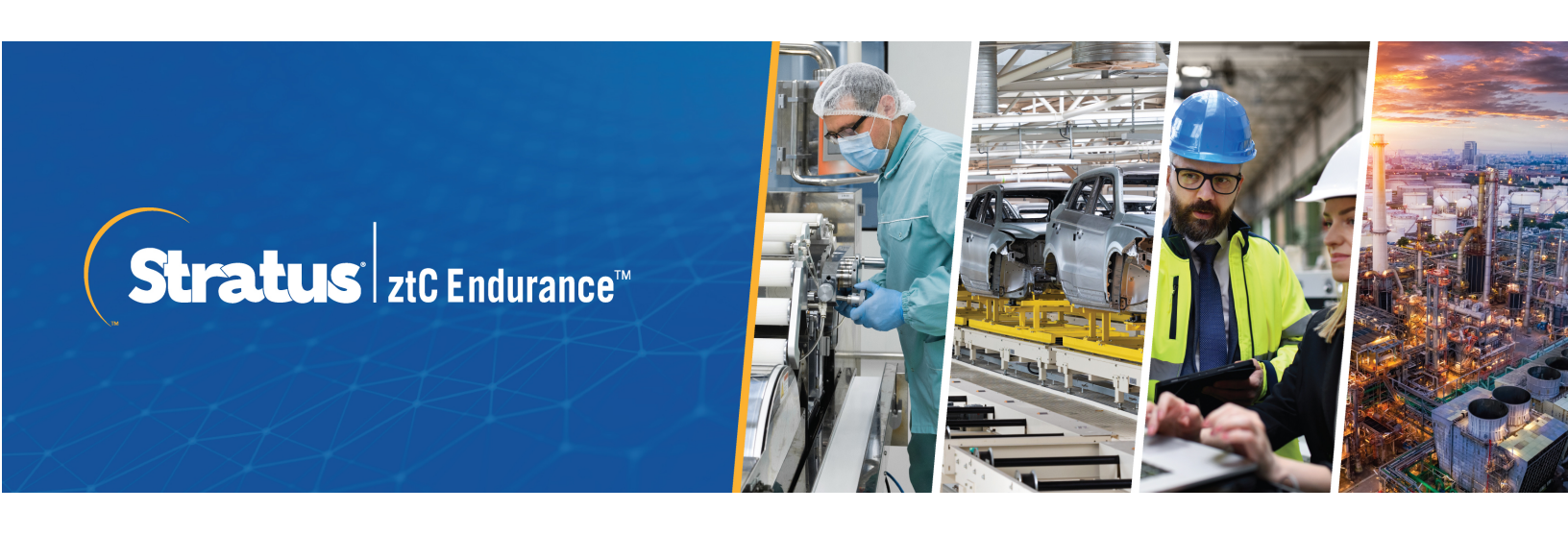

ztC Endurance 3x00、5x00、7x00 システム: ユーザガイド (Windows) (R006C)

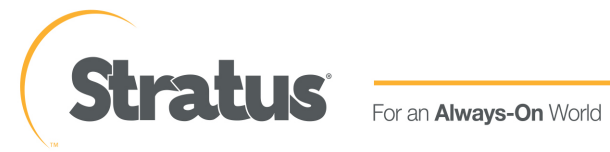

## 通知

このドキュメントに記載の情報は通知なしに変更される可能性があります。

Stratus は、許可を受けた Stratus Technologies 担当者が署名した書面による合意で明示的に記述されている場合を除き、本書に記載の情報についてその市販性および特定目的への適合性を含むいかなる種類の保証または明言も行いません。

Stratus Technologies は、本書に含まれるすべての誤り、および本書の提供、パフォーマンス、または使用に 関連するいかなる種類の責任あるいは義務を負いません。Stratus のマニュアルで説明されているソフトウェア は、(a) Stratus Technologies Ireland, Ltd. またはサードパーティの所有物であり、(b) ライセンスの元に提供 され、(c) ライセンスの条項により明示的に許可されている方法でのみ複製または使用できるものとします。

Stratus マニュアルにはユーザインタフェースおよび Stratus が開発したアプリケーション プログラミングインタフェース (API) でサポート されるすべての機能が説明されています。これらのインタフェースの機能のうち記載されていないものは、Stratus 従業員が使用する目的で提供されており、通知なしに変更される可能性があります。

このマニュアルは著作権で保護されています。All rights are reserved.Stratus Technologies は、使用者がす べての著作権通知、その他の記載制限事項、およびコピーされた文書に含まれる通知を保持することを条 件として、本書 (またはその一部)を内部使用の目的のみでダウンロードし、変更を加えずに適度な数のコ ピーを作成する制限付きの許可をユーザに付与します。

## 著作権

Stratus、Stratus ロゴ、Stratus ztC、Stratus Technologies ロゴ、Stratus 24x7 ロゴ、Stratus ztC Endurance、Smart Exchange、および Automated Uptime Layer with Smart Exchange は、Stratus Technologies Ireland, Ltd の商標です。

Intel および Intel Inside ロゴは米国その他の国や地域における Intel Corporation またはその関連会社の登録商標です。Xeon は米国その他の国や地域における Intel Corporation またはその関連会社の商標です。

Microsoft、Windows、Windows Server、および Hyper-V は、米国その他の国や地域における Microsoft Corporation の登録商標または商標です。

VMware、vSphere、および ESXiは米国およびその他の地域における VMware, Inc. の登録商標または商標です。

登録商標の Linux は、そのワールドワイドの所有者 Linus Torvalds の独占ライセンシーである Linux Mark Institute からのサブライセンスに従い使用されています。

Google および Google ロゴは Google Inc. の登録商標で、許可を得て使用されています。 Chrome ブラウザ は Google Inc. の商標で、許可を得て使用されています。

Mozilla および Firefox は Mozilla Foundation の登録商標です。

Red Hat は米国およびその他の国における Red Hat, Inc. の登録商標です。

Ubuntu および Canonical は Canonical Ltd. の登録商標です。

その他すべての商標および登録商標は、それぞれの所有者に帰属します。

マニュアル名称: ztC Endurance 3x00、5x00、7x00 システム: ユーザガイド (Windows) (R006C)

製品リリース番号: Automated Uptime Layer with Smart Exchange リリース 2.0.0.0

発行日: 2025年1月28日

**Stratus Technologies** 

5 Mill and Main Place, Suite 500

Maynard, Massachusetts 01754-2660

© 2025 Stratus Technologies Ireland, Ltd. All rights reserved.

## 目次

| ztC Endurance 3x00、5x00、7x00 システム: ユーザ ガイド (Windows) | 14 |
|------------------------------------------------------|----|
| 第 1 部 : ztC Endurance ハードウェア ガイド                     | 15 |
| 第 1 章: Stratus ztC Endurance システムの概要                 |    |
| システムの前面                                              | 17 |
| システムの背面                                              | 18 |
| システム CRU モジュール                                       |    |
| コンピュート モジュール                                         |    |
| ztC Endurance システムのメモリ                               | 21 |
| 各コンピュート モジュールのメモリコンポーネント                             | 21 |
| ztC Endurance 3100 システムのメモリ                          | 22 |
| ztC Endurance 5100 システムのメモリ                          | 23 |
| ztC Endurance 7100 システムのメモリ                          | 24 |
| ストレージ モジュール                                          |    |
| ディスクドライブ                                             |    |
| ディスクドライブ番号について                                       |    |
| 追加 ディスクドライブの取り付け                                     |    |
| ディスクドライブを取り付ける際の重要な考慮事項                              | 27 |
| I/O モジュール                                            | 27 |
| PCIe アダプタ                                            |    |
| PCle スロット番号について                                      |    |
| 追加 PCIe アダプタの取り付け                                    |    |
| PCle アダプタを取り付ける際の重要な考慮事項                             |    |
| 電 源 ユニット (PSU)                                       |    |
| 周 辺 コンポーネント                                          |    |
| 第2章: ztC Endurance システムの設置場所の計画                      |    |
| 設置計画チェックリスト                                          | 34 |

| ActiveService Network の接続の計画           |    |
|----------------------------------------|----|
| ネット ワーク接続の計画                           |    |
| AC 電源の計画                               |    |
| システム設置スペースの計画                          |    |
| 他のグループとの連携                             |    |
| 電源の計画                                  |    |
| 冗長電源                                   |    |
| AC 電源および空調サービスに関する要件                   |    |
| 電源接続                                   |    |
| 電源コード                                  |    |
| 接地要件                                   |    |
| スペースの計画                                |    |
| 部屋の要件                                  | 41 |
| ケーブルの計画                                |    |
| 通信回線の計画                                |    |
| キャビネットの要件                              |    |
| 周辺コンポーネントの設置計画                         | 45 |
| 第3章: ztC Endurance システム ハードウェアの設置および接続 | 47 |
| 安全上の注意事項                               | 47 |
| 警告、注意、通知、および注記                         |    |
| 安全上の注意事項                               |    |
| 環境に関する警告                               |    |
| 機器の設置および輸送時の安全上の注意事項                   | 53 |
| 電源コードに関する警告および注意事項                     |    |
| 静電気放電 (ESD) に関する警告                     | 55 |
| ラックシステムの設置                             |    |
| キャビネット内へのシステムの設置                       |    |

| 垂直レールの番号付け                          |    |
|-------------------------------------|----|
| 設置用のサポート レールの準備                     | 60 |
| サポート レールの取り付 けとシステムの挿入              |    |
| システム コンポーネント の接 続                   |    |
| システム ポート                            |    |
| ケーブルの管理                             |    |
| 周辺機器の接続                             |    |
| 電源へのシステムの接続                         |    |
| システムを AC 電源に接続するには                  |    |
| 第 4 章: ztC Endurance システム ハードウェアの操作 | 77 |
| ハードウェアの操作                           | 77 |
| スタンバイ電 源                            | 77 |
| システム電源                              |    |
| 電源ボタンを押す                            |    |
| システムの起動                             |    |
| システムのシャットダウン                        |    |
| Wake On LAN の有効化と無効化                |    |
| ファン速度                               | 81 |
| ハードウェアのトラブルシューティング                  | 81 |
| ステータス LED                           |    |
| ATTN LED を使用した障害診断                  |    |
| 内蔵ディスクドライブの問題と解決策                   | 91 |
| NMI ボタンの使 用                         |    |
| 第5章:システムコンポーネントの取り外しと交換             |    |
| 一般的な保守情報                            |    |
| システム コンポーネント の開 梱                   |    |
| システム コンポーネントの保 管                    |    |

| システム コンポーネント の再 梱 包                   |     |
|---------------------------------------|-----|
| システム コンポーネント の交 換                     |     |
| 一般的な安全対策                              |     |
| システム コンポーネント の交 換 準 備                 |     |
| 静電気対策を実施する                            |     |
| 注意事項および警告の遵守                          |     |
| コンピュート モジュールの取り外しと交換                  |     |
| RDIMM の交換と追加                          |     |
| ストレージ モジュールの取り外しと交換                   |     |
| ディスクドライブの取り外しと挿入                      |     |
| I/O モジュールの取り外しと交換                     | 110 |
| PCle アダプタの取り外しと取り付け                   | 113 |
| PSU の取り外しと交換                          |     |
| 第6章:電気回路および配線に関する情報                   |     |
| 障害保護要件                                |     |
| 接地に関する考慮事項                            |     |
| 回路配線図                                 |     |
| 電源コネクタ                                |     |
| 第 2 部: ztC Endurance ソフトウェア ガイド       |     |
| 第 7 章: システム ソフト ウェアのインスト ール (Windows) |     |
| システム ソフト ウェアのインスト ールの概要               |     |
| 出荷時インストール済みシステムの初回起動                  |     |
| システム ソフト ウェアのインスト ール準備                |     |
| インストール メディアの準備                        |     |
| Windows Server ISO イメージのダウンロード        |     |
| スタンバイ OS へのソフト ウェア ISO の転送            |     |
| 情報収集                                  |     |

| インストール前 チェックリスト                                             | 149 |
|-------------------------------------------------------------|-----|
| エンド ユーザ ライセンス契約 および保証                                       | 151 |
| Microsoft Windows ソフトウェア ライセンス条項                            | 151 |
| システム ソフト ウェアのインストール                                         |     |
| ソフト ウェア インスト ールのためのシステム起動                                   | 152 |
| インストール構成ファイルの準備                                             | 153 |
| BMC ネット ワーク設 定 の構 成                                         | 156 |
| Windows のインストール                                             | 158 |
| Windows とAutomated Uptime Layer with Smart Exchange のインストール | 159 |
| 言語サポートのインストールと有効化                                           | 163 |
| インストール後のタスク                                                 | 163 |
| システム ソフト ウェア インスト ールの確 認                                    | 164 |
| システム管 理オプションの構成                                             |     |
| リモート システム管理のための BMC の構成                                     |     |
| リモート システム管理のための Windows ホストの構成                              | 167 |
| リモート システム管理のための SSH の構成                                     | 167 |
| データ ディスクの追加 とミラーリング                                         |     |
| インストール後 のデータ ディスクのミラーリング                                    |     |
| ネット ワーク インタフェースの構成                                          |     |
| ztC Endurance システムの管理                                       | 170 |
| ディスクの管理                                                     | 170 |
| データ ディスクでの Storage Spaces の使用                               | 171 |
| Storage Spaces を使用するためのディスク要件                               | 171 |
| RDR ディスク作 成 時 の相 違 点                                        | 171 |
| ストレージ プール仮想 ディスク作成時の相違点                                     | 171 |
| ネット ワーク IP 構成設定の更新                                          | 172 |
| Windows コンポーネントの構成                                          |     |

| Windows 更新プログラムのインストール                  |  |
|-----------------------------------------|--|
| ASNConnect の有効化                         |  |
| ASNConnect への接続の確認                      |  |
| ASNConnect の ztC Endurance システムへのインストール |  |
| カスタム セキュリティ証明書のインストール                   |  |
| ztC Endurance システムのパスワードの変更             |  |
| 第8章: ztC Endurance コンソールの使用             |  |
| ztC Endurance コンソール                     |  |
| ztC Endurance コンソールの要件                  |  |
| 対応しているインターネット ブラウザ                      |  |
| ztC Endurance コンソールへの初めてのログイン           |  |
| ztC Endurance コンソールへのログイン               |  |
| ユーザ情報の編集                                |  |
| 「ダッシュボード」ページ                            |  |
| ztC Endurance システム図の理解                  |  |
| アラート記号                                  |  |
| ダッシュボード上の未解決アラートの解決                     |  |
| メール サーバの構成                              |  |
| 「ハードウェア」ページ                             |  |
| ハードウェアの状態                               |  |
| ハードウェアのアクティビティ タイプ                      |  |
| システムまたはコンポーネントの検出                       |  |
| メンテナンス モードの使用                           |  |
| コンピュート モジュールのシャット ダウンと再起動               |  |
| 「ボリューム」ページ                              |  |
| 所有者情報の指定                                |  |
| システムの登録                                 |  |

| ユーザの構成                                   | 209 |
|------------------------------------------|-----|
| ユーザ アカウント の管 理                           | 210 |
| 「アラート履歴」ページ                              | 211 |
| 「サポート ログ」ページ                             |     |
| 診断 ファイルの作成                               | 213 |
| 診断 ファイルの削除                               | 213 |
| e アラートの構成                                | 214 |
| SNMP の管理                                 | 215 |
| SNMP 設定の構成                               | 215 |
| ファイアウォール設定の管理                            | 216 |
| リモート サポート 設 定 の構 成                       |     |
| ASN「ハートビート」アラームを構成するには                   | 221 |
| インターネット プロキシ設定の構成                        |     |
| 第 9 章: BMC Web コンソールの概要                  |     |
| BMC Web コンソールを使用するための前提条件                |     |
| 必須のブラウザ設定                                | 224 |
| 追加要件                                     | 224 |
| BMC Web コンソールへの接続                        | 224 |
| BMC Web コンソールへのログイン                      | 225 |
| BMC Web コンソール オンライン ヘルプの利 用              | 226 |
| BMC Web コンソールでの DNS 設 定 の構 成             | 226 |
| BMC Web コンソールで DDNS 方式を指定するには            | 227 |
| サポートされない BMC Web コンソール機能                 |     |
| 避けるべきブラウザ機能                              | 227 |
| KVM での Caps Lock キーの使用を避ける               | 227 |
| 稼働中のシステムの電源をオフにするために BMC Web コンソールを使用しない | 228 |
| 第 3 部: ztC Endurance 関連ドキュメント            |     |

| 第 10 章: Automated Uptime Layer with Smart Exchange リリース 2.0.0.0 リリース ノート<br>(Windows) | 231       |
|---------------------------------------------------------------------------------------|-----------|
| 新機能と機能強化                                                                              | 231       |
| 重要な考慮事項                                                                               | 231       |
| Ubuntu システム ソフト ウェアの更 新を行わない                                                          | 231       |
| BIOS 設定を変更しない                                                                         | 232       |
| 既知の問題                                                                                 | 232       |
| BIOS を使用して Wake On LAN を無効にしない                                                        | 232       |
| I/O エラー発生時の PCle アダプタによる長いネット ワーク遅延                                                   | 232       |
| コンピュート モジュール交換後のASNConnect のインストール                                                    | 232       |
| 電源状態が「電力なし」から「電源オン」に変わるとシステムが PSU エラーを報告する                                            |           |
| BMC Web コンソールで IPv6 を有効にする必要がある                                                       |           |
| 静的 IPv6 アドレスから動的 IPv4 アドレスへのシステムの再構成                                                  | 233       |
| インストール時に1 つの DNS サーバのみを入力する                                                           | 233       |
| コンピュート モジュールの交換後にセキュアブート設定を確認する                                                       | 233       |
| zenverify プログラムでのエラー報 告                                                               | 235       |
| Windows インストールの2回目の再起動時に表示されるエラー メッセージ                                                | 235       |
| Linux 用 Windows サブシステムはサポートされない                                                       | 235       |
| OpenSSH サーバオプション機能をインストールしない                                                          |           |
| 外部ストレージが接続されている場合にインストールが失敗する                                                         | 236       |
| インストール中に Disk Manager が不正なディスク数を表示する場合がある                                             | 236       |
| Stratus カスタマ サービスに確認する前に Windows 更新プログラムをインストールしない                                    | 236       |
| Windows ホスト以外でタイムゾーンを変更しない                                                            | 236       |
| Automated Uptime Layer with Smart Exchange を再インストールした後のストレージプ-<br>の復旧手順               | -ル<br>236 |
| 他のシステムに移動すると交換ブート ディスクが Windows ソフト ウェアで認識されない                                        | 237       |
| インストール後の劣化したデータ ディスクのリカバリ                                                             | 237       |

| Automated Uptime Layer with Smart Exchange のインストール後 にアプリケーション ポップアッ<br>プ イベント ログ メッセージが表 示 される |
|------------------------------------------------------------------------------------------------|
| x710 PCle アダプタ上の IP アドレスに RDP を使 用して接続 する際の遅 延                                                 |
| Windows インストール中 にアクティブなコンピュート モジュールのファームウェアを書き換えない …239                                        |
| Stratus ナレッジ ベース記事 へのアクセス                                                                      |
| ヘルプ情報                                                                                          |
| 第 11 章: システム リファレンス情報                                                                          |
| システム仕様                                                                                         |
| ヘルプ情報                                                                                          |
| BIOS セット アップ ユーティリティの使用                                                                        |
| BIOS セット アップ ユーティリティを使用する際の重要な考慮事項                                                             |
| セキュリティ                                                                                         |
| OpenSSH 設定                                                                                     |
| REST API                                                                                       |
| REST APIドキュメントへのアクセス                                                                           |
| REST API テストのためのログイン                                                                           |
| 用語集                                                                                            |

#### 13 / 256 ページ

# ztC Endurance 3x00、5x00、7x00 システム: ユーザガイド (Windows)

『ztC Endurance 3x00、5x00、7x00 システム: ユーザガイド (Windows) (R006C)』では、ztC Endurance シ ステムの概要、その展開方法、および使用方法について説明します。

「第1部: ztC Endurance ハードウェアガイド」では、ztC Endurance のハードウェアについて説明します。以下のトピックが含まれます。

- 17 ページの "Stratus ztC Endurance システムの概要"
- 33 ページの "ztC Endurance システムの設置場所の計画"
- 47 ページの "ztC Endurance システム ハード ウェアの設置 および接続"
- 77 ページの "ztC Endurance システム ハード ウェアの操作"
- 93 ページの "システム コンポーネントの取り外しと交換"

「第2部: ztC Endurance ソフトウェアガイド」では、ztC Endurance のソフトウェアについて説明します。以下のトピックが含まれます。

- 133 ページの "システム ソフト ウェアのインスト ール (Windows)"
- 183 ページの "ztC Endurance コンソールの使用"
- 223 ページの "BMC Web コンソールの概要"

「第3部: ztC Endurance 関連ドキュメント」では、ztC Endurance のサポート ドキュメント について説明します。以下のトピックが含まれます。

- 231 ページの "Automated Uptime Layer with Smart Exchange リリース 2.0.0.0 リリース ノート (Windows)"
- 241 ページの "システム リファレンス情報"
- 241 ページの "システム仕様"

#### 関連トピック

• <u>ztC Endurance 3x00、5x00、7x00 システム</u>: システムの展開 (R002C)

## 第1部: ztC Endurance ハードウェア ガイド

ztC Endurance ハードウェア ガイドでは、以下のトピックについて説明します。

- 17 ページの "Stratus ztC Endurance システムの概要"
- 33 ページの"ztC Endurance システムの設置場所の計画"
- 47 ページの "ztC Endurance システム ハード ウェアの設置 および接続"
- 77 ページの "ztC Endurance システム ハードウェアの操作"
- 93 ページの "システム コンポーネントの取り外しと交換"

#### 関連トピック

- 131 ページの "ztC Endurance ソフト ウェア ガイド"
- 229 ページの "ztC Endurance 関連ドキュメント"
- *ztC Endurance 3x00、5x00、7x00 システム: システムの展開 (R002C)*

#### 16 / 256 ページ

# 1

## 第1章: Stratus ztC Endurance システムの概要

Stratus ztC Endurance システムは、キャビネット内のレールに取り付けるシステムシャーシで構成されていま す。システムシャーシの前面および背面には、LED とメンテナンス用アクセスモジュールが配置されています。 各モジュールは顧客交換可能ユニット (CRU) であり、お客様による取り外しや交換が可能です。詳細につい ては、以下を参照してください。

- 17 ページの "システムの前面"
- 18 ページの "システムの背面"
- 19 ページの "システム CRU モジュール"
- 31ページの"周辺コンポーネント"
- 33 ページの "ztC Endurance システムの設置場所の計画"
- 47 ページの "ztC Endurance システム ハードウェアの設置および接続"
- 93 ページの "システム コンポーネントの取り外しと交換"
- 131 ページの "ztC Endurance ソフト ウェア ガイド"
- 241 ページの "システム仕様"
- 241 ページの "システム リファレンス情報"

#### システムの前 面

システムの前面には、2つのストレージモジュールと2つのコンピュートモジュールが搭載されています。各ストレージモジュールおよび各コンピュートモジュールは、<u>顧客交換可能ユニット(CRU)モジュール</u>です。システムの前面には、右側にコントロールパネルウィング、左側にブランクウィングもあります。図 1-1 を参照してください。

詳細については、以下を参照してください。

- 19 ページの "システム CRU モジュール" コンピュート モジュール (RDIMM を含む) およびストレージ モジュール (ディスクドライブを含む) に関する情報
- 82 ページの "ステータス LED" コント ロール パネル ウィング、ストレージ モジュール、コンピューティング モジュールにある LED に関する情報
- 78 ページの "システム電源" コントロール パネル ウィングにある電源ボタンに関する情報
- 47 ページの "ztC Endurance システム ハードウェアの設置 および接続" ハードウェアの設置 および接続に関する情報
- 241 ページの "システム仕様" システムとそのコンポーネントの詳細な仕様

#### 図 1-1:システムの前面

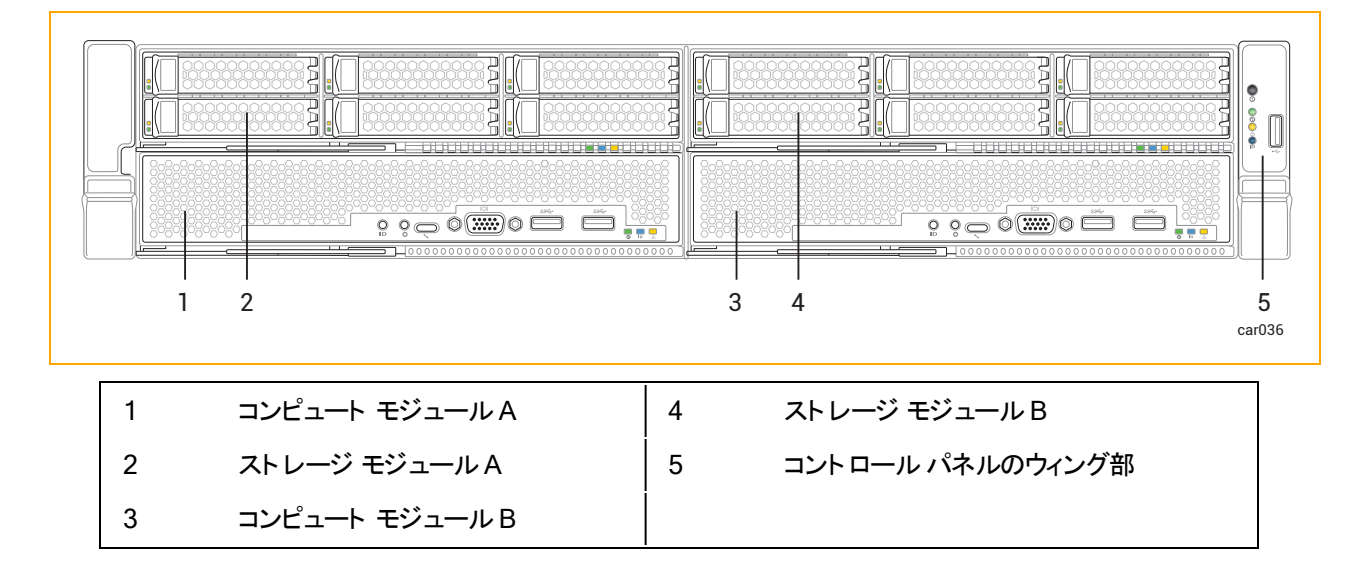

**注記**:左側のウィング部にはQRコードがあり、<u>https://ztcendurancedoc.stratus.com</u>のztC Endurance リリースノートおよびドキュメントにリンクしています。

#### 関連トピック

- 33 ページの "ztC Endurance システムの設置場所の計画"
- 241 ページの "システム リファレンス情報"

#### システムの背 面

システムの背面には、2 つの電源ユニット (PSU) と2 つの I/O モジュールが搭載されています。各 PSU および 各 I/O モジュールは、<u>顧客交換可能ユニット (CRU) モジュー</u>ルです。図 1-2 を参照してください。

詳細については、以下を参照してください。

- 19 ページの "システム CRU モジュール" I/O モジュールおよび PSU に関する情報
- 82 ページの "ステータス LED" I/O モジュールにある LED に関する情報
- 47 ページの "ztC Endurance システム ハードウェアの設置 および接続" ハードウェアの設置 および接続に関する情報
- 241 ページの "システム仕様" システムとそのコンポーネントの詳細な仕様

#### 図 1-2:システムの背面

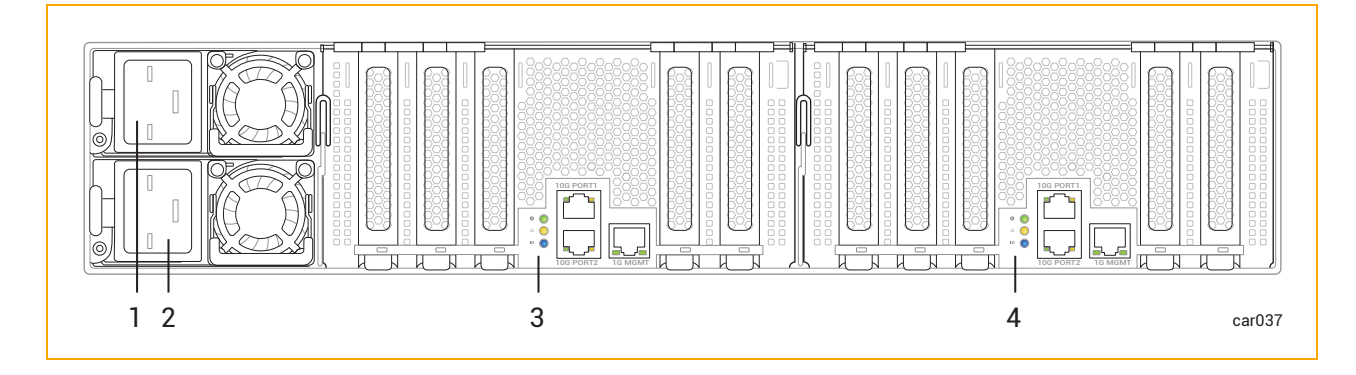

| 1 | 電 源 ユニット (PSU) A | 3 | I/O モジュール A |
|---|------------------|---|-------------|
| 2 | 電 源 ユニット (PSU) B | 4 | I/O モジュール B |

#### 関連トピック

- 33 ページの"ztC Endurance システムの設置場所の計画"
- 241 ページの "システム リファレンス情報"

#### システム CRU モジュール

ztC Endurance システムには、顧客交換可能ユニット (CRU) モジュールが含まれています。このモジュール は、最小限のトレーニングを受けた施設内の担当者が、工具を使って故障したコンポーネントを簡単に取り外 して交換できます。これらの CRU モジュールには以下が含まれます。

- コンピュート モジュールおよびその RDIMM
- <u>ストレージ モジュール</u>およびその<u>ディスクドライブ</u>
- <u>I/O モジュール</u>およびその <u>PCle アダプタ</u>
- <u>電源ユニット (PSU)</u>

#### 関連トピック

- 17 ページの "システムの前面"
- 18 ページの "システムの背面"
- 93 ページの "システム コンポーネントの取り外しと交換"
- 241 ページの"システム仕様"

#### コンピュート モジュール

ztC Endurance システムには、コンピュート モジュール A とコンピュート モジュール B の 2 つのコンピュート モジュールが搭載されています。図 1-1 は、システム内 での各 コンピュート モジュールの位置を示しています。

コンピュート モジュールは、ztC Endurance システムを起動して実行するためのプロセッサ、RDIMM、BIOS、 BMC、ファン、その他の技術を搭載した 2U コンポーネントです。

図 1-3 は、個 々 のコンピュート モジュールを示しています。各コンピュート モジュールには以下の要素があります。

- ポート (VGA ポート 1 つ、USB 3.0 ポート 2 つ)。67 ページの "システム ポート" を参照してください。 (UART USB-C コネクタはデバッグ ポート であり、Stratus カスタマ サービスがデバッグ用にのみ使用します)。
- ID ボタン。コントロール パネル ウィングにある ID LED を有効にします。82 ページの "ステータス LED" を 参照してください。
- NMI ボタン。92 ページの "NMI ボタンの使用" を参照してください。
- ステータス LED。コンピュート モジュールのステータスを示します。82 ページの "ステータス LED" を参照 してください。
- RDIMM。システムのランダムアクセスメモリ (RAM) を提供します。101 ページの "RDIMM の交換と追加" を参照してください。

#### 図 1-3:コンピュート モジュール

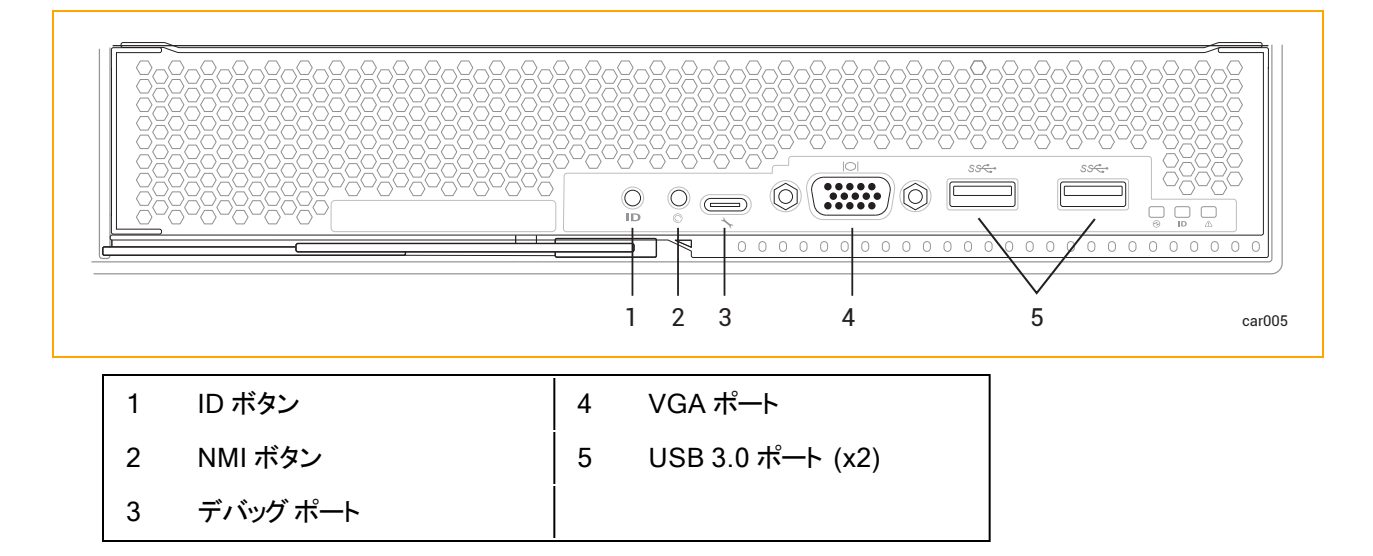

#### 関連トピック

- 17 ページの "システムの前面"
- 33 ページの "ztC Endurance システムの設置場所の計画"
- 98 ページの "コンピュート モジュールの取り外しと交換"
- 241 ページの "システム仕様"

#### ztC Endurance システムのメモリ

ztC Endurance システムに RDIMM (登録型 デュアル インライン メモリ モジュール)を追加 または交換 する前に、このトピックをお読みください。

各コンピュート モジュールのメモリコンポーネント

表 1-1 は、各コンピュート モジュールに含まれるメモリコンポーネントの一覧です。

| 表 | 1-1 | لا: | モリ | コンポ・ | ーネント |
|---|-----|-----|----|------|------|
|---|-----|-----|----|------|------|

| モデル  | プロセッサ数 | ソケット 数 | RDIMM スロット 数    | RDIMM の最小数 | RDIMM の最大数 |
|------|--------|--------|-----------------|------------|------------|
| 3100 | 1      | 2      | 16 <sup>1</sup> | 1          | 4          |
| 5100 | 2      | 2      | 16              | 2          | 8          |
| 7100 | 2      | 2      | 16              | 4          | 16         |

図 1-4 は、メモリコンポーネントが含まれるコンピュート モジュールの領域を示しています。具体的には、(個々のソケットに取り付けられている)2つのプロセッサと、各 RDIMM スロットの位置を示しています。

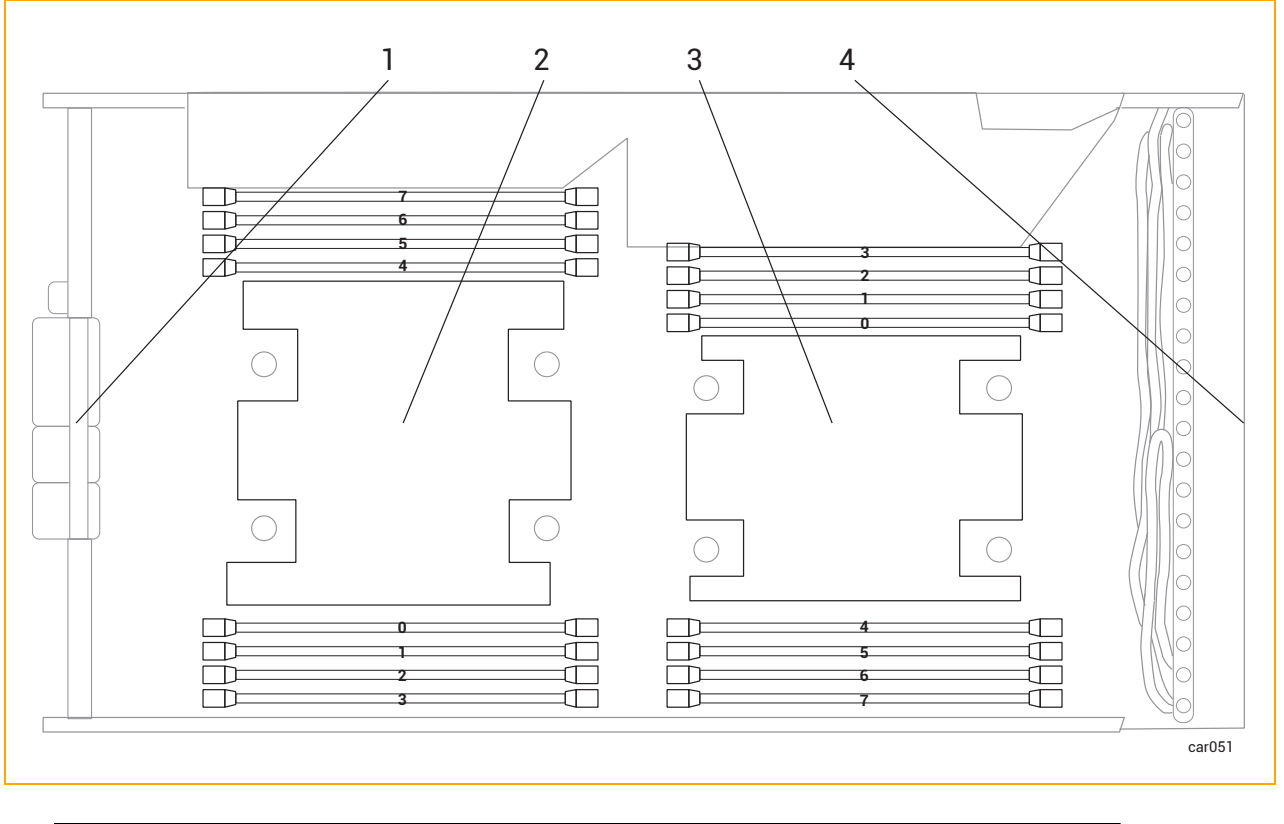

図 1-4:コンピュート モジュール内のメモリコンポーネントの位置

| 1 | コンピュート モジュールの背面 | 3 | プロセッサ 1         |
|---|-----------------|---|-----------------|
| 2 | プロセッサ 0         | 4 | コンピュート モジュールの前面 |

#### ztC Endurance 3100 システムのメモリ

日

表 1-2 は、ztC Endurance 3100 でサポートされている構成における RDIMM の位置を、コンピュート モジュー ルの前面から見た図で示しています。「X」は RDIMM が存在することを示し、それ以外の RDIMM スロットは すべて空です。

注記:表 1-2 には、空のソケットに隣接する RDIMM スロットは表示されていません。

#### 表 1-2:ztC Endurance 3100 システムのメモリ

|        | ZEN3100-64 | ZEN3100-128 | ZEN3100-256 |
|--------|------------|-------------|-------------|
| スロット 7 |            |             |             |
| スロット 6 |            | х           | х           |
| スロット 5 |            |             |             |

|         | ZEN3100-64 | ZEN3100-128 | ZEN3100-256 |
|---------|------------|-------------|-------------|
| スロット 4  |            |             | Х           |
| プロセッサ 0 |            |             |             |
| スロット 0  | x          | х           | x           |
| スロット 1  |            |             |             |
| スロット 2  |            |             | x           |
| スロット 3  |            |             |             |

ztC Endurance 5100 システムのメモリ

表 1-3 は、ztC Endurance 5100 でサポートされている構成における RDIMM の位置を、コンピュート モジュー ルの前面から見た図で示しています。「X」は RDIMM が存在することを示し、それ以外の RDIMM スロット は すべて空です。

#### 表 1-3:ztC Endurance 5100 システムのメモリ

|         |         | ZEN5100-128 |   | ZEN5100-256 |   | ZEN5100-512 |   |
|---------|---------|-------------|---|-------------|---|-------------|---|
| スロット 7  | スロット 3  |             |   |             |   |             |   |
| スロット 6  | スロット 2  |             |   | х           |   | х           | х |
| スロット 5  | スロット 1  |             |   |             |   |             |   |
| スロット 4  | スロット 0  |             | х |             | х | х           | х |
| プロセッサ 0 | プロセッサ 1 |             |   |             |   |             |   |
| スロット 0  | スロット 4  | х           |   | х           |   | х           | х |
| スロット 1  | スロット 5  |             |   |             |   |             |   |
| スロット 2  | スロット 6  |             |   |             | х | х           | x |
| スロット 3  | スロット 7  |             |   |             |   |             |   |

#### ztC Endurance 7100 システムのメモリ

表 1-4 は、ztC Endurance 7100 でサポートされている構成における RDIMM の位置を、コンピュート モジュー ルの前面から見た図で示しています。「X」は RDIMM が存在することを示しています。

#### 表 1-4:ztC Endurance 7100 システムのメモリ

|         |         | ZEN7100-256 |   | ZEN7100-512 |   | ZEN7100-1024 |   |
|---------|---------|-------------|---|-------------|---|--------------|---|
| スロット 7  | スロット 3  |             |   |             |   | х            | х |
| スロット 6  | スロット 2  | х           |   | х           | х | х            | х |
| スロット 5  | スロット 1  |             |   |             |   | х            | х |
| スロット 4  | スロット 0  |             | х | х           | х | х            | х |
| プロセッサ 0 | プロセッサ 1 |             |   |             |   | х            | х |
| スロット 0  | スロット 4  | х           |   | х           | х | х            | х |
| スロット 1  | スロット 5  |             |   |             |   | х            | х |
| スロット 2  | スロット 6  |             | x | x           | x | x            | x |
| スロット 3  | スロット 7  |             |   |             |   | х            | х |

#### 関連トピック

- 101 ページの "RDIMM の交換と追加"
- 20 ページの "コンピュート モジュール"
- 194 ページの "「ハードウェア」ページ"

<sup>1</sup>ztC Endurance 3100 システムでは、空のソケットに隣接する 8 つの RDIMM スロットに RDIMM を搭載する ことはできません。

#### ストレージ モジュール

ztC Endurance システムには、ストレージ モジュール A とストレージ モジュール B の 2 つのストレージ モジュー ルが搭載されています。 図 1-1 は、システム内 での各 ストレージ モジュールの位 置を示しています。

図 1-5 は、個 々のストレージモジュールを示しています。各ストレージモジュールには以下の要素があります。

- ディスクドライブ用スロット6つ。ディスクドライブの詳細については、以下を参照してください。
  - 241 ページの "システム仕様" サポートされているディスクドライブに関する情報。
  - 25ページの "ディスクドライブ" ディスクドライブの構成と番号付けに関する情報。
  - 91 ページの "内蔵 ディスクドライブの問題と解決策" トラブルシューティング情報。
  - 105ページの"ディスクドライブの取り外しと挿入"-保守情報。
- ステータス LED。ストレージ モジュールのステータスを示します。82 ページの "ステータス LED" を参照し てください。
- 図 1-5:ストレージ モジュール

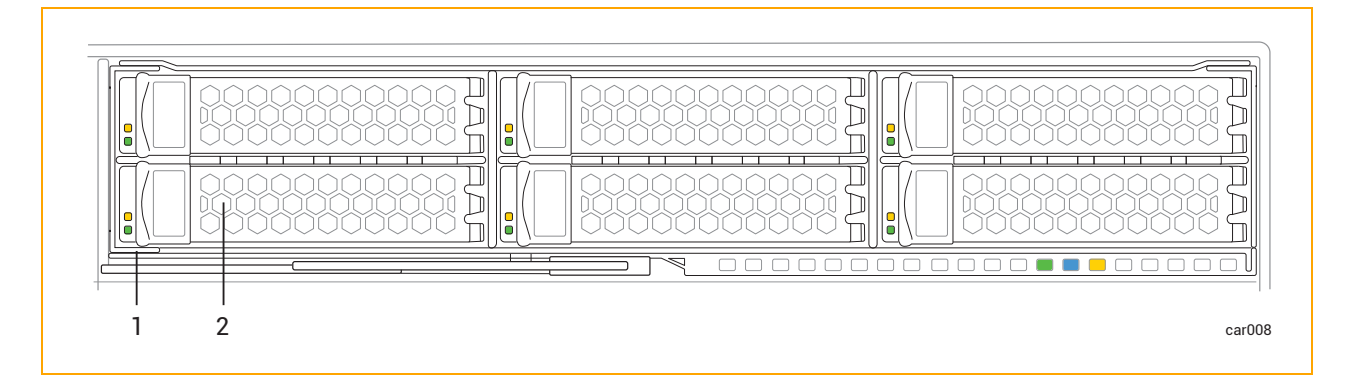

- 1 ストレージ モジュール
- 2 ディスクドライブ用スロットとディスクドライブ (x6)

#### 関連トピック

- 17 ページの "システムの前面"
- 33 ページの"ztC Endurance システムの設置場所の計画"
- 103 ページの "ストレージ モジュールの取り外しと交換"

#### ディスクドライブ

製造元からシステムを受け取る際には、システムと同時に注文したディスクドライブがすでに取り付けられています。追加のディスクドライブを取り付ける場合は、26ページの"追加ディスクドライブの取り付け"および27ページの"ディスクドライブを取り付ける際の重要な考慮事項"を参照し、その後105ページの"ディスクドライブの取り外しと挿入"を確認してください。

サポートされているディスクドライブについては、241 ページの "システム仕様" を参照してください。

#### ディスクドライブ番号について

ストレージ モジュール A とストレージ モジュール B にはそれぞれ 6 つのディスクドライブ スロット があり、システム 全体では合計 12 スロット になります。 スロット は各 ストレージ モジュール内で 1 から 6 までの番号 が付けられて おり、その配置 は図 1-6 のとおりです。

#### 図 1-6:ディスクドライブのスロット番号

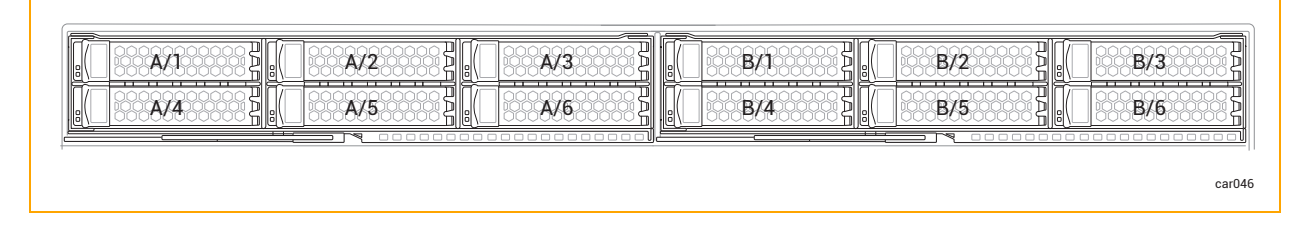

ディスクドライブに関する情報は、ztC Endurance コンソールの194 ページの "「ハードウェア」ページ" およびオ ペレーティング システム ソフト ウェアから確認 できます。物理的なディスクドライブ スロットの番号は、ソフトウェ アの番号に対応しています。たとえば、ディスクドライブ スロット 1 はソフトウェア上のスロット A/1 および B/1 に 対応し、ディスクドライブ スロット 2 はスロット A/2 および B/2 に対応します。以降も同様です。

#### 追加ディスクドライブの取り付け

追加のディスクドライブは、表 1-5 に示された順序でシステムに取り付けてください。たとえば、スロット A/1 と B/1 にすでにディスクが挿入されているシステムに2台のディスクを追加する場合は、追加する2台のディスク をスロット A/2とB/2 に挿入します。これでシステムのディスクが合計4台になります。

| ディスクの数 | ストレージ モジュールA     | ストレ <b>ージ モジ</b> ュール B |
|--------|------------------|------------------------|
| 2      | スロット 1           | スロット 1                 |
| 4      | スロット 1、2         | スロット 1、2               |
| 6      | スロット 1、2、3       | スロット 1、2、3             |
| 8      | スロット 1、2、3、4     | スロット 1、2、3、4           |
| 10     | スロット 1、2、3、4、5   | スロット 1、2、3、4、5         |
| 12     | スロット 1、2、3、4、5、6 | スロット 1、2、3、4、5、6       |

#### 表 1-5:ディスクドライブの取り付け順序

#### ディスクドライブを取り付ける際の重要な考慮事項

ディスクドライブを取り付ける前に、以下の点を考慮してください。

- ブートドライブはスロット1に取り付ける必要があります。
- ストレージモジュールには異なるモデルのディスクドライブを搭載できます。ただし、対応するストレージ モジュールAおよびBのスロットには、同一モデルのディスクドライブを取り付ける必要があります。たと えば、ストレージモジュールAのスロット1に1.6TBのディスクドライブを取り付ける場合、ストレージモ ジュールBのスロット1にも同じ1.6TBのディスクドライブを取り付ける必要があります。
- すべてのディスクドライブが106ページの"ディスクドライブを挿入するには"に記載されたとおりに正しく 挿入されていることを確認してください。

#### 関連トピック

- 105 ページの "ディスクドライブの取り外しと挿入"
- 91 ページの "内蔵 ディスクドライブの問題と解決策"
- 24 ページの "ストレージ モジュール"

#### I/O モジュール

ztC Endurance システムには、I/O モジュール A とI/O モジュール B の 2 つの I/O モジュールが搭載されています。 図 1-2 は、システム内での各 I/O モジュールの位置を示しています。

図 1-7 は、個々のI/O モジュールを示しています。各 I/O モジュールには以下の要素があります。

- イーサネット ポート。67 ページの "システム ポート" を参照してください。
  - アウトオブバンド管理ネットワーク用 1G (RJ45) ポート 1 つ
  - 10G (RJ45) ポート 2 つ
- ステータス LED。I/O モジュールのステータスを示します。82 ページの "ステータス LED" を参照してください。
- ハーフハイト PCle アダプタ用 PCle 4.0 スロット 5 つ。 PCle アダプタの詳細については、以下を参照してください。
  - 241 ページの "システム仕様" サポートされている PCle アダプタに関する情報。
  - 42ページの"通信回線の計画" 通信ラインに関する情報。
  - 28 ページの "PCIe アダプタ" PCIe アダプタの構成と番号付けに関する情報。
  - 113 ページの "PCIe アダプタの取り外しと取り付け" 保守情報。

#### 27 / 256 ページ

#### 図 1-7:I/O モジュール

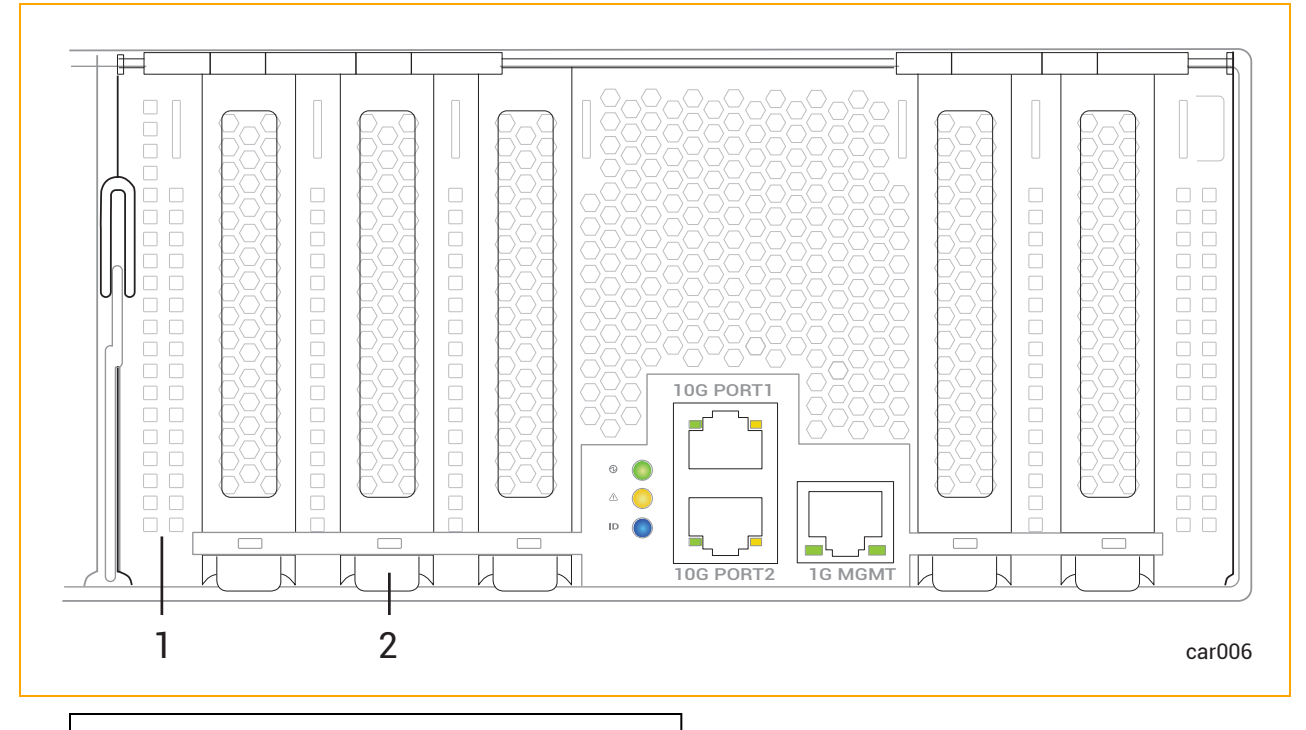

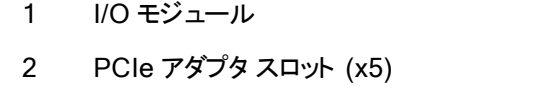

#### 関連トピック

- 18 ページの "システムの背面"
- 33 ページの "ztC Endurance システムの設置場所の計画"
- 110 ページの "I/O モジュールの取り外しと交換"
- 194 ページの "「ハードウェア」ページ"
- 241 ページの "システム リファレンス情報"
- 241 ページの "システム仕様"

#### PCle アダプタ

製造元からシステムを受け取る際には、システムと同時に注文した PCle アダプタがすでに取り付けられた状態で届きます。追加の PCle アダプタを取り付ける場合は、29ページの "追加 PCle アダプタの取り付け" および 30ページの "PCle アダプタを取り付ける際の重要な考慮事項" を参照し、その後 113ページの "PCle ア ダプタの取り外しと取り付け" を確認してください。

サポートされている PCIe アダプタについては、241 ページの "システム仕様" を参照してください。

#### PCle スロット番号について

I/O モジュール A と I/O モジュール B にはそれぞれ 5 つの PCle アダプタ スロット があり、システム全体では合計 10 スロット になります。 スロット は各 I/O モジュール内で 1 から 5 までの番号 が付けられており、その配置は図 1-8 のとおりです。 各 I/O モジュールには、デュアルポート 10G アダプタも組み込まれています。

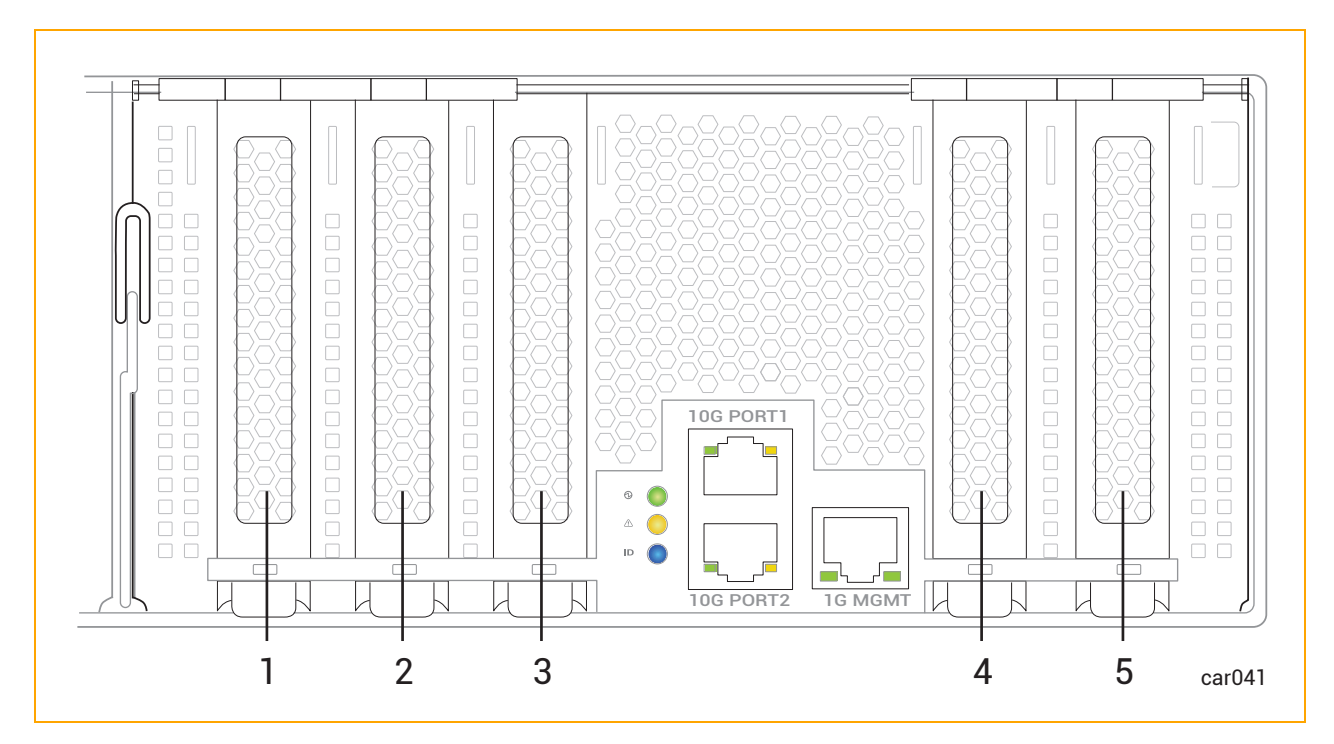

#### 図 1-8:PCIe アダプタの物理スロット番号

| 1 | PCle スロット 1 | 4 | PCle スロット 4 |
|---|-------------|---|-------------|
| 2 | PCle スロット 2 | 5 | PCle スロット 5 |
| 3 | PCle スロット 3 |   |             |

PCle アダプタに関する情報は、ztC Endurance コンソールの 194 ページの "「ハードウェア」ページ" およびオペレーティング システム ソフト ウェアから確認 できます。

- PCle スロット 1 から5 の物理 PCle スロットの番号は、ソフトウェアの番号に対応しています。たとえば、 PCle スロット 1 はソフトウェア上のスロット A/1 および B/1 に対応し、PCle スロット 2 はスロット A/2 および B/2 に対応します。以降も同様です。
- 組み込みのデュアルポート 10G アダプタは、ソフトウェア上ではスロット A/6とB/6として表示されます。

#### 追加 PCle アダプタの取り付け

追加の PCle アダプタは、表 1-6 に示された順序でシステムに取り付けてください。たとえば、スロット A/1 と B/1 にすでに PCle アダプタが挿入されているシステムに 2 つの PCle アダプタを追加する場合は、追加する 2 つの

PCle アダプタをスロット A/2 と B/2 に挿入します。これでシステムの PCle アダプタが合計 4 つになります。

| アダプタの数 | I/O モジュール A    | I/O モジュール B    |
|--------|----------------|----------------|
| 2      | スロット 1         | スロット 1         |
| 4      | スロット 1、2       | スロット 1、2       |
| 6      | スロット 1、2、3     | スロット 1、2、3     |
| 8      | スロット 1、2、3、4   | スロット 1、2、3、4   |
| 10     | スロット 1、2、3、4、5 | スロット 1、2、3、4、5 |

#### 表 1-6:PCIe アダプタの取り付け順序

#### PCIe アダプタを取り付ける際の重要な考慮事項

PCle アダプタを取り付ける前に、以下の点を考慮してください。

- Stratus に承認された PCle アダプタのみを使用してください。Stratus は、PCle アダプタを承認する前に、アクティブな PCle アダプタや I/O モジュールが故障した場合やサービスから取り外された場合の二重化パートナーとの I/O 冗長性など、Stratus システムと適切に連動することを徹底的にテストします。 不十分なテストしか行われていない PCle アダプタを顧客がシステムで使用したことにより、問題を特定し診断することが困難になり、プロジェクトの遅延を招くことが多々ありました。
- 新しい PCIe アダプタ (Stratus が販売または承認したアダプタを含む)は、本番環境で使用する前にテスト環境でアプリケーションとともに徹底的にテストしてください。
- I/O モジュールには異なるモデルの PCIe アダプタを搭載できます。ただし、対応する I/O モジュール A および B のスロットには、同一モデルの PCIe アダプタを取り付ける必要があります。たとえば、I/O モジュール A のスロット 1 に Intel X550-T2 PCIe アダプタを取り付ける場合、I/O モジュール B のスロット 1 にも同じ Intel X550-T2 PCIe アダプタを取り付ける必要があります。

#### 関連トピック

- 113 ページの "PCIe アダプタの取り外しと取り付け"
- 27 ページの "I/O モジュール"
- 194 ページの "「ハードウェア」ページ"

#### **電源ユニット** (PSU)

ztC Endurance システムには、PSUAとPSUBの2つの電源ユニット (PSU)が搭載されています。図 1-2 は、システム内での各 PSUの位置を示しています。

図 1-9 は、個々のPSUを示しています。各 PSUには、ユニットのステータスを示すステータス LED が搭載されています。82 ページの "ステータス LED" を参照してください。

#### 図 1-9:電源ユニット (PSU)

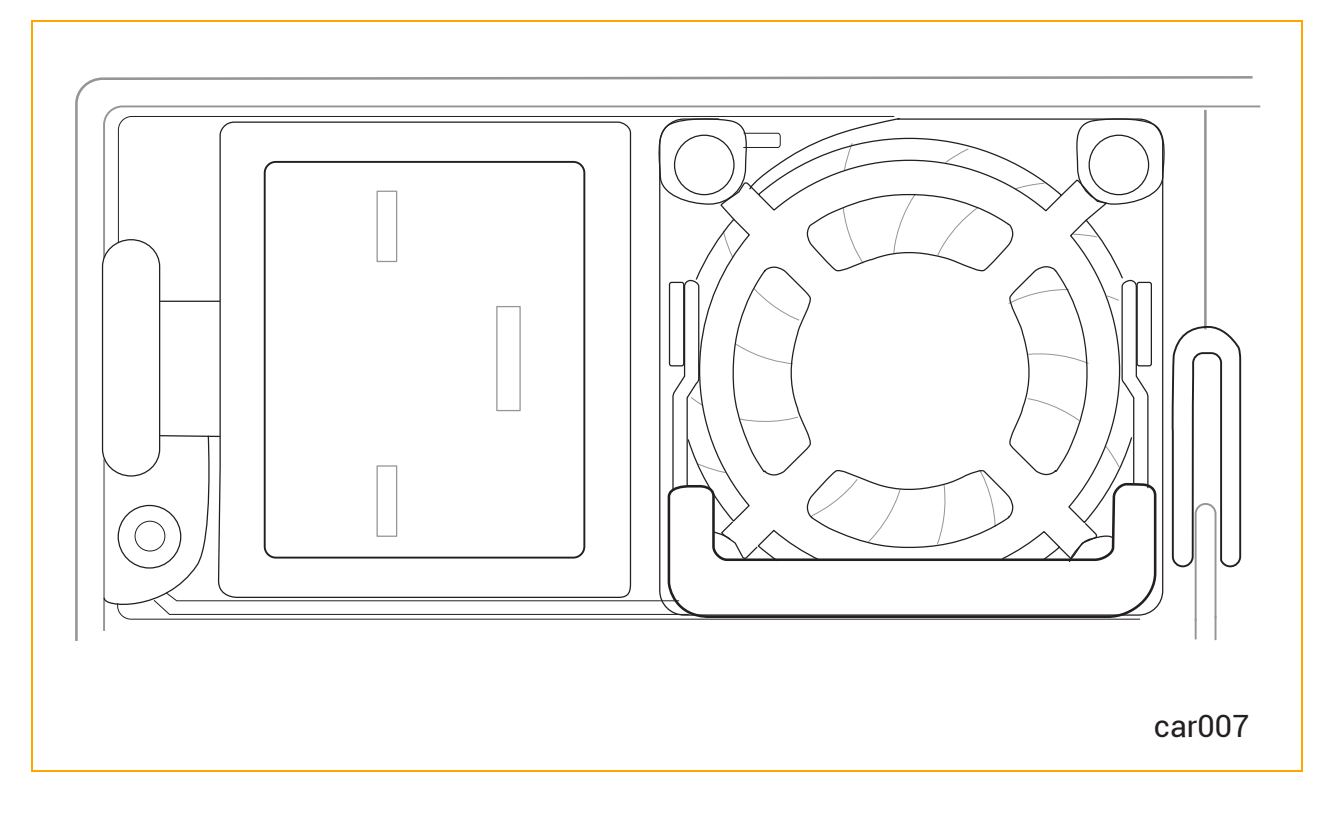

#### 関連トピック

- 18 ページの "システムの背面"
- 33 ページの"ztC Endurance システムの設置場所の計画"
- 117 ページの "PSU の取り外しと交換"
- 78 ページの "システム電 源"
- 77 ページの"スタンバイ電源"
- 241 ページの "システム リファレンス情報"
- 241 ページの "システム仕様"

#### 周辺コンポーネント

Stratus は、ztC Endurance システム用のマウスとキーボードを提供します。

マウスとキーボードの設置計画については、45ページの"周辺コンポーネントの設置計画"を参照してください。

マウスとキーボードの接続については、68ページの"周辺機器の接続"を参照してください。

#### 32 / 256 ページ

П

### 第2章: ztC Endurance システムの設置場所の計画

#### 注記:

- 1. 設置場所の計画の一環として確認すべき重要な安全に関する注意事項の一覧については、48ページの"安全上の注意事項"を参照してください。
- 2. 規制に関するすべての通知は、Stratus 製品に関するコンプライアンス情報 (R002G)に記載されています。この情報は、StrataDOCの以下のURLで確認できます: https://stratadoc.stratus.com/compliance\_info/Compliance\_Information\_for\_Stratus\_ Products.htm

ztC Endurance システムの設置場所の計画では、以下を実行します。

34 ページの"設置計画チェックリスト"

ztC Endurance システムの設置を計画する際に考慮すべき問題点の概要をまとめた設置場所計画 チェックリストを確認します。

• 36ページの"電源の計画"

システムおよびオプション コンポーネントの要件を満たす電源を用意します (ユーザ提供の配電ユニット (PDU) および無停電電源装置 (UPS)の購入を含む)。

40 ページの "スペースの計画"

システムまたはキャビネット、およびキャビネット外のコンポーネントを設置するための机またはテーブルを 収容できる十分なスペースを確保します。また、システムおよびコンポーネントの保守作業を行うための 十分なスペースも確保します。

周囲温度と空気品質に関するシステムの要件を満たす環境を用意します。

• 42ページの"通信回線の計画"

十分なネットワーク回線を用意し、接続ケーブルの長さに合わせてシステムおよび外部コンポーネントの 配置を計画します。

43 ページの "キャビネットの要件"

システムの要件を満たし、ユーザ提供のPDUやUPSを含むすべてのコンポーネントを収容するための +分なスペースを備えたキャビネットを用意します。

• 45 ページの"周辺コンポーネントの設置計画"

システムの要件を満たすモニタ、キーボード、マウス(該当する場合)を用意します。

周辺コンポーネントの電源、冷却、出力、スペースに関する要件に対応します。

ztC Endurance システムに関連する追加ドキュメントについては、StrataDOC (ztC Endurance バージョン) ページ (https://ztcendurancedoc.stratus.com) を参照してください。

設置場所の計画および準備の過程では、施設管理部門や業者と緊密に連携し、スペース、電力、環境に 関する要件を確認します。関係者の協力を得て、十分な交流 (AC) 電源、冷暖房や換気などの空調 (HVAC) 機能、ネットワーク接続、および電話回線を備えた適切な場所を用意してください。

システムがサービス契約の対象であり、設置場所の計画についてサポートが必要な場合は、Stratus 認定 サービス業者に連絡してください。システムの設置に関してStratus 認定サービス業者との契約がある場合 は、設置場所の準備を完了し、システムを設置場所に移動した後で、担当者に連絡してください。Stratus 認定サービス業者の詳細については、246ページの"ヘルプ情報" または Stratus カスタマサービス ページ (https://www.stratus.com/support) を参照してください。

ztC Endurance システムの仕様については、241 ページの "システム仕様" を参照してください。

#### 設置計画チェックリスト

本書に記載されている情報を参照し、以下の質問に回答してください。

#### ActiveService Networkの接続の計画

- ztC Endurance システムを Stratus ActiveService Network (ASN) に接続し、システムが自動的に Stratus カスタマ アシスタンス センター (CAC) または担当の認定 Stratus サービス業者に問題を報告 できるようにしますか?
- ASN に接続してシステムの稼働状態やイベントを報告するために、システム内の各 I/O モジュールから少なくとも1組のペアとなるイーサネットポートをインターネット接続が可能なネットワークに接続できますか?
- オプションとして、CAC または担当の認定 Stratus サービス業者 がシステムにアクセスし、遠隔診断、トラ ブルシューティング、問題解決をオンラインで行えるようにするため、各モジュールの Baseboard Management Controller (BMC) のイーサネット ポートをインターネット 接続が可能なネット ワークに接 続できますか? (BMC は、ホスト オペレーティング システムが実行されていない場合 や応答しない場合 でも ASN と通信できます)。

#### ネットワーク接続の計画

- □ 各 ztC Endurance システムには、ビジネス ネット ワークへの接続用に、各 I/O モジュールに2 つずつ、合計 4 つの 10 ギガビット イーサネット (GbE) ポートが組み込まれています。さらに、各システムには、アウトオブバンド管理用の BMC 専用として、2 つの 1GbE ポートが組み込まれています。ネット ワークに接続する組み込みイーサネット ポートの数 はいくつですか。また、イーサネット 帯域幅を追加するために、組み込み以外 のイーサネット PCle アダプタをオプションでいくつ追加する必要がありますか?
- システム内の組み込みまたは非組み込みイーサネットポートのうち、インターネットアクセスが必要なポートはいくつありますか?

#### AC 電源の計画

- □ システムの両側に電力を供給するために PDU のペアを使用しますか?
- □ システム電源を UPS で保護しますか?
- □ 使用するオプション コンポーネントは何ですか?
- □ すべてのオプション コンポーネントを含めたシステムの AC 電源要件は何ですか?
- □ PDU またはシステム、およびオプション コンポーネント に付属 する電源 コードの長さと種類 は何ですか?
- □ 用意する必要のある AC コンセントの種類は何ですか?
- □ AC 電源は正しく配線されていますか?

#### システム設置スペースの計画

- □ 必要に応じて、モニタ、キーボード、マウス用のテーブルまたはデスクを用意しましたか?
- □ システムと外部コンポーネントは計画している設置場所に収まりますか?
- □ 使用するキャビネットの高さと、キャビネット内に設置するシステムとコンポーネントの合計の高さはどれくらいですか? それらはキャビネット に収まりますか? キャビネットの外に設置するコンポーネントは何ですか?
- □ システムに接続するインタフェースおよび通信ケーブルの長さと種類は何ですか?
- 設置場所でのシステム配置計画のスケッチは作成しましたか?利用可能なケーブルの長さ、外部デバイスの配置、ネットワークおよび音声通信接続の位置を考慮してください。

スケッチでは以下を示してください。

- システムとその外部コンポーネントの位置
- 電源コード、電話ケーブル、インタフェースケーブル
- AC 電源コンセント、イーサネット ジャック、スイッチ、ハブの位置

注記:すべてのコードおよびケーブルが、それぞれのコンポーネントとコネクタの間に届く十分な長さで あることを確認してください。すべてのケーブルは、人の通行の妨げにならないように配線してください。

#### 他のグループとの連携

- □ システム配置計画のスケッチと以下の書類のコピーを施設管理グループおよび請負業者に提供しました か?
  - 36ページの"冗長電源"
  - 37 ページの "AC 電源および空調サービスに関する要件"
  - 121 ページの"電気回路および配線に関する情報"
  - 設置計画に関するメモ
- □ 施設管理担当者および請負業者と要件を確認し、話し合って、設置場所のすべての改修内容が理 解され、確実に実施されるようにしましたか?

コンポーネントの数や種類について質問がある場合は、Stratusのアカウント担当者または販売代理店に問い 合わせてください。

#### 電源の計画

システムおよび周辺コンポーネントに供給する適切な AC 電源を計画するための情報については、以下を参照してください。

- 36ページの"冗長電源"
- 37 ページの "AC 電源 および空調 サービスに関する要件"
- 37ページの"電源接続"
- 38ページの"電源コード"
- 40ページの"接地要件"

#### 冗長電源

ztC Endurance システムには、少なくとも2つの独立した AC 電源 (A 側電源とB 側電源) が必要であり、それらの電源がシステムの電源コンセントに電力を供給します。一方の電源が失われた場合でも、もう一方の 電源が電力を供給し続けられるものでなければなりません。

A 側 電 源 はシステム内 の上 部 電 源 ユニット (PSU) に電 力を供 給します。 B 側 電 源 は下 部 PSU に電 源を供 給します。

システム内の各 PSU は、システム全体に電力を供給する能力を備えています。両方の PSU に電力が供給 されている場合、システム コンポーネントの負荷を分担しますが、いずれかの PSU が故障した場合、または A
側または B 側の電源に電力が供給されなくなった場合、残りの PSU がシステム全体の負荷を担うことができます。

いずれの PSU も ztC Endurance システムに単独で電力を供給できますが、冗長性を最大限に高めるために は、電源を可能な限り分離することが重要です。さらに、ユーザが提供した周辺コンポーネントで、2 つの PSU を備えているものを接続する場合は、それぞれの側を独立したA側およびB側の電源に接続します。モ ニタ、管理用 PC、ユーザが提供するその他のコンポーネントなど、2 つの電源を必要としないコンポーネントに ついては、通常、これらのコンポーネントをA側の電源に接続します。

顧客が提供する場合、キャビネット内の複数のシステムおよびコンポーネントに電力を供給するために、一対の PDU が使用されることがあります。キャビネット内の上部 PDU は通常 A 側電源を供給します。下部 PDU は通常 B 側電源を供給します。

#### AC 電源および空調サービスに関する要件

ztC Endurance システムの AC 電源および空調の要件を判断するには、241 ページの "システム仕様" の 「AC 電源」セクションの仕様を参照してください。 ztC Endurance の PSU はシステム コンポーネント の負荷を 分散するため、システムのいずれかー 方の側で総電力要件が「AC 電源」 セクションに記載されているシステム 仕様を超えないようにしてください。

オプションのコンポーネントについては、同梱のドキュメントを参照して、必要な定格入力電圧 (交流電圧、ボ ルト)と周波数 (Hz)を確認してください。

● 通知:漏電保護機能付きの分岐回路ブレーカーは、各電源コードに対して最低 3.5 ミリアンペア (mA)の漏れ電流を許容する必要があります。

ztC Endurance システムの追加仕様については、241ページの "システム仕様" を参照してください。

### 電源接続

設置場所で可能な限り、電気的に独立した2つのAC電源を用意してください。少なくとも、2つの電源は別のサーキットブレーカー (最大 20A)を通じてAC電源に接続されている必要があり、可能であれば、それ以上のレベルで互いに独立していることが望ましいです。2つの電源間の電気的分離が大きいほど、両方が同時に故障する可能性が低くなります。ztC Endurance システムの冗長性により、システムのどちらかの側に電源が供給されていれば、システムは稼働状態を維持します。

図 2-1 は、ztC Endurance システムを2つの独立した AC 電源に直接接続する方法の例を示しています。

# 図 2-1:システムをAC 電源に直接接続する方法

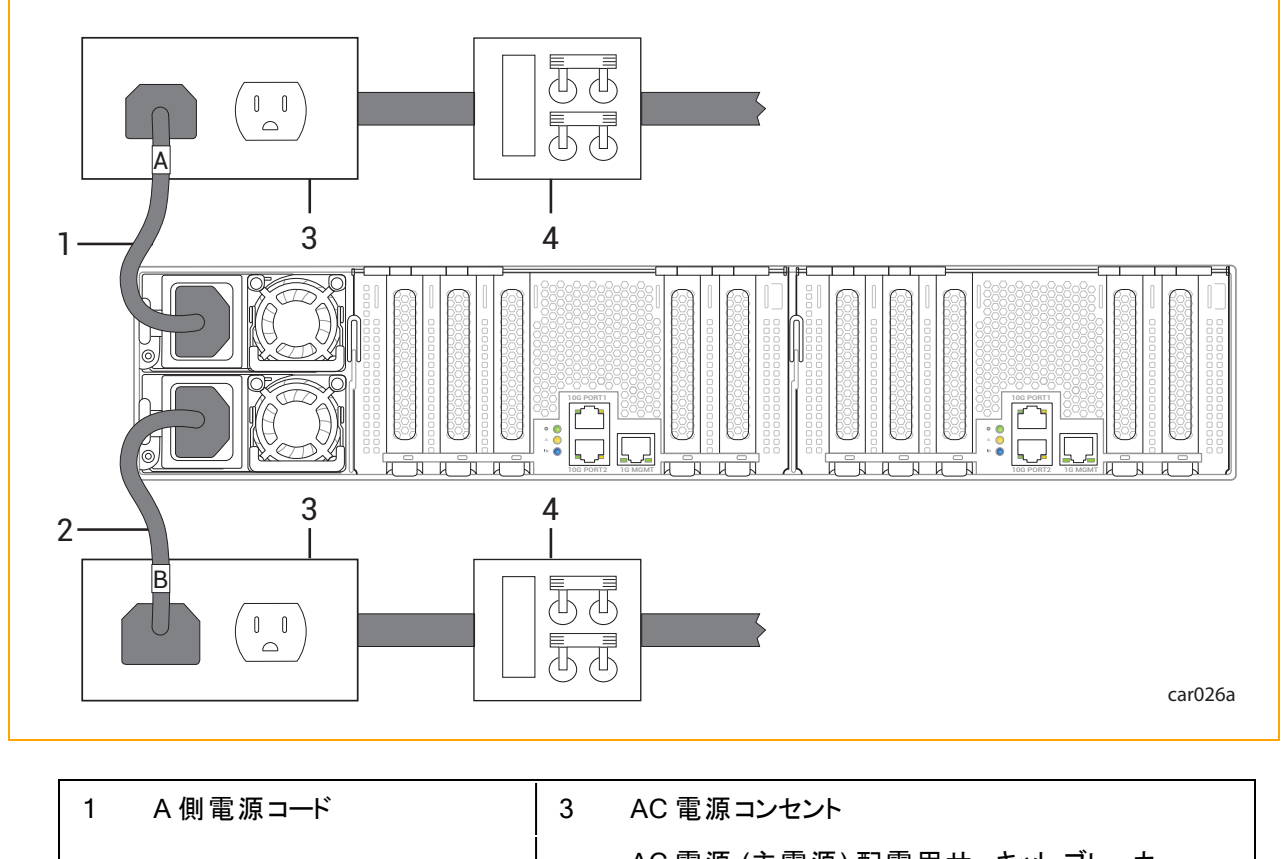

| 1 | A側電源コート    | 3 | AC 電源コンセント                             |
|---|------------|---|----------------------------------------|
| 2 | B 側 電 源コード | 4 | AC 電源 (主電源) 配電用サーキット ブレーカー<br>(最大 20A) |

### 関連トピック

- 30 ページの "電 源 ユニット (PSU)"
- 117 ページの "PSU の取り外しと交換"
- 38ページの"電源コード"
- 69 ページの "電 源 へのシステムの接 続"

### 電源コード

Stratus は、ztC Endurance システムおよび Stratus が提供する周辺コンポーネント用に、テストおよび承認 済みのAC 電源コードを提供しています。

注意:すべての電源コードは、人の通行の妨げにならないように配置してください。

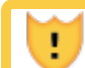

Précaution: Éloigner tous les cordons d'alimentation du passage.

「Domestic (国内用)」と記載された電源コードは、American Wire Gauge (AWG)の規格に基づいて作られ ており、北米での使用を想定しています。UL 62 および CSA C22.2, No. 49 を参照してください。その他すべ ての電源コードは、国際規格に基づいて製造されており、指定された国々およびその規格を使用する他の 国々での使用を想定しています。

表 2-1 は、ztC Endurance 3100、5100、7100 システムを (PDU や UPS を介さずに) 直接 AC 電源に接続 するための高圧電源コードの一覧です。

| マーケティング ID  | プラグ タイプ                              | 定格       | 長さ                 | 対象地<br>域     |
|-------------|--------------------------------------|----------|--------------------|--------------|
| ZEN-PWR-211 | IEC 60320 C19 to CEE 7 VII           | 16A/250V | 2.5m<br>(8.2 フィート) | ヨーロッ<br>パ、韓国 |
| ZEN-PWR-212 | IEC 60320 C19 to IEC/EN 60309        | 16A/250V | 2.5m<br>(8.2 フィート) | 英国           |
| ZEN-PWR-213 | IEC 60320 C19 to SAA/3/15            | 15A/250V | 2.5m<br>(8.2 フィート) | オースト<br>ラリア  |
| ZEN-PWR-214 | IEC 60320 C19 to IND/3/16<br>IS694   | 16A/250V | 2.5m<br>(8.2 フィート) | インド          |
| ZEN-PWR-215 | IEC 60320 C19 to JIS C8303<br>6/15AJ | 15A/250V | 2.5m<br>(8.2 フィート) | 日本           |
| ZEN-PWR-216 | IEC 60320 C19 to<br>GB2099/GB1002    | 16A/250V | 2.5m<br>(8.2 フィート) | 中国           |
| ZEN-PWR-217 | IEC 60320 C19 to NBR14136            | 16A/250V | 2.5m<br>(8.2 フィート) | ブラジル         |
| ZEN-PWR-218 | IEC 60320 C19 to CNS 690             | 15A/250V | 2.5m<br>(8.2 フィート) | 台湾           |
| ZEN-PWR-221 | IEC 60320 C19 to NEMA 6-20           | 20A/250V | 2.5m<br>(8.2 フィート) | 米国           |
| ZEN-PWR-225 | IEC 60320 C19 to ZA/3 SABS<br>164-1  | 16A/250V | 2.5m<br>(8.2 フィート) | 南 アフリ<br>カ   |

表 2-1: 電源コード: ztC Endurance システムとAC 電源との接続に使用

| ZEN-PWR-226 IEC 60320 C19 to NEMA L6-20 | 20A/250V | 2.5m<br>(8.2 フィート) | 日本 |
|-----------------------------------------|----------|--------------------|----|
|-----------------------------------------|----------|--------------------|----|

表 2-2 は、ztC Endurance 3100 システムを (PDU や UPS を介さずに) 直接 AC 電源に接続するための低 圧電源コードの一覧です。

### 表 2-2:低圧電源コード: ztC Endurance 3100 システムとAC 電源との接続に使用

| マーケティング<br>ID | プラグ タイプ                    | 定格       | 長さ                 | 対象地域  |
|---------------|----------------------------|----------|--------------------|-------|
| ZEN-PWR-220   | IEC 60320 C19 to 498GJTW   | 15A/125V | 2.5m<br>(8.2 フィート) | 日本、台湾 |
| ZEN-PWR-222   | IEC 60320 C19 to NEMA 5-20 | 20A/125V | 2.5m<br>(8.2 フィート) | 米国    |

**注記**:予備品やアップグレード品として個別の電源コードを注文する際は、製品のマーケティング IDの後に「-P」を付けてください。

### 関連トピック

日

- 30 ページの "電源 ユニット (PSU)"
- 117 ページの "PSU の取り外しと交換"
- 69 ページの "電 源 へのシステムの接 続"
- 37ページの"電源接続"

### 接地要件

警告:不適切な接地は、重大な人身事故や機器の大規模な損傷を引き起こす可能性があります。

**Avertissement**: Une mise à la terre incorrecte peut provoquer des blessures graves et endommager sérieusement l'équipement.

ztC Endurance システムは、電源コードを介して保護接地 (PE)を取得します。 ztC Endurance システムの 接地に関するより詳細な説明については、121 ページの "接地に関する考慮事項"を参照してください。

# スペースの計画

ztC Endurance システムに十分なスペースを確保するための計画については、以下を参照してください。

- 41 ページの"部屋の要件"
- 42ページの"ケーブルの計画"

#### 部屋の要件

設置場所が適切に設備され、冷却され、適切なサイズの環境を確実に提供できるようにするため、以下の 点を確認してください。

• 空気の循環、キャビネットドアの開閉、キャビネットパネルの取り外し、および前面と背面からのシステムの保守作業のためのクリアランスを確保します。

システムの前面と背面を壁やその他の障害物から少なくとも 0.76m (2.5 フィート) 以上離して設置して ください。

• 適切なレベルの温度と湿度を維持し、室内の温度と湿度をモニタするための温度計と湿度計を設置 してください。

空調計画の詳細については、37 ページの "AC 電源および空調サービスに関する要件" を参照してく ださい。また、温度と湿度の要件の詳細については、241 ページの "システム仕様" を参照してください。

• 空気中の汚染物質(粒子状および気体状)ができる限り少ない環境を確保してください。

通知:Stratus サーバは本質的にミッションクリティカルな機器であり、サーバを収容するデー タセンターは、ASHRAE (TC) 9.9ドキュメントで定められた浮遊汚染物質(粒子状および 気体状)に関するガイドラインに従う必要があります。粒子状汚染物質については、ISO 14644-1 クラス 8 に準拠してください。硫黄や塩素を含む気体状汚染物質については、 ANSI/ISA-71.04-1985の厳格レベルG1に準拠してください。

システム内にほこりが溜まると、空気の循環や熱伝導が妨げられ、周囲温度の上昇に伴ってコンポーネントの信頼性が低下する可能性があります。

ほこりが詰まったファンは熱気を排出できず、その結果、回路基板が過熱して故障する可能性があります。

回路基板にほこりが付着すると温度が上昇し、コンポーネントの平均故障間隔 (MTBF) が短くなりま す。

室内に舞うほこりは環境内で潜在的な可燃物となり、室内での火災のリスクを高めます。

テープ デバイスにほこりが付着すると、読み取りや書き込みのエラーが発生し、データのバックアップや復元の失敗につながります。

• システムまたは PDU からの電源コード、および使用されている場合は UPS ユニット に届く範囲内に、 電気的に独立した接地型 AC 壁面コンセントを2つ用意します。電源コードを直結する必要がある 場合は、電気工事士に相談して電源コードの長さを計画してください。

- 設置場所の床が嵩上げされている場合は、ケーブル配線用の床下配線口を設けてください。
- 将来的な拡張のためのスペースを確保してください。

注意:静電気放電の多い場所にシステムを設置しないでください。静電気はコンポーネント を損傷する恐れがあります。また、コンポーネントを変圧器やその他の電磁装置の近くに設 置しないでください。

**Précaution**:Ne pas placer le système dans une zone de forte décharge électrostatique.L'électricité statique peut endommager les composants.Ne pas placer de composants à proximité de transformateurs ou d'autres appareils électromagnétiques.

システム コンポーネントの寸法については、241ページの "システム仕様" を参照してください。

### ケーブルの計画

.

システムからのケーブルを収容するために、以下を準備してください。

- イーサネット ジャック、スイッチ、またはハブ (必要に応じて)
- 電気的に独立した接地型 AC 壁面コンセント 2 つ、または UPS と壁面コンセント 1 つ (システムまたは PDU からの電源コードが届く範囲にあること)。さらに、PDU に接続しないコンポーネント 用の追加コン セント
- モニタ、管理用 PC、ユーザが提供するその他のコンポーネントなどのオプション コンポーネントの電源 コードが届く範囲にある AC 壁面コンセント、またはPDU の使用

システムに接続する予定のケーブルが、システムと外部コンポーネントまたは接続先との間に十分に届く長さで あることを確認してください。特定のケーブルや電源コードに関する情報については、以下のトピックを参照して ください。

- 38ページの"電源コード"
- 42ページの"通信回線の計画"
- 45 ページの"周辺コンポーネントの設置計画"

# 通信回線の計画

ztC Endurance システムとその外部コンポーネントの設置場所を計画し、すべての通信およびデータケーブルが接続ポイントに届くようにしてください。

注記:

- 独自のネットワーク要件がある場合は、Stratus カスタマ サービスページ (<u>https://www.stratus.com/support</u>)に記載されている電話番号で Stratus カスタマ サービ スまでお問い合わせください。
- ztC Endurance システム用に Stratus が提供する PCle アダプタについては、241 ページの" システム仕様"を参照してください。

#### 関連トピック

П

• 28 ページの "PCle アダプタ"

### キャビネットの要件

一般的に、キャビネット内にシステムを設置するための計画では、以下の要素を考慮してください。

- 動作環境の周囲温度の上昇 密閉した環境や複数のユニットが設置されたラック内では、ラックの動作周囲温度が室温よりも高くなる場合があります。そのため、メーカーが指定した最大周囲温度 (Tma)に適合する環境に機器を設置することを検討してください。
- 空気流量の減少 機器にラックを設置する際は、機器の安全な動作に必要な空気流量が損なわれないようにしてください。
- 機械的負荷 機器をラック内に取り付ける際は、不均等な機械的負荷によって危険な状態が発生しないようにしてください。
- 回路の過負荷 機器を電源回路に接続する際は、回路の過負荷が過電流保護や電源配線に及 ぼす影響について考慮してください。この問題に対処する際には、機器の銘板に記載された定格を適 切に考慮する必要があります。
- 信頼性の高い接地 ラックに取り付けられた機器は常に信頼できる状態でアースを取る必要があります。特に、分岐回路への直接接続以外の電源接続(例:テーブルタップの使用)には注意が必要です。

キャビネットが以下の要件を満たしていることを確認してください。

- キャビネットは、設置予定のすべてのコンポーネントの重量を支えられる必要があります。ztC
  Endurance システムのコンポーネントの重量は、241 ページの "システム仕様" に記載されています。周辺コンポーネントの重量を確認するには、そのコンポーネントに付属のドキュメントを参照してください。
- キャビネットには、前面と背面にそれぞれ2本、計4本のEIA規格の垂直レールがあり、キャビネットの 各コーナーに配置されている必要があります。これらのレールは、EIA 310-D セクション1の仕様で定義 された汎用穴パターンを備えている必要があります。

- 前面の垂直レールは、アクセサリレッグがある場合はその内側の端から少なくとも 1.27 センチメートル (cm) (0.5 インチ) 以上突き出しており、取り付けレールを固定できるようになっている必要があります。
- 前面垂直レールと前面ドアの内側との距離は7.62cm (3.0 インチ)以上必要です。
- システムシャーシ後部と背面ドアの内側との距離は 15.24cm (6.0 インチ) 以上必要です。
- 前後の垂直レールの間の距離は、60.96cmから80cm (24 インチから31.5 インチ)の範囲内である必要があります。
- 垂直マウント レールは、7.0 mm (0.275 インチ) の丸型または 9.53 mm (0.375 インチ) の角型パターン で、厚さは 0.063 インチから0.105 インチです。
- 垂直マウント レールはメッキ加工されているか、または他の方法で、設置された機器間の接地の連続 性が確保されている必要があります。
- ケーブル管理ブラケットを装備し、データおよび電源コードを支えて固定することで、ケーブルがモジュール背面から排出される空気の流れを妨げないようにし、コネクタが外れたり破損したりしないようにする必要があります。
- 漏れ電圧を防ぐため、すべてのコンポーネントは垂直マウントレールを通してキャビネットフレームに接地され、さらに設置場所のビルディンググラウンドに接地される必要があります。信号品質を確保するため、設置場所のビルディンググラウンドへの接地にはアース線を使用してください。
- ケーブルや配線をキャビネットに接続する際の計画を立て、床下に配線するか、上部のケーブルトレイ に配線してください。
- エアフローはキャビネット内を前方から後方に流れる必要があります。
- キャビネット内で空気が再循環してはなりません。

- 未使用のラックスペースには、フィラーパネルを取り付けて空気の再循環を防ぐ必要があります。
- キャビネット背面の垂直マウントレールとサイドパネルの間にはブロッカーを取り付けてください。
- 前面と背面のドアには通気孔が均等に配置され、表面積全体の少なくとも 69% を占めている必要が あります。

**注意**:運転中の過熱を防ぐため、キャビネットの前面と背面のドアには通気性が確保されている必要があります。

**Précaution**:L'armoire doit avoir des portes avant et arrière ventilées pour empêcher le système de surchauffer pendant le fonctionnement.

• 最終的な設置は、すべての放射、耐性、安全性、およびその他の適用規制に準拠している必要があ ります。 通知:ztC Endurance システムでは、システム前面に USB ケーブルや USB フラッシュドライブを、また背面には各種データケーブルや電源ケーブルを取り付けることができます。前面レールとドアの間に 76mm のクリアランス、システムシャーシ後部と背面ドアの内側の間に 152mm のクリアランスを確保することを推奨します。これにより、前述のアクセサリやデバイスとの間にクリアランスの問題が発生しないことが保証されます。推奨はできませんが、キャビネットのレールを前方にずらすことで、1000mm のラックを使用することも可能です。この場合、システム前面のアクセサリの使用は制限されますが、背面の配線スペースを広く取ることができます。

システム設置に推奨されるキャビネットの例は以下のとおりです。

- 垂直型 PDU を設置する場合:高さ xU x 幅 800 mm (31.5 インチ) x 奥行 1200 mm (47.2 インチ)。
  例: APC<sup>™</sup> NetShelter<sup>™</sup> SV AR2580-42U
- PDUを設置しない場合:高さ xU x 幅 600 mm (23.6 インチ) x 奥行 1070 mm (42.1 インチ)。例: APC NetShelter SX AR3104-24U

### 周辺コンポーネントの設置計画

キーボード、マウス、モニタ、その他の機器など、追加の周辺コンポーネントについても計画を立てることを忘れないでください。

モニタについては、以下の点を確認してください。

- モニタが 100~240 ボルト 交流 (VAC)、50/60 ヘルツ (Hz) のユニバーサル電源に対応すること。
- モニタをコンピュート モジュールに直接接続する場合、VGA ケーブルが 15 ピンの D-Sub コネクタを備えていること。
- モニタの電源コードが電源まで届く十分な長さであること。
- 電源コードのプラグタイプが設置場所の外部電源に対応していること。

ztC Endurance システムは、ZEN-PERIPH-KBMS キーボードとマウスをサポートしています。このキーボードとマウスの仕様については、241 ページの "システム仕様" を参照してください。

キーボードには 1.83m (6 フィート) の USB ケーブルが付属しています。 マウスにも 1.83m (6 フィート) の USB ケーブルが付属しています。

# 46 / 256 ページ

# 第3章: ztC Endurance システム ハードウェアの設置および接続

ztC Endurance システムを受領したら、以下の手順を実行します。

- 「<u>ztC Endurance 3x00、5x00、7x00 システム: システムの開梱</u> (R004C)」に記載された手順に従い、 開梱します。
- 「<u>ztC Endurance 3x00、5x00、7x00 システム: システムの展開</u> (R002C)」に記載された手順に従い、 システムを検査します。この文書はシステム配送用ボックスに同梱されています。

これらの文書に記載されている作業を完了した後、システムの設置および接続を開始する前に、47 ページの "安全上の注意事項"に記載されている重要な安全情報を必ず読み、理解してください。

その情報を確認した後で、56ページの"キャビネット内へのシステムの設置"を参照してください。

#### 関連トピック

- 66 ページの "システム コンポーネントの接続"
- 68 ページの"周辺機器の接続"
- 69 ページの "電 源 へのシステムの接 続"

# 安全上の注意事項

システムを設置する前に、以下の重要な注意事項を確認してください。

- 該当するすべての業界安全基準を遵守してください。48 ページの "安全上の注意事項" を参照してく ださい。
- 設置作業を安全に行うために、必要なスペースと十分な照明を確保してください。
- 指輪、ブレスレット、鍵などの導電性のあるものは身に着けないでください。

本書で使用されている注意書きの種類については、48ページの"警告、注意、通知、および注記"を参照してください。

### 警告、注意、通知、および注記

# 警告、注意、通知、注記は特別な情報を提供し、それぞれ以下の意味を持ちます。

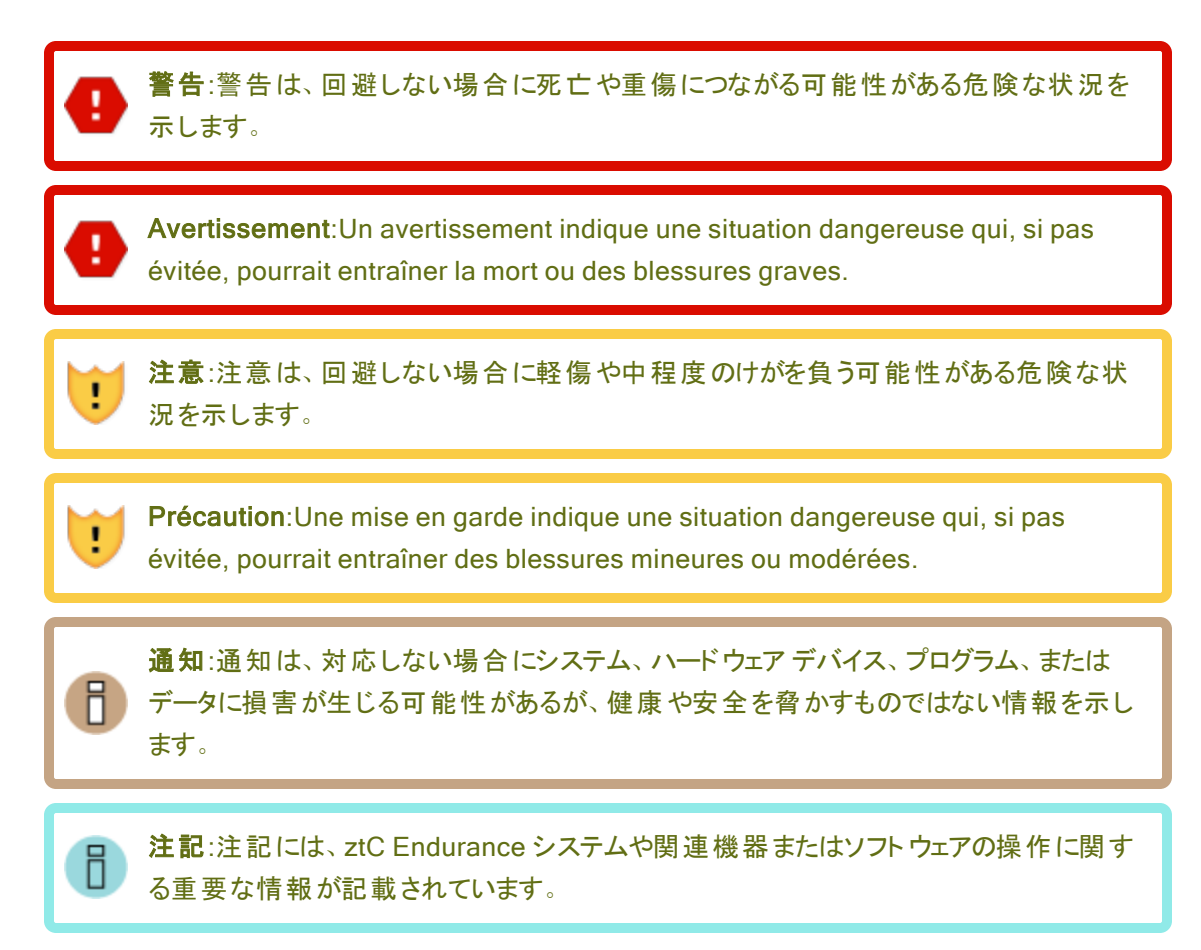

### 安全上の注意事項

ここに記載されている安全上の注意事項に加えて、以下も参照してください。

- 52 ページの"環境に関する警告"
- 53 ページの"機器の設置および輸送時の安全上の注意事項"
- 53 ページの"電源コードに関する警告および注意事項"
- 55 ページの"静電気放電 (ESD) に関する警告"
- 56 ページの "ラック システムの設置"

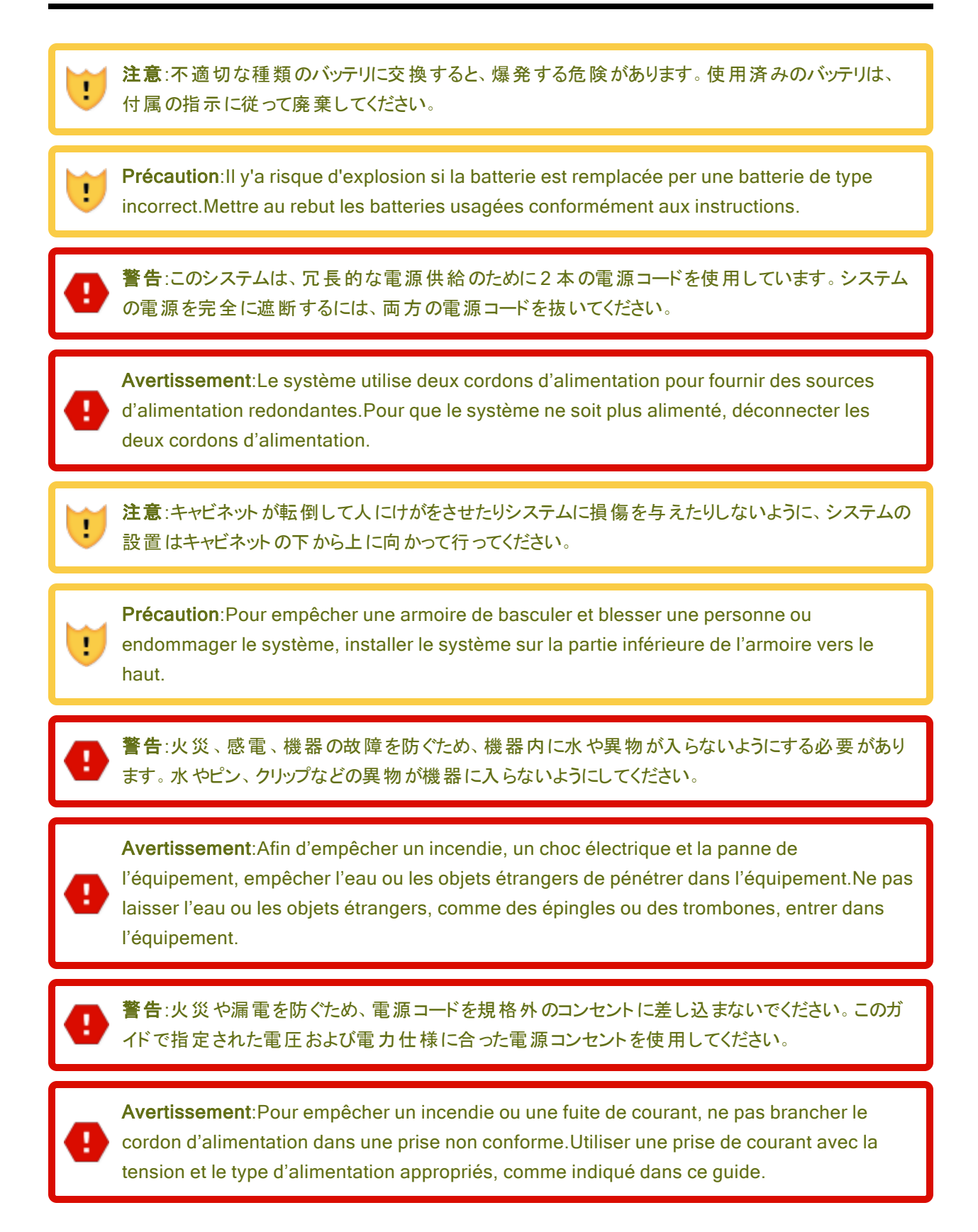

注意:延長コードが必要になる可能性がある場所には機器を設置しないでください。電源仕様を ! 満たさない延長コードを使用すると、過熱によって火災につながる恐れがあります。 Précaution: Ne pas installer l'équipement là où il est nécessaire d'utiliser une rallonge.L'utilisation d'une rallonge non conforme aux spécifications en matière d'alimentation induit un risque de surchauffe, ce qui pourrait causer un incendie. **警告**:機器の設置や移設を行う前に、サーバまたは電源から電源コードを外してください。電源 コードを外した場合にのみ、すべての電圧が除去されます。 Avertissement: Débrancher les cordons d'alimentation du serveur ou de la source d'alimentation avant d'installer ou de déplacer l'équipement. La tension est éliminée uniquement lorsque les cordons d'alimentation sont débranchés. 警告:感電による人身事故やシステム損傷のリスクを減らすため、電源コードが1本しか接続され ていない場合でも、ユニット内で作業する際には十分に注意してください。 Avertissement: Pour réduire le risque qu'un choc électrique puisse blesser une personne ou endommager le système, soyez prudent lorsque vous travaillez dans l'appareil, même lorsqu'un seul cordon d'alimentation est connecté. 警告:本書に記載されている場合を除き、サーバを分解、修理、改造しないでください。シャーシ 内部にユーザが修理可能な部品はありません。モジュールとPSUは、すべて工具を使用せずに保 守可能です。パネルやカバーを開けたり外したりする際に工具を使用しないでください。本書の指 示に従わない場合、感電や火災の危険、および機器の故障のリスクがあります。 Avertissement: Ne pas démonter, réparer, ou altérer le serveur, excepté tel que décrit dans cette documentation. Il n'y a pas de pièces pouvant être réparées par l'utilisateur dans le châssis.Les modules et le bloc d'alimentation peuvent être réparés entièrement sans outil.Ne pas utiliser d'outils pour retirer ou accéder aux panneaux ou aux couvercles.Il y a un risque de choc électrique ou d'incendie, ainsi que de mauvais fonctionnements de l'équipement, si vous ne respectez pas les instructions dans cette documentation. 注意:サーバの上に物を置かないでください。落下により、けが、ハードウェアの損傷、または火災の 1 原因となることがあります。

**Précaution**:Ne pas placer d'objet en haut du serveur.L'objet peut chuter et causer des blessures, endommager le matériel, ou causer un incendie.

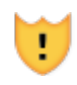

L

注意:高温の表面によるけがのリスクを減らすため、ドライブや内部システムコンポーネントが十分 に冷却されてから手を触れてください。

.

**Précaution**: Pour diminuer le risque de blessure au contact de surfaces chaudes, laissez refroidir les lecteurs et les composants internes du système avant de les toucher.

### 警告:

人身事故や機器への損傷のリスクを減らすため、以下の点に注意してください。

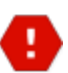

.

.

- 1. 地域の労働安全衛生要件および手作業での物品取り扱いに関するガイドラインを遵守してください。
- 製品の設置や撤去の際、特に製品がレールに固定されていない場合は、製品を持ち上げて安定させるための手助けを求めてください。このサーバの重量は33.6~46.3 kg (74~102 ポンド)です。

### Avertissements:

Pour diminuer le risque de blessure ou de dommage à l'équipement:

- 1. Respectez les exigences et les directives en matière de santé et de sécurité au travail pour la manutention manuelle du matériel.
- Faites-vous aider pour lever et stabiliser le produit pendant l'installation ou le retrait, en particulier quand le produit n'est pas fixé aux rails.Le serveur pèse entre 33,6 et 46,3 kg (74 à 102 lb).Ce poids indique qu'il faut au minimum trois personnes pour lever le système pendant le déballage, le déplacement et l'installation du système dans un bâti.

**注意**:コンピュート、ストレージ、または I/O モジュールを挿入する際は注意してください。これらは可動部品です。固定位置までモジュールを押し込む際には、指を挟まないように注意してください。

**Précaution**:Soyez prudent lorsque vous insérez une unité centrale de traitement, de la mémoire ou des modules E/S. Ces pièces sont mobiles.Garder les doigts à l'écart pour éviter un pincement au moment de verrouiller les modules en place.

通知:不適切な場所に機器を設置または保管しないでください。このガイドで指定された要件を満たす場所に機器を設置または保管してください。

#### 環境に関する警告

!

.

### 注意:

- 1. この製品を腐食性環境で使用または保管しないでください。
- 腐食性ガスが発生する可能性のある環境での製品の使用や保管は避けてください。腐食 性ガスには、二酸化硫黄、硫化水素、二酸化窒素、塩素、アンモニア、オゾンなどが含ま れますが、これらに限定されません。
- 3. この製品は、ほこりの多い環境や、塩化ナトリウムや硫黄などの腐食性物質が含まれる可 能性のある環境に設置しないでください。
  - 空気中に大量の金属片や導電性粒子が浮遊している環境でのこの製品の設置は避けて ください。そのような環境では、本製品内部で腐食や短絡が発生し、製品の損傷だけでな く火災の原因となる場合があります。
  - 5. 設置または保管予定場所の環境について懸念がある場合は、Stratus 認定サービス業者 にお問い合わせください。

#### Précautions:

- 1. Ne pas utiliser ou entreposer ce produit dans un milieu corrosif.
- Éviter d'utiliser ou d'entreposer ce produit dans un environnement qui peut contenir des gaz corrosifs.Ces gaz incluent, mais sans s'y limiter, le dioxyde de soufre, le sulfure d'hydrogène, le dioxyde d'azote, le chlore, l'ammoniaque ou l'ozone.
- Éviter d'installer ce produit dans un environnement poussiéreux ou dans un environnement qui contient des matières corrosives comme le chlorure de sodium ou le soufre.
- 4. Éviter d'installer ce produit dans un environnement qui contient des écailles de métal ou des particules conductrices dans l'air.Ce type d'environnement peut causer de la corrosion ou des courts-circuits dans le produit, ce qui endommagerait le produit, mais causerait également un incendie.
- Si vous avez des inquiétudes concernant l'environnement du site où il est prévu d'installer ou entreposer le produit, contactez votre représentant de service Stratus autorisé.

#### 機器の設置および輸送時の安全上の注意事項

安全を確保するため、機器の設置および輸送時には、以下の安全上の注意事項を守ってください。

- 機器に表示されているすべての注意事項および指示に従ってください。
- 電源の電圧および周波数が、機器の電気定格ラベルに記載されている電圧および周波数と一致していることを確認してください。
- いかなる種類の物も、機器の開口部に押し込まないでください。危険な電圧、エネルギー、または可動部品が存在する可能性があります。外部から入った導電性の物体が短絡を引き起こし、火災、感電、または機器の損傷を招く恐れがあります。
- 製品の開口部を塞いだり覆ったりしないでください。製品をラジェーターやヒーターの吹き出し口付近に置かないでください。これらのガイドラインに従わないと、過熱を引き起こし、製品の信頼性に影響を与える可能性があります。
- 製品を落としたり、物理的な衝撃を与えたりしないでください。
- 製品を水や液体から遠ざけてください。
- 製品を輸送する際は、適切な梱包材に入れ、パレットに載せて輸送してください。

#### 電源コードに関する警告および注意事項

この機器の設置は、免許を持つ電気技術者による情報技術機器の設置に関する、地域および地方の電気 関連規定に従って行う必要があります。オプションの電源定格については、電源定格ラベルまたはオプションに 付属のユーザドキュメントを参照してください。

#### 警告:

- 1. システムを設置する際は、必ず最初に電源コードを接続してから、通信ケーブルを接続して ください。
- 2. 電源コードには保護アース接続が含まれています。シャーシを設置状態に保っために、電源コードは最初に接続し、最後に取り外してください。
- システムシャーシからモジュールを取り外す前に、モジュールの電源を切り、通信ケーブルを 外し、その後に電源コードを外してください。PSUを取り外す際も、電源コードを先に外して ください。
- 4. システム シャーシ内 に設置 されていないモジュールや PSU に電 源 コードを接続しないでくだ さい。
- 5. 接地されたシステムシャーシ内に設置されていない I/O モジュールに通信ケーブルを接続し ないでください。I/O モジュールをシャーシから取り外す前に、すべての通信ケーブルを I/O モ ジュールから外してください。

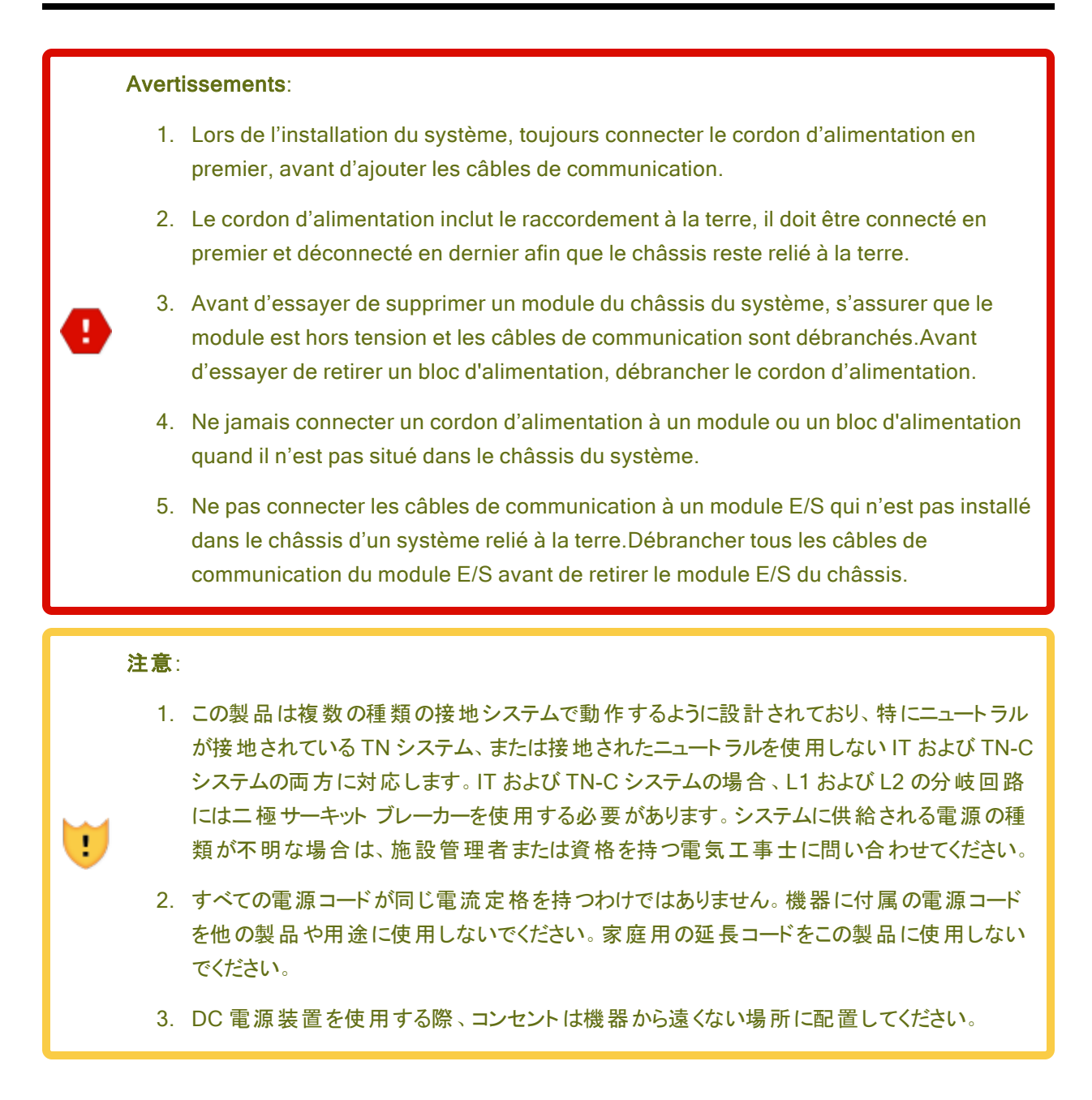

# Précautions:

- Ce produit est conçu pour fonctionner avec plusieurs types de systèmes de mise à la terre, en particulier TN, où le neutre est mis à la terre, et avec les systèmes IT et TN-C où le neutre relié à la terre n'est pas utilisé.Pour les systèmes IT et TN-C, le circuit de dérivation pour L1 et L2 doit être fourni par un disjoncteur à deux pôles.Contactez votre responsable de réseau ou un électricien qualifié si vous n'êtes pas sûr de savoir quel type d'alimentation est fournie au système.
- Tous les cordons d'alimentation n'ont pas les mêmes courants nominaux.Utiliser uniquement le cordon d'alimentation fourni avec votre équipement.Ne pas utiliser des cordons d'alimentation domestiques avec votre produit.Ne pas utiliser le cordon d'alimentation fourni avec votre équipement avec d'autres produits ou pour une autre utilisation.
- La prise d'alimentation C.A. ne doit pas être éloignée de l'équipement pendant son utilisation.

### 静電気放電 (ESD) に関する警告

### 注意:

!

!

- 1. 製品全体の品質を最大限に高め、静電気放電による損傷の可能性を排除するために、 システム導入時にこのシンボルマークが表示される箇所では、ESD取り扱い手順を遵守し てください。
- すべての従業員は、システムやボードの取り扱いを行う前に、ESDに関するトレーニングク ラスを受講する必要があります。適切なトレーニングを受けていない場合は、直属の上司に 連絡してトレーニングの予定を調整してください。
- 3. 適用可能な場合は、両足のヒールストラップまたは両腕のリストストラップ、もしくはその両 方を装着し、適切な接地を確保してください。製品を取り扱う前に、認定された ESD ス テーションでストラップの導通性をテストしてください。
- 4. 何らかの理由でヒールストラップまたはリストストラップを外した場合は、適切な接地を確保 するために再度テストする必要があります。
- 5. 製造部門で働くすべての従業員に対して、静電気放電 (ESD) 対策に関する方針が徹底 されていることを確認してください。

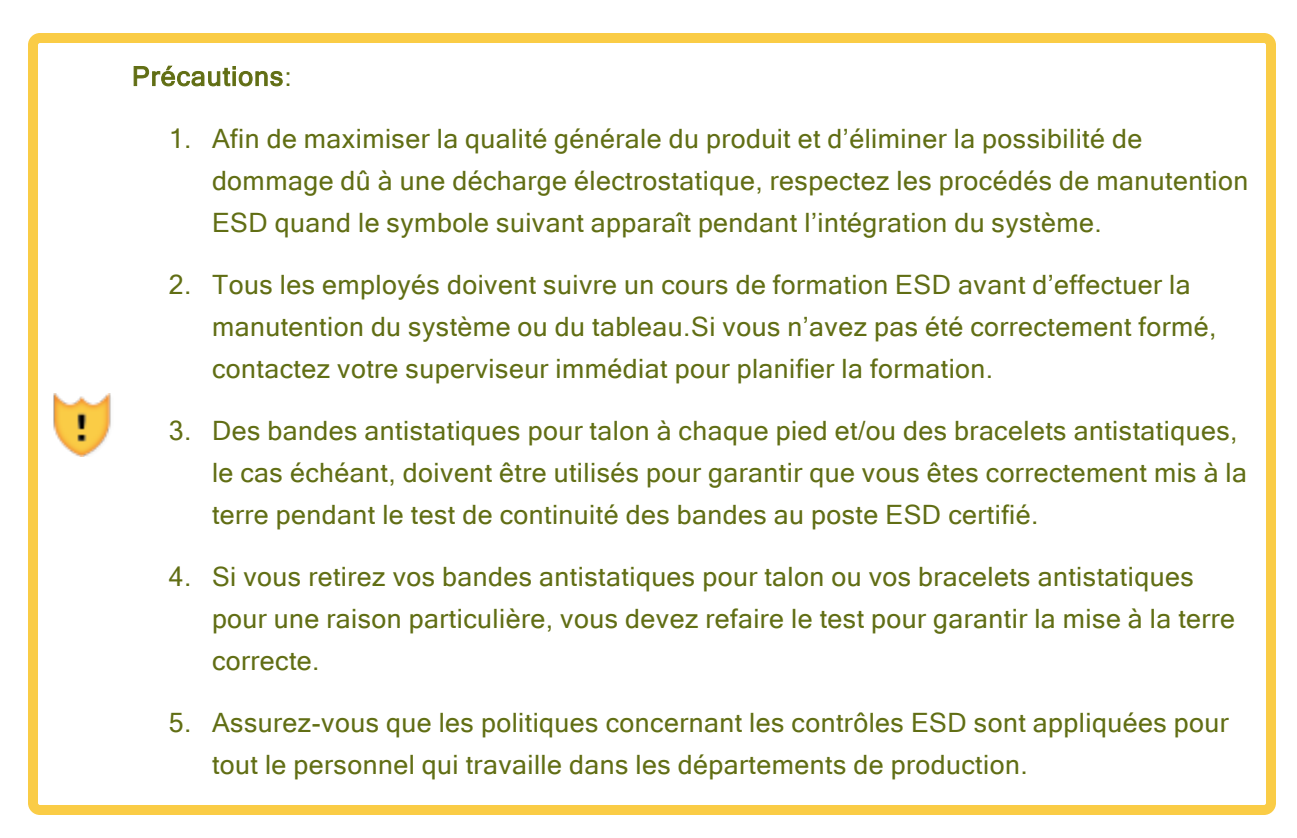

#### ラック システムの設置

設置手順には、43 ページの "キャビネットの要件" に記載されているものと同一または類似したラックマウント 手順が記載されています。そのトピックに記載されている注意事項をよく読み、遵守してください。

# 関連トピック

• 96ページの"一般的な安全対策"

# キャビネット内へのシステムの設置

キャビネットにシステムを設置する前に、以下の点を確認してください。

- 47 ページの "安全上の注意事項" に記載されている安全上の注意事項をすべて読んで理解している。
- 「<u>キャビネットへのシステム設置手順</u>」の手順全体、および関連トピックのすべての情報を読んで理解している。
- キャビネット がシステム要件を満たし、設置場所が適切に準備されている(43 ページの "キャビネットの 要件"を参照)。
- システムシャーシ上部にあるアセット ID をメモしてある (図 3-1 を参照)。

通知:ここでアセット ID をメモしておくことは重要です。システムを設置した後、キャビネット内 ではアセット ID ラベルが見えなくなる場合があります。また、ソフトウェアのインストール時にア セット ID を入力する必要があります。

### 図 3-1:アセット ID の場所

Н

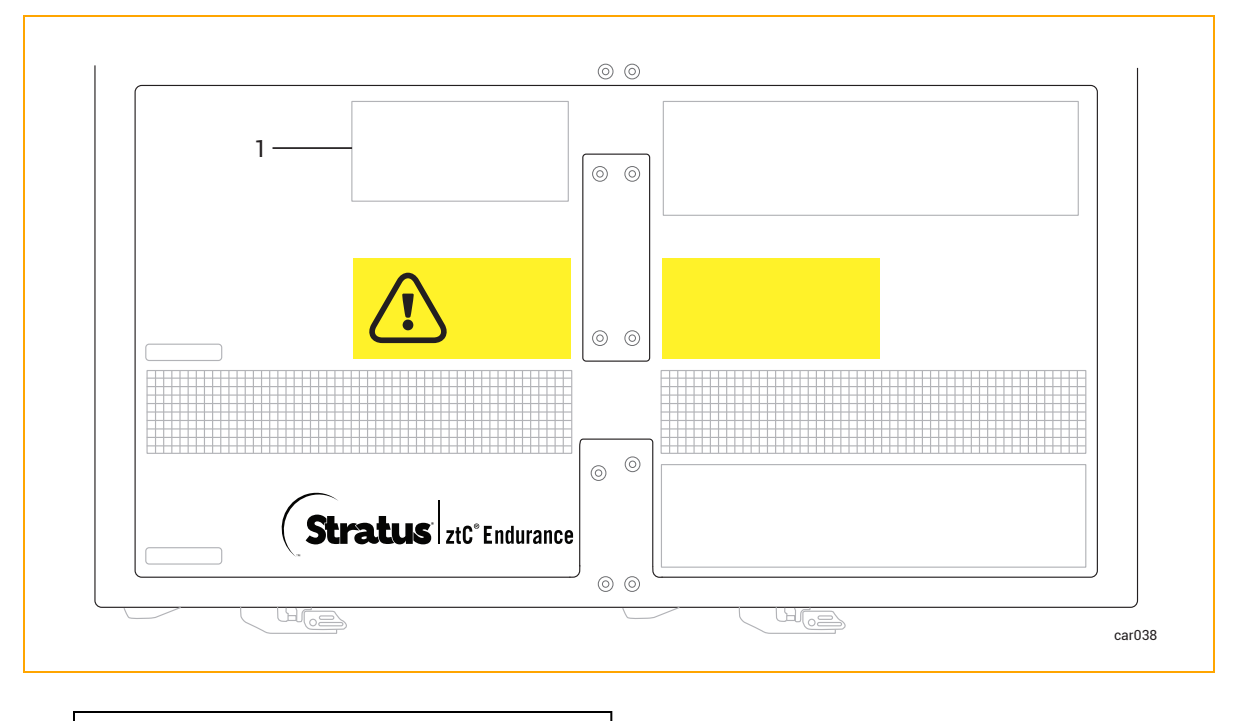

- 1 アセット ID が記載されたラベル
- 設置に必要なコンポーネント:
  - サポートレール(2本)。1本は「FRONT LEFT (フロント左)」と表示され、もう1本は「FRONT RIGHT (フロント右)」と表示されています。レールは670mm (263/8インチ)から870mm (34 1/4インチ)まで伸縮可能です。
  - ■「R0897-E0112-01」のラベルが付いたパッケージ。8本の平頭位置合わせネジ(銀)が含まれています。このネジは、設置時にマウントレールをキャビネットに合わせるために使用します。
  - ■「R0897-E0113-01」のラベルが付いたパッケージ。4本のプラス/六角頭ネジ(黒)が含まれています。このネジは、レールをキャビネットの背面に固定するために使用します。
- 必要な工具:マイナスドライバーおよび #2 プラスドライバー。

**注意**:人身事故やシステムへの損傷を防ぐため、システムをキャビネットに挿入する作業は2人で 行うことをお勧めします。 **Précaution**: Pour éviter toute blessure corporelle ou tout dommage à l'étagère, deux personnes sont recommandées pour insérer l'étagère dans l'armoire et sur les supports de montage.

### キャビネットへのシステム設置手順

- 1. 縦のレールに番号を付けます。58ページの "垂直レールの番号付け" を参照してください。
- 2. 設置用のサポート レールを準備します。60ページの "設置用のサポート レールの準備" を参照してくだ さい。
- 3. サポート レールを取り付け、システムをキャビネットに挿入します。62 ページの "サポート レールの取り付けとシステムの挿入"を参照してください。

### 関連トピック

- 133 ページの"出荷時インストール済みシステムの初回起動"
- 158 ページの "Windows のインストール"
- 47 ページの "ztC Endurance システム ハードウェアの設置 および接続"
- 66 ページの "システム コンポーネントの接続"
- 68 ページの"周辺機器の接続"
- 69 ページの "電源へのシステムの接続"

#### 垂直レールの番号付け

キャビネットにシステムを設置する際に、垂直レールに番号が付けられていない場合は、まず番号を付ける必要があります。そのためには、各システムを設置する2Uの穴にマーカーまたは鉛筆で番号を付けてください。

キャビネットのレール、システム、および各種コンポーネントは、Electronic Industries Alliance (EIA) のラック単位(U)で測定されます。EIA 規格の四角穴パターンに基づく垂直レール上の3つの穴は、1U (4.45cm、1.75 インチ)に相当します。EIA レール上の穴は、1.27cm (1/2 インチ)、1.59cm (5/8 インチ)、1.59cm (5/8 インチ) の繰り返しパターンになっています(図 3-2 を参照)。各 U の中央の穴は、隣接する穴との間隔が均等です。 ー部のキャビネットでは、垂直レールの番号が各 U の中央の穴を識別します。 図 3-2:EIA 垂直レールの穴のパターン

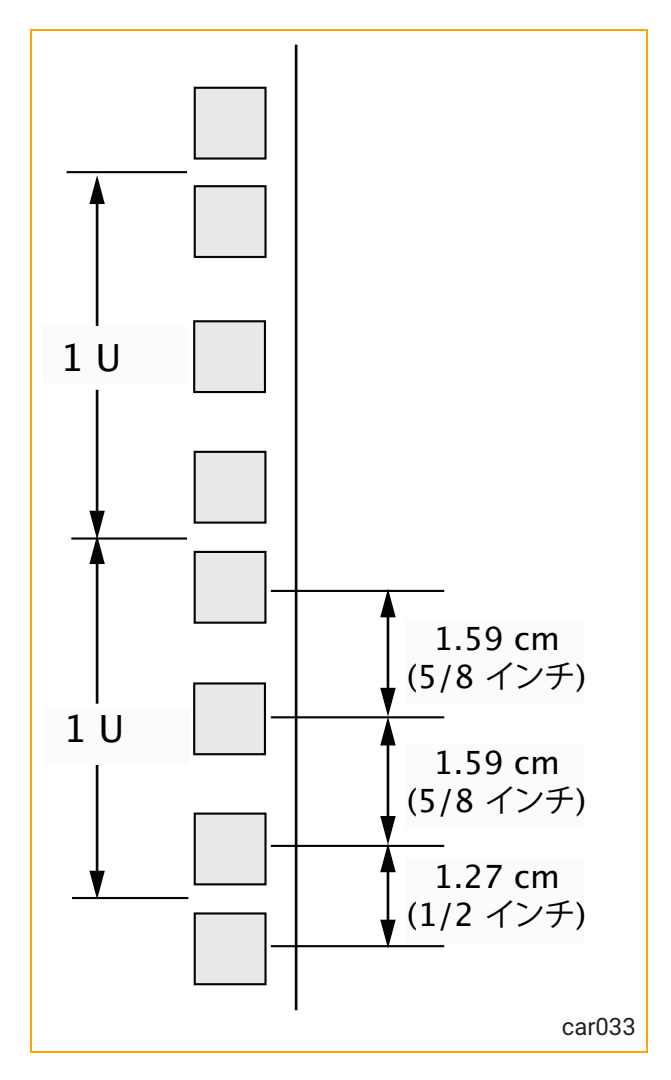

### 垂直レールに番号を付けるには

1. 前後の垂直レールそれぞれに、システムを取り付ける2Uのスペースに番号を付けます。

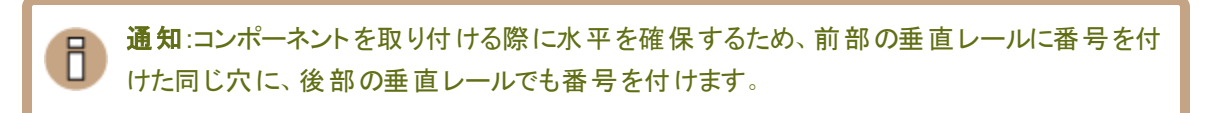

2. 同じキャビネットに追加のシステムを取り付ける場合は、各システムにさらに 2Uの番号付けを続けます。

キャビネット にシステムを取り付ける手順を続けるには、60 ページの "設置用のサポート レールの準備" を参照 してください。

### 設置用のサポートレールの準備

キャビネットにシステムを設置する際には、垂直レールに番号を付けた後、設置用のサポートレールを準備する必要があります。

### サポート レールを準備するには

- 1. コンポーネントを箱から取り出し、安定した作業面に置きます。レールには、5 mm(13/64 インチ)の丸 穴があるキャビネットレールで使用するための位置合わせ/サポートネジが付属しています。
  - キャビネットレールの取り付け穴が直径 5mm (13/64 インチ)の丸穴の場合は、このセクションを 飛ばして 62 ページの "サポートレールの取り付けとシステムの挿入" に進んでください。
  - キャビネットレールの取り付け穴が9.525mm (3/8 インチ)の角穴の場合は、すでに取り付けられているネジの代わりに、銀色の位置合わせネジ(R0897-E0112-01 のラベルのあるパッケージ内)を使用してください。ステップ2に進みます。
- 2. マイナスドライバーを前面ラッチの中央に差し込み、ラッチをこじ開けます。図 3-3 を参照してください。

### 図 3-3:ドライバーの位置決めとラッチの開け方

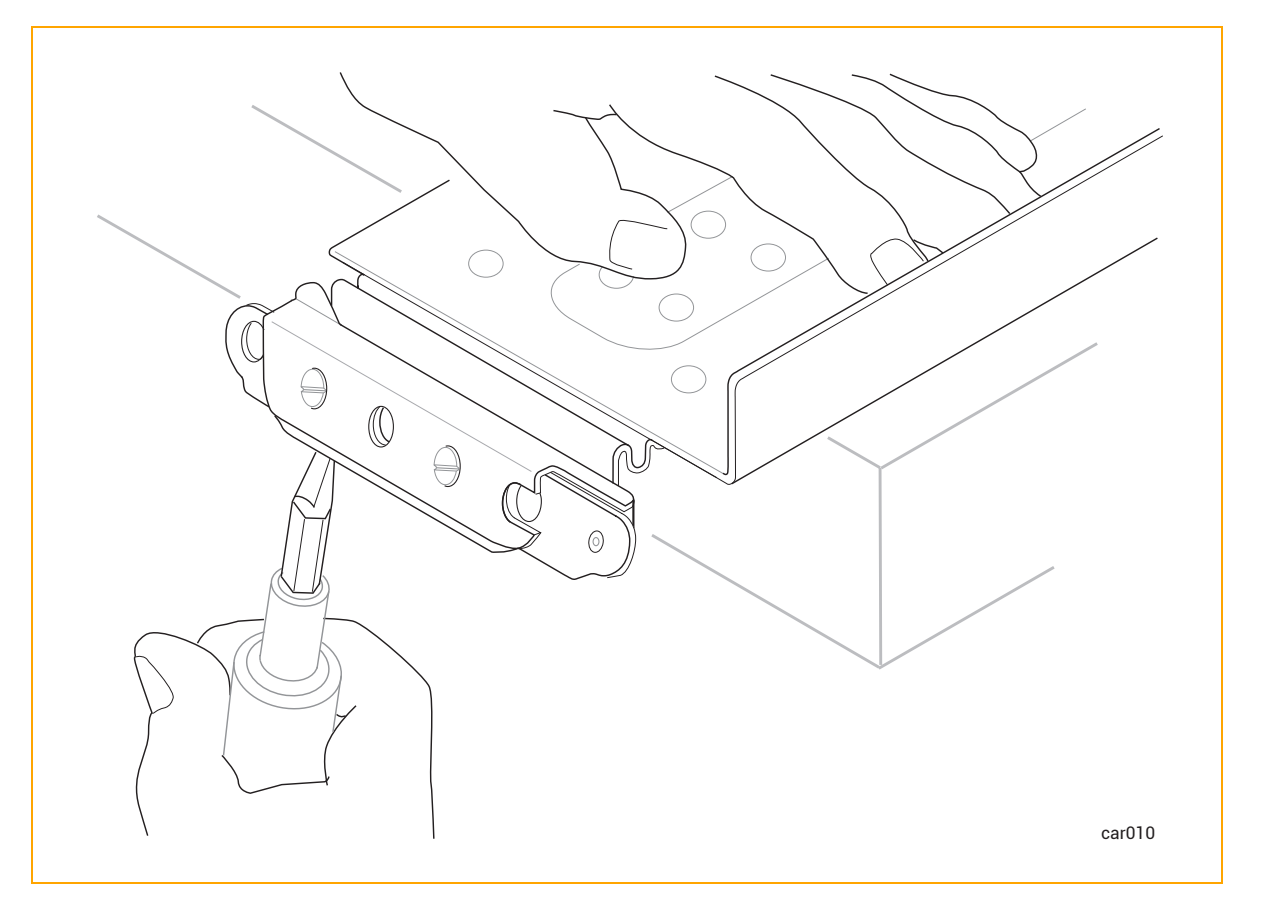

ラッチが開いた状態で、マイナスドライバーを使用して既存の2つの位置合わせネジを取り外します。
 図 3-4 を参照してください。

図 3-4:既存の位置合わせネジの取り外し

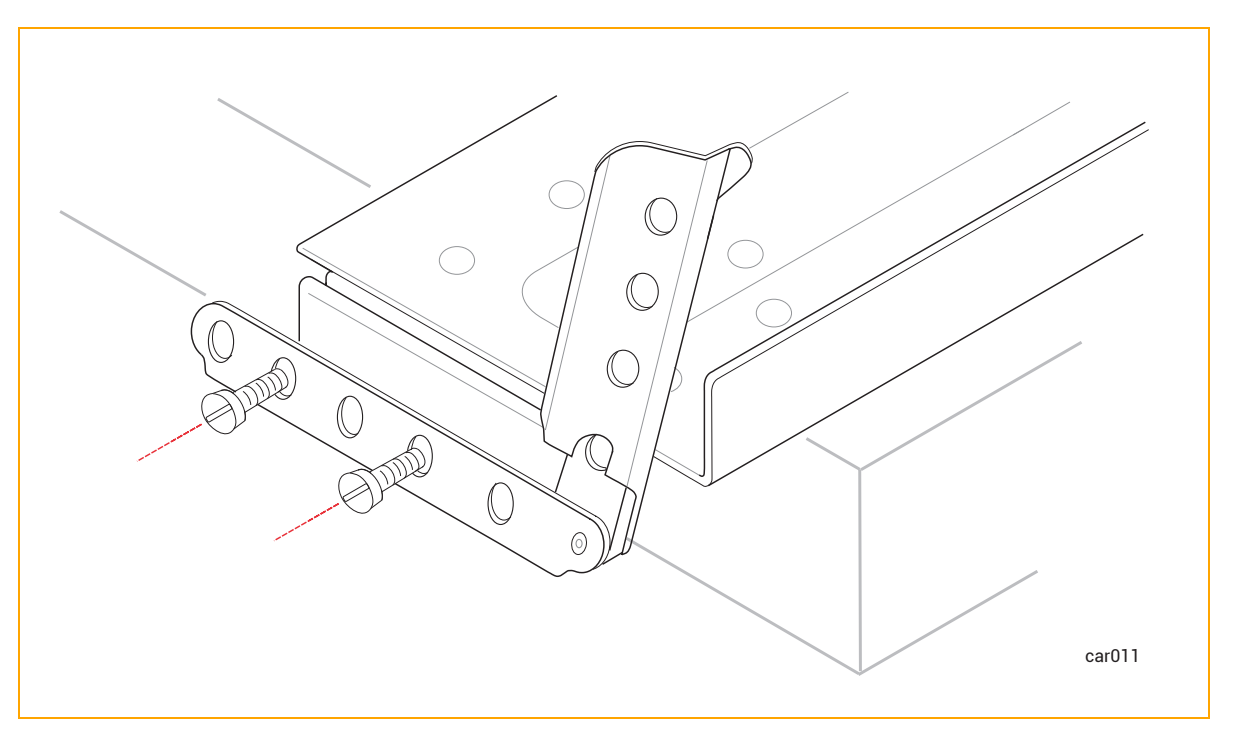

4. マイナスドライバーを使用して、以前の位置合わせネジがあった穴に2つの銀色の位置合わせネジを 取り付けます。ラッチは開いたままにしておきます。図 3-5 を参照してください。 図 3-5:銀色の位置合わせネジの取り付け

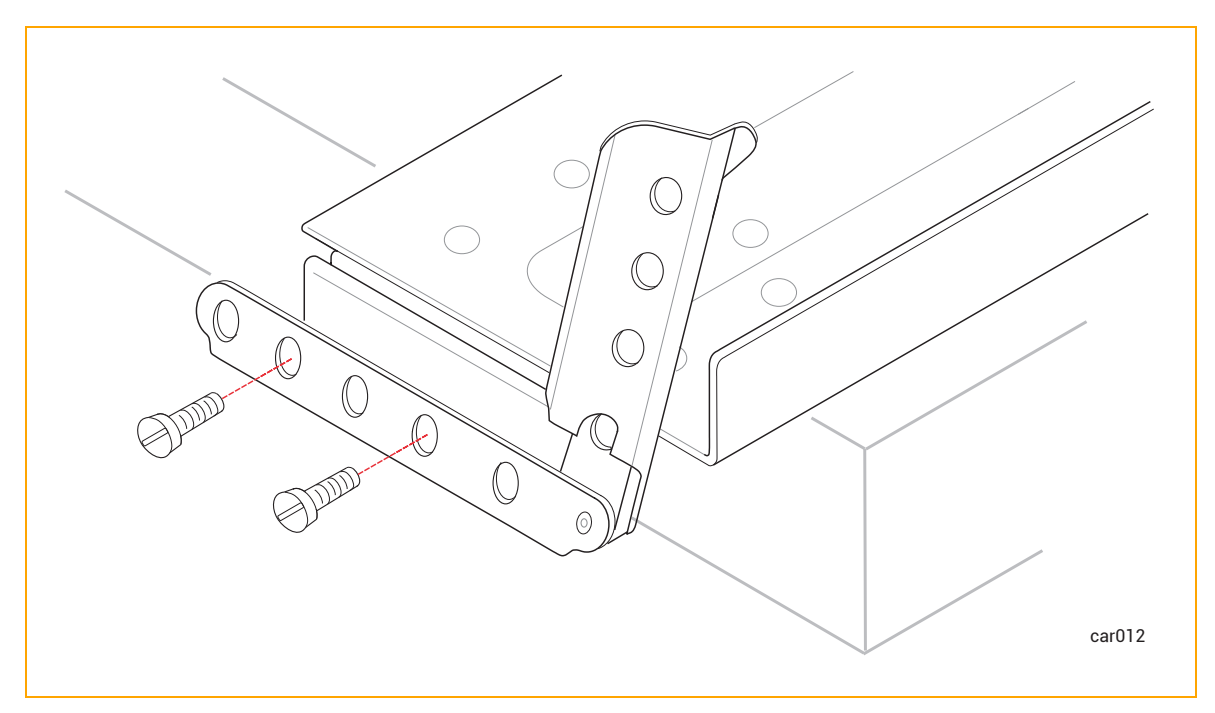

5. 後部 ラッチでもステップ3~4を繰り返します。

6. もう一方のサポートレールでもステップ3~5を繰り返します。

キャビネット にシステムを取り付ける手順を続けるには、62 ページの "サポート レールの取り付けとシステムの挿入"を参照してください。

サポート レールの取り付けとシステムの挿入

取り付けのためのサポートレールの準備ができたら、キャビネット内の垂直レールに取り付けられたサポート レールにシステムを挿入します。そのために、以下の作業を行います。

- 1. キャビネット内の垂直レールにサポートレールを取り付けます。62 ページの "サポートレールを取り付け るには"を参照してください。
- システムをサポート レールに挿入し、システムをキャビネット内にスライドさせます。「<u>キャビネットにシステ</u> ムを挿入するには」を参照してください。

#### サポート レールを取り付けるには

- 1. 「FRONT LEFT」と表示されたサポートレールを持ち、キャビネットの前面を見ます。
- 2. 左サポート レールの前部にある銀色の位置合わせネジを、58 ページの "垂直レールの番号付け" で印 を付けた 2U の穴 (最初の U の 3 番目の穴と、2 番目の U の 2 番目の穴) に合わせます。 ラッチを閉 じます。 図 3-6 を参照してください。

図 3-6:前部サポート レールの固定

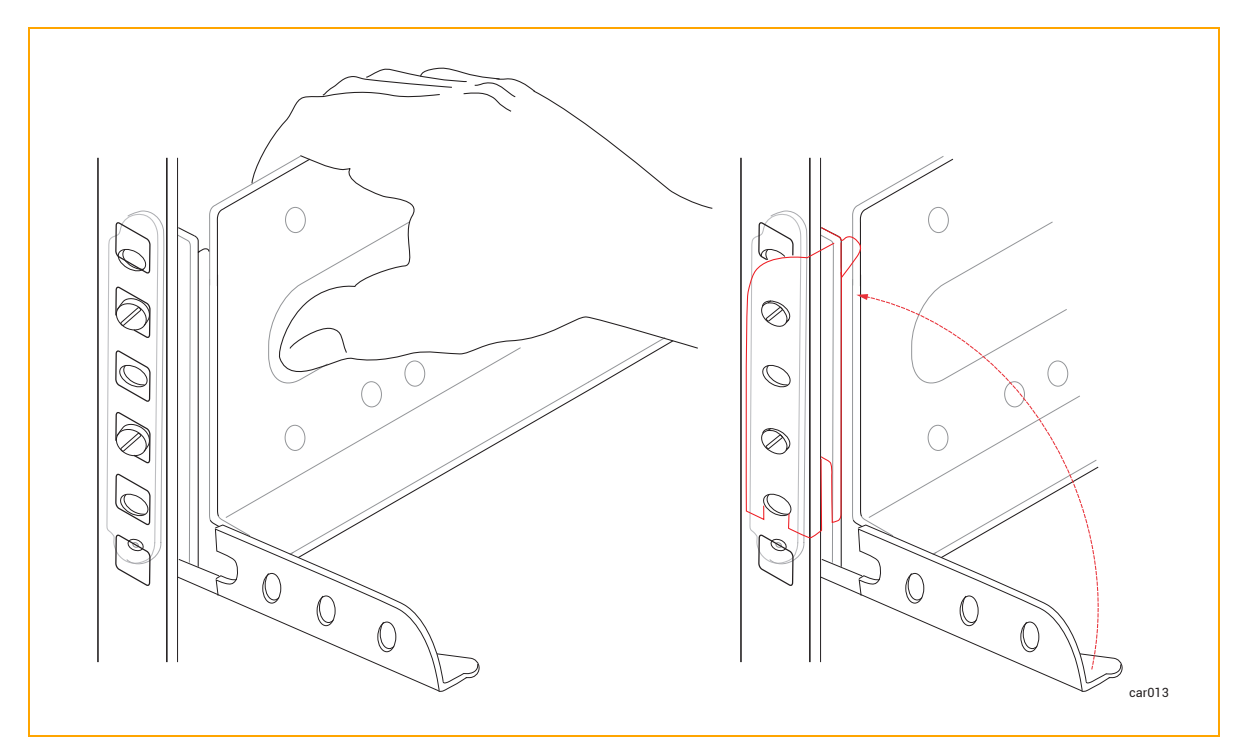

- 3. キャビネットの背面に移動し、左サポートレールの後部にある銀色の位置合わせネジを、58 ページの" 垂直レールの番号付け"で印を付けた20の穴に合わせます。必要に応じてキャビネットの奥行に合わ せてサポートレールを調整し、ラッチを閉じます。
- 4. プラスドライバーを使用して、銀色の位置合わせネジの下にある穴に黒いプラス/六角頭ネジを2本取り付け、レールの後部を固定します。図 3-7を参照してください。

図 3-7:後部サポート レールの固定

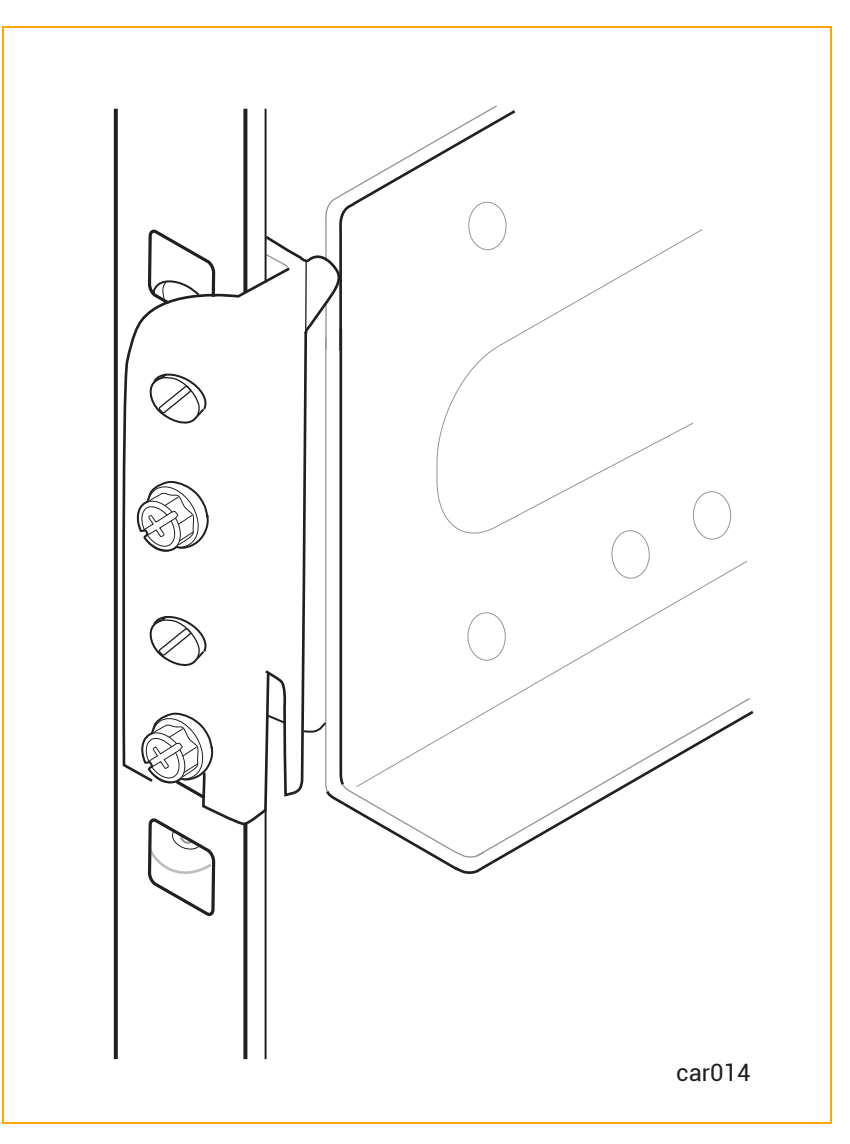

右側のサポートレールについても、ステップ1~4を実行します。

# キャビネットにシステムを挿入するには

日

!

通知:システムをキャビネットに取り付ける前に、コンピュートモジュールを取り外してください。そうすることで、システムの総重量が減り、持ち上げや設置が容易になります。

注意:人身事故やシステムへの損傷を防ぐため、システムをキャビネットに挿入する作業には最大 3名が必要になる場合があります。 **Précaution**: Pour éviter toute blessure corporelle ou tout dommage à l'étagère, au moins trois personnes sont fortement recommandées pour insérer l'étagère dans l'armoire et sur les supports de montage.

- 1. システムの両側に1人ずつ、そして(理想的には)システムの前面にも1人立ち、キャビネット前面の開 ロ部にシステムを合わせて、マウントレール上に置きます。
- システムをキャビネットに挿入し、左右のウィング部がキャビネットのレール面と揃うまでスライドさせます。
  図 3-8 を参照してください。

# 図 3-8:キャビネット へのシステムの挿入

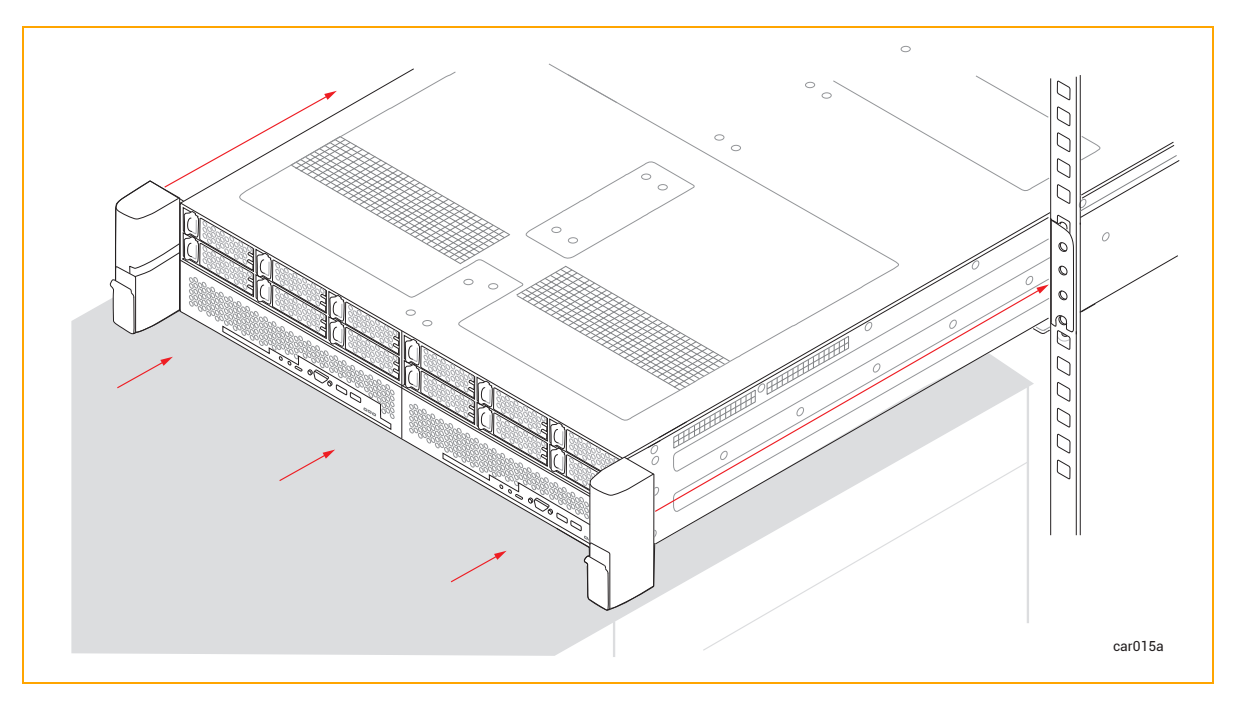

3. 右 ウィング部 のラッチを下 げ、プラスドライバーでキャプティブ スクリューをレールに固定します。このキャプ ティブ スクリューを固定 することで、システム シャーシと前 部レールがキャビネット の垂直 レールに固定さ れます。図 3-9 を参照してください。 図 3-9:キャプティブ スクリューの取り付け

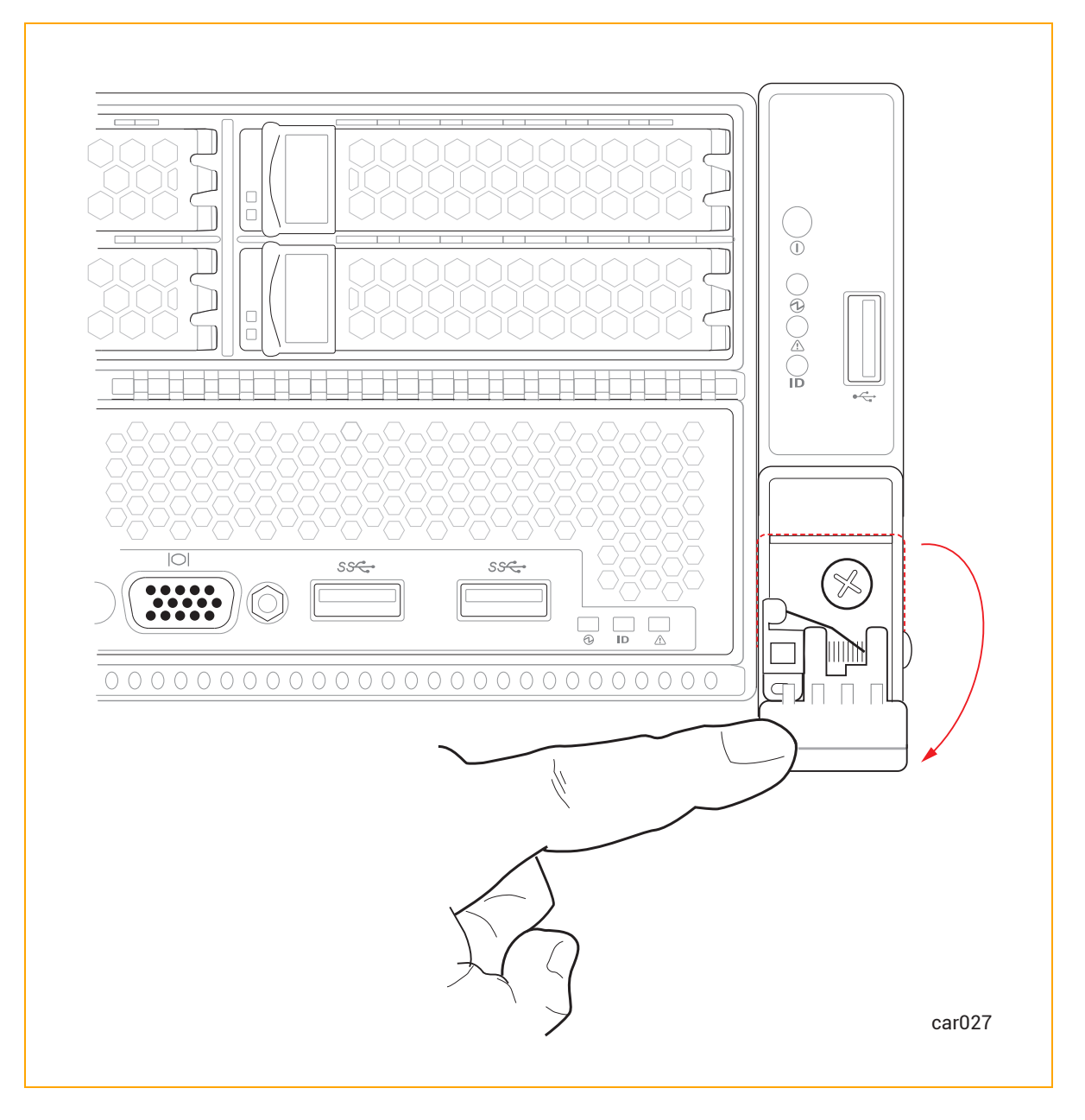

4. 左ウィング部についても、ステップ3を繰り返します。

### 関連トピック

- 133 ページの "出荷時インストール済みシステムの初回起動"
- 152 ページの "システム ソフト ウェアのインスト ール"

### システム コンポーネント の接続

システムコンポーネントを接続する際は、以下を参照してください。

- 67 ページの "システム ポート" ztC Endurance システムのポート 図
- 149 ページの"インストール前チェックリスト" ネットワークケーブルの接続に関する情報
- 68 ページの "周辺機器の接続" キーボード、マウス、モニタの接続に関する情報
- 69 ページの "電源へのシステムの接続" 電源へのシステムの接続に関する情報

これらの作業に工具は必要ありません。

### 関連トピック

68 ページの "ケーブルの管理"

システム ポート

ポートはシステムの前面 (図 3-10) および背面 (図 3-11) にあります。

注記:コントロール パネルのウィング部にある USB 2.0 ポートは、Smart Exchange 操作中、アク ティブなコンピュート モジュールに接続される唯一の前面ポートです。つまり、アクティブなコンピュー トモジュールがスタンバイモジュールになると、USB 2.0 ポートは自動的に新しいアクティブなコン ピュートモジュールに接続されます。

# 図 3-10:システム ポート: 前面

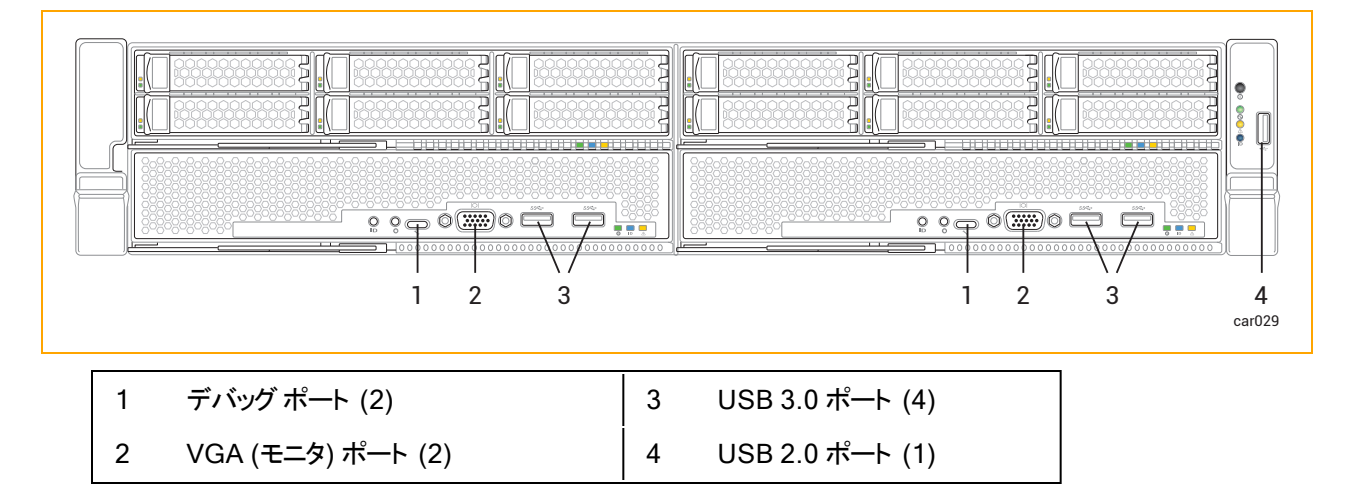

### 図 3-11:システムポート:背面

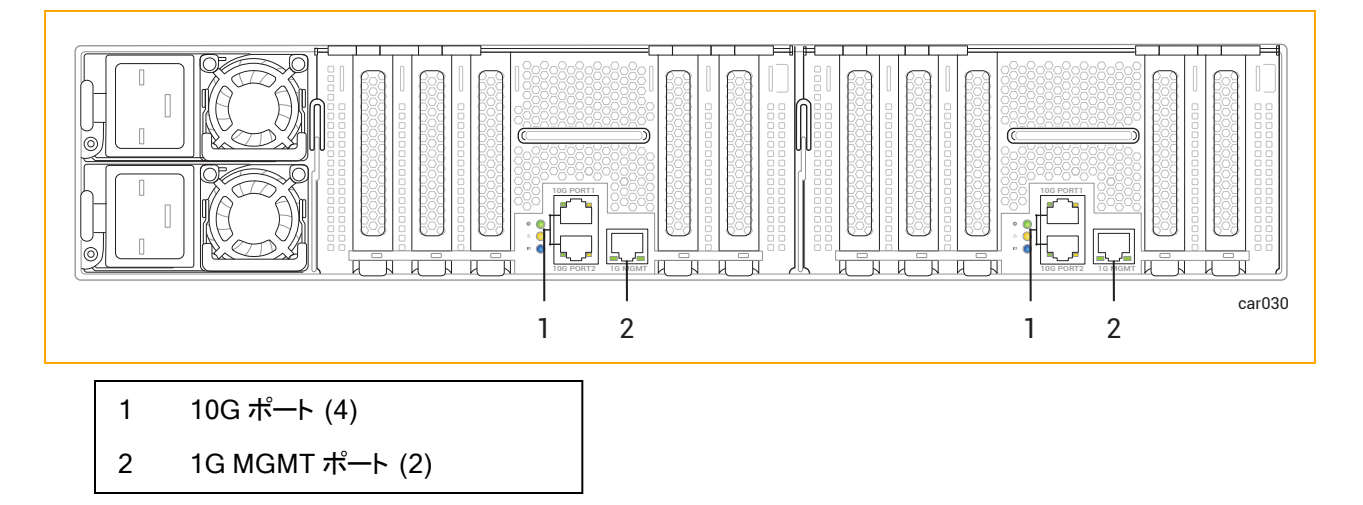

### 関連トピック

- 17 ページの "システムの前面"
- 18 ページの "システムの背面"
- 66 ページの "システム コンポーネントの接続"

#### ケーブルの管理

キャビネット内にケーブルを配線する際は、すべての電源コードを周辺機器用ケーブルや通信ケーブルからできるだけ離して配置してください。たとえば、キャビネットの片側にすべての電源コードを、反対側にすべての周辺 機器用ケーブルと通信ケーブルを配置し、キャビネットに備え付けのケーブル管理リングを使用してコードや ケーブルを固定します。

#### 関連トピック

- 42ページの"ケーブルの計画"
- 66 ページの "システム コンポーネントの接続"

#### 周辺機器の接続

お客様が用意したモニタと、Stratusが提供するマウスおよびキーボードを接続できます。

│ 注記:その他のキーボードおよびマウスはテストされておらず、正しく動作しない場合があります。

モニタとキーボードの要件に関する情報は、45 ページの "周辺コンポーネントの設置計画" を参照してください。

マウス、キーボード、汎用モニタを接続するには

1. マウスとキーボードの USB ケーブルをコンピュート モジュールの USB ポート に接続します (図 3-10 を参照)。

**注記**:マウスやキーボードをコントロール パネル ウィングにある USB 2.0 ポート に接続しない でください。

- モニタの VGA ケーブルの 15 ピン D-sub コネクタをコンピュート モジュールのシステム VGA ポートに接続 します (図 3-10 を参照)。
- 3. VGA ケーブルをモニタに接続します。

注記:ソフトウェアのインストールを行う場合は、コンピュートモジュールAとコンピュートモジュールBの両方でプロンプトに応答する必要があるため、それぞれのコンピュートモジュールにモニタとキーボードを接続してください。

### 関連トピック

- 66ページの"システムコンポーネントの接続"
- 133 ページの"出荷時インストール済みシステムの初回起動"

### 電源へのシステムの接続

以下の手順に従って、システムを電源に接続し、電源コード保持ストラップを固定します。

# 警告:

- 1. ztC Endurance 3100 システムは、低電圧または高電圧のいずれの範囲も動作可能で す。使用する国に適した定格で、正しい電圧範囲の電源コードを使用していることを確認 してください。異なる電圧範囲に変更する場合は、「<u>両方の電源コードを交換するには</u>」に 記載されている指示に従ってください。
- 2. ztC Endurance システムの両方の PSU は同じ電圧範囲で運用する必要があります。

### Avertissements:

- Le système ztC Endurance 3100 peut fonctionner en basse ou haute tension.Assurez-vous que vous utilisez des cordons d'alimentation dont la plage de tension est correcte et qui sont adaptés à votre pays.Si vous passez à une plage de tension différente, suivez les instructions décrites dans la section <u>Pour remplacer les</u> <u>deux cordons d'alimentation</u>.
  - 2. Les deux blocs d'alimentation d'un système ztC Endurance doivent fonctionner dans la même plage de tension.

電源計画の詳細については、36ページの"電源の計画"を参照してください。

### システムをAC 電源に接続するには

- 1. システムの前面と背面にすべてのモジュールと電源ユニット (PSU) が完全に挿入されていることを確認 します。
- 2. システム用の電源コード2本を用意します。
- 3. A 側電源コードのメス側を、図 3-12 のように上部 PSU に接続します。もう一方の端をA 側の電源に 接続します。
- 4. B 側 電 源 コードのメス側を、図 3-12 のように下 部 PSU に接続します。もう一方の端を 2 つ目の独立 した B 側の電源に接続します。
- 5. 71 ページの "電源コード保持ストラップを固定するには"の説明に従って、電源コード保持ストラップを 各電源コードに固定します。

# 図 3-12:システムをAC 電源に直接接続する方法

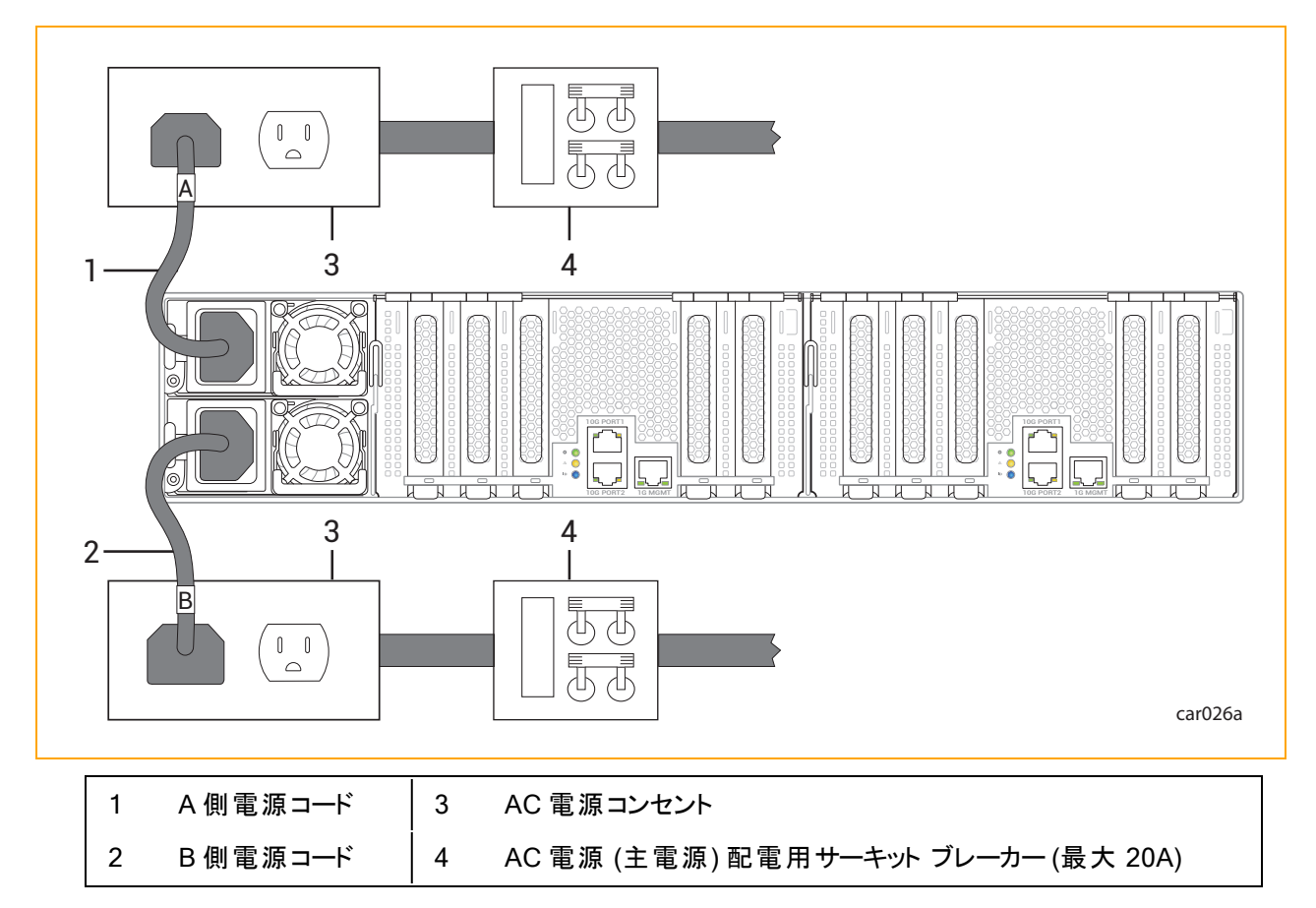

システムを電源に接続した後、システムをキャビネットから取り外した場合に電源コードがシステムから意図せず外れるのを防ぐため、電源コード保持ストラップを各電源コードに固定します。

### 電源コード保持ストラップを固定するには

1. システム背面の上部電源ユニット (PSU A) にある電源コード保持ストラップの位置を確認します。図 3-13 を参照してください。 図 3-13:電源コード保持ストラップの位置

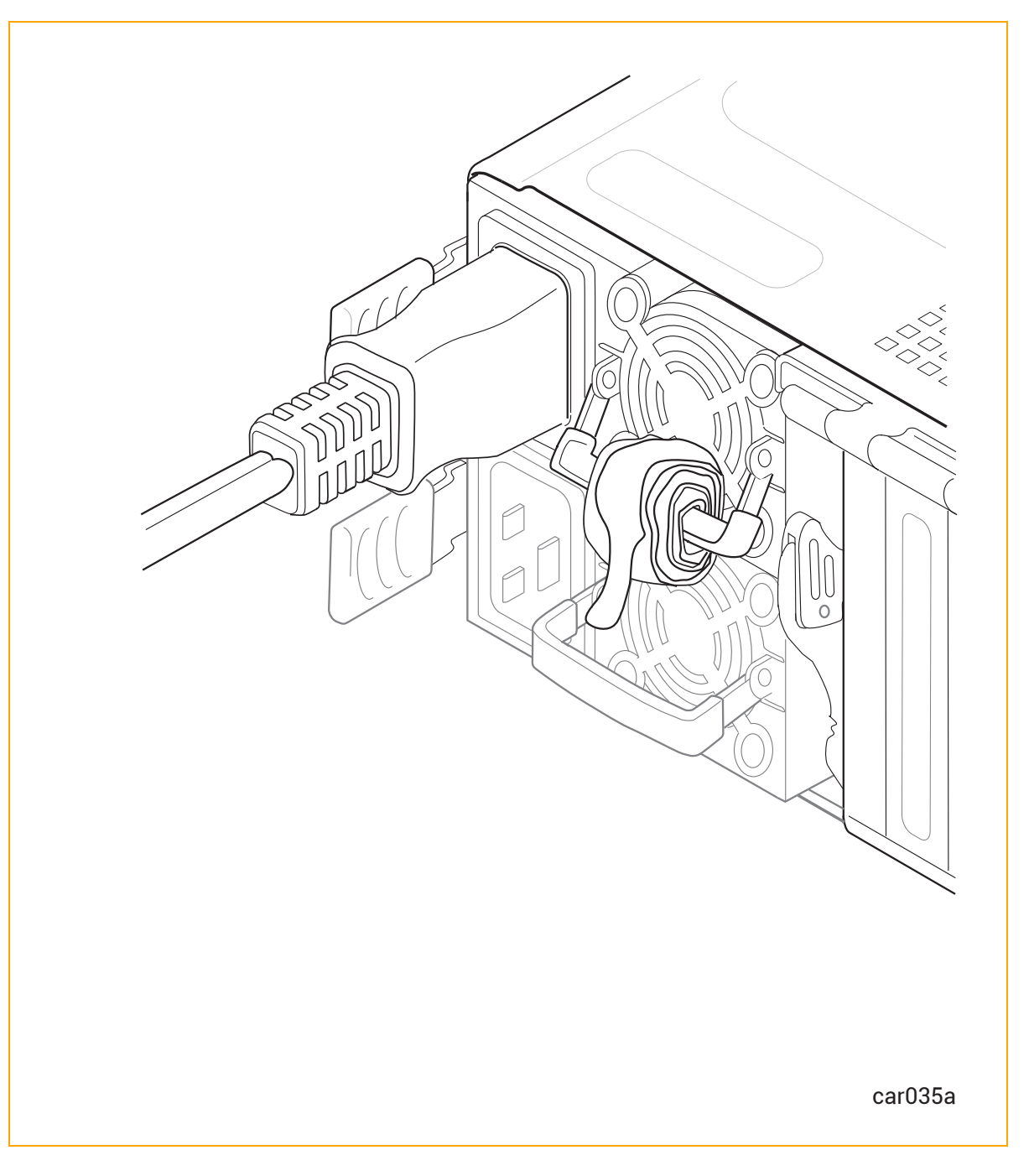

2. 図 3-14 のように、コイル状のストラップの端を引っ張って伸ばします。
図 3-14:電源コード保持ストラップの延長

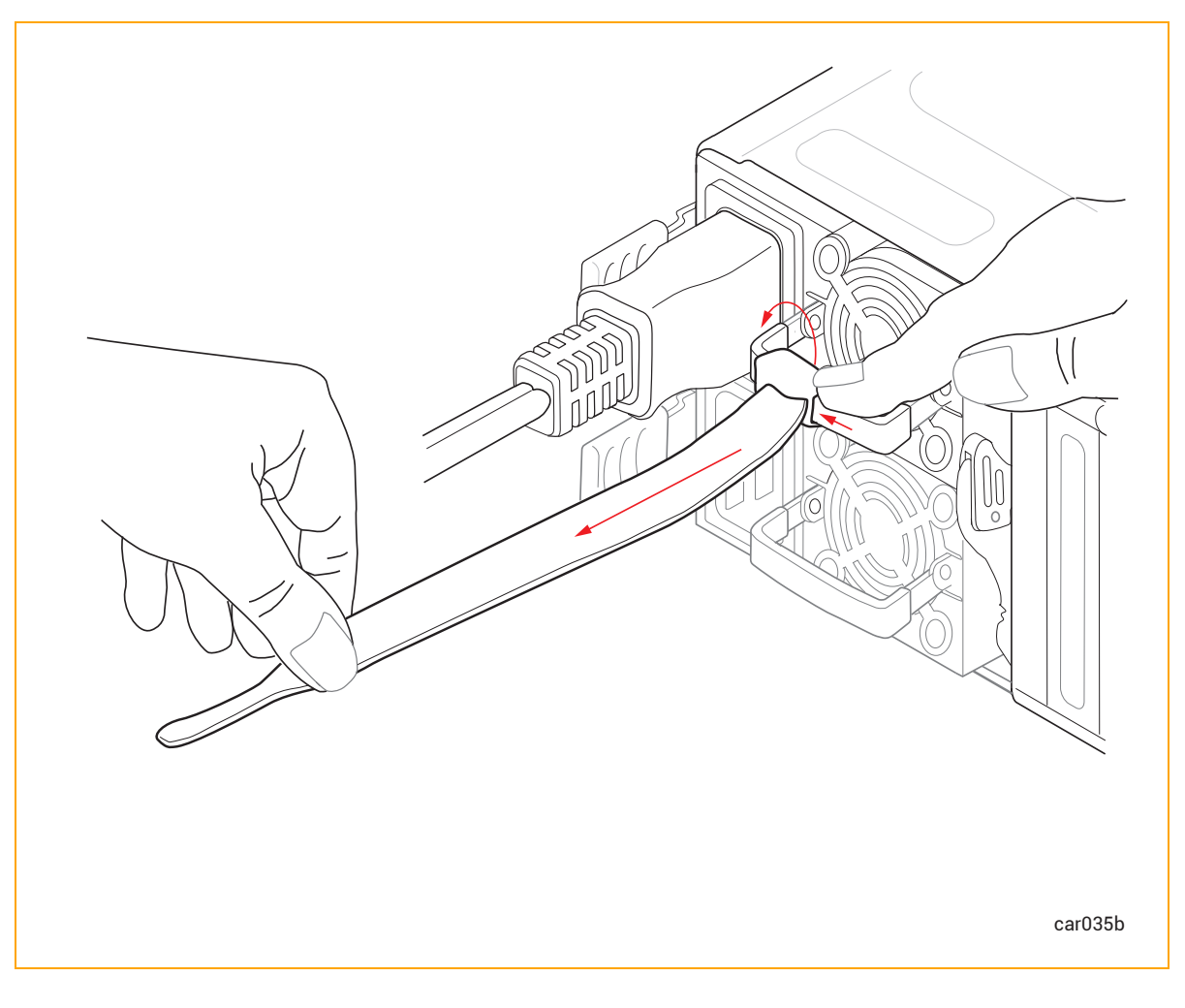

3. 電源コードが動かないように、図 3-15 のように電源コードの成形リブにストラップをしっかりと巻きつけます。

図 3-15:電源コード保持ストラップの取り付け

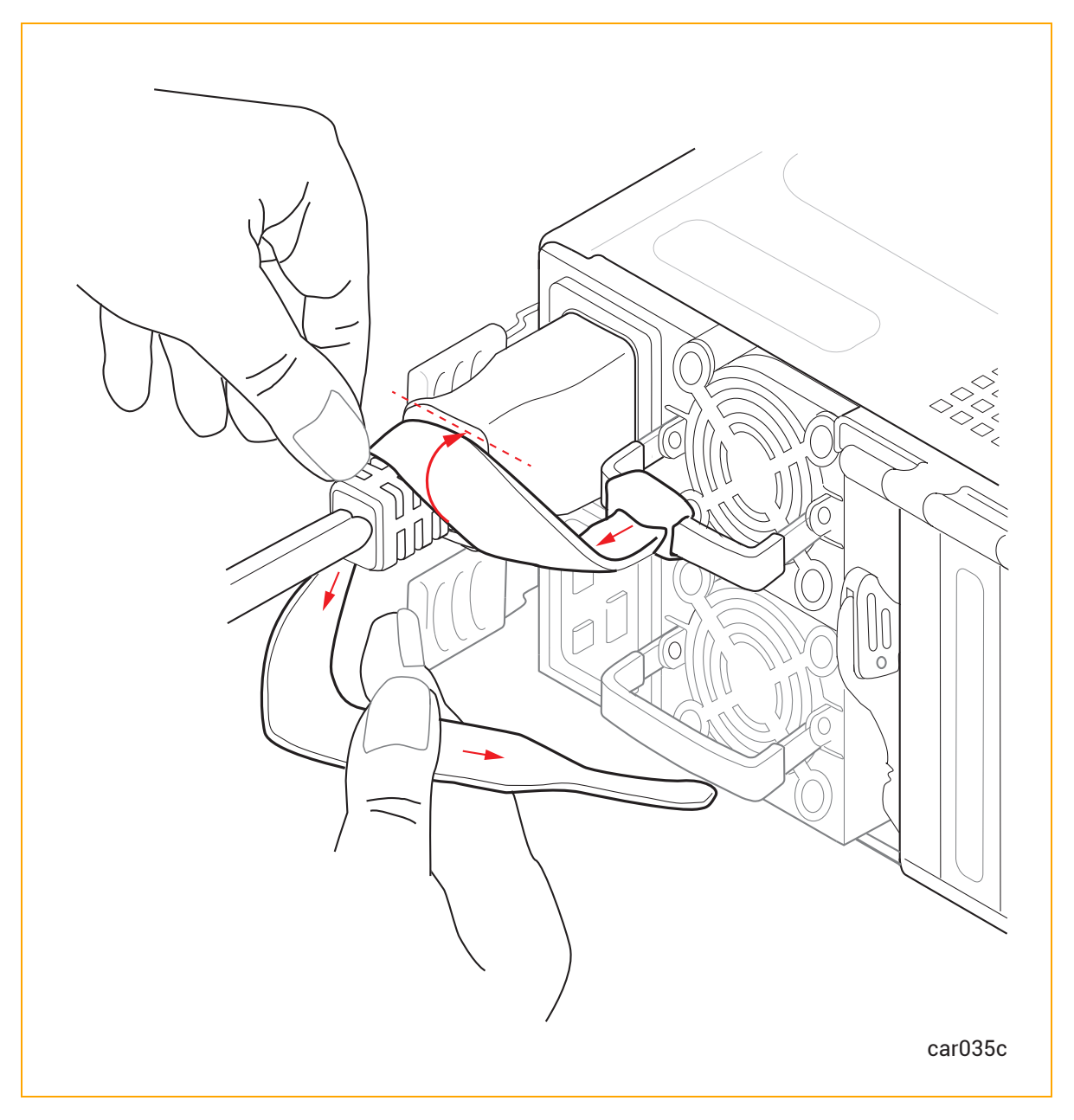

4. 図 3-16 のように、ストラップがしっかりと固定されるまで電源コードに巻き続けます。

図 3-16:電源コード保持ストラップの正しい取り付け方

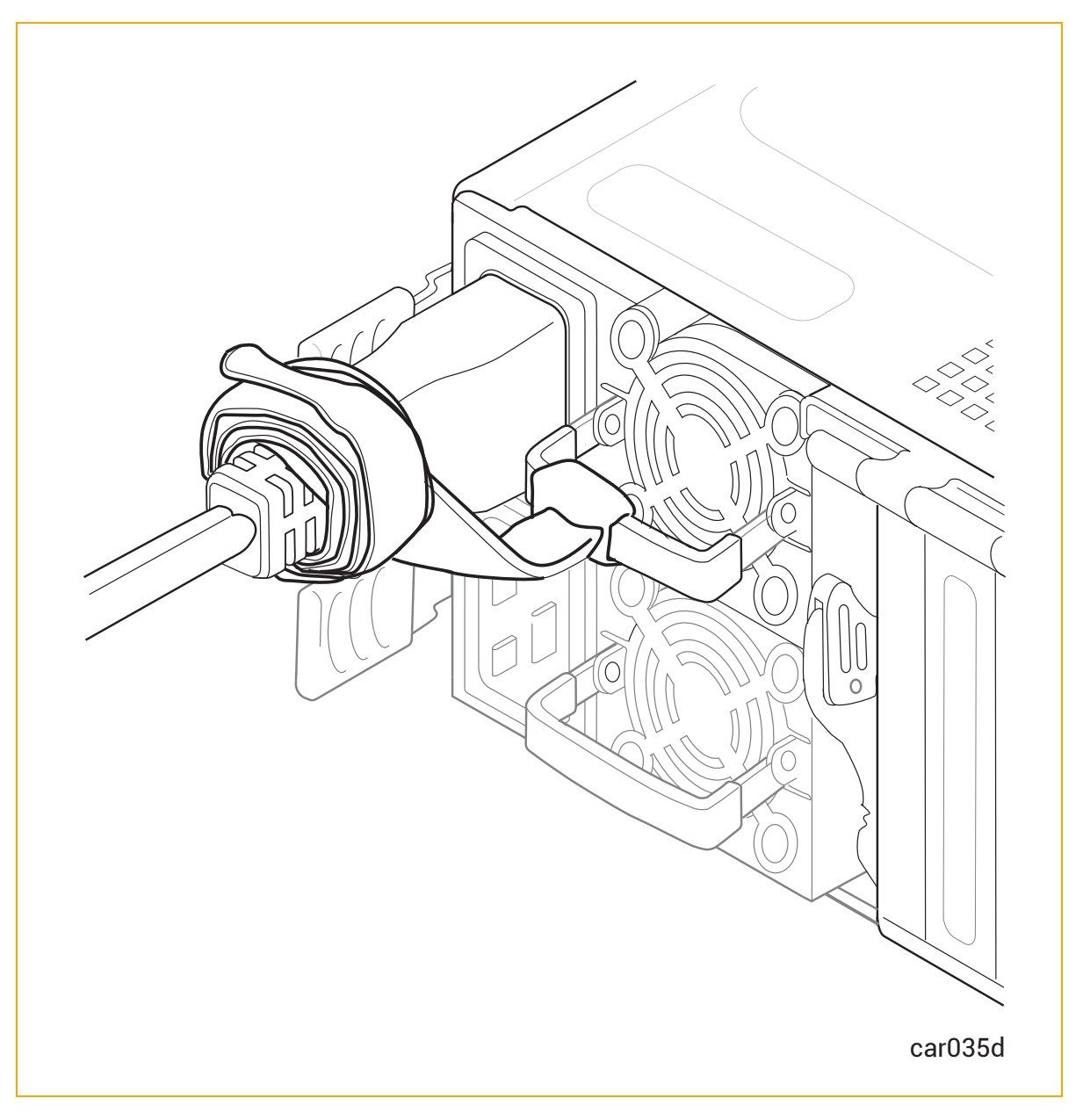

5. 下部のPSUBでも同様の手順を繰り返します。

## 両方の電源コードを交換するには

- 1. システムの電源をオフにします。
- 2. 電源コード保持ストラップをほどき、電源コードを外します。図 5-17 を参照してください。
- 3. システム<u>前面と背面</u>のすべての LED が消灯 するまで待ちます。これには、両方の PSU の LED も含み

ます。すべての LED が消灯すると、スタンバイ電圧が放電したことがわかります。

4. 使用している電圧に適した電源コード2本と交換し、電源コード保持ストラップを固定します。

#### 関連トピック

- 30 ページの "電源 ユニット (PSU)"
- 117 ページの "PSU の取り外しと交換"
- 38 ページの "電 源 コード"
- 37ページの"電源接続"

# 4

# 第4章: ztC Endurance システム ハードウェアの操作

ztC Endurance ハードウェアの操作およびトラブルシューティングに関する詳しい情報は、以下を参照してください。

- 77 ページの"ハードウェアの操作"
- 81 ページの "ハード ウェアのト ラブルシューティング"

# ハードウェアの操作

ztC Endurance ハードウェアの操作に関する詳しい情報は、以下を参照してください。

- 77 ページの "スタンバイ電 源"
- 78 ページの "システム電源"
- 81 ページの "ファン速度"

## 関連トピック

• 81 ページの "ハード ウェアのトラブルシューティング"

## スタンバイ電 源

PSU の電 源コードの一方または両方が通電中の電源コンセントに接続されている場合、システムには低レベ ルのスタンバイ電源が供給されます。スタンバイ電源により、プライマリ Baseboard Management Controller (BMC) は、システムの電源がオフの状態でもシステムコンポーネントのステータスを監視できます。

注記:システムに外部電源を供給すると、BMC は約2分で初期化されます。この間、スタンバイ 電源、ステータス LED、リモート BMC は動作できません。システムの電源ボタンは、BMC が完全 に初期化される前に操作できる場合があります。 スタンバイ電源により、BMC に使用されるポート、つまり1G 管理ポート (67 ページの "システム ポート" を参照)の連続稼働も可能になります。したがって、システム電源がオフの状態でも、管理者 (または権限のある Stratus カスタマ サービス)は1G 管理ポートを通じてシステムに接続し、問題の診断やリモートでのシステム 電源オン/オフを実行できます。

警告:システムがシャットダウンされた後も、スタンバイ電源は引き続き供給されます。 スタンバイデ バイスへの電源供給を停止するには、電源コードを外してください。

Avertissement: Une alimentation de réserve reste présente même après l'extinction du système. Pour couper l'alimentation des appareils de réserve, enlever les cordons d'alimentation.

#### 関連トピック

- 78 ページの "システム電源"
- 67 ページの "システム ポート"
- 30 ページの "電 源 ユニット (PSU)"

#### システム電源

ztC Endurance システムには、コントロール パネル ウィングに電源ボタンが1つあります。このボタンを押してシ ステムを起動します。

#### 電源ボタンを押す

両方のコンピュート モジュールが同じ状態であると仮定すると、システム電源ボタンの機能は以下のとおりです。

注記:電源ボタンは両方のコンピュート モジュールに影響します。したがって、一方のコンピュート モジュールが電源オフで、もう一方が起動している場合、電源ボタンを押すと、一方のコンピュート モジュールがオンになり、もう一方がシャットダウンします。

- システムの電源がオフで、スタンバイ電源がオンの場合、電源ボタンを押すとシステムがオンになり、オペレーティングシステムが起動します。78ページの"システムの起動"を参照してください。
- システムの電源がオンで、オペレーティングシステムまたは BIOS が起動中、停止中、または実行中の場合、電源ボタンを短く押すと(「短押し」)、システムが正常にシャットダウンします (スタンバイ電源はオンのままです)。79ページの "システムのシャットダウン" を参照してください。

#### システムの起動

システムの電源コードが通電中の電源に差し込まれていることを確認してください。

システムをブートしてオペレーティング システムを起動 するには

- 1. モニタの電源を入れます。
- 2. コントロール パネル ウィングにある電源ボタンを押します。図 4-1 を参照してください。

図 4-1:電源ボタン

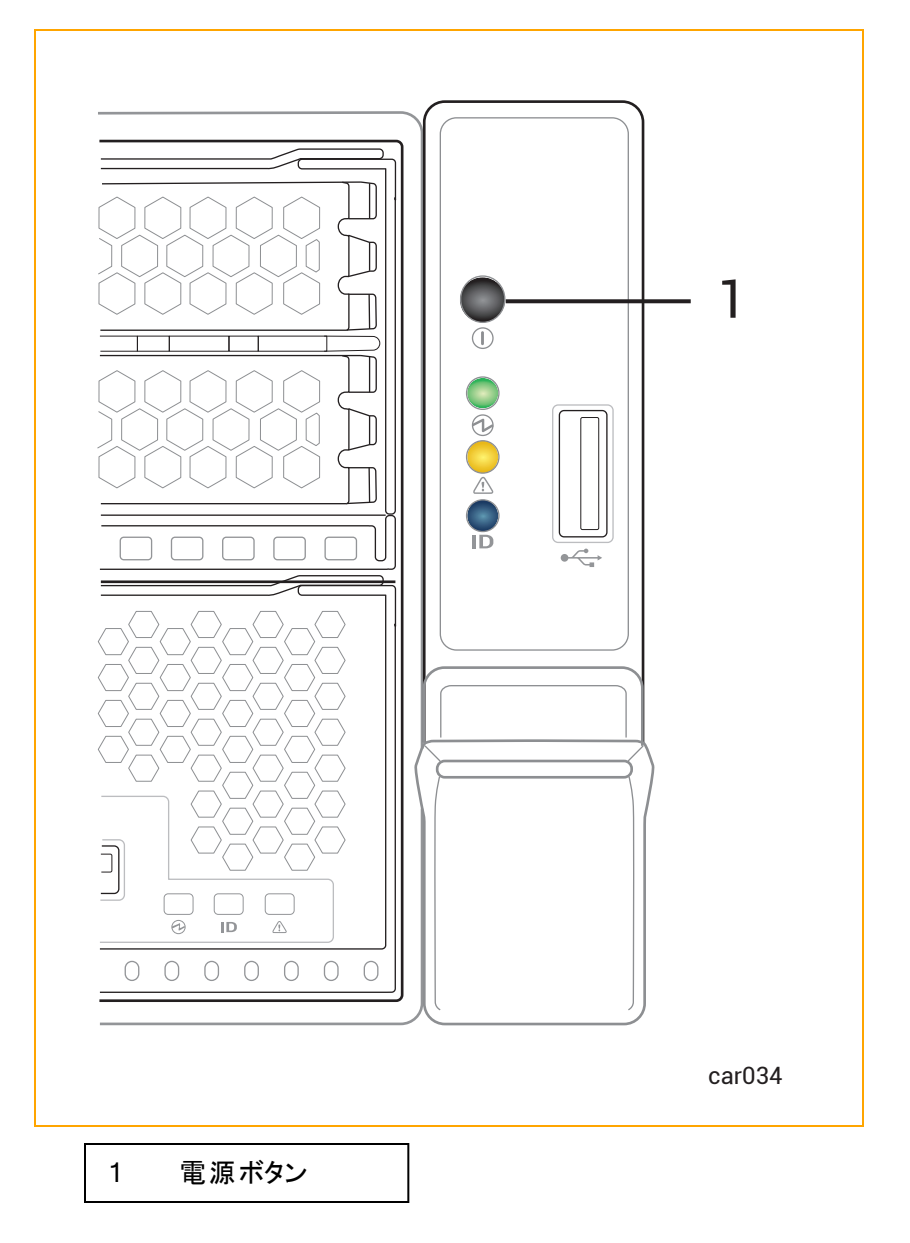

システムのシャット ダウン

**警告**:システムのスタンバイ デバイスには、システムがシャット ダウンされた後も電源が供給されています。スタンバイ デバイスへの電源供給を停止するには、電源コードを外す必要があります。

Avertissement: Les appareils de réserve du système restent alimentés même après
l'extinction du système. Pour couper l'alimentation des appareils de réserve, vous devez enlever les cordons d'alimentation.

システムをシャットダウンする前に、すべてのアプリケーションを終了してください。

## Windows ベースのシステムをシャット ダウンするには

Windows ベースのシステムを正常にシャットダウンするには、以下のいずれかを実行します。

- Windows のスタート メニューから、[シャットダウン] または [再起動] を選択します。
- ztC Endurance コンソールの「ダッシュボード」ページで[シャットダウン]をクリックします。
- コントロール パネル ウィングにある電源ボタンを軽く押します。

通知:稼働中のztC Endurance システムの電源をオフにするために BMC Web コンソー ルを使用しないでください。詳細については、227 ページの "サポートされない BMC Web コンソール機能"を参照してください。

Windows ベースのシステムをシャット ダウンする際、以下の動作は正常であることに注意してください。

- すべてのサービスが停止され、キャッシュされたデータがディスクに書き込まれるため、システム は数分間電源が入ったままの状態になります。
- システム BIOS で Wake On LAN が有効になっている場合、システムが電源オフの状態でも、組み込みイーサネット ポートのイーサネット アクティビティと接続速度を示す LED が点灯したままになることがあります。

**注記**:Wake On LAN は、ホストまたは BMC の 1G 管理ネット ワークへの接続の みサポートされています。

#### Wake On LAN の有効化と無効化

Wake On LAN (WOL) ネット ワーク標準 により、ネット ワーク メッセージを介して、 リモート からコンピュータの電源をオンにしたり、 スリープ モード から復帰させたりできます。

以下の手順に従って、ztC Endurance システムのポートの WOL を有効化または無効化できます。

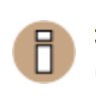

通知:Stratus カスタマ サービスからの指示がない限り、その他の BIOS 設定は変更しないでください。

WOL を有効化するには

- 1. システムが起動を開始したら、Delete キーまたは Esc キーを押し続けて、システム BIOS セット アップ ユー ティリティが表示されるまで待ちます。
- 2. ユーティリティ画面が表示されたら、矢印キーを使用して Advanced メニューに移動します。
- 3. Intel(R) i210 Gigabit Backplane Connectionを選択してEnterキーを押します。
- 4. NIC Configurationを選択し、有効化するポートを選択します。Enter キーを押します。
- 5. + キーまたは = キーを使用して Wake On LAN を Enabled に変更し、Enter キーを押します。
- 6. F4キーを押して変更を保存し、ユーティリティを終了します。

#### WOL を無効化するには

1. 以下のWebサイトからIntel<sup>®</sup> Ethernet Flash Firmware Utility (BootUtil) をダウンロードします。

https://www.intel.co.jp/content/www/jp/ja/support/articles/000005790/software/managea bility-products.html

上記のWebサイトに記載されているように、BootUtilの-WOLDISABLEまたは-WOLDオプションを使用して、選択したポートのWOL機能を無効化します。

#### 関連トピック

- 133 ページの "出荷時インストール済みシステムの初回起動"
- 77 ページの "スタンバイ電源"
- 69 ページの "電源へのシステムの接続"
- 38 ページの "電源コード"

#### ファン速度

高温環境、システムの高負荷時、オペレーティングシステムソフトウェアの読み込み中、システムのシャットダウ ン中、またはオペレーティングシステムの再起動中に、ファン速度の上昇が見られるかもしれません。ファン速 度が上昇するのは、このような条件下で十分な冷却を確保するためであり、正常な動作です。

#### 関連トピック

• 81 ページの "ハード ウェアのトラブルシューティング"

## ハードウェアのトラブルシューティング

ztC Endurance ハードウェアのトラブルシューティングに関する詳しい情報は、以下を参照してください。

- 82 ページの "ステータス LED"
- 91 ページの "内蔵 ディスクドライブの問題と解決策"

• 92 ページの "NMI ボタンの使用"

## 関連トピック

• 77 ページの"ハードウェアの操作"

## ステータス LED

ステータス LED は、コントロール パネルのウィング部分と各 CRU モジュールの前面に配置されています。このト ピックでは、これらの LED について図解で説明します。図 4-2 と図 4-3、および表 4-1、表 4-2、表 4-3、表 4-4、表 4-5 を参照してください。

ATTN LED は障害の診断に使用できます。診断方法については、89 ページの "ATTN LED を使用した障害 診断"を参照してください。

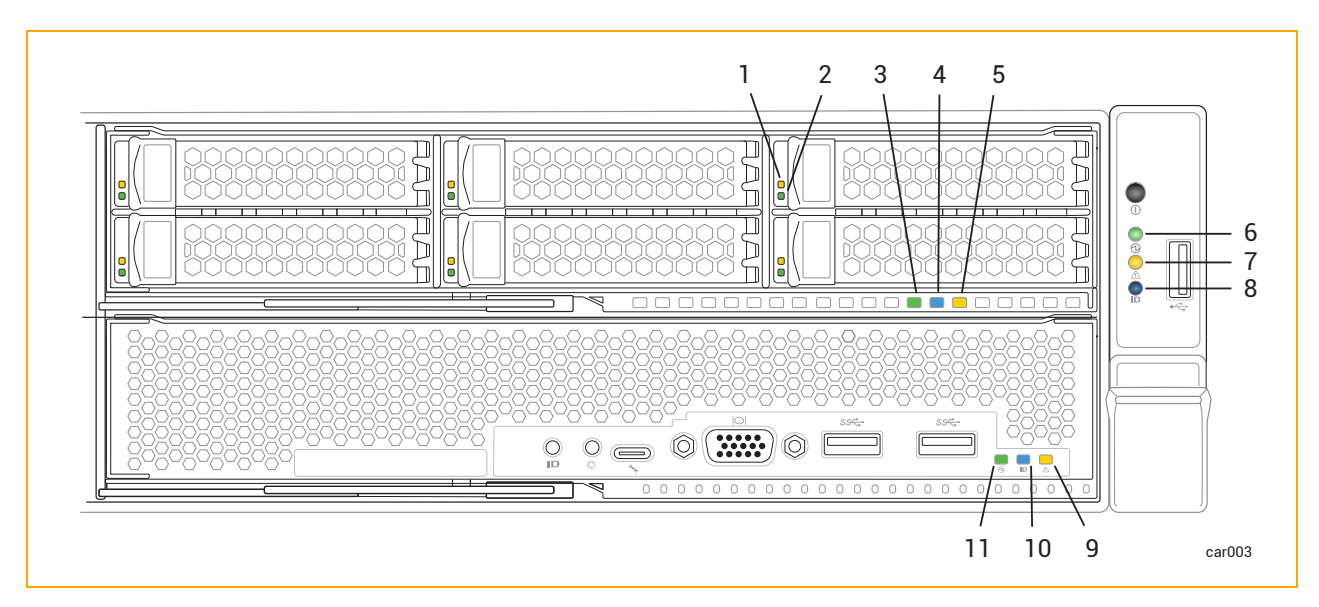

図 4-2:前面 LED: ストレージ モジュール、コントロール パネル ウィング、コンピュート モジュール

## 表 4-1:前面 LED: ストレージ モジュール

| 番号 | LED               | 状態          | 説明                                                                     |  |
|----|-------------------|-------------|------------------------------------------------------------------------|--|
|    |                   | オフ          | 正常に動作しています。                                                            |  |
| 1  | 障害                | 点 灯 (オレンジ)  | ディスクが故障しており、安全に取り外すことが<br>可能です。105ページの"ディスクドライブの取り<br>外しと挿入"を参照してください。 |  |
| 2  | ACT               | オフ          | アイドル状態または二重化された状態。安全に<br>取り外すことが可能です。                                  |  |
|    | 点灯(緑) ドライブが存在します。 | ドライブが存在します。 |                                                                        |  |

表 4-1:前面 LED: ストレージ モジュール

| 番号 | LED  | 状態         | 説明                                                                                                    |  |
|----|------|------------|----------------------------------------------------------------------------------------------------|--|
|    |      | 点滅 (緑)     | ディスクにデータを書き込んでいる、または読み<br>込んでいます。                                                                                                    |  |
|    |      | オフ         | モジュールへの DC 電源 およびスタンバイ電源が<br>オフです。                                                                                                    |  |
| 3  | PWR  | 点灯 (緑)     | モジュールへの DC 電源 がオンです。                                                                                                    |  |
|    |      | 点滅 (緑)     | システムへのスタンバイ電源がオンで、モジュール<br>への DC 電源はオフです。                                                                                                    |  |
| 4  | UID  | オフ         | <ul> <li>モジュールを識別するリクエストは発生していまん(正常動作)。</li> <li>識別するには、200ページの"システムまたはコポーネントの検出"を参照してください。</li> </ul>                                                                                                    |  |
|    |      | 点灯 (青)     | モジュールを識別するリクエストが発生していま<br>す。 LED は DC 電源またはスタンバイ電源で点<br>灯します。                                                                                                    |  |
| 5  | ATTN | オフ         | <ul> <li>2つの状況のいずれかを示します。</li> <li>モジュールを交換する必要はありません。</li> <li>モジュールを交換する必要がありますが、<br/>モジュールを安全に取り外せません。</li> <li>どちらの状況が該当するかを判断するには、コントロールパネルウィングのATTN LED を確認します。そのLED が点灯していない場合は、システム内のモジュールを交換する必要はありません。</li> </ul> |  |
|    |      | 点 滅 (オレンジ) | 障害が発生しています。モジュールは安全に交換可能です。LED は DC 電源またはスタンバイ<br>電源で点灯します。<br>交換するには、103 ページの "ストレージ モ<br>ジュールの取り外しと交換" を参照してください。                                                                                                    |  |

# 表 4-2:前面 LED: コントロール パネルのウィング部

| 番号     | LED        | 状態                                                                                                    | 説明                                                                                                    |
|--------|------------|----------------------------------------------------------------------------------------------------|----------------------------------------------------------------------------------------------------|
| 6      | PWR        |                                                                                                    | モジュールへの DC 電源 およびスタンバイ電源 が<br>オフです。                                                                                                    |
|        |            | オフ                                                                                                    | 電源をオン/オフするには、コントロールパネル<br>ウィングにある電源ボタンを押すか、BMC を使<br>用します。 78 ページの "システム電源" を参照し<br>てください。                                                                                   |
|        |            | 点灯 (緑)                                                                                                    | いずれかのモジュールへの DC 電源がオンです。                                                                                                    |
|        |            | 点滅 (緑)                                                                                                    | スタンバイ電 源 がオンで、モジュールに DC 電 源<br>が供 給されていません。                                                                                                    |
|        |            | オフ                                                                                                    | <ul> <li>2 つの状況のいずれかを示します。</li> <li>スタンバイ電源がオフです。</li> <li>スタンバイ電源はオンですが、コンピュート<br/>モジュールが挿入されていません。</li> </ul>                                                              |
| 7 ATTN | ATTN       | 点灯 (緑)                                                                                                    | <ul> <li>2つの状況のいずれかを示します。</li> <li>スタンバイ電源がオンで、少なくとも1つのコンピュートモジュールが挿入されていますが、Stratus Management Serviceが実行されていません。</li> <li>LED がオレンジで点滅する原因となる3つの状況のいずれにも該当しません。</li> </ul> |
|        | 点 滅 (オレンジ) | <ul> <li>3つの状況のいずれかを示します。</li> <li>Windows OS が起動し、Stratus<br/>Management Service が実行されていま<br/>すが、1つ以上のモジュールが挿入されて<br/>いないか、交換が必要です。</li> <li>チーム化された PCle アダプタまたはファイ<br/>バーチャネルケーブルの1つが取り外さ<br/>れています。</li> <li>ミラーリングペアのうち1台のディスクドラ</li> </ul> |                                                                                                    |

# 表 4-2:前面 LED: コントロール パネルのウィング部

| 番号 | LED    | 状態     | 説明                                                                                                    |  |
|----|--------|--------|----------------------------------------------------------------------------------------------------|--|
|    |        |        | イブが欠損している(物理的に取り外さ<br>れている、または交換が必要)。<br>すべてのモジュールのLEDを確認し、障害のあ<br>るモジュールを特定します。モジュールの一覧に<br>ついては、19ページの"システム CRU モジュール<br>"を参照してください。 |  |
|    |        |        |                                                                                                    |  |
|    |        |        | <b>注記</b> :システム全体のシャットダウン<br>後、ATTN LED はスタンバイ電源を<br>外して再接続するまで最後に状態を<br>維持します。                                                        |  |
| 8  | UID    | オフ     | モジュールを識別するリクエストは発生していません(正常動作)。<br>識別するには、200ページの"システムまたはコン<br>ポーネントの検出"を参照してください。                                                     |  |
|    | 点灯 (青) | 点灯 (青) | モジュールを識別するリクエストが発生していま<br>す。 LED は DC 電源またはスタンバイ電源で点<br>灯します。                                                                          |  |

# 表 4-3:前面 LED: コンピュート モジュール

| 番号 | LED  | 状態 | 説明                                                                                                    |
|----|------|----|----------------------------------------------------------------------------------------------------|
| 9  | ATTN | オフ | <ul> <li>2つの状況のいずれかを示します。</li> <li>モジュールを交換する必要はありません。</li> <li>モジュールを交換する必要がありますが、<br/>モジュールを安全に取り外せません。</li> <li>どちらの状況が該当するかを判断するには、コントロールパネルウィングのATTN LEDを確認します。そのLEDが点灯していない場合は、システム内のモジュールを交換する必要はありません。</li> </ul> |

# 表 4-3:前面 LED: コンピュート モジュール

| 番号 | LED | 状態             | 説明                                                            |
|----|-----|----------------|---------------------------------------------------------------|
|    |     | 点 滅 (オレンジ)     | 障害が発生しています。モジュールは安全に交換可能です。LEDはDC電源またはスタンバイ<br>電源で点灯します。      |
|    |     |                | 98 ページの "コンピュート モジュールの取り外しと<br>交換"を参照してください。                  |
|    |     | +7             | モジュールを識別するリクエストは発生していま<br>せん (正常動作)。                          |
| 10 | UID | 17             | 識別するには、200 ページの "システムまたはコ<br>ンポーネントの検出" を参照してください。            |
|    |     | 点灯 (青)         | モジュールを識別するリクエストが発生していま<br>す。 LED は DC 電源またはスタンバイ電源で点<br>灯します。 |
|    |     | オフ モジ<br>オフ ンピ | モジュールへの DC 電源はオフで、もうー方のコ<br>ンピュート モジュールへの DC 電源がオンです。         |
| 11 | PWR | 点灯 (緑)         | モジュールに DC 電源が供給されています (スタ<br>ンバイ電源もオン)。                       |
|    |     | 点滅 (緑)         | システムにスタンバイ電源のみが供給されていま<br>す。                                  |

## 図 4-3:背面 LED: PSU および I/O モジュール

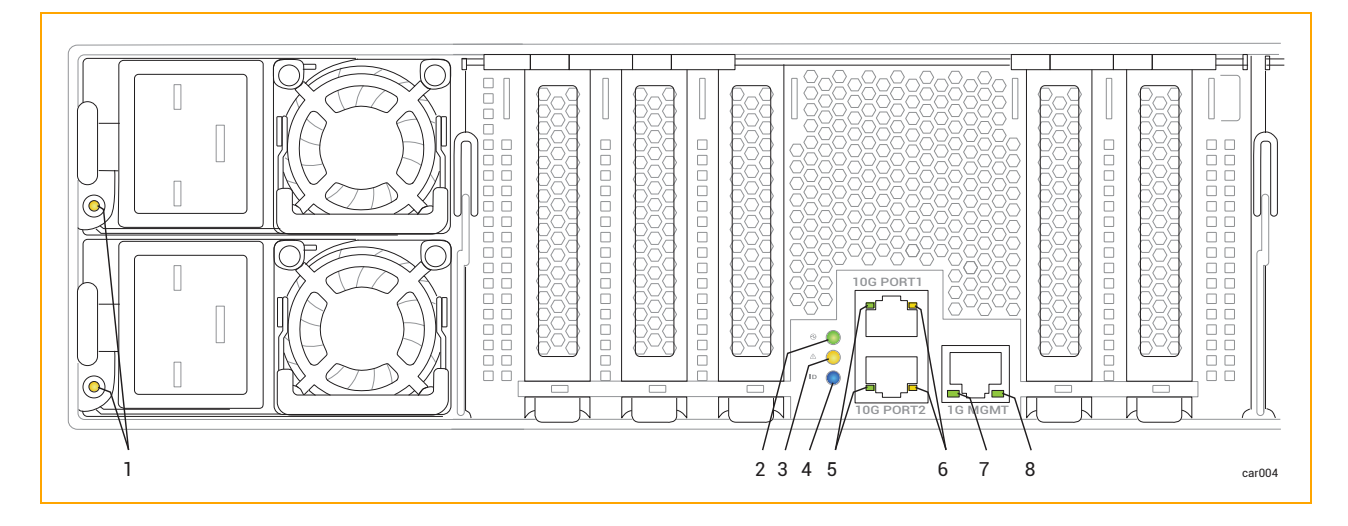

表 4-4:背面 LED: PSU

| 番号 | 状態             | 説明                                                                                                    |  |
|----|----------------|----------------------------------------------------------------------------------------------------|--|
|    | オフ             | すべての PSU に AC 電源が供給されていません。                                                                                                    |  |
|    | 点灯 (緑)         | 出力電源がオンです。                                                                                                    |  |
|    | 点滅 (緑、1Hz)     | PSU はスタンバイ状態です。AC 電源は 12Vsb にのみ<br>供給されています。                                                                                                    |  |
|    | 点滅 (緑、2Hz)     | PSU のファームウェアを更新中です。                                                                                                    |  |
| 1  | 点灯 (オレンジ)      | <ul> <li>2つの状況のいずれかを示します。</li> <li>PSU が AC 電源を失いました (AC ⊐ードが抜けている可能性があります)。もう1つの PSU にはAC 電源が供給されています。</li> <li>PSU の重大なイベント (故障、過電流、短絡、過電圧、ファンの故障、過熱、その他の理由) が発生し、シャットダウンしています。</li> </ul> |  |
|    | 点 滅 (オレンジ、1Hz) | PSUは稼働中ですが、警告イベント (高温、高出力、<br>高電流、またはファンの低速動作)が発生しています。                                                                                                    |  |

## 表 4-5:背面 LED: I/O モジュール

| 番号 | LED  | 状態     | 説明                                           |
|----|------|--------|----------------------------------------------|
|    |      | オフ     | モジュールへの DC 電源お<br>よびスタンバイ電源がオフで<br>す。        |
| 2  | PWR  | 点灯 (緑) | モジュールへの DC 電源が<br>オンです。                      |
|    |      | 点滅 (緑) | システムへのスタンバイ電源<br>がオンで、モジュールへの<br>DC 電源はオフです。 |
| 3  | ATTN | オフ     | 2 つの状況のいずれかを示<br>します。                        |

# 表 4-5:背面 LED: I/O モジュール

| 番号 | LED | 状態         | 説明                                                                                                    |
|----|-----|------------|----------------------------------------------------------------------------------------------------|
|    |     |            | <ul> <li>モジュールを交換す<br/>る必要はありません。</li> <li>モジュールを交換す<br/>る必要がありますが、モジュールを安<br/>全に取り外せませ</li> </ul>                             |
|    |     |            | ん。<br>どちらの状況が該当するか<br>を判断するには、コントロー<br>ルパネルウィングのATTN<br>LED を確認します。その<br>LED が点灯していない場<br>合は、システム内のモジュー<br>ルを交換する必要はありま<br>せん。 |
|    |     | 点 滅 (オレンジ) | 障害が発生しています。モ<br>ジュールは安全に交換可能<br>です。LED は DC 電源また<br>はスタンバイ電源で点灯し<br>ます。<br>交換するには、110 ページ                                      |
|    |     |            | の"I/O モジュールの取り外<br>しと交換"を参照してくださ<br>い。                                                                                         |
|    |     |            | モジュールを識別するリクエ<br>ストは発生していません (正<br>常動作)。                                                                                       |
| 4  | UID | オフ         | 識別するには、200 ページ<br>の "システムまたはコンポー<br>ネントの検出"を参照してく<br>ださい。                                                                      |

## 表 4-5:背面 LED: I/O モジュール

| 番号 | LED               | 状態                                                                                                    | 説明                                                               |
|----|-------------------|----------------------------------------------------------------------------------------------------|------------------------------------------------------------------|
|    |                   | 点灯 (青)                                                                                                    | モジュールを識別するリクエ<br>ストが発生しています。 LED<br>は DC 電源またはスタンバイ<br>電源で点灯します。 |
|    |                   | オフ                                                                                                    | リンクが存在しません。                                                      |
| 5  | 10 Gbps Link /ACT | 点灯 (緑)<br>点滅 (緑)<br>オフ                                                                                                    | リンクが安定しています。                                                     |
|    |                   | 点滅 (緑)                                                                                                    | リンクを介してデータが転送<br>されています。                                         |
|    |                   | オフ                                                                                                    | リンクが存在しません。                                                      |
| 6  | 10 Gbps Speed     | 点灯 (緑)                                                                                                    | 接続速度は 10 Gbps で<br>す。                                            |
|    |                   | 点灯(青)       オフ       点灯(緑)       点ズ(緑)       オフ       点灯(緑)       点灯(緑)       オフ       点灯(緑)       オフ       点灯(緑)       オフ       点灯(緑)       オフ       点灯(緑)       オフ       点灯(緑)       点灯(緑)       点灯(緑) | 接続速度は 10 Gbps 未満<br>です。                                          |
|    |                   | オフ                                                                                                    | リンクが存在しません。                                                      |
| 7  | 1 Gbps Link /ACT  | 点灯 (緑)                                                                                                    | リンクが安定しています。                                                     |
|    |                   | 点滅 (緑)                                                                                                    | リンクを介してデータが転送<br>されています。                                         |
| 8  | 1 Gbps Speed      | オフ                                                                                                    | リンクが存在しない、または<br>リンク速度が1Gpbs未満<br>です。                            |
|    |                   | 点灯 (緑)                                                                                                    | <br>接続速度は1 Gbps です。                                              |

#### ATTN LED を使用した障害診断

コントロール パネル ウィングと CRU モジュールの ATTN LED は、障害の診断に役立ちます。障害とは、モジュールの交換が必要な問題を指します。モジュール上で発生する、モジュール交換を必要としない他のタイプのエラー (例:特定のしきい値以下の修正可能なエラー)とは異なります。

表 4-6 の例では、ATTN LED を使用して障害を診断する方法について、より詳しい情報を説明しています。

# 表 4-6:障害の例

| ATTN LED のステータス                                                                                                 | 説明                                                                                                    |
|----------------------------------------------------------------------------------------------------|----------------------------------------------------------------------------------------------------|
| コントロール パネル ウィングの ATTN LED がオレン<br>ジで点 滅<br>すべてのモジュールの ATTN LED がオフ                                              | 1 つ以上のモジュールが交換を必要としているか、<br>挿入されていないが、交換が必要なモジュールを安<br>全に取り外せません。<br>たとえば、コンピュート モジュール A が交換を必要と<br>しているが、現在アクティブなコンピュート モジュール<br>である可能性があります。                                                      |
| コントロール パネル ウィングの ATTN LED がオレン<br>ジで点滅<br>コンピュート モジュール A の ATTN LED がオレンジ<br>で点滅<br>その他 すべてのモジュールの ATTN LED がオフ | コンピュート モジュール A が交換を必要としており、<br>安全に取り外せます。また、他の1つ以上のモ<br>ジュールが交換を必要としているか、挿入されてい<br>ない可能性があるが、交換が必要なモジュールを<br>安全に取り外せません。<br>たとえば、ストレージモジュール A が交換を必要とし<br>ているが、ミラーリングされていないディスクが含まれ<br>ている可能性があります。 |
| コントロール パネル ウィングの ATTN LED がオレン<br>ジで点 滅<br>I/O モジュール B の ATTN LED がオレンジで点 滅<br>その他 すべてのモジュールの ATTN LED がオフ      | I/O モジュールB が交換を必要としており、安全に<br>取り外せます。また、他の1つ以上のモジュールが<br>交換を必要としているか、挿入されていない可能<br>性があるが、交換が必要なモジュールを安全に取り<br>外せません。 たとえば、コンピュート モジュールA が交換を必要と<br>しているが、現在アクティブなコンピュート モジュール<br>である可能性があります。       |

関連トピック

- 200 ページの "システムまたはコンポーネントの検出"
- 17 ページの "システムの前面"
- 18 ページの "システムの背面"
- 33 ページの"ztC Endurance システムの設置場所の計画"
- 77 ページの"ハードウェアの操作"
- 93 ページの "システム コンポーネントの取り外しと交換"
- 81 ページの "ハード ウェアのトラブルシューティング"

## 内蔵ディスクドライブの問題と解決策

表 4-7 には、ディスクドライブで発生する可能性のある問題とその対処方法が記載されています。

| 表 | 4-7:ディス | クドライ | イブのト | ラブルシ: | ューティング |
|---|---------|------|------|-------|--------|
|---|---------|------|------|-------|--------|

| 問題                        | アクション                                                                                                    |
|---------------------------|----------------------------------------------------------------------------------------------------|
| システムがシステム ディス<br>クから起動しない | システム ディスクがミラーリングされたパートナーから起動してみてください。その際、故障が疑われるシステム ディスクをスロットから 2.5 ~ 5cm (1 ~ 2 インチ)<br>引き出して無効化します。詳細については、105 ページの "ディスクドライブの取り外しと挿入"を参照してください。 |
| システムがディスクドライブ<br>を認識しない   | ディスクドライブが正しく取り付けられていることを確認します。詳細については、105ページの"ディスクドライブの取り外しと挿入"を参照してください。                                                                           |
| 応答時間が遅い                   | ミラーの再生成が行われている可能性があります。ミラーの再生成は、システ<br>ムがあまり使用されていない時間帯にスケジュールするようにしてください。た<br>だし、ビジネスに不可欠なデータがディスクに含まれている場合は、できるだけ<br>早くミラーを再生成する必要があります。          |
|                           | 読み取りまたは書き込み操作がディスクドライブに多くキューイングされている<br>可能性があります。                                                                                                   |
|                           | ディスクにエラーが発生している可能性があります。 システム イベント ログを確認してください。                                                                                                    |

## 関連トピック

- 25 ページの "ディスクドライブ"
- 24 ページの "ストレージ モジュール"
- 81 ページの "ハード ウェアのトラブルシューティング"

#### NMI ボタンの使用

システムの問題を Stratus 認定 サービス業者が診断できるようにするには、システムが稼働している間にシステムのメモリのダンプ ファイルを作成 する必要 がある場合 があります。

ダンプファイルを作成する方法の1つは、アクティブなコンピュートモジュール上のNMIボタン(図 1-3 を参照) を4~8秒間押し続けることです。

通知:NMI ボタンを押すと、実行中のアプリケーションがすべて停止します。アプリケーションを継続して動作させたい場合は、ダンプ操作を実行しないでください。代わりに、この手順のためにダウンタイムを計画してください。

ダンプ信号を生成するには、NMIボタンを複数回押したままにする必要があるかもしれません。ただし、ダンプ 実行中はNMIボタンを押さないでください。使用できないダンプファイルが生成される可能性があります。

#### 関連トピック

- 17 ページの "システムの前面"
- 20 ページの "コンピュート モジュール"

# 第5章:システムコンポーネントの取り外しと交換

ztC Endurance システムの多くのコンポーネントは取り外しおよび交換が可能です。システムコンポーネントの 取り外しまたは交換の前に、93ページの"一般的な保守情報"を参照してください。

システムコンポーネントの取り外しおよび交換方法については、以下を参照してください。

- 96 ページの "システム コンポーネントの交換準備"
- 98 ページの "コンピュート モジュールの取り外しと交換"
- 105 ページの "ディスクドライブの取り外しと挿入"
- 103 ページの "ストレージ モジュールの取り外しと交換"
- 101 ページの "RDIMM の交換と追加"
- 110 ページの "I/O モジュールの取り外しと交換"
- 113 ページの "PCIe アダプタの取り外しと取り付け"
- 117 ページの "PSU の取り外しと交換"

## 関連トピック

- 19 ページの "システム CRU モジュール"
- 81 ページの "ハード ウェアのトラブルシューティング"

## 一般的な保守情報

システムコンポーネントの開梱、保管、再梱包に関連する一般的な保守作業を実行するには、以下を参照してください。

- 94 ページの "システム コンポーネントの開梱"
- 94 ページの "システム コンポーネントの保管"
- 95 ページの "システム コンポーネントの再梱包"
- 95ページの"システムコンポーネントの交換"
- 96ページの"一般的な安全対策"

#### システム コンポーネント の開梱

システムコンポーネントを受領したら、以下の手順を実行します。

- 納品書をチェックし、正しいコンポーネントを受け取ったことを確認します。
- 梱包容器に損傷がないか確認します。

納品物に以下のいずれかの条件が当てはまる場合は、保証交換および返品 Web サイト (https://www.stratus.com/jp/services-support/customer-support/platform-support/warrantyreplacement-and-returns/) を参照してください。

- 間違った納品物を受け取った場合。
- 梱包が破損している場合。

問題がなければ、コンポーネントを開梱します。

#### システム コンポーネントを開梱 するには

- 1. 印刷物の指示や警告に従い、慎重にパッケージを開封します。
- 2. 保護包装を慎重に取り外し、コンポーネントの保管や返却に再利用できるように保存します。
- 3. 納品書とコンポーネントのバーコード ラベルをチェックし、正しいコンポーネントを受け取ったことを確認します。
- 4. コンポーネントに輸送中の損傷がないか確認します。
- 5. コンポーネントが静電気防止袋に入っている場合は、取り付けるまで袋に入れたままにしておきます。コンポーネントをすぐに取り付けない場合は、出荷時のパッケージに再梱包して損傷から保護してください。

#### 関連トピック

• 93 ページの "システム コンポーネントの取り外しと交換"

#### システム コンポーネント の保 管

システム コンポーネントを保管する必要がある場合は、保護パッケージに入れたままにし、以下の注意事項に 従ってください。

- パッケージの指示に従って、コンポーネントが上下正しい方向に置かれていることを確認します。
- すべての警告ラベルに従ってください。
- 重量物が上に置かれる可能性がある場所にコンポーネントを置かないようにしてください。
- ほこり、電磁場、振動、極度の熱、またはコンポーネントに損傷を与える可能性のあるその他の環境 条件からコンポーネントを保護してください。
- 長期間の保存はコンポーネントの耐用年数を縮める可能性があるため、避けてください。

特定のコンポーネントについて適切な保管条件が不明な場合は、246 ページの "ヘルプ情報" を参照してください。また、静電気への暴露からコンポーネントを保護する方法については、96 ページの "システムコンポーネントの交換準備" を参照してください。

#### 関連トピック

• 93 ページの "システム コンポーネントの取り外しと交換"

#### システム コンポーネント の再梱包

不良品または間違ったシステムコンポーネントを返送する際には、元の梱包材または交換用コンポーネントの 梱包材を使用してコンポーネントを梱包します。コンポーネントが以下から適切に保護されていることを確認し てください。

- へこみ、傷、衝撃による損傷
- 静電気 (ピンクまたは青の静電気防止用 (ESD) 袋を使用)
- 輸送中の事故によるパッケージの開封
- 宛先ラベルのはがれ

輸送中にコンポーネントが適切に保護されるか不安な場合は、246ページの"ヘルプ情報"を参照してください。

#### 関連トピック

• 93 ページの "システム コンポーネントの取り外しと交換"

#### システム コンポーネント の交 換

通知:ztC Endurance コンソールが PSU の障害を報告している場合は、I/O モジュール、ストレージ モジュール、コンピュート モジュールの取り外しやメンテナンスを行わないでください。

追加サービスのために他のモジュールを取り外す前に、両方のPSUの機能を完全に回復する必要があります(つまり、両方のPSUのLEDが緑色に点灯している必要があります)。 極端な場合、このサービス手順に従わないと、ztC Endurance システムの電力の完全性が損なわれることがあります。

システムコンポーネントを交換する前に、以下の手順を実行します。

- コンポーネントが故障しており、交換が必要であることを確認してください。各コンポーネントのステータスLED、システムのイベントまたはエラーログ、およびztC Enduranceコンソールの「ダッシュボード」ページの表示から、障害情報を確認できます。
- コンポーネントを修理に出す必要があるかどうかを判断します。
- 96ページの"一般的な安全対策"に記載された注意事項に従い、適切な安全対策を講じます。

コンポーネントを交換した後で、以下の手順を実行します。

- 1. コンポーネントが故障している場合は、修理に出します。
- 2. システムの動作を確認します。
- 3. 故障した部品を梱包し、発送します。95 ページの "システム コンポーネントの再梱包" を参照してくだ さい。

#### 関連トピック

- 93 ページの "システム コンポーネントの取り外しと交換"
- 82 ページの "ステータス LED"
- 189 ページの "「ダッシュボード」ページ"

#### 一般的な安全対策

- システムコンポーネントの取り外しや交換の際に発生する可能性がある問題を特定するため、作業を 行う前に手順全体をよくお読みください。
- 作業を安全かつ正確に行うために、十分なスペースと照明を確保してください。
- すべての作業は、適用される業界の安全基準および慣行に従って実施してください。
- 適切な接地対策を講じてください。コンポーネント、特に露出した集積回路を扱う際には、適切な接地手順に従ってESD(静電気放電)によるコンポーネントへの損傷を防いでください。47ページの"安全上の注意事項"に記載されたESD対策の情報を参照してください。
- 保守作業を行う際には、指輪、ブレスレット、鍵、チェーン、金属繊維を含む衣服など、導電性の物品や素材を身につけないでください。

## 関連トピック

• 47ページの"安全上の注意事項"

## システム コンポーネント の交 換準備

ztC Endurance システム内の顧客交換可能コンポーネントを交換する際に工具は必要ありません。

物理的なシステムを扱う作業では、電子部品が静電気放電 (ESD) による損傷を受ける可能性があります。 システムを扱う作業の際には、以下の点に注意してください。

- 静電気対策を実施してください。
- すべての注記、通知、注意、警告に従ってください。

#### 静電気対策を実施する

П

П

**通知**:取り扱い中に静電気の影響を受けやすいコンポーネントを損傷しないよう、以下の対策を必 ず実施してください。

- システムコンポーネントを扱う前に、自分の体を接地します。接地用ストラップを手首に装着し、そのもう一方の端をコンピュータシステムのキャビネットなど適切な接地点に接続してください。
- 静電気の影響を受けやすい部品を取り扱う直前に、システムの塗装されていない部分に 触れて静電気を放電してください。
  - システムに取り付ける準備ができるまでは、PCIe アダプタを静電気防止袋に保管してください。
  - PCle アダプタは縁を持って取り扱ってください。

#### 注意事項および警告の遵守

以下の警告、注意、通知、注記を遵守してください。

**警告**:顧客による交換ができないコンポーネントは、取り外したり交換したりしないでください。取り 外しや交換を行うと、重大な人身事故やシステムへの損傷が発生する可能性があります。

Avertissement: Si un composant n'est pas remplaçable par le client, n'essayez pas de le retirer ou de le remplacer. Cela pourrait provoquer des blessures graves et/ou endommager le système.

通知:システムコンポーネントを交換する際は、以下のガイドラインを必ず遵守してください。

- ステータス LED が取り外し可能であることを示している場合にのみ、コンポーネントを取り外してください。各コンポーネントのステータス LED については、82ページの "ステータス LED" を参照してください。
- 必要に応じて、82 ページの "ステータス LED" を参照して障害が発生したコンポーネントを 特定し、メンテナンスを行う前にオフラインにしてください。
- 手順全体を読んで、十分に理解してください。手順の一部が不明確な場合は、246 ページの "ヘルプ情報" を参照してください。

## 関連トピック

- 47ページの"安全上の注意事項"
- 96ページの"一般的な安全対策"

# コンピュート モジュールの取り外しと交換

!注意:これらの手順を実行する際には、静電気対策を実施してください。

**Précaution**:Utilisez les précautions ESD lors de l'exécution de ces procédures.

通知:システムコンポーネントを取り外す前に、95 ページの "システムコンポーネントの交換" を必 ずお読みください。

#### コンピュート モジュールを取り外 すには

- 1. 200 ページの "メンテナンス モードの使用" に記載された手順に従い、コンピュート モジュールをメンテナ ンス モードにします。
- 2. コンピュート モジュールがメンテナンス モードになったら、202 ページの "コンピュート モジュールのシャット ダウンと再起動" に記載された手順に従ってシャット ダウンします。
- 3. コンピュート モジュールからすべてのケーブルを外します。
- 4. 人差し指で、コンピュートモジュールのリリースレバーのロックを解除します。
- 5. リリース レバーをつかんでシステム シャーシから引き出し、モジュールがシステム シャーシから 4~5 cm ほど 定き出 すまで引っ張ります。図 5-1 を参照してください。

図 5-1:コンピュート モジュールの取り外し

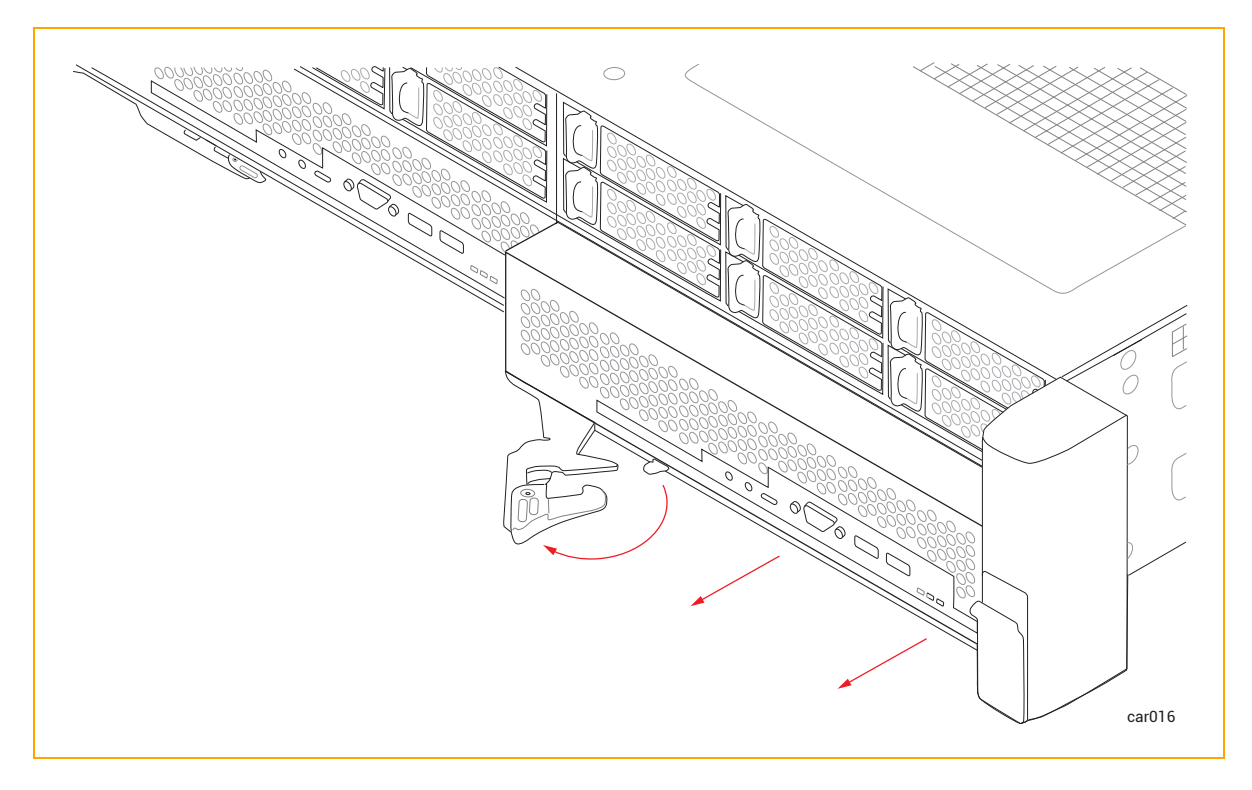

6. モジュールの両側を持ち、システムシャーシからまっすぐ引き抜いて、平らで安定した場所に置きます。

## コンピュート モジュールを交換するには

**注意**:右のコンピュート モジュールを取り外す前に、左のコンピュート モジュールが完全に挿入され、 固定されていることを確認してください。固定されていない場合、損傷が生じ、右のコンピュート モ ジュールを取り外せなくなります。

**Précaution**: Assurez-vous que le module de calcul de gauche est complètement inséré et verrouillé avant de retirer le module de calcul de droite. Sinon, des dommages peuvent en résulter et le module de calcul de droite ne peut pas être retiré.

- 1. ztC Endurance コンソールの 194 ページの "「ハードウェア」ページ" を参照し、コンピュート モジュールが メンテナンス モードになっていることを確認します。
- 2. コンピュートモジュールのリリースレバーを左に回して完全に開きます。
- 3. コンピュート モジュールの両側を持ち、下部スロットのいずれかに挿入して、止まるまで押し込みます。 モジュールが完全に収まり、システムシャーシと揃っていることを確認してください。

4. 片手でコンピュート モジュールの中央部分を押しながら、もう一方の手でリリースレバーをシステム シャーシに向かってカチッと音がするまで押し込みます。図 5-2 を参照してください。

図 5-2:コンピュート モジュールの交換

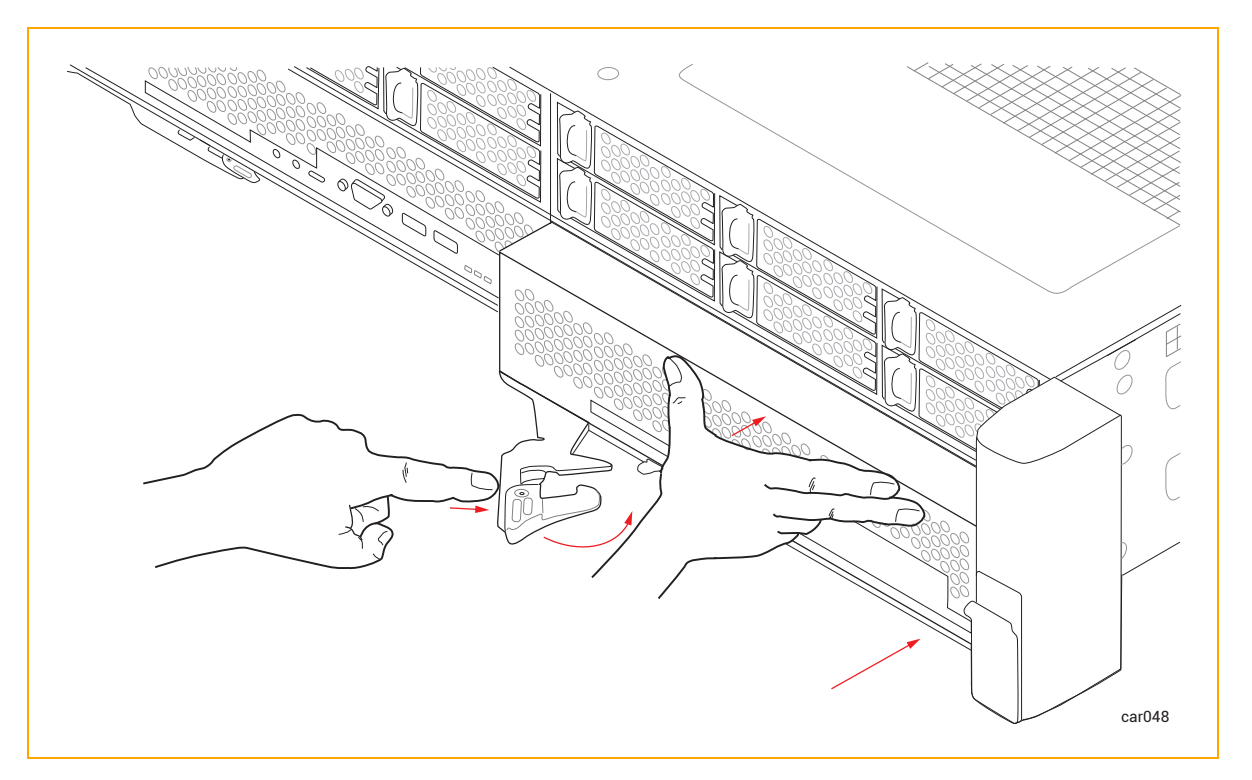

- 5. コンピュート モジュールの中央部分をもう一度押して、システムシャーシに完全に収まっていることを確認します。
- 6. すべてのケーブルを接続します。
- 7. 200 ページの "メンテナンス モードの使用" に記載された手順に従い、コンピュート モジュールをメンテナンス モードから解除します。

通知:交換用のコンピュート モジュールを挿入しても、メンテナンス モードを解除しないと、シ ステム ソフト ウェアは BMC、BIOS、またはスタンバイ OS を更新できません。システム ソフト ウェアには、メンテナンス モードが解除されるまでスタンバイ コンピュート モジュールを更新で きないことを示すアラートも表示されます。

## 関連トピック

- 20 ページの "コンピュート モジュール"
- 21 ページの "ztC Endurance システムのメモリ"

# RDIMMの交換と追加

RDIMM の取り付けは、システムメモリをアップグレードする場合や故障した RDIMM を交換する場合に行います。 RDIMM を取り付ける前に、21 ページの "ztC Endurance システムのメモリ" を参照してください。

注意:これらの手順を実行する際には、静電気対策を実施してください。 Précaution: Utilisez les précautions ESD lors de l'exécution de ces procédures. 注記:RDIMM を取り付ける際は、一度に1つのコンピュート モジュールのみを取り外すため、ダウン П タイムを計画する必要はありません。 通知:RDIMMの追加作業でサポートが必要な場合は、Stratus認定サービス業者が有償でオン サイト設置サービスを提供できます。

## RDIMM を取り外 すには

- 1. アップグレードする RDIMM が搭載されたコンピュート モジュールを取り外します。
- 2. 取り外す RDIMM の両端にあるイジェクタレバーを押し下げます。図 5-3 を参照してください。

## 図 5-3:RDIMM の取り外し

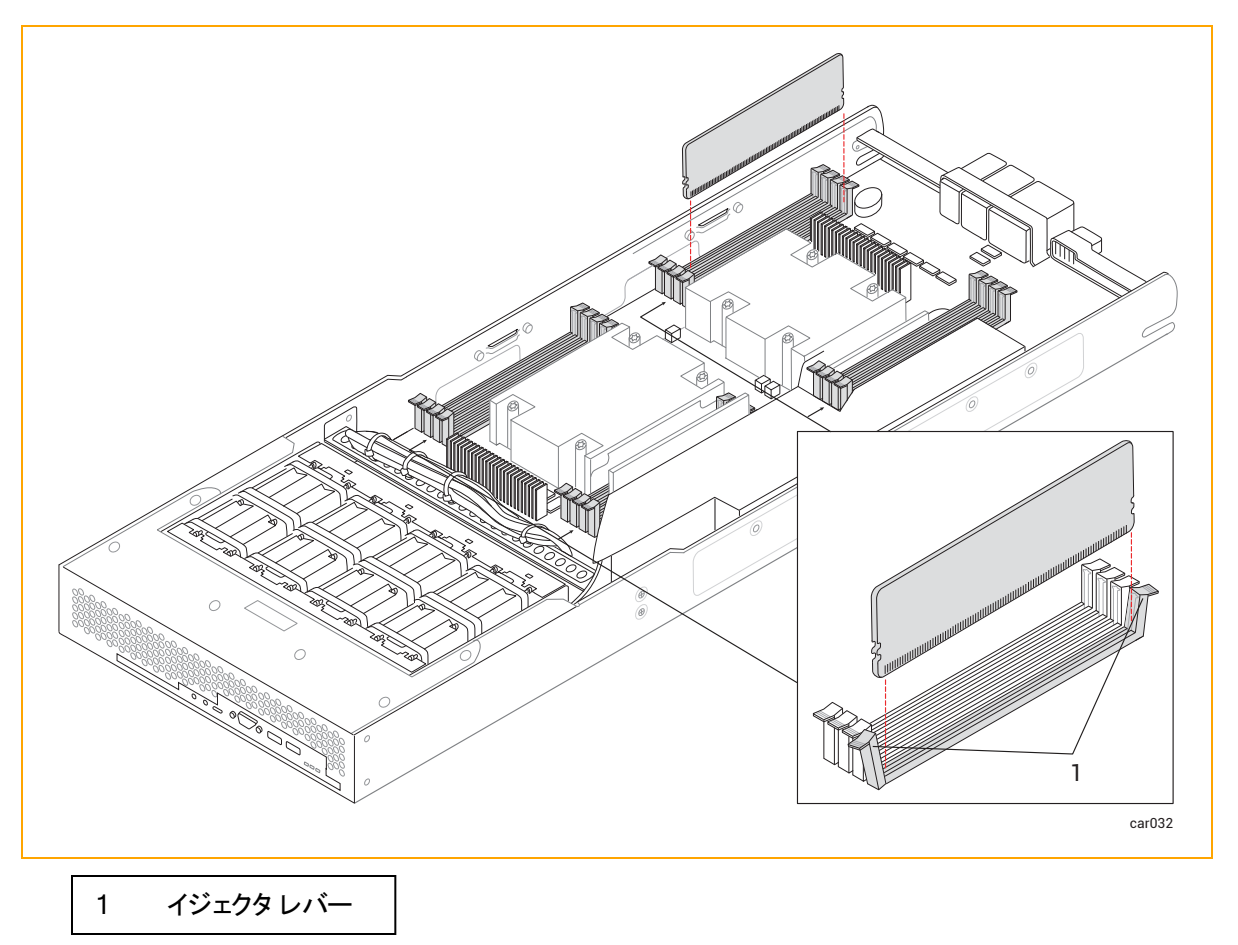

3. RDIMM をまっすぐ上に引っ張り、コネクタから取り外します。

## RDIMM を取り付けるには

- 1. RDIMM は必ず正しいスロットに取り付けてください。図 1-4 を参照してください。
- 2. RDIMM コネクタのイジェクタレバーが開いた位置(下)にあることを確認し、RDIMM の基部にある小さ なスロットをコネクタの基部にある切り欠きに合わせます。RDIMM をしっかりと所定の位置に押し込み ます。完全に固定されていることを確認してください。
- 3. コネクタのイジェクタレバーが上がって完全にロックされていることを確認します。ロックされていない場合 は、RDIMMを取り外して再度挿入してください。
- 4. 追加の RDIMM がある場合は、ステップ1と2を繰り返します。
- 5. RDIMM の取り付けが完了したら、コンピュート モジュールを元に戻します。

## 関連トピック

- 21 ページの "ztC Endurance システムのメモリ"
- 20ページの "コンピュート モジュール"

# ストレージ モジュールの取り外しと交換

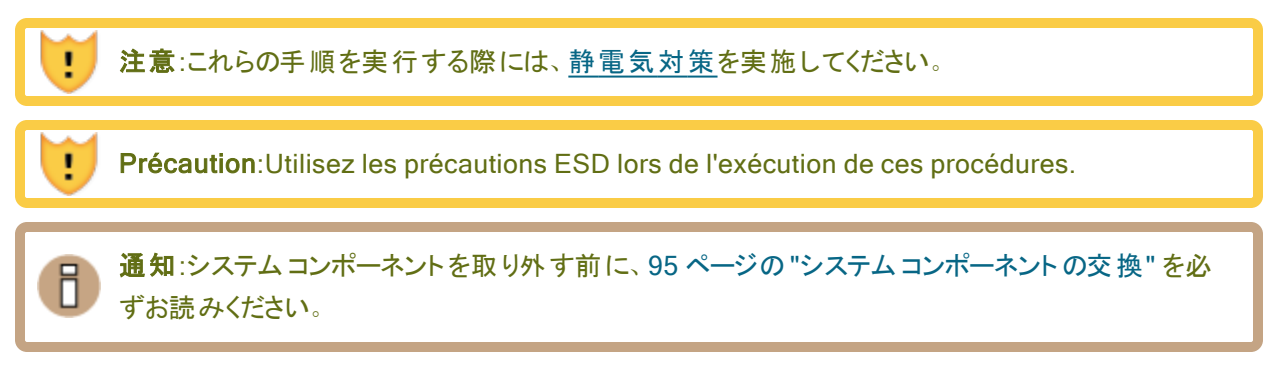

## ストレージ モジュールを取り外すには

- 1. 人差し指で、ストレージモジュールのリリースレバーのロックを解除します。
- 2. リリース レバーをつかんでシステム シャーシから引き出し、ストレージ モジュールがシステム シャーシから 4 ~ 5 cm ほど突き出 すまで引っ張ります。図 5-4 を参照してください。

図 5-4:ストレージ モジュールの取り外し

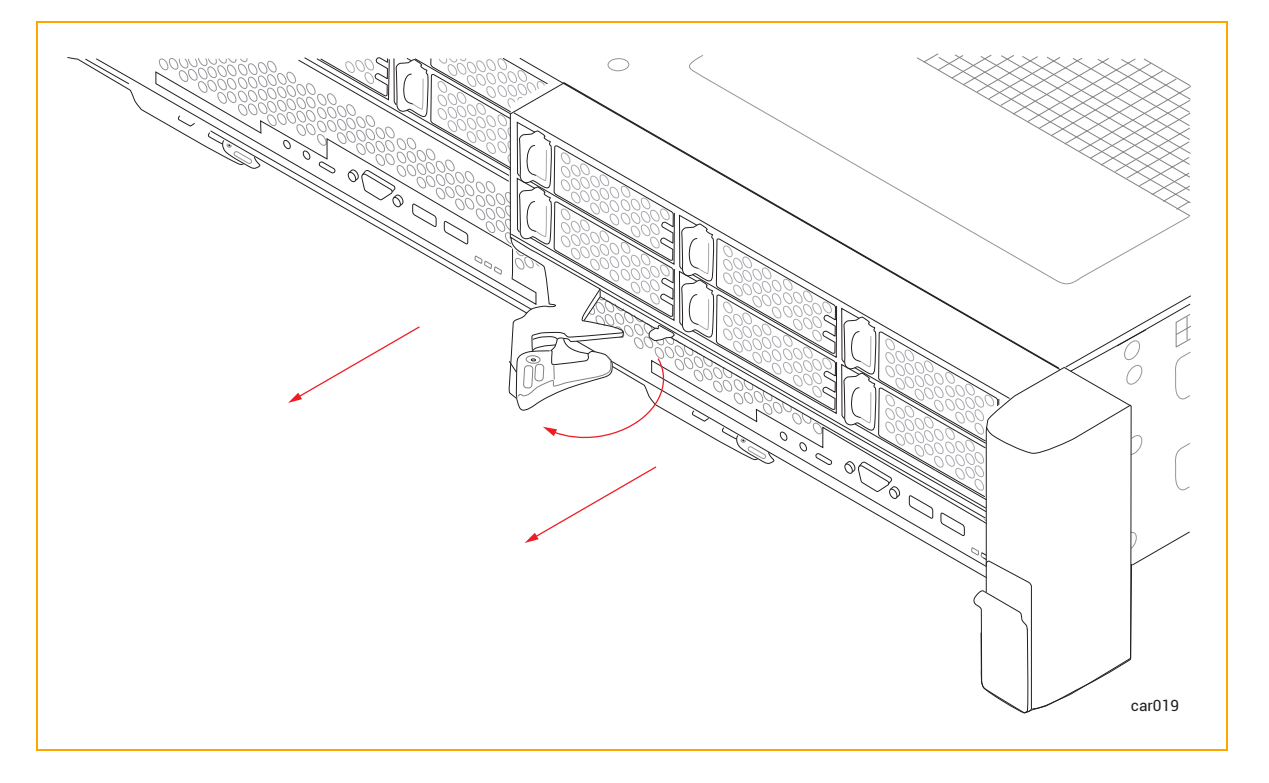

3. ストレージ モジュールの両側を持ち、システム シャーシからまっすぐ引き抜いて、平らで安定した場所に 置きます。

## ストレージ モジュールを交換するには

I.

注意:右のストレージモジュールを取り外す前に、左のストレージモジュールが完全に挿入され、固定されていることを確認してください。固定されていない場合、損傷が生じ、右のストレージモジュールを取り外せなくなります。

**Précaution**: Assurez-vous que le module de stockage de gauche est complètement inséré et verrouillé avant de retirer le module de stockage de droite. Sinon, des dommages peuvent en résulter et le module de stockage droit ne peut pas être retiré.

- 1. ストレージモジュールのリリースレバーを左に回して完全に開きます。
- 2. ストレージ モジュールの両側を持ち、上部スロットのいずれかに挿入して、止まるまで押し込みます。モジュールが完全に収まり、システムシャーシと揃っていることを確認してください。
- 3. 片手でストレージモジュールの中央部分を押しながら、もう一方の手でリリースレバーをシステムシャーシに向かってカチッと音がするまで押し込みます。図 5-5 を参照してください。

図 5-5:ストレージ モジュールの交換

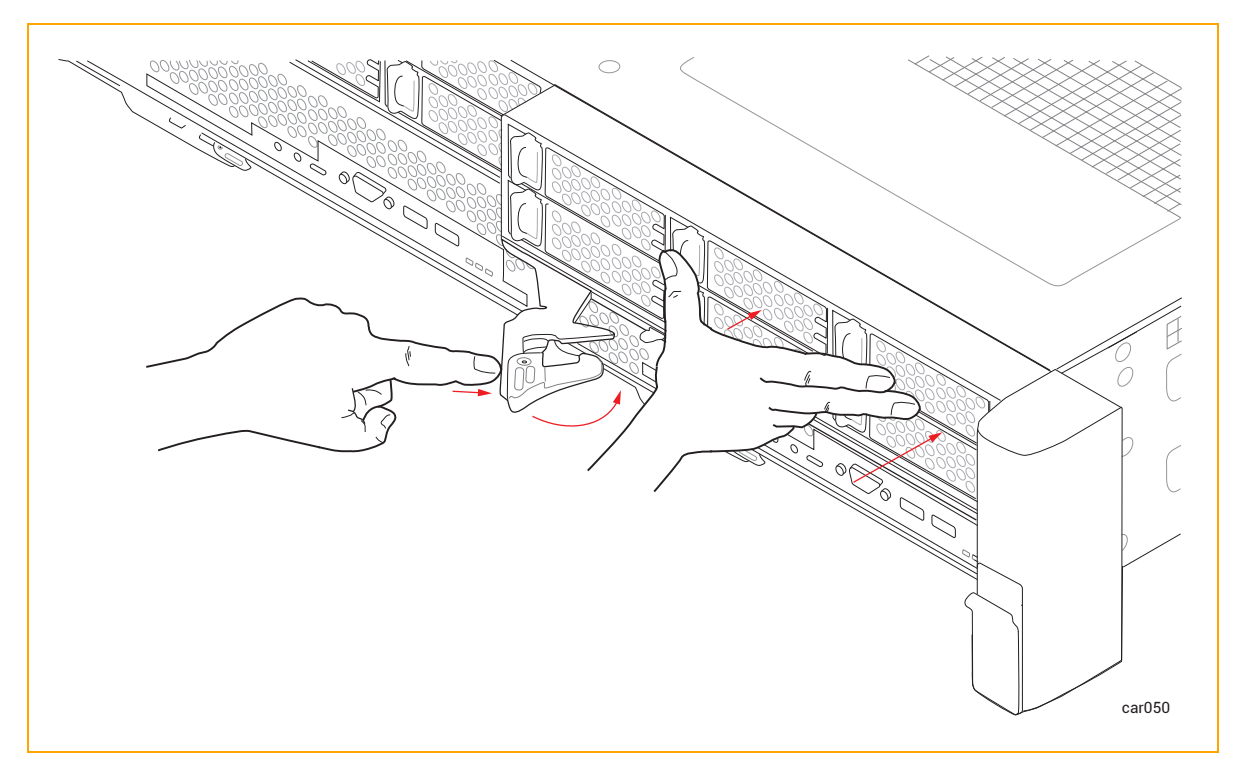

4. ストレージ モジュールの中央部分をもう一度押して、システムシャーシに完全に収まっていることを確認 します。

## 関連トピック

- 24 ページの "ストレージ モジュール"
- 105 ページの "ディスクドライブの取り外しと挿入"

# ディスクドライブの取り外しと挿入

ディスクドライブをストレージ モジュールから取り外して、交換やその他のメンテナンス作業を行うことができます。この手順を実行するために、電源をオフにしたりストレージ モジュールを取り外したりする必要はありません。

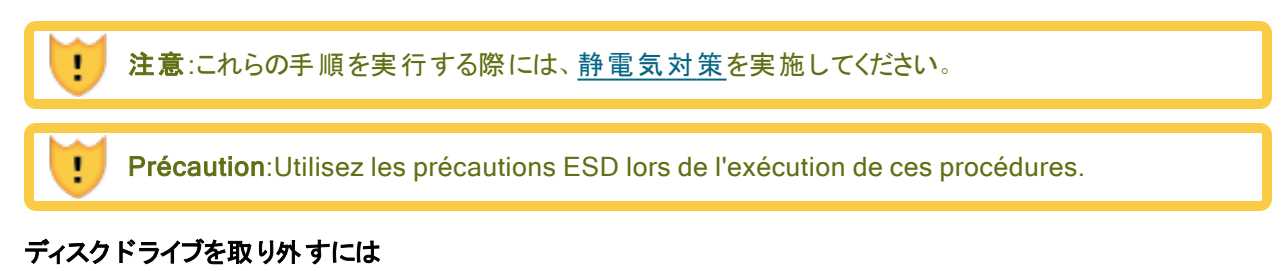

リリースレバーが開くまで、リリースレバーのボタンを左にスライドさせます。図 5-6 を参照してください。
 図 5-6:ディスクドライブの取り外し

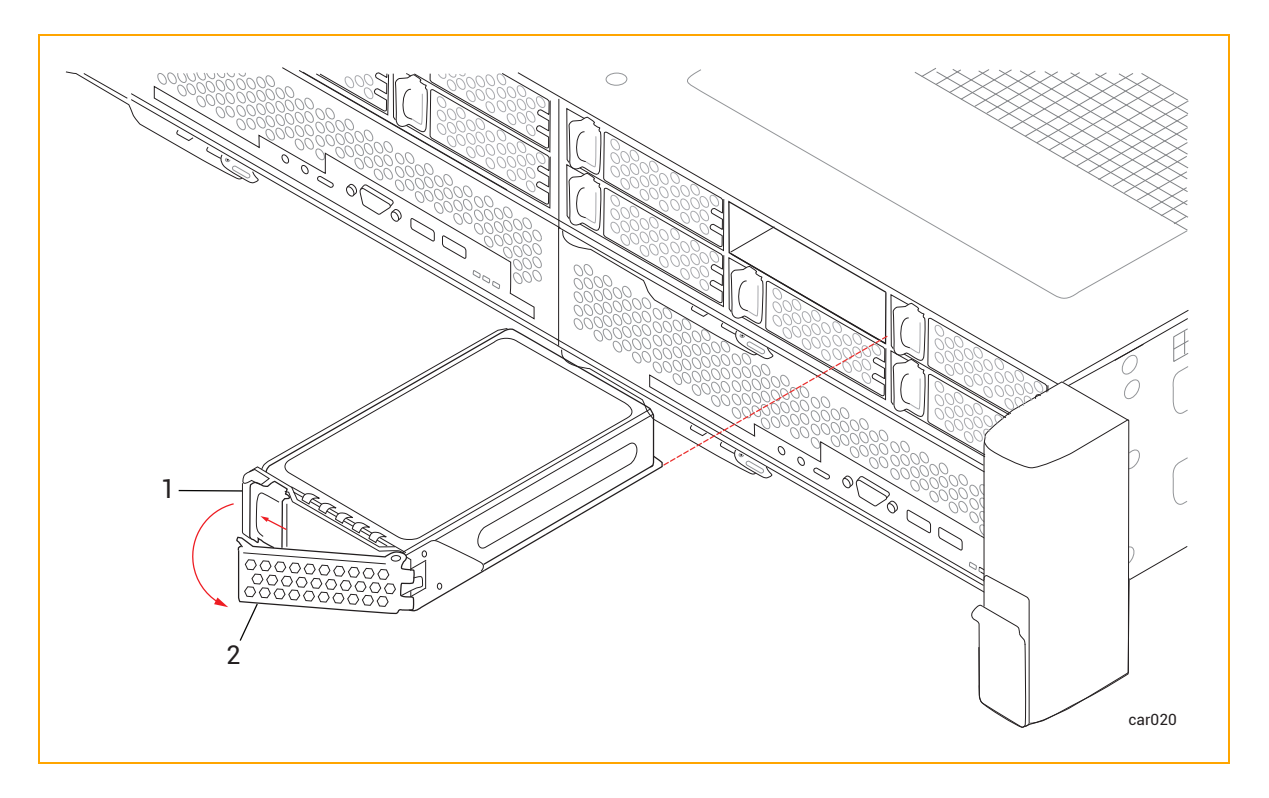

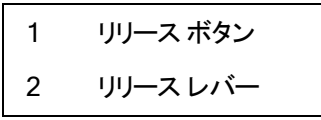

2. リリースレバーを引き、ディスクドライブを取り外します。

## ディスクドライブを挿入するには

**注記**:ディスクドライブを挿入する前に、25ページの"ディスクドライブ"に記載された情報を十分に 理解しておく必要があります。

1. リリース レバーが完全に開いた状態で、図 5-7 のように、ディスクドライブを少し傾けてスロットに挿入します。ディスクドライブがスロットから 7.6cm (3 インチ) ほど突き出したところで止めます。

図 5-7:ディスクドライブの挿入: ステップ1

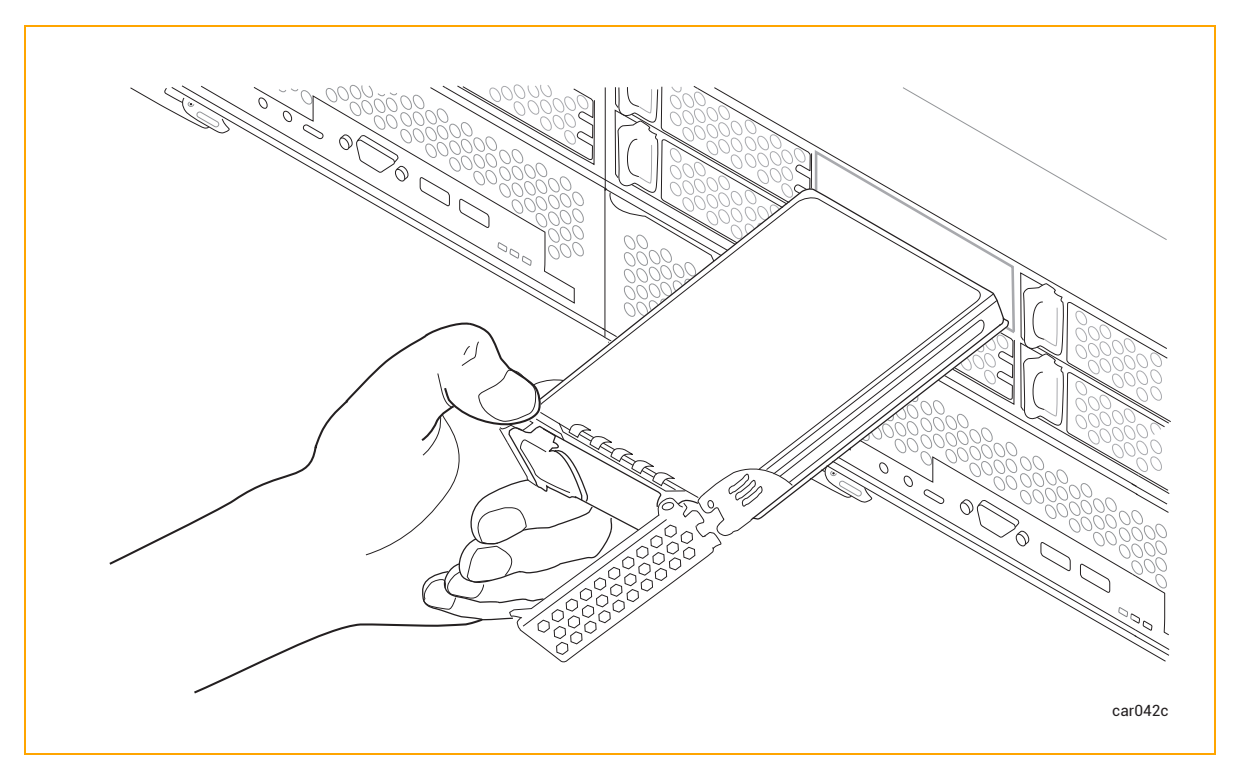

2. リリース レバーが完全に開いた状態にしたまま、左手の親指でリリースボタンを押しながら、ディスクドラ イブをスロットにゆっくり挿入します。リリース レバーの右側にある 2 つの突起がスロットの開口部と揃った ところで止めます。図 5-8 を参照してください。 図 5-8:ディスクドライブの挿入: ステップ2

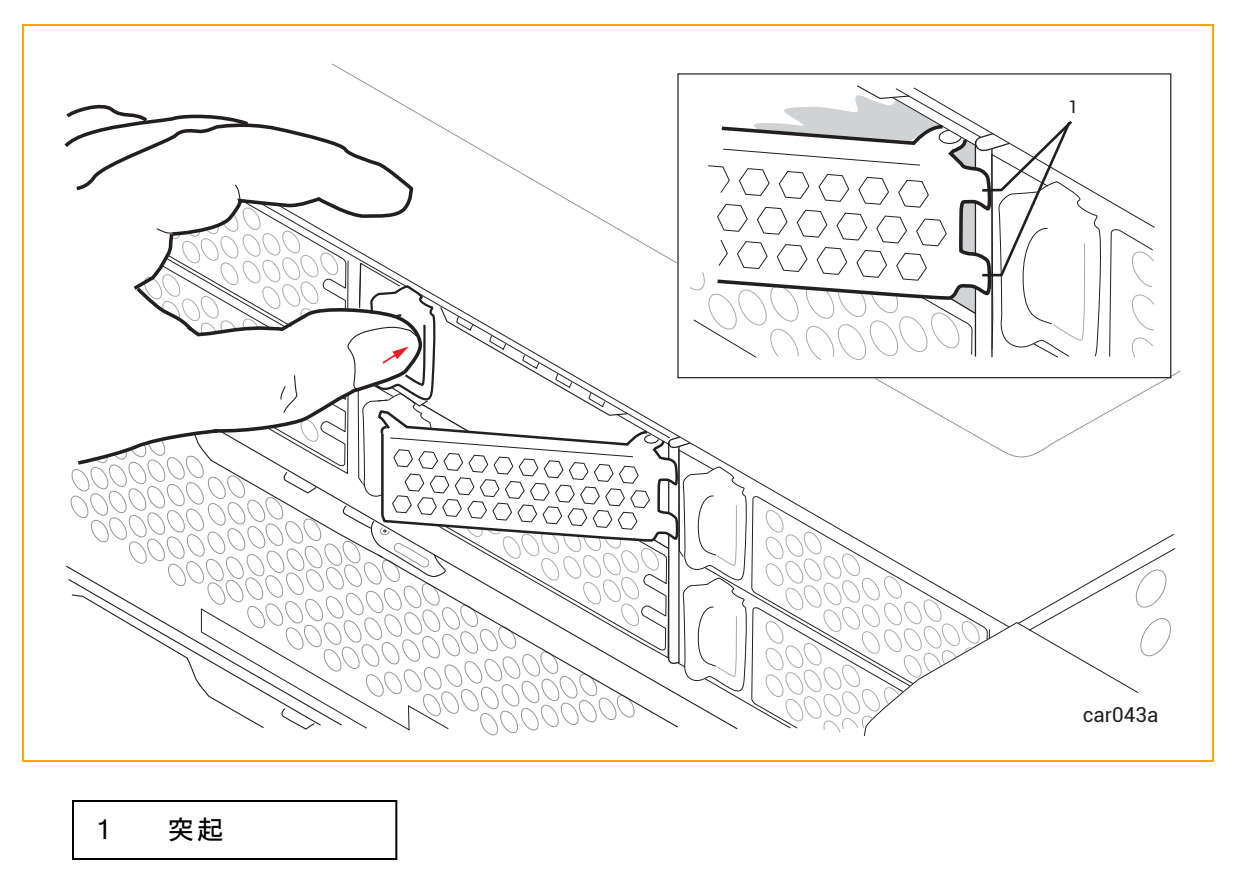

3. 左手の親指でリリースボタンを押し続けながら、右手の親指でリリースレバーを押し込み、ロックされる まで押します。図 5-9 を参照してください。
図 5-9:ディスクドライブの挿入: ステップ3

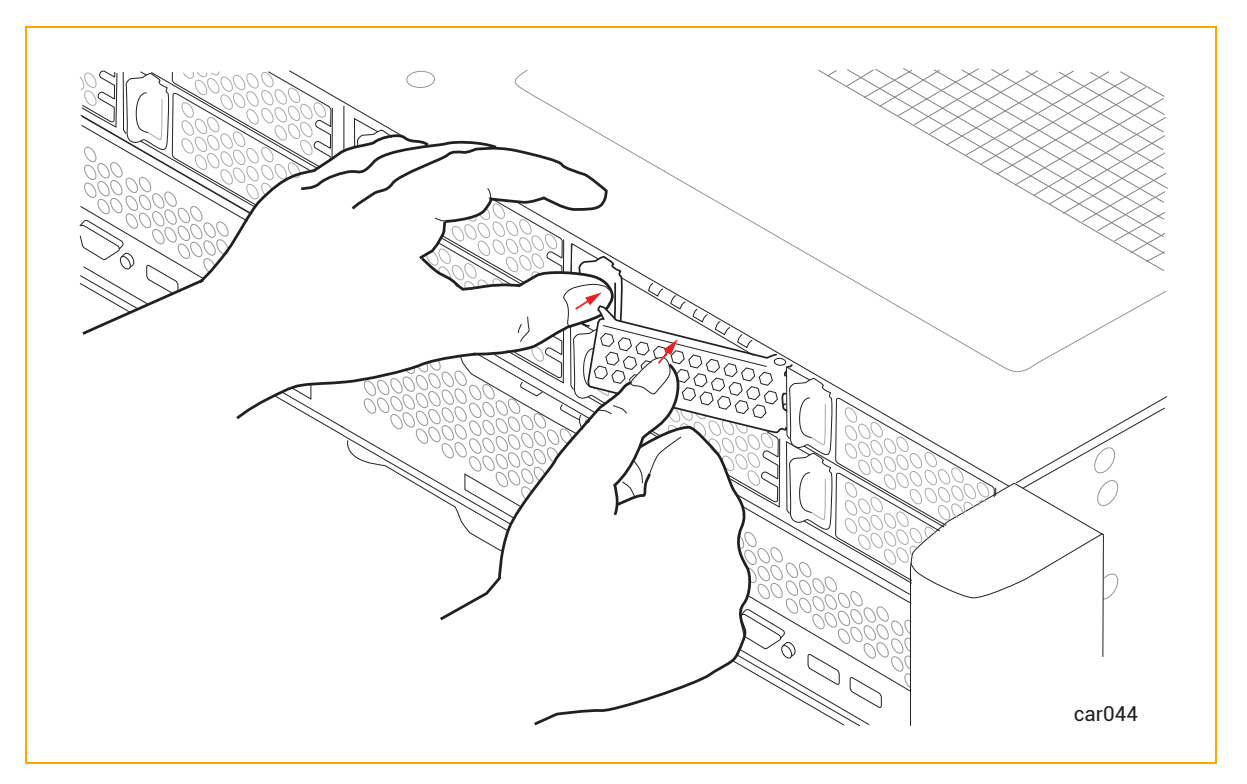

4. もう一度しっかりと押し込んで、ディスクドライブが完全収まっていることを確認します。図 5-10 を参照 してください。 図 5-10:ディスクドライブの挿入: ステップ4

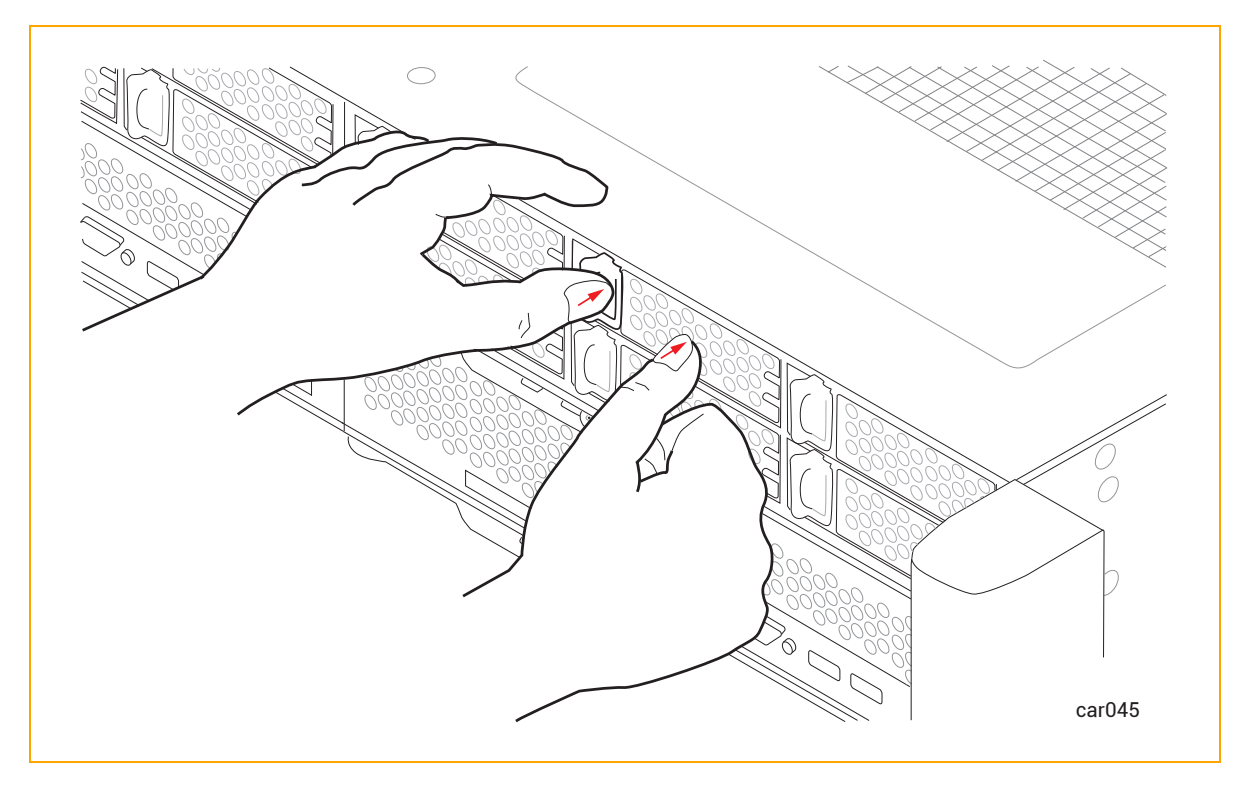

ztC Endurance システムの電源がオンになっている場合は、ディスクドライブの<u>ACT LED</u>を確認します。LED が緑色に点灯している場合、ディスクドライブは正しく挿入されています。LED が消灯している場合は、ディスクドライブが正しく挿入されていません。ディスクドライブを取り外し、この手順を繰り返してください。

# 関連トピック

- 25 ページの "ディスクドライブ"
- 91 ページの "内蔵 ディスクドライブの問題と解決策"
- 24 ページの "ストレージ モジュール"
- 241 ページの "システム仕様"

# I/O モジュールの取り外しと交換

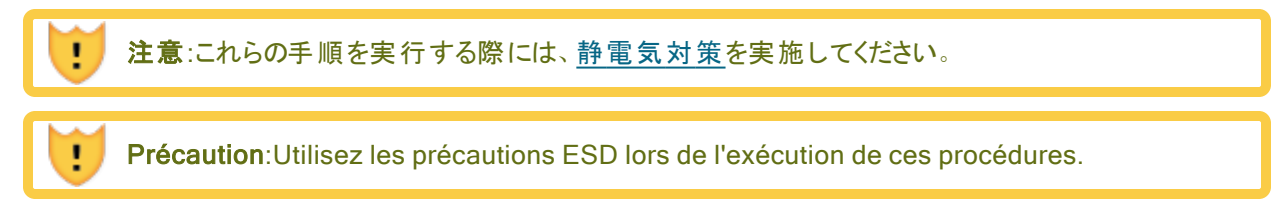

通知:システムコンポーネントを取り外す前に、95ページの"システムコンポーネントの交換"を必ずお読みください。

#### I/O モジュールを取り外すには

L

- 1. I/O モジュールからすべてのケーブルを外します。
- 2. 人差し指で、I/O モジュールのリリースレバーのロックを解除します。
- 3. リリース レバーをつかんで下に引き、完全に伸ばして、I/O モジュールがシステム シャーシから 4~5 cm ほど突き出 すまで引っ張ります。図 5-11 を参照してください。

#### 図 5-11:I/O モジュールの取り外し

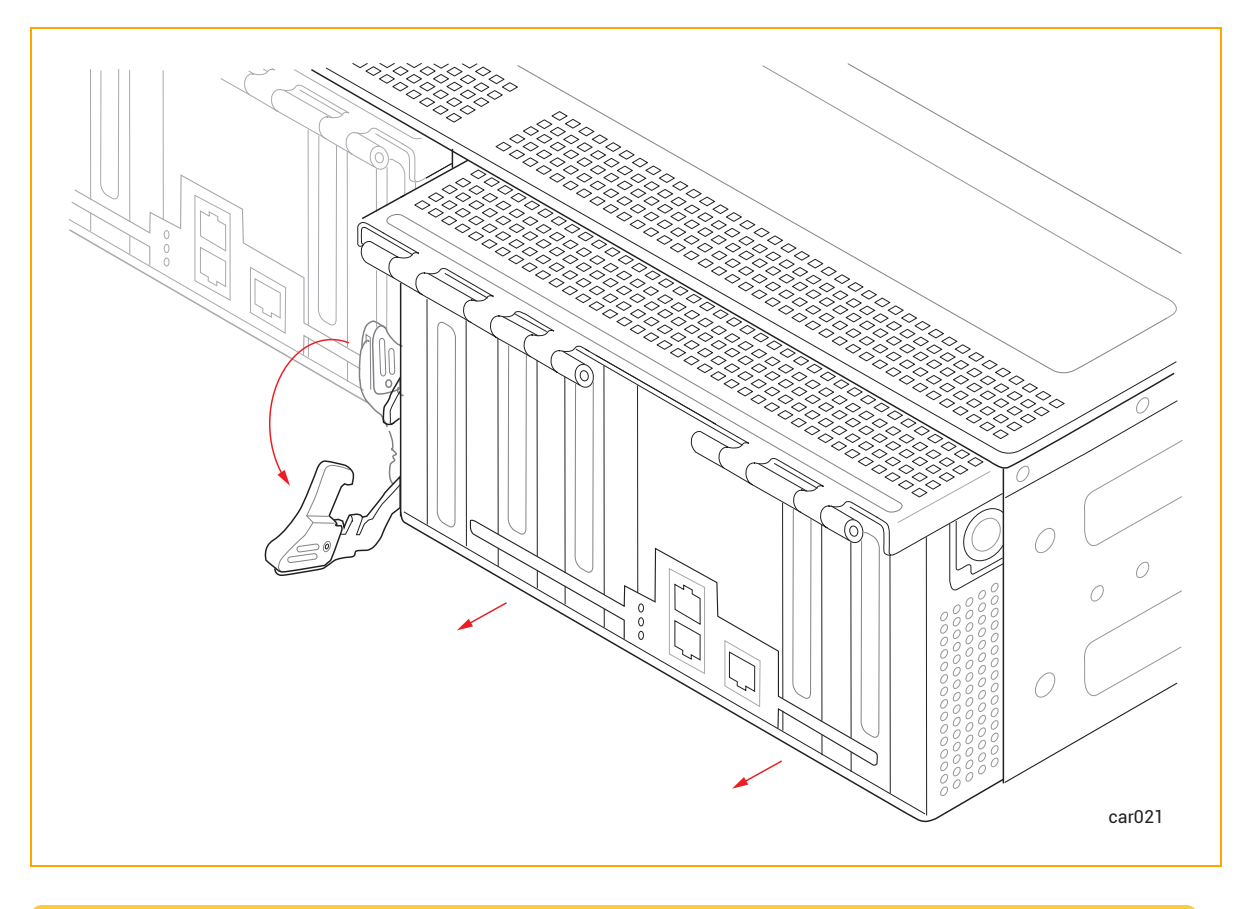

# 注意:ステップ4を実行する前に、図のようにリリースレバーを完全に伸ばしてください。

**Précaution**:Le levier de déverrouillage doit être complètement étendu comme indiqué sur la figure avant d'effectuer l'étape 4.

4. I/O モジュールの両側を持ち、システムシャーシからまっすぐ引き抜いて、平らで安定した場所に置きます。

#### I/O モジュールを交換するには

- 1. I/O モジュールのリリースレバーを伸ばして完全に開きます。
- 2. I/O モジュールをシステム シャーシに挿入して、止まるまで押し込みます。モジュールが完全に収まり、シ ステム シャーシと揃っていることを確認してください。
- 3. 片手で I/O モジュールの中央部分を押しながら、もう一方の手でリリースレバーをカチッと音がするまで 押し上げます。図 5-12 を参照してください。

#### 図 5-12:1/0 モジュールの交換

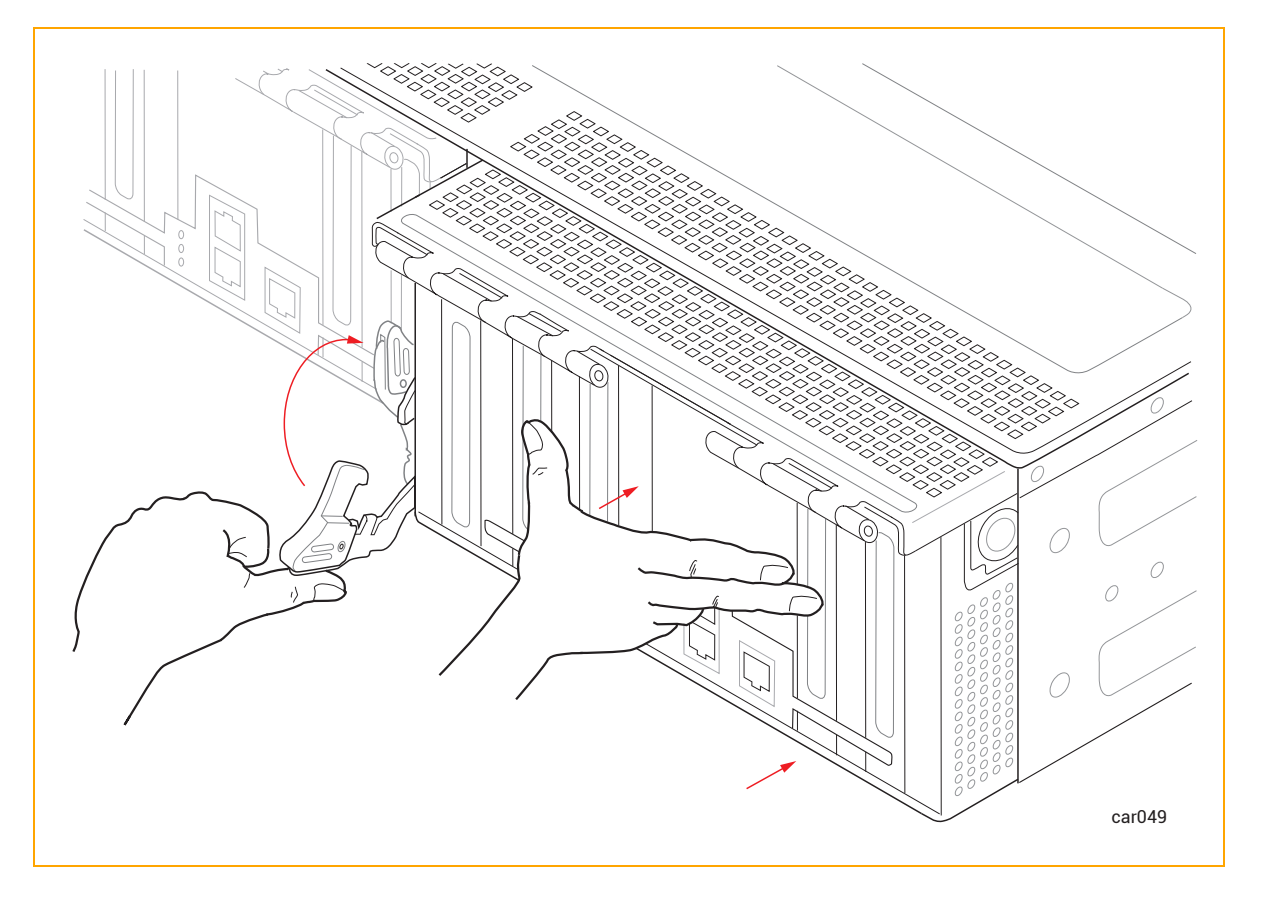

- 4. I/O モジュールの中央部分をもう一度押して、システムシャーシに完全に収まっていることを確認します。
- 5. すべてのケーブルを接続します。

#### 関連トピック

- 27 ページの "I/O モジュール"
- 113 ページの "PCIe アダプタの取り外しと取り付け"
- 28 ページの "PCle アダプタ"

# PCIe アダプタの取り外しと取り付け

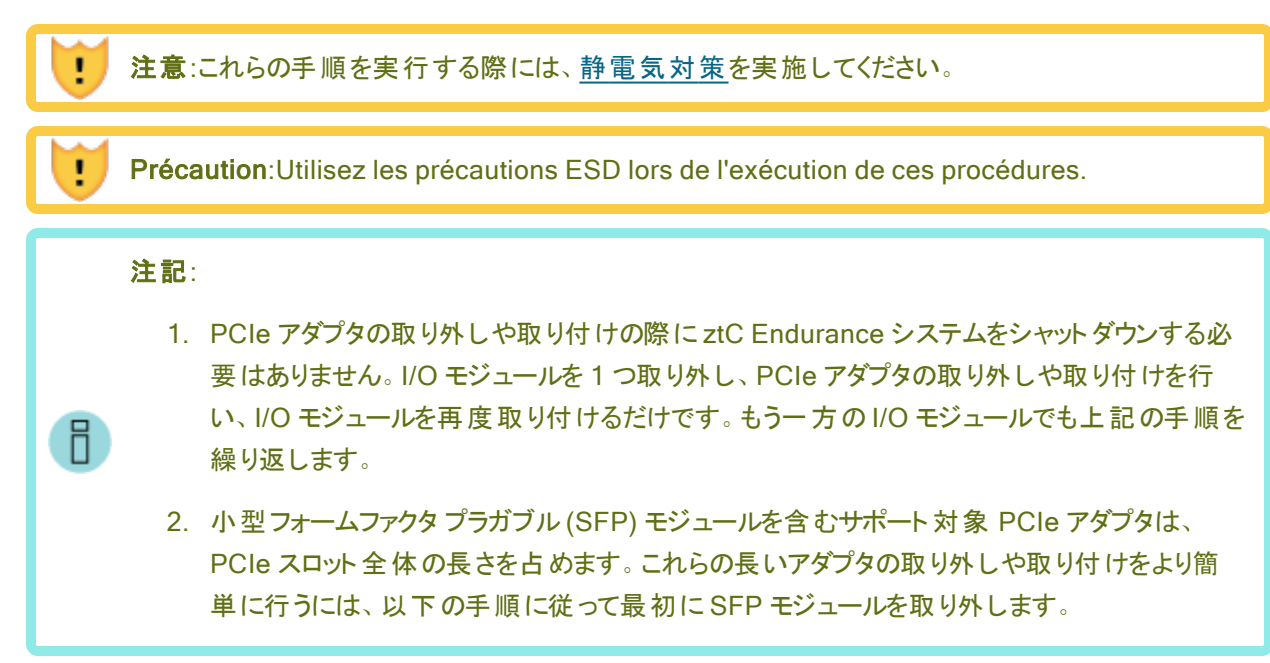

# PCle アダプタを取り外 すには

# 通知:

П

- 1. PCle アダプタを取り扱う際は、端の部分をしっかりと持ってください。電子部品には触れない でください。
- 2. システムに取り付けられていない PCle アダプタは、常に静電気防止袋に保管してください。
- 1. <u>I/O モジュールを取り外します</u>。
- I/O モジュールの両側にあるボタンを押して金属ケージのロックを解除し、金属ケージを開きます。図 5-13 を参照してください。

# 図 5-13:金属ケージを開く

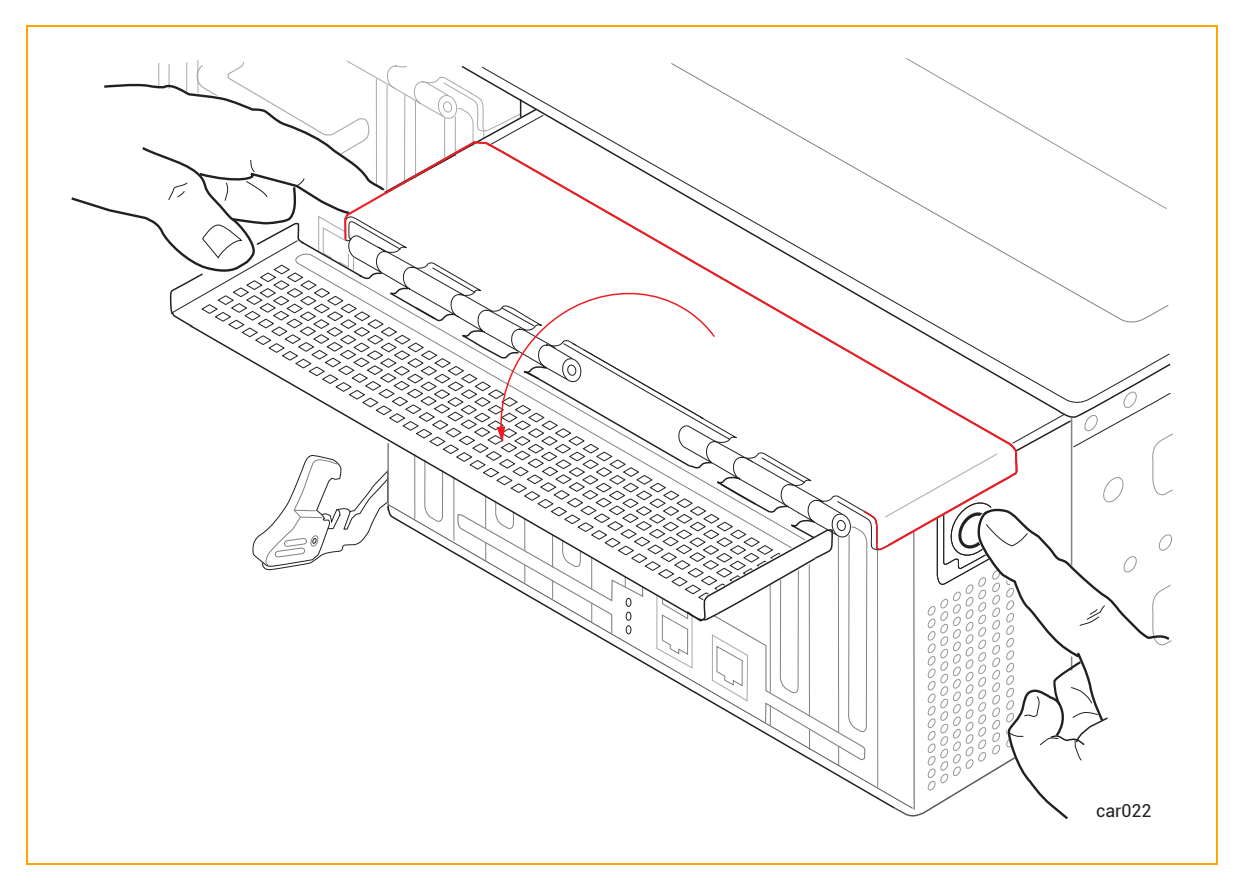

- PCIe アダプタに SFP モジュールが含まれている場合は、それらを取り外して次のステップに進みます。
   含まれていない場合は、そのまま次のステップに進みます。
- 4. PCle アダプタをコネクタから引き抜きます。図 5-14 を参照してください。

図 5-14:PCle アダプタの取り外し

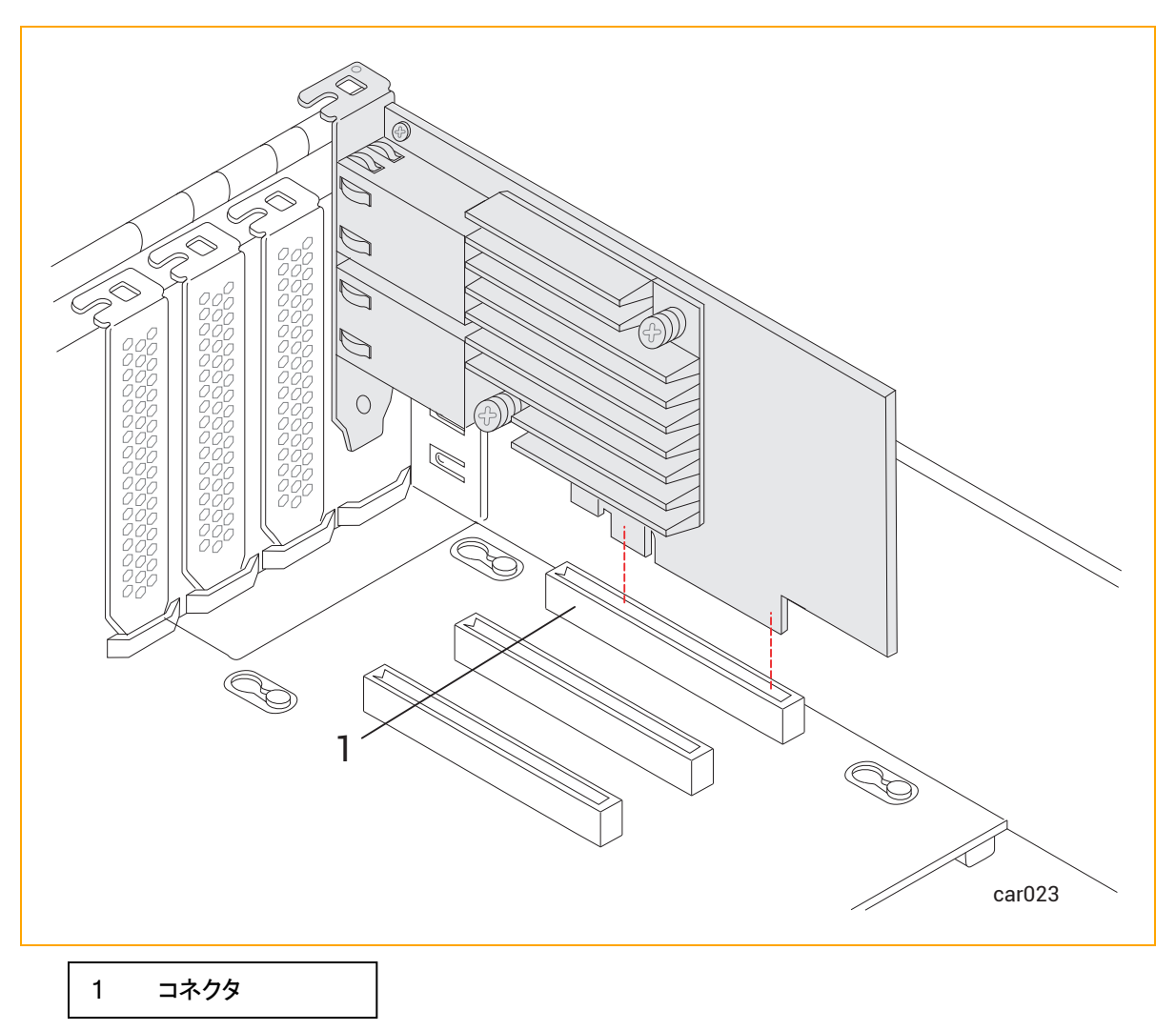

5. アダプタが簡単に外れない場合は、アダプタに一定の圧力をかけながら、アダプタを左右に強く引っ張ってみてください。

PCle アダプタを取り付けるには

П

**注記**:PCle アダプタを取り付ける前に、28 ページの "PCle アダプタ" に記載された情報を十分に理解しておく必要があります。

通知:この手順を開始する前に、I/O モジュールを動かして、前面が取り付け位置の表面から約5 cm 突き出すようにします。そうしないと、PCIe アダプタを正しく取り付けることができません。

- PCIe アダプタに SFP モジュールが含まれている場合は、それらを取り外して次のステップに進みます。
   含まれていない場合は、そのまま次のステップに進みます。
- 2. PCIe アダプタをコネクタにしっかりと取り付けます。その際、ボード コネクタの反対側にあたる PCIe アダプタの上部に圧力をかけます (図 5-15 の矢印を参照)。取り付けが完了したら、PCIe アダプタの上部 ブラケット がシャーシ面と揃っていることを確認してください。

図 5-15:PCle アダプタの取り付け

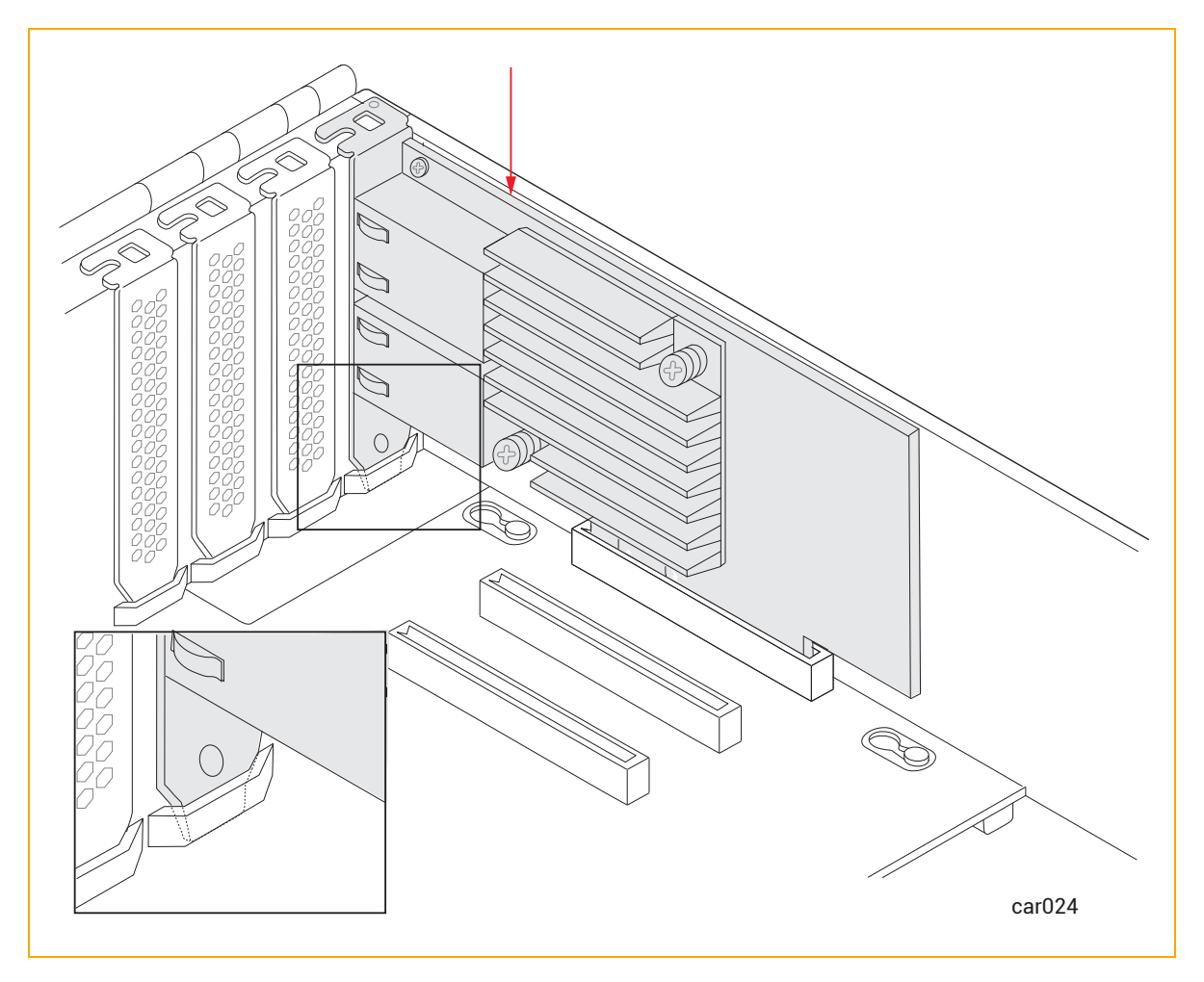

通知:PCle アダプタが正しく装着されていない場合、金属ケージを正しく閉じることができません。この状態は、I/Oモジュールがシャーシに引っかかる原因となります。

3. 以前に SFP モジュールを取り外した場合は、それらを PCle アダプタに再度挿入して次のステップに進みます。

取り外していない場合は、そのまま次のステップに進みます。

4. 金属ケージを閉じ、カチッと音がするまで押し込みます。図 5-16 を参照してください。

#### 図 5-16:金属ケージを閉じる

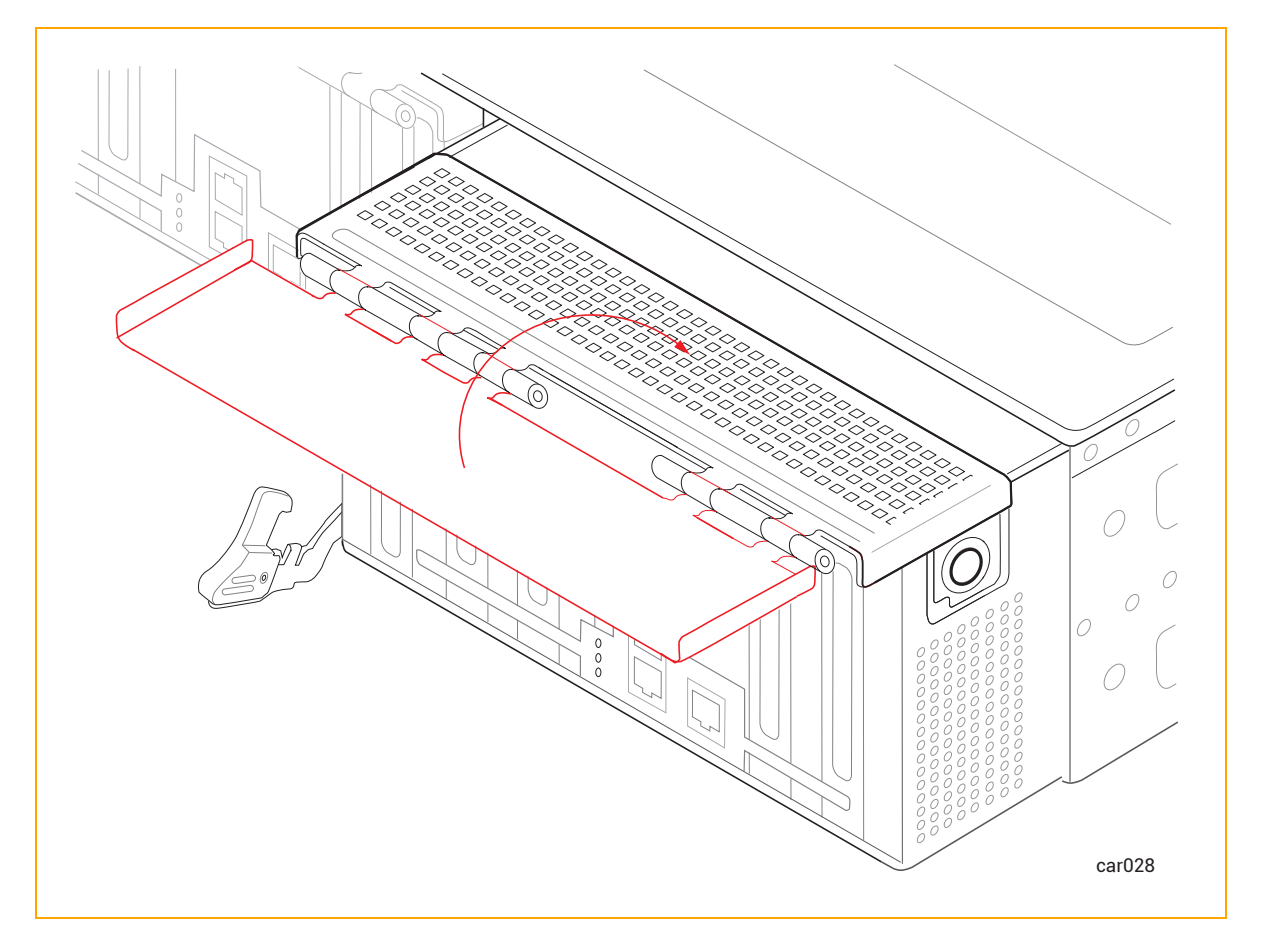

5. <u>I/O モジュールを元に戻します</u>。

#### 関連トピック

- 28 ページの "PCle アダプタ"
- 27 ページの "I/O モジュール"

# PSU の取り外しと交換

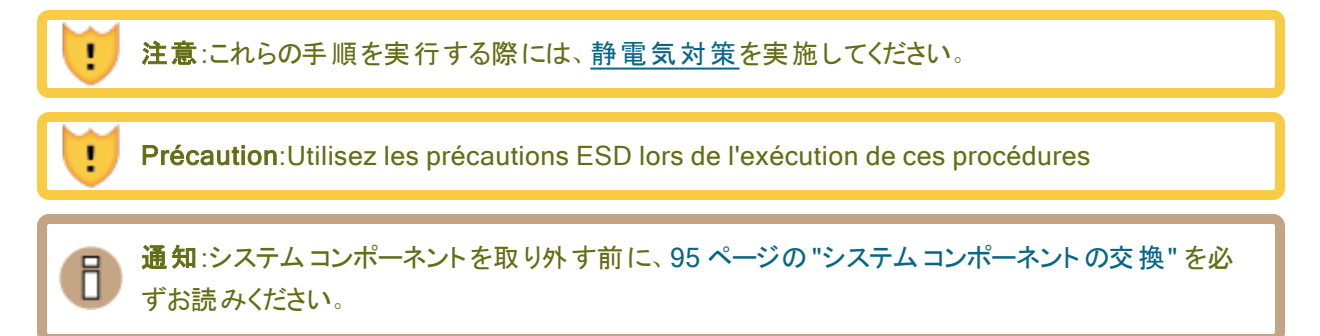

# PSU を取り外すには

1. 電源コード保持ストラップをほどき、電源コードを外します。図 5-17 を参照してください。

図 5-17:電源コードと保持ストラップの取り外し

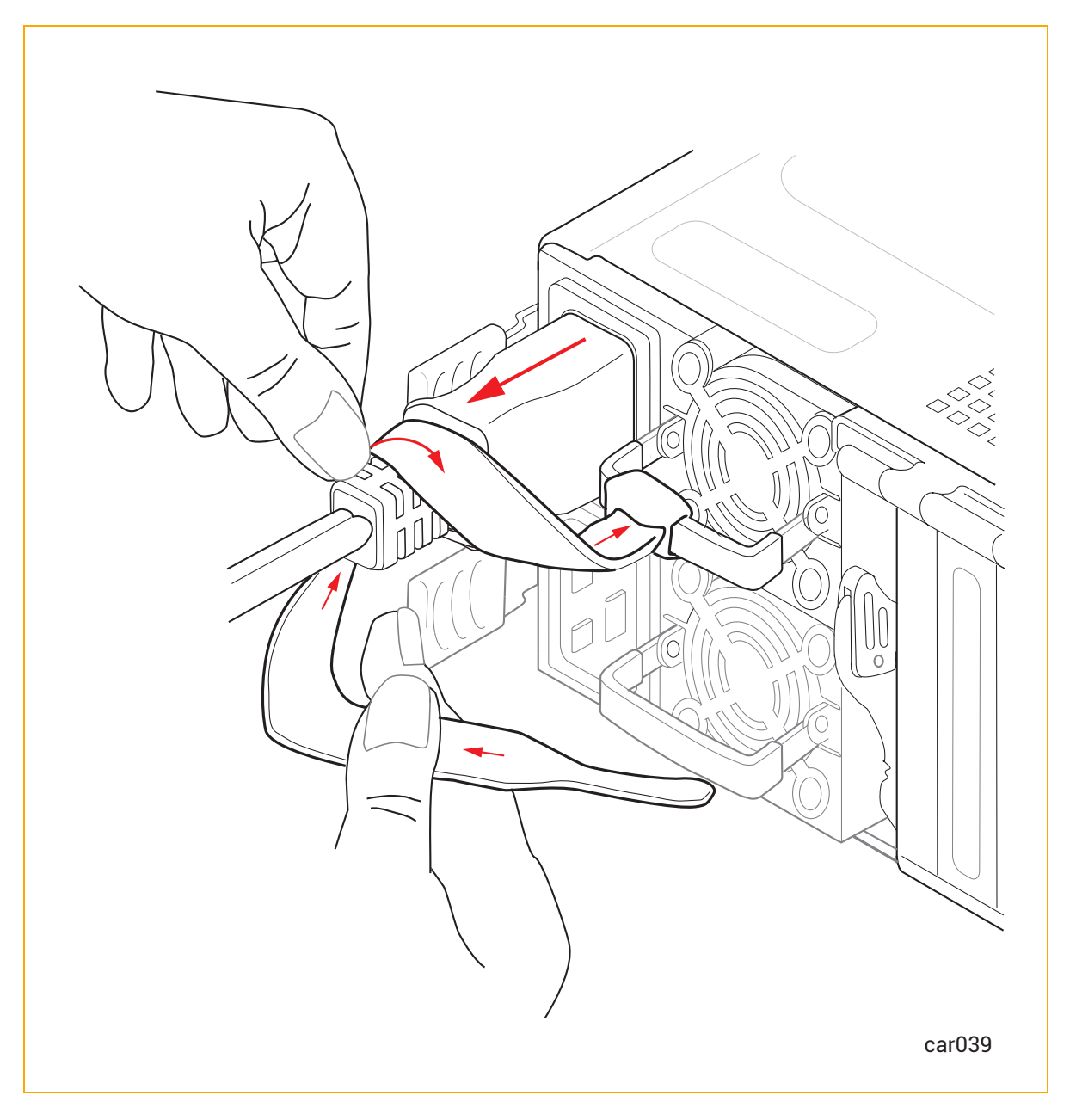

2. リリースレバーを右に押したまま、ハンドルを引いて PSU を外します。図 5-18 を参照してください。

図 5-18:PSU リリースレバーを押す

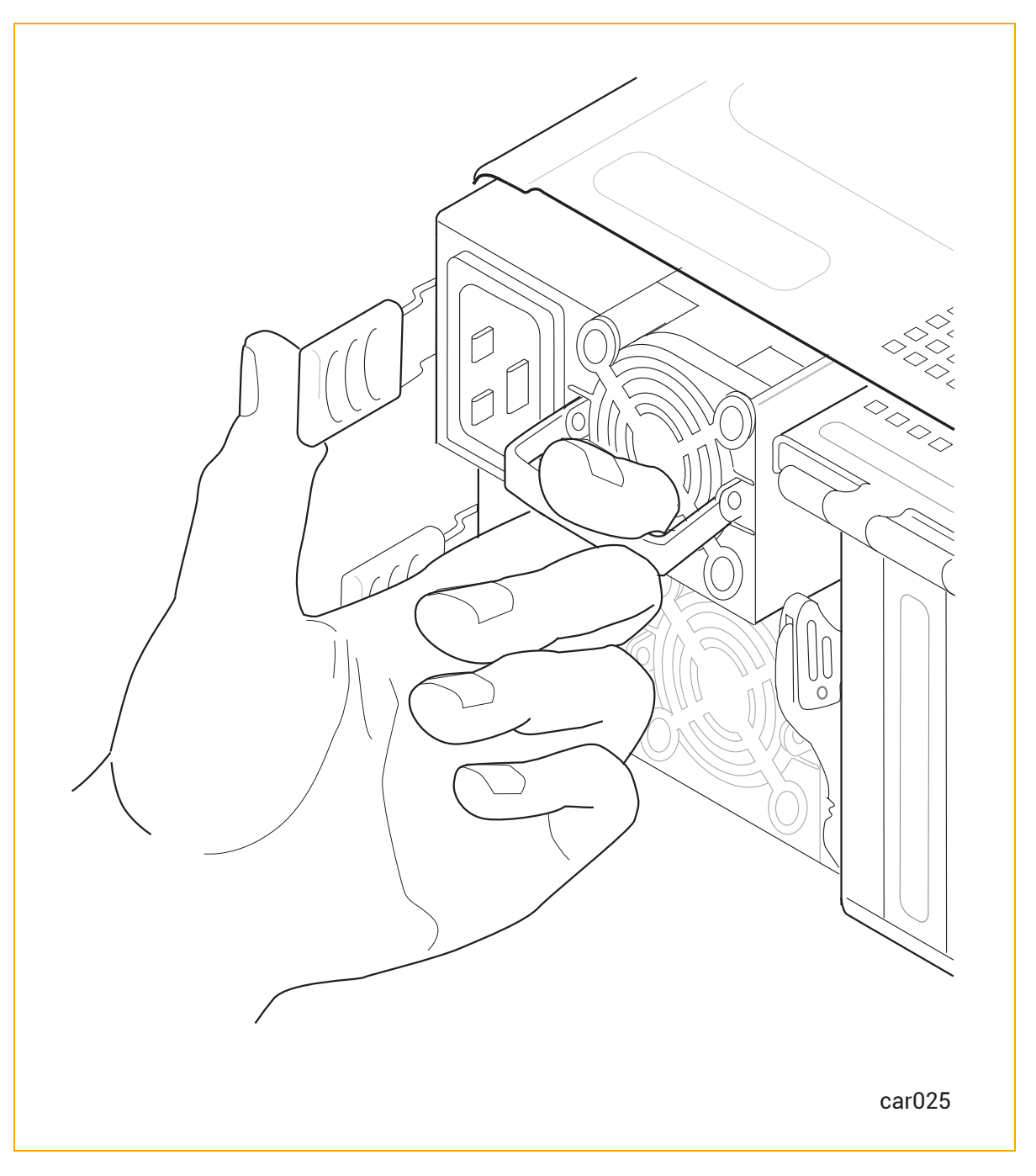

3. リリース レバーを放して、PSU をシステム シャーシから引き出します。

#### PSU を交換するには

**注意**:システムシャーシに PSU を挿入する際は、図 5-17 のように、プラグが左側、ファンが右側に なるようにしてください。そうでない場合、損傷が発生する可能性があります。 Précaution: Lorsque vous insérez un bloc d'alimentation dans le châssis du système, assurez-vous que la fiche est à gauche et que le ventilateur est à droite, comme indiqué sur
5-17 .Sinon, des dommages pourraient en résulter.

- 1. PSU をシステム シャーシに挿入して、止まるまで押し込みます。
- 2. 必要に応じて、リリースレバーを右に押し、PSU が完全に収まり、リリースレバーがロックされるまで、 PSU を静かに押し込みます。
- 3. 電源コードを接続し、71 ページの "電源コード保持ストラップを固定するには" に記載された手順に 従って、電源コード保持ストラップを締めます。

関連トピック

I.

- 30 ページの "電 源 ユニット (PSU)"
- 38ページの"電源コード"
- 69 ページの "電 源 へのシステムの接 続"

# 第6章:電気回路および配線に関する情報

システム設置場所での電源配線を担当する業者や施設管理担当者に提供する必要のある電気回路および配線に関する情報については、以下を参照してください。

- 121 ページの"障害保護要件"
- 121 ページの"接地に関する考慮事項"
- 122ページの"回路配線図"
- 127 ページの "電源コネクタ"

# 障害保護要件

ztC Endurance システム内の各 CRU モジュールには、内部の障害/過負荷電流保護機能が備わっています。ただし、このシステムは、電源コードや PSU AC インレットの配線における潜在的な障害に対する保護について、設置場所の配電システムに依存しています。

ztC Endurance システムおよび PDU の電源コードは、20A を超える分岐回路に接続しないでください。

#### 関連トピック

• 121 ページの"電気回路および配線に関する情報"

#### 接地に関する考慮事項

システムは、システムに接続された電源コードを介してアース基準接地を取得します。同様に、システムに接続された各周辺機器も、電源コードを通じて接地されます。配線システムの一部として、高信頼性の安全接 地導体が設置されていることを必ず確認してください(米国電気工事規程 NFPA 70 または同等の規定に準拠)。オーディオ/ビデオ、情報通信技術機器に関する国際安全規格(EN62368)でも接地導体が必要とさ れていますが、これを保護接地(PE: Protective Earth)と呼びます。 設置場所の状況によっては、システムベースとそれに接続された周辺機器との間で接地電位が異なる場合 があります。システム内のすべての接地は、配電システムの同じ基準点に戻る**必要があります**。その基準点 は、アース基準接地に対して可能な限り**ゼロ(0)ボルト電位**に近い状態を維持してください。アース基準接 地は通常、金属製の接地棒(メタルステーク)が地面に埋められており、そこに1つまたは複数の建物からの 接地導体が接続されています。

同じアース基準接地に保つためには、図 6-1 で示したようなスター接地がよく使用されます。システムベース 接地などの各アース基準接地は、ゼロボルト (0V)のアース接地が存在する共通ポイントに個別に戻されま す。スター接地により、すべての機器が同じ電位となり、予測不能または特性不明の接地システムに関連す るノイズや安全上の問題が発生しないことが保証されます。

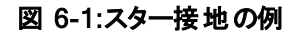

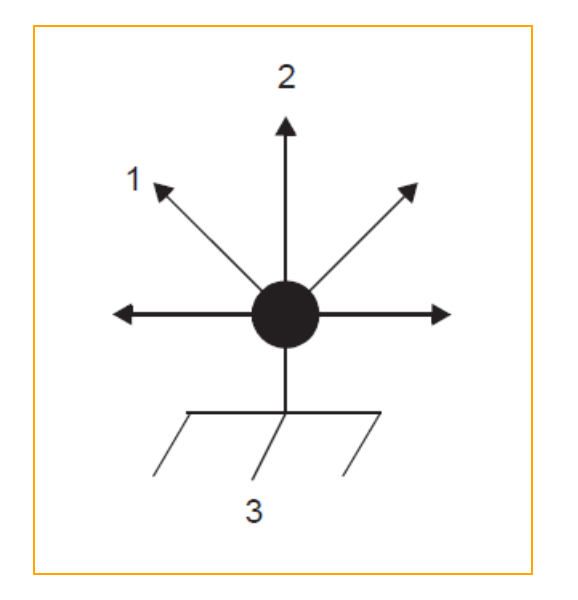

1 モニタヘ

2 ztC Endurance システムへ

3 アース基準接地 (0V)

#### 関連トピック

• 121 ページの"電気回路および配線に関する情報"

# 回路配線図

このトピックに表示された回路配線図は、ホット、グラウンド、ニュートラルのAC 信号を ztC Endurance システムやその他のコンポーネントの電源入力プラグに接続する方法を示しています。

以下の図では、ztC Endurance システムの電源入力は、図 6-2 および図 6-3 で示されているように、名称の曖昧さを排除するために「X」および「Y」と表記されています。単相電源の場合、X 入力はL(ライン/ホット)入

カに接続され、Y入力はN(ニュートラル)入力に接続されます。一方、単相三線または三相電源の場合、 XおよびYの入力はL1、L2、またはL3(個別のライン)に接続されます。したがって、単相三線または三相電 源では、XとYの両方がシステムの基準(アースリファレンスグラウンド)に対して電気的にホットになる可能性 があります。

図 6-2 は、顧客提供のPDU (AまたはB)のXおよびY入力の物理的位置を示す正面図です。

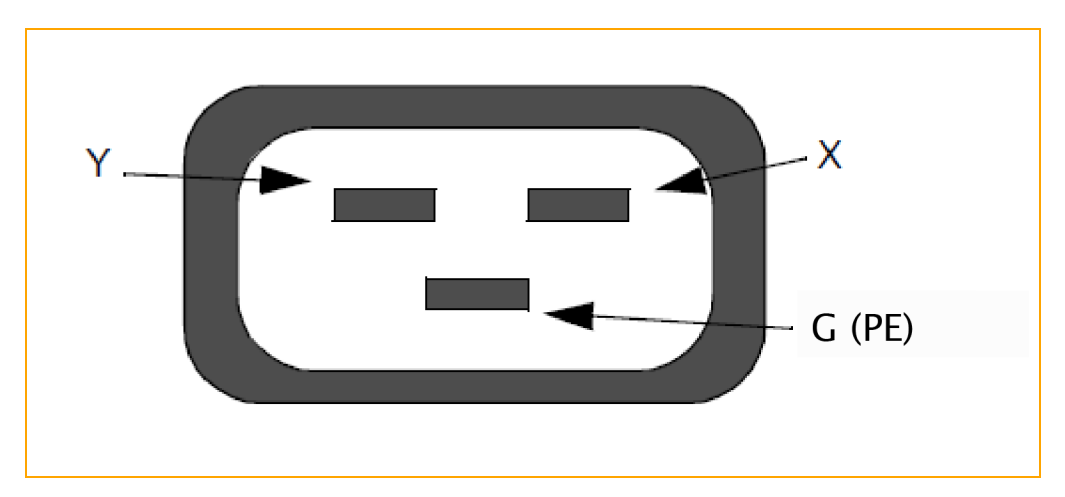

図 6-2:PDU 電源入力ラベル表示

図 6-3 は、ztC Endurance システムの PSU (A または B) の X および Y 入力の物理的位置を示す正面図です。

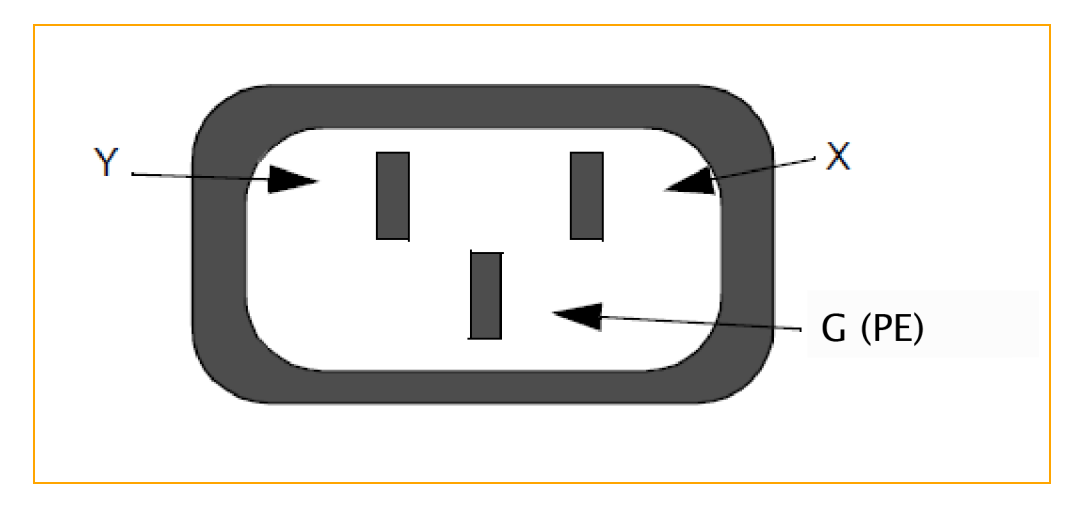

図 6-3:ztC Endurance エンクロージャ電源入力ラベル表示

図 6-4 は、単相 120V AC 回路の接続を示しています。この用途には単極サーキット ブレーカーが必要です。

# 図 6-4:単相 120V AC 回路接続

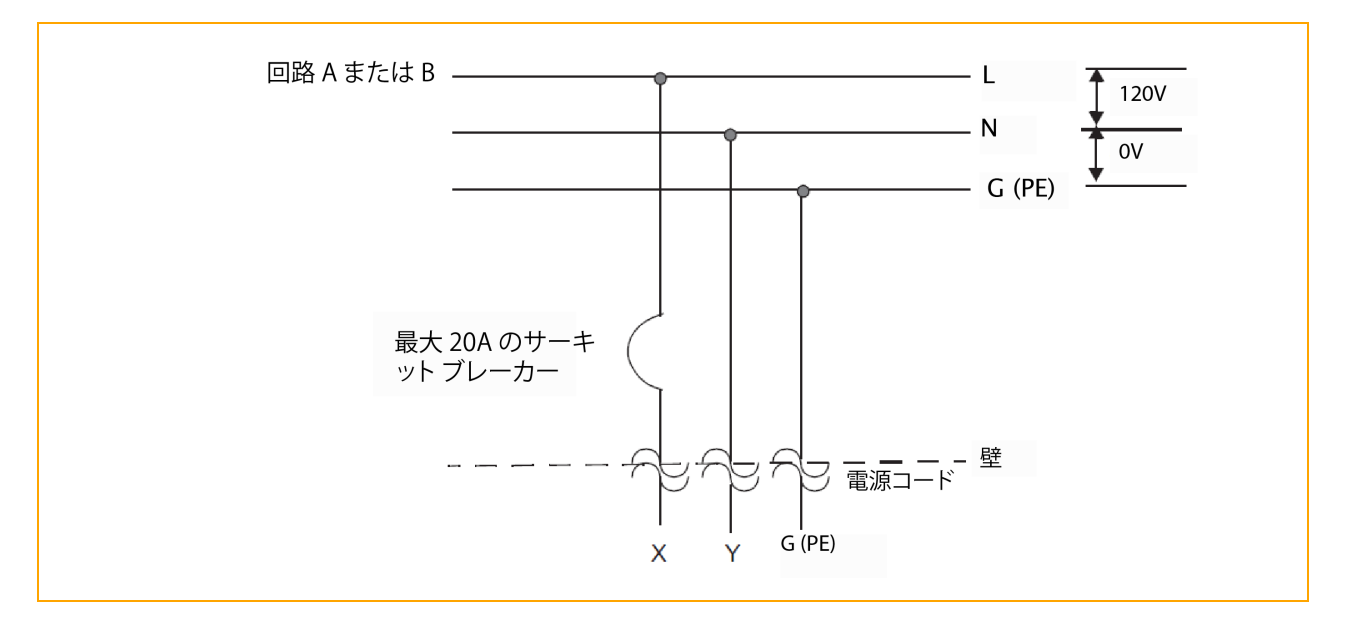

図 6-5 は、単相 240V AC 回路の接続を示しています。この用途には単極サーキット ブレーカーが必要です。

#### 図 6-5:単相 240V AC 回路接続

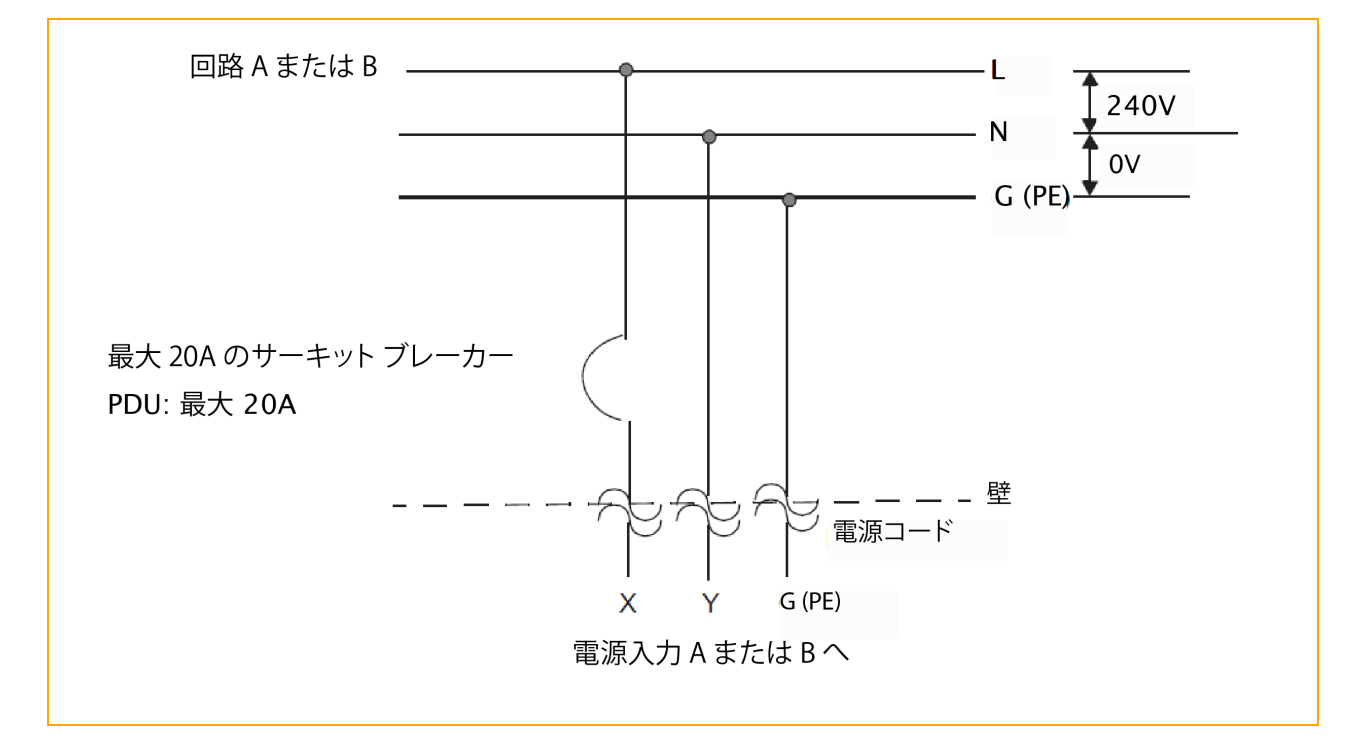

図 6-6 は、単相三線 120/240V AC 回路の接続を示しています。この用途には二極サーキット ブレーカーが 必要です。

図 6-6:単相三線 120/240V AC 回路接続

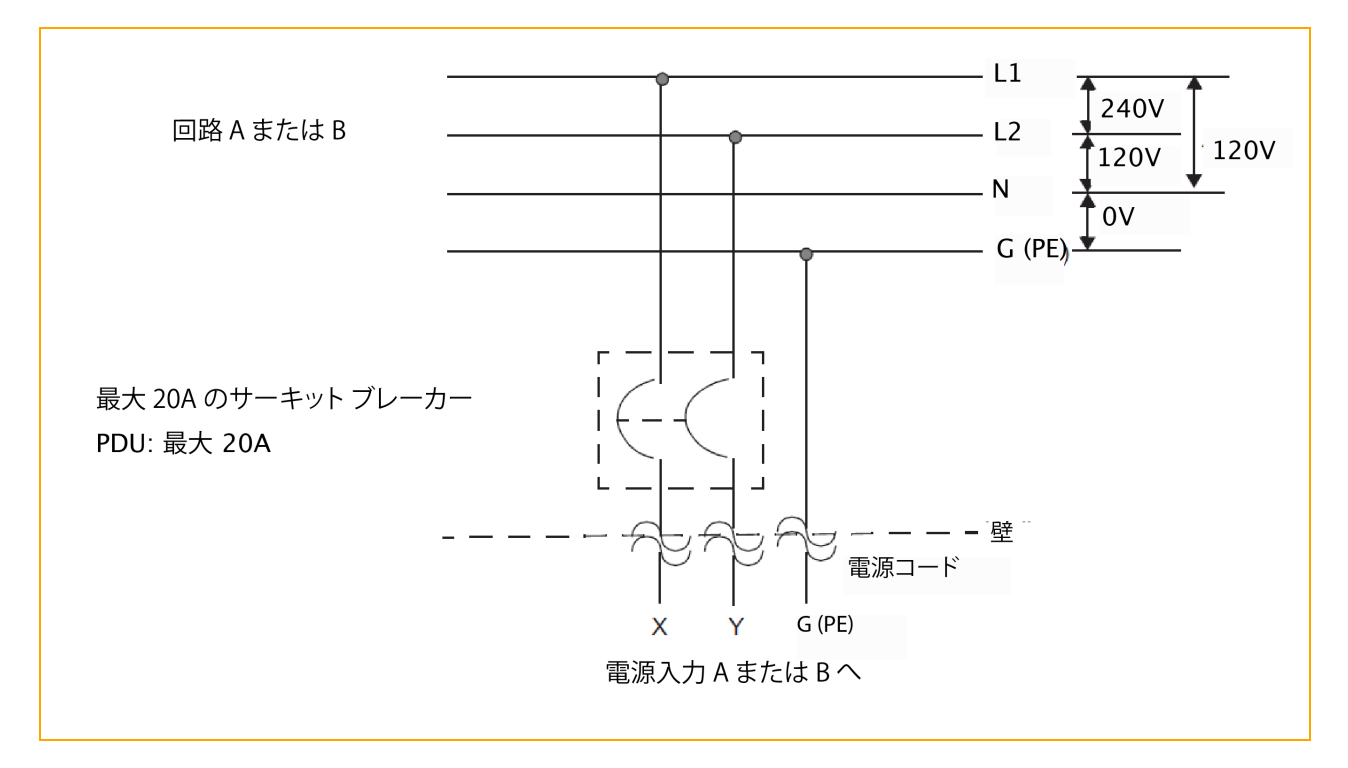

図 6-7 は、三相 208V AC (スター接続またはデルタ接続)回路の接続を示しています。これは相間接続の ソース接続です。ztC Endurance システムのX およびY 入力は、L1とL2、L2とL3、またはL1とL3 に接続 できます。この用途には二極サーキットブレーカーが必要です。

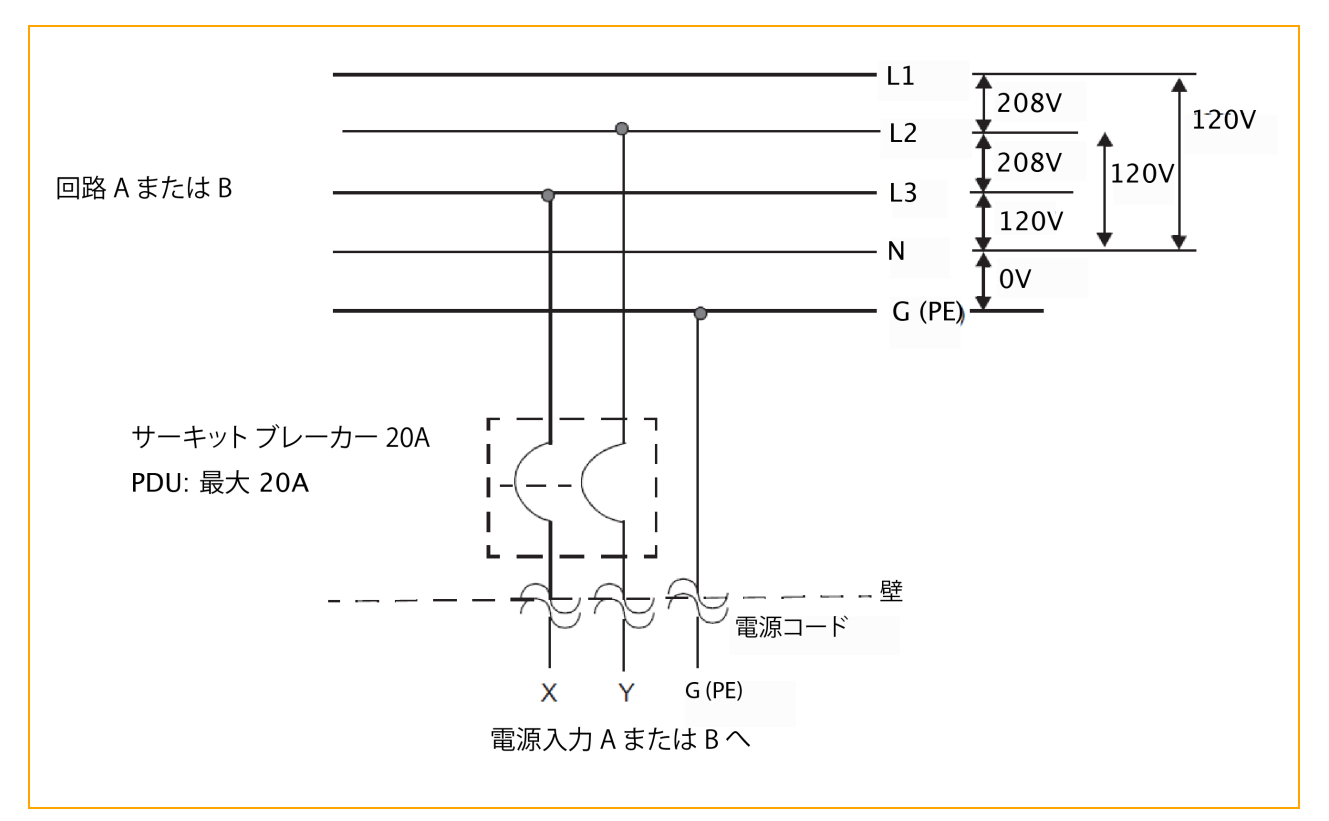

図 6-7:三相 208V AC (スター接続またはデルタ接続) 回路の接続 (相間接続)

図 6-8 は、三相 380V AC (スター接続またはデルタ接続)回路の接続を示しています。これは相対ニュートラ ルのソース接続です。 ztC Endurance システムの X 入力は、L1、L2、または L3 に接続できます。 この用途に は単極サーキット ブレーカーが必要です。

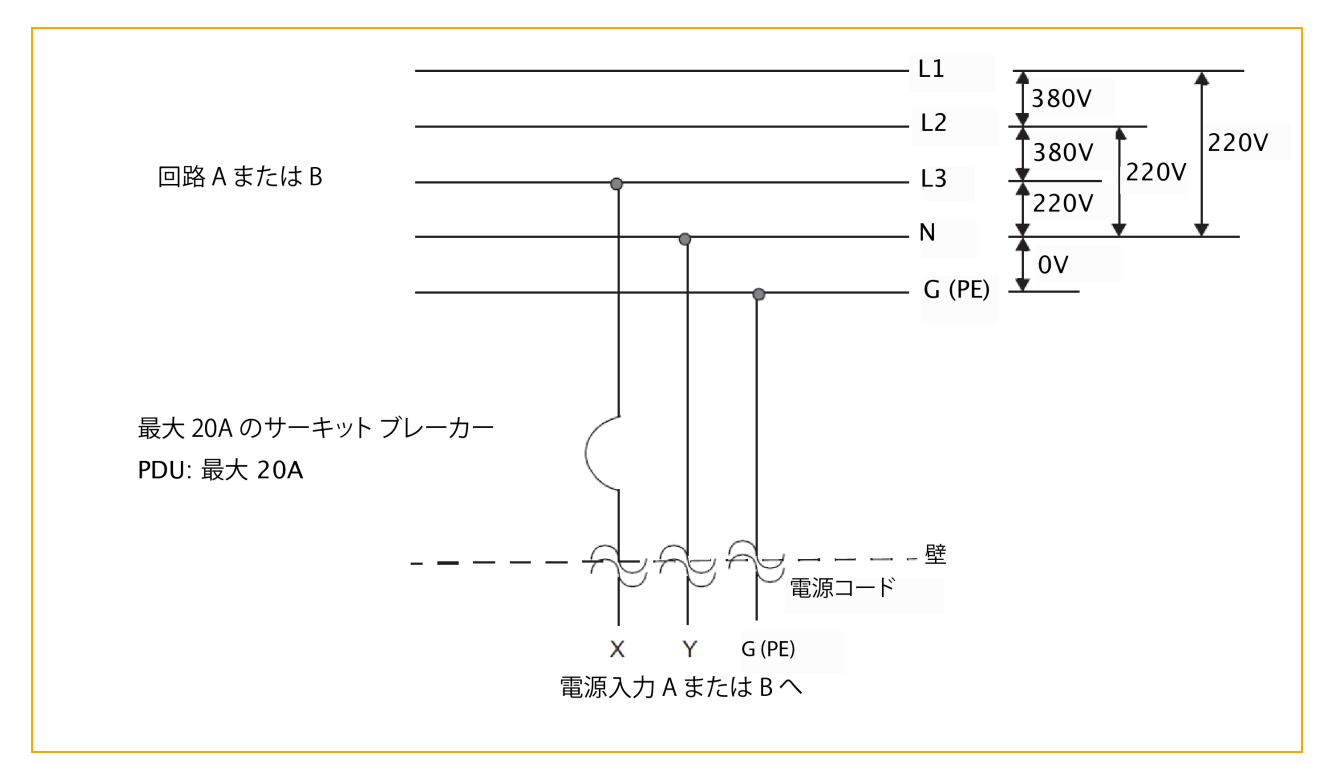

図 6-8:三相 380V AC (スター接続またはデルタ接続)回路の接続(相対ニュートラル接続)

# 関連トピック

• 121 ページの"電気回路および配線に関する情報"

# 電源コネクタ

表 6-1 では、Stratus が ztC Endurance システムおよびオプション デバイスに付属して提供する AC 電源コードに必要なコネクタについて説明します。

| コネクタ       | 構成 | 定格             | 説明     |  |
|------------|----|----------------|--------|--|
| NEMA L6-20 |    | 20A、250 ボルト AC | 2極、3線式 |  |

# 表 6-1:AC 電源コンセント用コネクタ

| コネクタ                  | 構成                            | 定格                   | 説明       |
|-----------------------|-------------------------------|----------------------|----------|
| NEMA 5-15             |                               | 15A、125 ボルト AC       | 2 極、3 線式 |
| CEE (7) VII           |                               | 20A、250 ボルト AC       | 2 極、3 線式 |
| IEC 60309 (旧 IEC 309) |                               | 16-20A、250 ボルト<br>AC | 2 極、3 線式 |
| SABS 164-1:1992       |                               | 16A、250 ボルト AC       | 2 極、3 線式 |
| SEV 1011-S24507       | $\langle \circ \circ \rangle$ | 10A、250 ボルト AC       | 2極、3線式   |

| コネクタ                          | 構成 | 定格             | 説明       |
|-------------------------------|----|----------------|----------|
| SAA/3/15 AS/NZS 3112-<br>1993 |    | 15A、250 ボルト AC | 2 極、3 線式 |
| GB1002-1996                   |    | 10A、250 ボルト AC | 2 極、3 線式 |

# 関連トピック

• 121 ページの"電気回路および配線に関する情報"

# 130 / 256 ページ

# 第2部: ztC Endurance ソフト ウェア ガイド

ztC Endurance ソフトウェア ガイドでは、以下のトピックについて説明します。

- 133 ページの "システム ソフト ウェアのインスト ール (Windows)"
- 183 ページの "ztC Endurance コンソールの使 用"
- 223 ページの "BMC Web コンソールの概要"

# 関連トピック

- 15 ページの "ztC Endurance ハードウェア ガイド"
- 229 ページの "ztC Endurance 関連ドキュメント"

# 132 / 256 ページ

# 7

# 第7章: システム ソフト ウェアのインストール (Windows)

# システム ソフト ウェアのインストールの概要

適切なシステムソフトウェアのインストール手順を実行します。

- システム ソフト ウェアが Stratus により工場でインストールされている場合は、133ページの"出荷時インストール済みシステムの初回起動"を参照してください。そのトピックに記載されている手順を完了した後で、163ページの"インストール後のタスク"を実行します。
- システム ソフト ウェアが Stratus により工場でインストールされていない場合は、136ページの "システム ソフト ウェアのインストール準備"を参照してください。

# 関連トピック

- 131 ページの "ztC Endurance ソフト ウェア ガイド"
- 229 ページの "ztC Endurance 関連ドキュメント"

# 出荷時インストール済みシステムの初回起動

Stratus が工場でシステム ソフトウェアをインストールした場合、以下の手順を完了して ztC Endurance システムを初めて起動します。

- 1. インストールを開始する前に、初回インストールプロセス中に構成する設置場所固有の設定を記録しておいてください (140 ページの "情報収集" を参照)。
- 2. ztC Endurance システムのハードウェアを設置して接続します (47 ページの "ztC Endurance システム ハードウェアの設置 および接続"を参照)。

注記:68 ページの "周辺機器の接続" に記載されているように、モニタとキーボードを2 台ず つ接続してください。インストールでは、コンピュート モジュール A とコンピュート モジュール B の両方でプロンプトに応答する必要があります。

- 3. モニタとztC Endurance システムの電源をオンにします (78 ページの "システムの起動" を参照)。
- 4. 各コンピュート モジュールが起動したら、両方のコンピュート モジュールで以下の手順を実行します。
  - a. BIOS セット アップ ユーティリティから BMC Web コンソールの IP アドレスを取得します (224 ページの "BMC Web コンソールへの接続"を参照)。
  - b. 225 ページの "BMC Web コンソールへのログイン" に記載された手順に従って、BMC Web コン ソールにログインします。
  - c. BMC Web コンソール ダッシュボードで、[Remote Control (リモート制御)] をクリックし、次に [Launch H5Viewer (H5Viewer の起動)] をクリックします (H5Viewer は KVM)。
- 5. KVM から、アクティブなコンピュート モジュール (コンピュート モジュール A) のブート プロセスを監視しま す。システムは自動的に3回ブートします。ブートするたびにF7キーを押して Boot Manager 画面を 表示し、以下の選択を行います。
  - a. **1回目と2回目**のブート時には、デフォルトのubuntuオプション(例:ubuntu (Micron\_ NNNN\_XXXXXXXX))を選択してEnterキーを押します。
  - b. 3回目のブート時には、Stratus Maintenance オプション(例: Stratus Maintenance (Micron\_NNNN\_XXXXXXXX))を選択してEnterキーを押します。この時点では、スタンバイコンピュートモジュール(コンピュートモジュールB)上で実行されているwin\_sysprep.shスクリプトがコンピュートモジュールAを制御します。
- 6. コンピュート モジュール B で以下を実行します。
  - a. ステップ<u>1</u>で収集した情報を使用してインストール構成ファイル (zen\_config.yaml)を作成し ます (153 ページの "インストール構成ファイルの準備" を参照)。
  - b. 以下のコマンドを実行して Stratus ztC Endurance Sysprep ウィザードを開始します。sudo /opt/stratus/bin/win\_sysprep.sh -y zen\_config.yaml
  - c. 以下のプロンプトが表示されます。「Please complete the Windows Setup configuration on peer compute module, enter new Windows password and click Finish, but do NOT login to Windows. When completed please type [Yes/Y]」。このプロンプトにはまだ応答せず、ステップ 7 に進みます。
- 7. コンピュート モジュール A で以下のプロンプトに応答します。

- a. 居住国、使用する言語、キーボードレイアウトを選択します。[Next (次へ)]をクリックします。
- b. [Accept (同意する)] をクリックして、Microsoft ソフトウェア使用許諾契約および Stratus エンド ユーザライセンス契約 (EULA) に同意します。
- c.「Customize settings (設定のカスタマイズ)」ページで、以下のプロンプトが表示されます。
   「Type a password for the built-in administrator account that you can use to sign in to this computer (このコンピュータにサインインするために使用する組み込みの管理者アカウントのパスワードを入力してください)」。資格情報を入力し、[Finish (完了)]をクリックします。
   Windows ログイン画面が表示されます。

通知:コンピュート モジュール B で実行しているインストール スクリプトが
 「Installation completed successfully.」というメッセージを表示するまで、Windows にはログインしないでください。

- 8. コンピュート モジュール B で以下を実行します。
  - a. ステップ 6c で表示されたプロンプトに「yes」と入力して続行します。
  - b. 「Enter the password changed during the Windows Setup」というプロンプトで、パ スワードを入力します。
  - c. システムが正常にインストールされると、インストールスクリプトが「Stratus Windows Setup completed successfully.」というメッセージを表示します。
  - d. 以下のコマンドを実行して、以前作成した zen\_config.yaml ファイルに指定されたネットワーク構成設定を適用します。/opt/stratus/bin/net\_config.sh -y zen\_ config.yaml

注記:コマンドの出力には、ztC Endurance コンソールに接続するための2つのIPア ドレスと、Windowsホストに接続するための1つのIPアドレスが含まれます。後で使 用するため、これらのIPアドレスをメモしてください。

9. コンピュート モジュール A で、141 ページの "パスワード設定 ワークシート" に記録した資格情報を使用 して Windows Administrator アカウント にログインします。

通知:このステップで Windows Administrator アカウント 以外のアカウント にログインすると、 インストールが失敗します。

10. 163 ページの"インストール後のタスク"に記載された手順に従い、システムを構成します。

# システム ソフト ウェアのインスト ール準備

システム ソフト ウェアを ztC Endurance システムにインストールする準備をするには、以下の手順を行う必要があります。

- 47 ページの "ztC Endurance システム ハードウェアの設置 および接続" に記載された手順に従い、ztC Endurance システムのハードウェアを設置します。
- 137 ページの "インストール メディアの準備" に記載された手順に従い、インストール メディアをダウン ロードして準備します。
- 140 ページの "情報収集" および 149 ページの "インストール前 チェックリスト" に記載された追加のイン ストール前作業を実行します。
- エンドユーザライセンス契約 (EULA) に同意するため、151 ページの "エンドユーザライセンス契約および保証"に記載された手順に従って参照し、内容を確認します。

これらの作業を完了したら、152 ページの "システム ソフト ウェアのインスト ール" に記載された手順に従って、シ ステム ソフト ウェアをインストールできます。

ソフトウェアのインストールには、以下の一般的な手順を含めて約45分かかります。

1. システムの電源をオンにし、両方のコンピュート モジュールにプリインストールされたスタンバイ OS を起動します。

注記:スタンバイ OS は、各コンピュート モジュール内の NVMe 内蔵ドライブにプリインストー ルされています。通常、スタンバイ OS へのアクセスが必要となるのは、インストールやトラブ ルシューティングの目的の場合のみです。

- 2. コンピュート モジュール B のスタンバイ OS にログオンします。
- 3. BMC 構成スクリプトを実行し、ソフトウェアインストールをサポートするために必要な Base Management Controller (BMC) のネットワーク設定を構成します。
- ソフト ウェア インスト ール スクリプトを実行します。追加のネットワーク設定、パスワード、ソフト ウェア イン ストールに必要な Windows メディアの場所を入力します。
- ソフトウェアのインストールを開始します。コンピュートモジュールBで実行されているインストールスクリ プトが、システムのA側(コンピュートモジュールA、ストレージモジュールA、I/OモジュールA)のインス トールプロセスをリモートで開始します。スクリプトは自動的にWindowsをインストールし、冗長性を確 保するためにシステムソフトウェアの構成を開始します。
- インストール スクリプトは、構成手順を完了する間にコンピュートモジュールAを最大4回再起動します。その後、システムディスクのペアをミラーリングしてから、システム内のその他のデータディスクのペアをミラーリングします(インストール後、システム内の追加ディスクにボリュームを作成するための構成が必

要です)。

7. システムのインストールが正常に完了すると、インストールスクリプトに現在のシステム設定とztC Endurance コンソールおよび Windows ホストのアドレスが表示されます。

ソフトウェアのインストール後、163 ページの "インストール後のタスク" に記載されたインストール後の作業を実行する必要があります。

# インストール メディアの準備

表 7-1 は、Windows を実行する ztC Endurance システムに関連するインストールメディアの一覧です。

| ソフトウェア                                                                                             | 説明                                          | ISO の入手方法                                                                        |
|----------------------------------------------------------------------------------------------------|---------------------------------------------|----------------------------------------------------------------------------------|
| Stratus ztC Endurance<br>Automated Uptime Layer with<br>Smart Exchange for Windows                 | Stratus フォール<br>ト トレラント シ<br>ステム ソフトウェ<br>ア | ISO をダウンロードする必要はありません。システム<br>ソフトウェアのインストールに備えて、工場出荷時に<br>スタンバイ OS にプリロードされています。 |
| Windows Server 2022 (x64)<br>Standard Edition<br>または<br>Windows Server (x64)<br>Datacenter Edition | Windows オペ<br>レーティング シス<br>テム               | ISO をダウンロードする必要があります。                                                            |

表 7-1:Windows 用インストールメディア

ソフトウェアのインストールに備え、以下のトピックに記載された手順に従い、インストールメディアをダウンロード して準備してください。

- 137 ページの "Windows Server ISO イメージのダウンロード"
- 138 ページの "スタンバイ OS へのソフト ウェア ISO の転送"

#### Windows Server ISO イメージのダウンロード

インストールプロセスを開始する前に、Windows ServerのISO イメージをダウンロードしてください。

通知: Stratus がすでに ztC Endurance システムに Windows Server をインストールしている場合 は、Windows Server の ISO イメージをダウンロードおよび転送する必要はありません。以下の手 順を省略して、140ページの "情報収集" に進んでください。

# Windows Server ISO イメージをダウンロードするには

1. 以下のリンクをクリックして、Microsoft Windows Server 評価ページにアクセスします。

https://www.microsoft.com/en-us/evalcenter/evaluate-windows-server-2022

注記:上記のリンクでは、米国英語版の評価ページが開きます。他の言語の評価ページを 探すには、使用する言語の Microsoft ホームページを開き、「Windows Server 評価ペー ジ」を検索してください。

- 2. ダウンロードする Windows Server 製品を選択し、Microsoft の指示に従ってダウンロードします。この プロセス中に、会社に関する基本的な情報を提供する必要があります。
- 3. ダウンロードが完了したら、Windows ISO イメージを USB デバイスにコピーし、138 ページの "スタンバイ OS へのソフト ウェア ISO の転送" に記載された手順に従ってシステムに転送します。

#### 関連トピック

• 152 ページの "システム ソフト ウェアのインストール"

# スタンパイ OS へのソフト ウェア ISO の転送

通知:Stratus がすでに ztC Endurance システムに Windows Server をインストールしている場合
 は、Windows Server の ISO イメージを転送する必要はありません。以下の手順を省略して、140
 ページの "情報収集" に進んでください。

システム ソフト ウェアをインストールするには、少なくとも、Automated Uptime Layer with Smart Exchange ISOと Windows ISO が必要です。

Automated Uptime Layer with Smart Exchange ISO は工場出荷時にスタンバイOS にすでにプリロードされています。Windows ISO をダウンロードするには、137 ページの "Windows Server ISO イメージのダウンロード" に記載された手順に従い、Windows ISO ファイルを USB ストレージ デバイス (USB メモリやポータブル ハードドライブなど) にコピーします。

Windows ISO を含む USB デバイスを準備したら、コンピュート モジュール B のスタンバイ OS にデバイスをマウントし、必要に応じて以下の手順でスタンバイ OS にファイルをコピーします。インストール プロセスの高速化やトラブルシューティングに利用できるようにするため、Windows ISO をスタンバイ OS にコピーしておくことをお勧めします。

通知:ソフトウェアのインストールを確実に成功させるには、信頼できるブランドの USB デバイスを使用してください。たとえば、Stratus は SanDisk<sup>®</sup> ブランドのデバイスでソフトウェア インストールのテストに成功しています。

コンピュート モジュール B のスタンバイ OS に USB ストレージ デバイスをマウント するには

- 1. コンピュート モジュール B に接続されたキーボードを使用して、zenadmin ユーザとしてスタンバイ OS に ログオンします。デフォルト パスワードは zenadmin (または提供された他の認証情報)です。
- USB デバイスをコンピュート モジュール B の USB 3.0 ポート のいずれかに接続します。 USB 3.0 ポートの場所については、67 ページの "システム ポート" を参照してください。

**通知**:USB デバイスをコントロール パネル ウィングにある USB 2.0 ポートに接続しないでくだ さい。

- 3. 以下の目的で、次の例のようなコマンドを実行します。
  - USB デバイスのデバイス名を確認する

\$ dmesg | tail -20

- マウント ポイントとしてディレクトリを作成し、デバイスをマウントする
- Windows ISO が存在することを確認するため、USB デバイスの内容を一覧表示する

```
Vendor: Generic Model: STORAGE DEVICE Rev: 1033
Type: Direct-Access
                                         ANSI SCSI revision: 00
SCSI device sdb: 512000 512-byte hdwr sectors (262 MB)
sdb: Write Protect is off
sdb: Mode Sense: 02 00 00 00
sdb: assuming drive cache: write through
SCSI device sdb: 512000 512-byte hdwr sectors (262 MB)
sdb: Write Protect is off
sdb: Mode Sense: 02 00 00 00
sdb: assuming drive cache: write through
sdb: sdb1
sd 1:0:0:0: Attached scsi removable disk sdb
sd 1:0:0:0: Attached scsi generic sg1 type 0
usb-storage: device scan complete
.
$ mkdir /mnt/usb
$ mount /dev/sdb1 /mnt/usb
```

\$ ls /mnt/usb

W2K22\_DataCtr\_EN\_March2022\_OA26\_noprompt-n.n.n.n.n.iso

#### コンピュート モジュール B のスタンバイ OS に Windows ISO ファイルをコピーするには

以下の目的で、次の例のようなコマンドを実行します。

- Windows ISO をスタンバイ OS の /opt/stratus/install ディレクトリにコピーします。
- そのディレクトリに ISO が存在することを確認する (次の例には Windows ISO ファイルのみが表示されていますが、ディレクトリには他のファイルも含まれています)
- USB デバイスをアンマウントして、コンピュート モジュールから安全に取り外 せるようにする

```
$ sudo cp /mnt/usb/W2K22_DataCtr_EN_March2022_OA26_noprompt-n.n.n.n-nnn.iso
/opt/stratus/install

$ ls /opt/stratus/install
W2K22_DataCtr_EN_March2022_OA26_noprompt-n.n.n.n-nnn.iso
$ sudo umount /mnt/usb
```

# 関連トピック

158 ページの "Windows のインストール"

# 情報収集

システム ソフト ウェアをインストールする前に、初回 インストール プロセスで設定する設置場所固有の設定を 記録してください。必要に応じて、これらの表を印刷し、各値を記録するためのワークシートとして使用できま す。

表 7-2 では、ソフトウェアのインストールに必要なパスワードについて説明しています。表 7-3 では、ソフトウェア のインストールに必要なシステムとネットワークの設定について説明しています。これらの設定は、インストール スクリプトのプロンプト (158 ページの "Windows のインストール" および 133 ページの "出荷時インストール済 みシステムの初回起動"を参照) またはインストール構成ファイル (153 ページの "インストール構成ファイルの 準備"を参照) で使用されます。表 7-3 の多くの設定では、2 つの設定名が表示されています。大文字と小 文字が混在する長い設定名 (例: BMCA hostname) は、インストールスクリプトのプロンプトに近い形式のも のです。すべて小文字の短い設定名 (例: bmca\_hostname) は、インストール構成ファイル内の名前と一致 するものです。

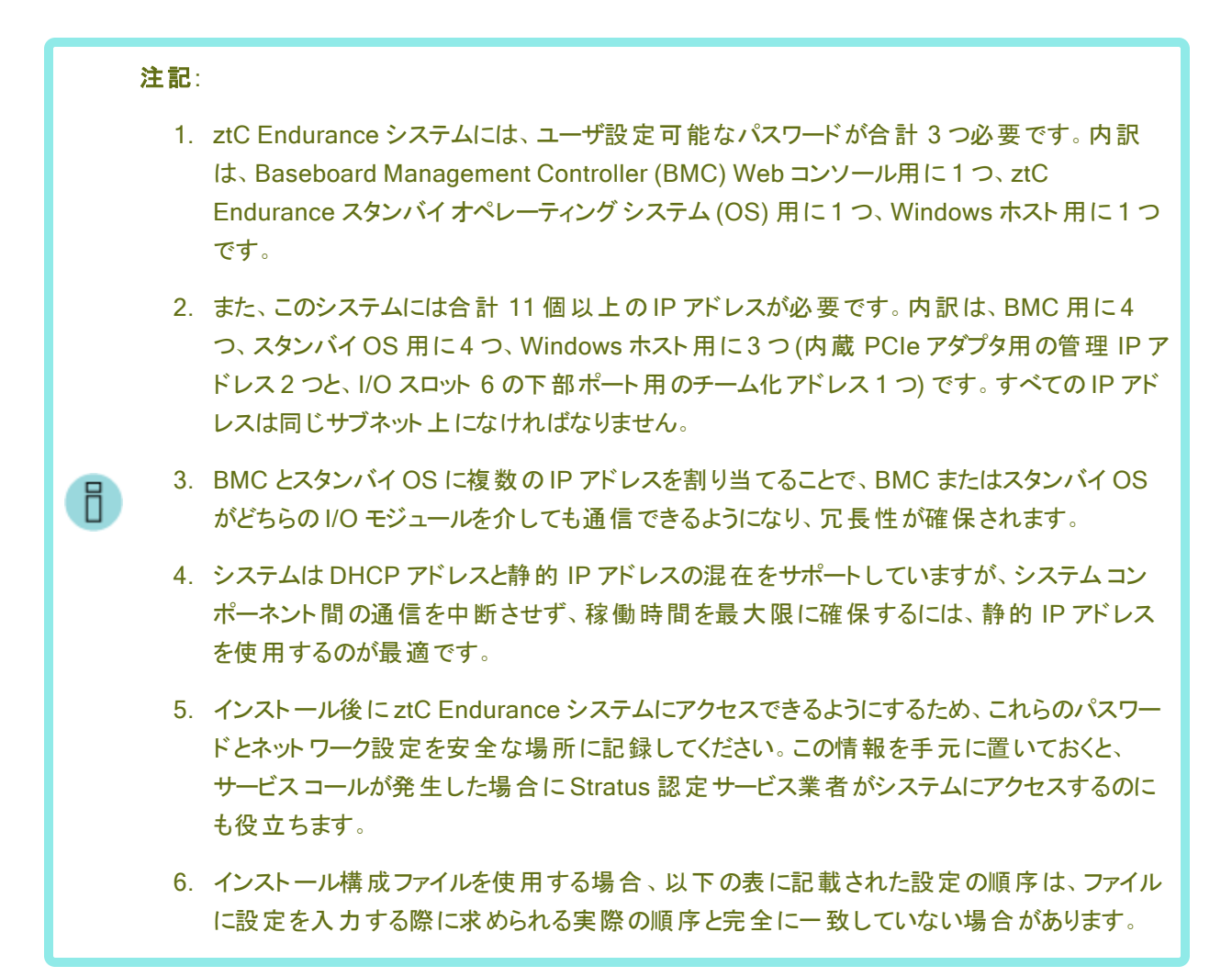

| 表 | 7-2:/ | ペスワー | ド큂 | 定 | ワー | ク | シー |  |
|---|-------|------|----|---|----|---|----|--|
|---|-------|------|----|---|----|---|----|--|

| 基本設定                            | 説明                                                                                                    | 入力 |
|---------------------------------|----------------------------------------------------------------------------------------------------|----|
| システム パスワード                      |                                                                                                    |    |
| BMC Web コン<br>ソール管 理者 パス<br>ワード | BMC Web コンソール admin ユーザ アカウント 用 パスワー<br>ド。<br>ソフト ウェアのインストールとト ラブルシューティングに対応す<br>るには、BMC Web コンソールにパスワードを設定する必<br>要がありますが、167 ページの "リモート システム管理のた<br>めの BMC の構成"に記載されているように、BMC Web コ<br>ンソールを使用してリモートでシステムを監視および管理<br>することもできます。<br>注記:: 特殊文字 #、!、\$を BMC Web コンソールの |    |

| 基本設定                               | 説明                                                                                                    | 入力 |
|------------------------------------|----------------------------------------------------------------------------------------------------|----|
|                                    | admin パスワードに使用しないでください。                                                                                                    |    |
|                                    | ztC Endurance スタンバイ OS の zenadmin ユーザ アカ<br>ウント 用 パスワード。                                                                                                    |    |
| 管理用<br>zenadmin パス<br>ワード          | 158 ページの "Windows のインストール" に記載された手順に従い、スタンバイ OS にログインしてシステム ソフトウェ<br>アをインストールします。 ソフトウェアのインストール中に<br>zenadmin アカウントの新しいパスワードを指定すると、デ<br>フォルトのパスワード (zenadmin) が置き換わります。 |    |
| Windows<br>Administrator パ<br>スワード | Windows ホストの Administrator アカウント 用 パスワー<br>ド。                                                                                                    |    |

# 表 7-3:インストール設定ワークシート

| 設定            | 説明                                                                                                    | 入力 |
|---------------|----------------------------------------------------------------------------------------------------|----|
| システム情報変数      |                                                                                                    |    |
|               | 注記:インストール構成ファイルを準備する場合<br>にのみ適用されます。153ページの"インストール<br>構成ファイルの準備"を参照してください。                                                                  |    |
| system_id     | ホスト名の構成に含めるシステム ID です。たとえ<br>ば、システムの完全修飾ドメイン名 (FQDN) が<br>ocean.abc.com で、ocean がホスト名で DNS<br>ドメイン名が abc.com である場合、system_id<br>は ocean です。 |    |
|               | この設定は、多数のシステム用にインストール構成ファイルを作成する場合に便利です。構成ファイルの最初にIDを1回入力し、必要に応じて<br>\$SYSTEM_ID変数として置き換えることができます。                                          |    |
| system_domain | 注記: インストール構成ファイルを準備する場合<br>にのみ適用されます。 153 ページの "インストール<br>構成ファイルの準備" を参照してください。                                                             |    |

| 設定                             | 説明                                                                                                    | 入力 |
|--------------------------------|----------------------------------------------------------------------------------------------------|----|
|                                | ホスト名の構成に含めるシステムドメインです。<br>たとえば、システムの完全修飾ドメイン名が<br>ocean.abc.comで、oceanがホスト名でDNS<br>ドメイン名がabc.comである場合、system_<br>domainはabc.comです。                        |    |
|                                | この設定は、多数のシステム用にインストール構成ファイルを作成する場合に便利です。構成ファ<br>イルの最初にドメイン1回入力し、必要に応じて<br>\$SYSTEM-DOMAIN変数として置き換えることが<br>できます。                                           |    |
|                                | 注記:インストール構成ファイルを準備する場合<br>にのみ適用されます。153 ページの "インストール<br>構成ファイルの準備"を参照してください。                                                                              |    |
| system_<br>nameserver          | インストール構成ファイルのネーム サーバフィール<br>ドで使用するシステム ネーム サーバ。 この変数に<br>は IP アドレスを指定するか、 NONE を指定<br>します。                                                                |    |
|                                | この設定は、多数のシステム用にインストール構成ファイルを作成する場合に便利です。構成ファ<br>イルの最初にネームサーバを1回入力し、必要<br>に応じて \$NAMESERVER 変数として置き換えるこ<br>とができます。                                         |    |
| BMC 設定                         |                                                                                                    |    |
|                                | BMC A のホスト名。BMC A はコンピュート モ<br>ジュール A の BMC です。ホスト名または完全修<br>飾ドメイン名 (FQDN)を指定できます。                                                                        |    |
| BMCA hostname<br>bmca_hostname | このホスト名または BMC A の IP アドレスに接続<br>して、BMC Web コンソールを使用してコンピュー<br>トモジュール A の監視と管理をリモートから行い<br>ます。詳細については、167 ページの "リモート シ<br>ステム管理のための BMC の構成"を参照してく<br>ださい。 |    |

| 設定                                               | 説明                                                                                                    | 入力 |
|--------------------------------------------------|----------------------------------------------------------------------------------------------------|----|
|                                                  | BMC B のホスト名。BMC B はコンピュート モ<br>ジュール B の BMC です。ホスト名または FQDN<br>を指定できます。                                                                                    |    |
| BMCB hostname<br>bmcb_hostname                   | このホスト名または BMC B の IP アドレスに接続<br>して、BMC Web コンソールを使用してコンピュー<br>ト モジュール B の監視と管理をリモートから行い<br>ます。詳細については、167 ページの "リモート シ<br>ステム管理のための BMC の構成"を参照してく<br>ださい。 |    |
| BMC network<br>protocol<br>bmc_netproto          | BMC の IP プロトコル (dhcp または static)。                                                                                                    |    |
| BMC A eth 0<br>bmca_eth0                         | BMC A の eth 0 インタフェースの IPv4 または<br>IPv6 アドレス (IP アドレス/プレフィックス) を指定<br>するか、 空白のままにします (DHCP 用)。                                                             |    |
| BMC A eth 1<br>bmca_eth1                         | BMC A の eth 1 インタフェースの IPv4 または<br>IPv6 アドレス (IP アドレス/プレフィックス) を指定<br>するか、空白のままにします (DHCP 用)。                                                              |    |
| BMC B eth 0<br>bmcb_eth0                         | BMC B の eth 0 インタフェースの IPv4 または<br>IPv6 アドレス (IP アドレス/プレフィックス) を指定<br>するか、空白のままにします (DHCP 用)。                                                              |    |
| BMC B eth 1<br>bmcb_eth1                         | BMC B の eth 1 インタフェースの IPv4 または<br>IPv6 アドレス (IP アドレス/プレフィックス) を指定<br>するか、空白のままにします (DHCP 用)。                                                              |    |
| スタンバイ OS 設定                                      |                                                                                                    |    |
| Standby CMA<br>hostname<br>standbya_<br>hostname | Standby A のホスト名。Standby A は⊐ンピュー<br>ト モジュール A で動作するスタンバイ OS です。<br>ホスト名または FQDN を指定できます。                                                                   |    |
| Standby CMB                                      | Standby B のホスト名。Standby B はコンピュー                                                                                                    |    |
| 設定                                                   | 説明                                                                                                    | 入力 |
|------------------------------------------------------|----------------------------------------------------------------------------------------------------|----|
| hostname<br>standbyb_<br>hostname                    | ト モジュール B で動作するスタンバイ OS です。<br>ホスト名または FQDN を指定できます。                                                                                                    |    |
| Standby network<br>protocol<br>standby_netproto      | スタンバイ OS の IP プロトコル (dhcp または<br>static)。                                                                                                    |    |
| Standby CMA<br>IP Address 1<br>standbya_ipaddr_<br>1 | Standby A の eno1 インタフェースの IPv4 または<br>IPv6 アドレス (IP アドレス/プレフィックス) を指定<br>するか、空白のままにします (DHCP 用)。                                                               |    |
| Standby CMA<br>IP Address 2<br>standbya_ipaddr_<br>2 | Standby A の eno2 インタフェースの IPv4 または<br>IPv6 アドレス (IP アドレス/プレフィックス) を指定<br>するか、空白のままにします (DHCP 用)。                                                               |    |
| Standby CMB<br>IP Address 1<br>standbyb_ipaddr_<br>1 | Standby B の eno1 インタフェースの IPv4 または<br>IPv6 アドレス (IP アドレス/プレフィックス) を指定<br>するか、空白のままにします (DHCP 用)。                                                               |    |
| Standby CMB<br>IP Address 2<br>standbyb_ipaddr_<br>2 | Standby B の eno2 インタフェースの IPv4 または<br>IPv6 アドレス (IP アドレス/プレフィックス) を指定<br>するか、空白のままにします (DHCP 用)。                                                               |    |
| Standby<br>Nameserver<br>standby_<br>nameserver      | スタンバイOSのIPv4/IPv6ネームサーバアドレ<br>スを指定するか、空白のままにします (DHCP<br>用)。<br>インストール構成ファイルを使用する場合の注<br>意:ネームサーバを使用せず、インストール中に<br>ネームサーバの入力を求められないようにする場<br>合は、NONEを指定してください。 |    |

| 設定                                           | 説明                                                                                                    | 入力 |  |
|----------------------------------------------|----------------------------------------------------------------------------------------------------|----|--|
| Windows 設定                                   |                                                                                                    |    |  |
| Windows<br>hostname<br>win_hostname          | Windows ホストの名前。ホスト名または FQDN<br>を指定できます。<br>このホスト名または Windows ホストの IP アドレ<br>スに接続して、システムの設定と管理を行いま<br>す。                                                                                                    |    |  |
| Windows network<br>protocol<br>win_bootproto | Windows ホストの IP プロトコル (dhcp または<br>static)。                                                                                                    |    |  |
| Windows<br>IP address<br>win_ipaddr          | <ul> <li>Windows ホストの IP アドレス。</li> <li>通知:インストール中 にこの値を IPv6<br/>アドレスに設定することはできません。<br/>インストール後にシステムで IPv6 アドレスがサポートされるようにする場合<br/>は、172 ページの "ネットワーク IP 構成設定の更新"の説明に従って<br/>net_config.sh スクリプトを実行します。</li> </ul> |    |  |
|                                              | Windows ホストの IPv4/IPv6 ゲート ウェイ アドレ<br>スを指定するか、空白のままにします (DHCP<br>用)。                                                                                                    |    |  |
| Windows<br>Gateway<br>win_gateway            | <ul> <li>通知:インストール中にこの値をIPv6<br/>アドレスに設定することはできません。</li> <li>インストール後にシステムでIPv6ゲートウェイがサポートされるようにする場合は、172ページの"ネットワークIP<br/>構成設定の更新"の説明に従って<br/>net_config.shスクリプトを実行します。</li> </ul>                                  |    |  |

| 設定                                                 | 説明                                                                                                    | 入力 |
|----------------------------------------------------|----------------------------------------------------------------------------------------------------|----|
| Windows Netmask<br>win_netmask                     | Windows ホストの IPv4 サブネット アドレスを指定するか、空白のままにします (DHCP/IPv6 用、または IP アドレスにプレフィックスが指定されている場合)。                                                                                                    |    |
|                                                    | Windows ホストの IPv6 プレフィックスを指定する<br>か、空白のままにします (DHCP 用)。<br>値は 128 以下の整数でなければなりません。                                                                                                    |    |
| Windows IPv6<br>Prefix<br>win_ipv6_prefix          | <ul> <li>通知:インストール中にこの値を設定することはできません。インストール後にシステムで IPv6 アドレスがサポートされるようにする場合は、172ページの"ネットワーク IP 構成設定の更新"の説明に従って net_config.sh スクリプトを実行します。</li> </ul>                                                    |    |
| Windows<br>Nameserver<br>win_nameserver            | Windows ホストの IPv4/IPv6 ネーム サーバアド<br>レスを指定するか、空白のままにします。<br>インストール構成ファイルを使用する場合の注<br>意:ネーム サーバを使用 せず、インストール中に<br>ネーム サーバの入力を求められないようにする場<br>合は、NONEを指定してください。                                            |    |
| Path/URL to the<br>Windows ISO<br>win_iso          | Windows ISO のパスまたは URL。たとえば、138<br>ページの "スタンバイ OS へのソフト ウェア ISO の<br>転送" に記載されているように ISO をスタンバイ<br>OS ICコピーした場合、場所は次のようになりま<br>す。<br>/path/W2K22_DataCtr_EN_March2022_<br>0A26_noprompt-n.n.n.n-nnn.iso |    |
| Windows Type<br>win_osname<br><b>Windows 管理ネット</b> | Windows オペレーティング システムのタイプ<br>(Datacenter または Standard)。<br><b>ワーク設 定</b>                                                                                                    |    |
|                                                    |                                                                                                    |    |

| 設定                                                                 | 説明                                                                                                    | 入力 |
|--------------------------------------------------------------------|----------------------------------------------------------------------------------------------------|----|
| (ztC Endurance コンソールで使用)                                           |                                                                                                    |    |
| Windows<br>management<br>network protocol<br>win_mgmt_<br>netproto | Windows 管理ネットワークの IP プロトコル<br>(dhcp または static)                                                           |    |
| Windows<br>management IP<br>address 1<br>win_mgmt_<br>ipaddr1      | Windows 管理ネットワークの IPv4 サブネット ア<br>ドレスを指定するか、空白のままにします<br>(DHCP/IPv6 用、または IP アドレスにプレフィック<br>スが指定されている場合)。 |    |
| Windows<br>management IP<br>address 2<br>win_mgmt_<br>ipaddr2      | Windows 管理ネットワークの IPv4 サブネット ア<br>ドレスを指定するか、空白のままにします<br>(DHCP/IPv6 用、または IP アドレスにプレフィック<br>スが指定されている場合)。 |    |
| ztC Endurance 管理ネットワーク設定<br>(BMC およびスタンバイ OS で使用)                  |                                                                                                    |    |
| Mgmt Gateway<br>zenmgmt_<br>gateway                                | 管理ネット ワークの IPv4/IPv6 ゲート ウェイ アドレ<br>スを指定するか、空白のままにします (DHCP<br>用)。                                        |    |
| Mgmt Netmask<br>zenmgmt_<br>netmask                                | 管理ネット ワークの IPv4 サブネット アドレスを指<br>定するか、空白のままにします (DHCP/IPv6 用、<br>または IP アドレスにプレフィックスが指定されてい<br>る場合)。       |    |
| Mgmt IPv6 Prefix<br>zenmgmt_ipv6_<br>prefix                        | 管理ネット ワークの IPv6 プレフィックスを指定する<br>か、空白のままにします (DHCP/IPv6 用、または<br>IP アドレスにプレフィックスが指定されている場<br>合)。           |    |

| 設定                                             | 説明                                                                                                    | 入力 |  |
|------------------------------------------------|----------------------------------------------------------------------------------------------------|----|--|
| ActiveService Netw                             | ActiveService Network (ASN) によるサポート 通知の設定                                                                                                    |    |  |
| Enable Support<br>Notifications<br>asn_enabled | ASN 経由でサポート通知を有効にするかどうか<br>を示します (「yes」または「no」)。<br>サポート通知を有効にすると、ztC Enduranceシ<br>ステムはセキュアなインターネット接続を介して<br>Stratus カスタマ サービスにシステムの稼働状態<br>とステータスに関する通知を送信できます。インス<br>トール後に ztC Endurance コンソールで関連設<br>定にアクセスするには、218 ページの "リモートサ<br>ポート設定の構成"を参照してください。 |    |  |
| Asset ID<br>asn_asset_id                       | アセット識別子 (ID)を zennnn の形式で指定<br>します。この値は、サポート通知を有効にしない<br>場合でも必要です。<br>システムシャーシの上部にあるアセット ID ステッ<br>カーの位置については、56 ページの "キャビネット<br>内へのシステムの設置"を参照してください。                                                                                                    |    |  |

# 関連トピック

- 133 ページの"出荷時インストール済みシステムの初回起動"
- 158 ページの "Windows のインストール"
- 178 ページの "ztC Endurance システムのパスワードの変更"

# インスト ール前 チェックリスト

以下のチェックリストは、Windows および Automated Uptime Layer with Smart Exchange の初回インストー ルまたは完全再インストール用に提供されたものです。

□ 最新リリースノートおよびソフトウェアインストールに関するトピックが、お使いのディストリビューションに対応するものであることを確認してください。インストールをリストアするには、リストアするリリースレベルの 適切なバージョンに対応するものが必要です。

最新のリリースノートおよびドキュメントの更新は、StrataDOC (ztC Endurance バージョン) ページ (https://ztcendurancedoc.stratus.com) でオンラインで確認できます。

- 47 ページの "ztC Endurance システム ハードウェアの設置および接続" に記載された手順に従い、システムのハードウェアを設置します。インストールプロセス中は、キーボード、モニタ、マウスが確実にシステムに接続されていることを確認してください。
- 137 ページの "Windows Server ISO イメージのダウンロード" に記載された手順に従って Windows ISO をダウンロードし、ISO ファイルを USB デバイスにコピーします。 USB デバイスをマウントし、138 ページの "スタンバイ OS へのソフトウェア ISO の転送" に記載された手順に従い、オプションで Windows ISO を システムに転送します。
- インストール中に表示されるエンドユーザライセンス契約 (EULA) に同意する準備をします。Automated Uptime Layer with Smart Exchange のインストール前に同意する必要のある EULA のテキストを確 認するには、151 ページの "エンドユーザライセンス契約および保証"を参照してください。EULA に同 意できない場合や、同意する権限がない場合は、インストールを行わないでください。いずれかの EULA を拒否すると、インストールプロセスが終了します。
- システムがセキュアなインターネット 接続を介して Stratus にシステムの最新の稼働状態を自動的に送信できるようにするかどうかを検討してください。

ソフト ウェアのインスト ール中 に、ASN を介したサポート 通知を有効または無効にするよう求められます。

- リリースを再インストールする場合は、データファイルをバックアップし、インストールプロセスが完了した後でセキュリティとネットワーク操作に関してシステムを再構成できるように、バックアップファイルを用意してください。
- □ ztC Endurance システムを停止した状態で、システムからすべての周辺機器を取り外します。取り外す デバイスには以下が含まれます。
  - サポートされていない PCle アダプタ
  - 外部ストレージシステム
  - USB デバイス (キーボードとマウスを除く)

通知:インストールプロセスでは、お客様が追加したハードウェアや不明なハードウェアの存在に対応できません。そのようなハードウェアは、インストールを完了してシステムが期待どおりに動作することを確認した後で追加し、サポートするためのシステム構成を行ってください。

両方の I/O モジュールで、10G PORT2 からビジネス ネット ワークへ、1G MGMT ポート からアウト オブバンド管理ネット ワークへ、それぞれネット ワーク ケーブルを接続します。これらのネット ワーク ポートの場所を示す図は、67ページの "システム ポート" を参照してください。

インストール プロセスでは、Windows ホスト ネットワークをサポート するために、10G ポートが自動的に 組み込みアダプタ チームに構成されます。Automated Uptime Layer with Smart Exchange のインス トール中に、システムに組み込みのアダプタに加えて 10G および 1G のアダプタを追加する場合、 Automated Uptime Layer with Smart Exchange がチームの構成を支援します。インストールが完了 すると、チームは Server Manager の NIC Teams の下に表示されます。

インストールに関する問題を防ぐため、インストールプロセスが完了し、インストールが成功したことを確認するまでは、この構成を変更しないでください。164 ページの "システム ソフトウェア インストールの確認" を参照してください。

- ソフトウェアをインストールまたは再インストールする場合は、インストールプロセスを行うために、同じモデル、ファームウェアレベル、ジオメトリのディスクドライブのペアが揃っていることを確認し、そのディスクドライブが各ストレージモジュールのスロット1に取り付けられていることを確認してください。
- システム ソフト ウェアを再インストールする際、システム ディスクの NTFS ボリュームに情報 やデータ ファイ ルが含まれている場合は、インストール前にこのデータを別の NTFS ボリュームに移動またはバックアップ してください。既存のシステム ディスクに Windows を再インストールすると、このデータは上書きされま す。インストールのいずれかの段階で、前のリリースに戻す必要がある場合は、インストールプロセスの ために未使用の新しいディスクペアを挿入してください (新しいディスクを購入するには、認定された Stratus サポート担当者に連絡してください)。

Windows は、Stratus RDR ディスクフォーマットをネイティブで読み取ることができません。これは、 Automated Uptime Layer with Smart Exchange のインストール後にのみサポートされます。RDR ボ リュームを含むシステム ディスクを挿入すると、Windows のインストール プログラムはそれを読み取ること ができず、既存の NTFS ボリュームを保持するオプションは表示されません。

## 関連トピック

• 152 ページの "システム ソフト ウェアのインストール"

# エンド ユーザライセンス契約および保証

Automated Uptime Layer with Smart Exchange を実行する ztC Endurance システムをインストールする際 には、システムおよびソフトウェアに関連するエンドユーザライセンス契約 (EULA) を読み、同意する必要があ ります。Automated Uptime Layer with Smart Exchange に必要な以下の EULA を Stratus の Web サイト で確認できます。

# Stratus Technologies ztC Endurance Series Software End User License Agreement ztC Endurance サービスー 般条件書

#### ストラタス テクノロジー ztC Endurance 製品 ハードウェア限定保証

https://www.stratus.com/services-support/customer-support/platform-support/warranty-info/

Microsoft Windows ソフトウェア ライセンス条項は、以下の Web サイトで確認できます。

#### Microsoft Windows ソフト ウェア ライセンス条項

https://learn.microsoft.com/ja-jp/legal/windows-server/system-insights-eula

ztC Endurance システムに含まれるサードパーティ製ソフトウェアコンポーネントについても、追加のEULAが 適用されます。Stratus Technologies ztC Endurance ソフトウェアEULA に同意し、ztC Endurance システム を使用することで、以下のEULAの条件にも同意したものとみなされます。

## GNU 一般公衆利用許諾契約書 (GPL)

https://www.gnu.org/licenses/gpl-3.0.en.html

## GNU 劣等一般公衆利用許諾契約書

https://www.gnu.org/licenses/lgpl-3.0.en.html

## 関連トピック

• 152 ページの "システム ソフト ウェアのインストール"

# システム ソフト ウェアのインスト ール

**注記**:システム ソフト ウェアが工場で事前にインストールされている場合は、133ページの"出荷時 インストール済みシステムの初回起動"の手順に従ってください。

システム ソフト ウェアのインストールを開始 する前に、149 ページの "インストール前 チェックリスト" のタスクを完 了していることを確認します。その後、以下 のセクションに記載された手順に従い、Windows と Automated Uptime Layer with Smart Exchange をインストールしてください。

- 152 ページの "ソフト ウェア インストールのためのシステム起動"
- 153 ページの"インストール構成ファイルの準備"
- 156 ページの "BMC ネット ワーク設定の構成"
- 158 ページの "Windows のインストール"

## ソフト ウェア インストールのためのシステム起動

システム ハードウェアを準備し、ソフトウェア インストールのためにシステムをブート するには、以下の手順を実行します。

- 1. システムのハードウェアを設置して構成します (47 ページの "ztC Endurance システム ハードウェアの設置 および接続"を参照)。キャビネットにシステム ハードウェアを設置した後で、少なくとも以下を実行してください。
  - a. 両方の I/O モジュールで、10G PORT2 からビジネス ネット ワークへ、1G MGMT ポート からアウトオブバンド 管理 ネット ワークへ、それぞれネット ワーク ケーブルを接続します。

b. コンピュート モジュール B にモニタとキーボードを接続し、ソフト ウェアのインストールを開始しま す。

**注記**:システムのローカル コンソールにマウスは必要ありません。スタンバイ OS ではテ キスト ベースのユーザ インタフェースが使用されるからです。

ネット ワークおよび USB ポート の場所を示す図は、67 ページの "システム ポート" を参照してください。

- 2. 必要に応じて、スタンバイ OS の動作を確認し、そのモジュールで行われる自動インストールの状況を 表示する場合は、コンピュート モジュール A にも別のモニタとキーボードを接続します。ただし、自動イン ストールを妨げないようにしてください。
- 3. 両方のPSUの電源入力端子に電源コードを差し込み、対応する電源に接続します。詳細について は、69ページの"電源へのシステムの接続"を参照してください。
- 4. 各ストレージモジュールの左上スロットに、システムディスクとしてインストールするために最低1枚の空ディスクを挿入します。必要に応じて、各ストレージモジュールの対応するスロットに追加のディスクペアを挿入し、データディスクとして準備します。これらのディスクは後で挿入することもできます。システム内のデータディスクペアはインストールプロセス中に自動的にミラーリングされますが、インストール後にWindowsホストでボリュームとして使用可能にするために構成する必要があります(168ページの"データディスクの追加とミラーリング"を参照)。
- 5. 137 ページの "Windows Server ISO イメージのダウンロード" に記載された手順に従って Windows ISO をダウンロードし、ISO ファイルを USB デバイスにコピーします。 USB デバイスをマウントし、138 ページの "スタンバイ OS へのソフト ウェア ISO の転送" に記載された手順に従い、オプションで Windows ISO をシステムに転送します。
- ソフトウェアのインストールを開始する準備ができたら、システムの電源をオンにします。システム内の両方のコンピュートモジュールでスタンバイ OS が起動します。Windows はコンピュートモジュール A にインストールされるため、このモジュールがソフトウェアのインストールに備えて I/O モジュールとストレージモジュール内のすべてのデバイスを制御します。ただし、インストールの操作はコンピュートモジュール Bのコンソールから行います。
- 7. 158 ページの "Windows のインストール" に記載された手順に従い、システム ソフト ウェアのインストール を続けます。

#### 関連トピック

• 152 ページの "システム ソフト ウェアのインスト ール"

#### インストール構成ファイルの準備

オプションとして、140 ページの "情報収集" で収集したすべてのネット ワーク設定とパスワードを含む構成ファイ ルを作成できます。この構成ファイル (zen\_config.yaml) は、/opt/stratus/install にあるテンプレー ト ファイルで、これを特定の構成に合わせて変更します。このオプションは、BMC 構成またはソフト ウェアのイン ストールを開始する前に、すべての構成エントリを計画して入力する際に役立ちます。特に、類似したパラメータを持つ複数のシステムをインストールする予定がある場合に便利です。

zen\_config.yaml テンプレートの例を以下に示します (テンプレート ファイルには若干の違いがある場合があります)。

通知:テンプレート ファイルに win\_osname ではなく windows\_osname のエントリが含まれている 場合は、そのエントリを win\_osname に変更してください。

| system id:                                                     | # Use '\$SYSTEM_TD\$' to include in bostname construction                                 |
|----------------------------------------------------------------|-------------------------------------------------------------------------------------------|
| system_in.                                                     | # Use '\$SYSTEM-DOMATN\$' to include in hostname construction                             |
| system_domain.                                                 | # Use '\$NAMESERVER\$ to use this for nameserver fields below or 'NONE'                   |
| system_nameserver.                                             | # USE DIVAMESERVERD LO USE CITS FOR HAMESERVER FIETUS DELOW OFNONE                        |
| # Information shared by all components on the 10               | G ztC Endurance management network                                                        |
| # BMCs, Standby                                                |                                                                                           |
| <pre>zenmgmt_gateway:</pre>                                    | # IPV4/V6 address or None (for dhcp)                                                      |
| <pre>zenmgmt_netmask:</pre>                                    | <pre># IPV4 subnet address or None (for dhcp/ipv6/(if prefix supplied in ip))</pre>       |
| <pre>zenmgmt_ipv6_prefix:</pre>                                | <pre># IPV6 prefix or None (for dhcp/ipv4/(if prefix supplied in ip))</pre>               |
|                                                                |                                                                                           |
| # BMC                                                          |                                                                                           |
| <pre>bmca hostname: \$SYSTEM-ID\$bmca.\$SYSTEM-DOMAIN\$</pre>  | # BMCA hostname (may be a fully qualified domain name)                                    |
| bmcb hostname: \$SYSTEM-ID\$bmcb.\$SYSTEM-DOMAIN\$             | # BMCB hostname (may be a fully qualified domain name)                                    |
| bmc netproto:                                                  | <pre># BMC IP protocol ('dhcp' or 'static')</pre>                                         |
| bmca eth0:                                                     | <pre># BMC A eth 0 IPV4/V6 address(ipaddr/prefix) or None (for dhcp)</pre>                |
| bmca eth1:                                                     | # BMC A eth 1 IPV4/V6 address(ipaddr/prefix) or None (for dhcp)                           |
| bmcb eth0:                                                     | <pre># BMC B eth 0 IPV4/V6 address(ipaddr/prefix) or None (for dhcp)</pre>                |
| bmcb eth1:                                                     | <pre># BMC B eth 1 IPV4/V6 address(ipaddr/prefix) or None (for dhcp)</pre>                |
| -                                                              |                                                                                           |
| # Standby                                                      |                                                                                           |
| <pre>standbya_hostname: \$SYSTEM-ID\$a.\$SYSTEM-DOMAIN\$</pre> | <pre>\$ # Standby A node hostname (may be a fully qualified domain name)</pre>            |
| <pre>standbyb_hostname: \$SYSTEM-ID\$b.\$SYSTEM-DOMAIN\$</pre> | <pre>\$ # Standby B node hostname (may be a fully qualified domain name)</pre>            |
| standby_netproto:                                              | # Standby IP protocol ('dhcp' or 'static')                                                |
| <pre>standbya_ipaddr_1:</pre>                                  | <pre># Standby IPV4/V6 address(ipaddr/prefix) or None (for dhcp) for A eno1</pre>         |
| <pre>standbya_ipaddr_2:</pre>                                  | <pre># Standby IPV4/V6 address(ipaddr/prefix) or None (for dhcp) for A eno2</pre>         |
| standbyb_ipaddr_1:                                             | <pre># Standby IPV4/V6 address(ipaddr/prefix) or None (for dhcp) for B eno1</pre>         |
| standbyb_ipaddr_2:                                             | <pre># Standby IPV4/V6 address(ipaddr/prefix) or None (for dhcp) for B eno2</pre>         |
| <pre>standby_nameserver: \$NAMESERVER\$</pre>                  | <pre># Standby IPV4/V6 address or 'NONE' (for dhcp)</pre>                                 |
| # Windows                                                      |                                                                                           |
| <pre>win hostname: \$SYSTEM-ID\$.\$SYSTEM-DOMAIN\$</pre>       | # Windows hostname (may be a fully qualified domain name)                                 |
| win_bootproto:                                                 | <pre># IP protocol ('dhcp' or 'static')</pre>                                             |
| win ipaddr:                                                    | <pre># IPV4/V6 address(ipaddr/prefix) or None (for dhcp)</pre>                            |
| win_gateway:                                                   | # IPV4/V6 address or None (for dhcp)                                                      |
| win_netmask:                                                   | <pre># IPV4 subnet address or None (for dhcp/ipv6/(if prefix supplied in ip))</pre>       |
| win ipv6 prefix:                                               | <pre># IPV6 prefix or None (for dhcp/ipv4/(if prefix supplied in ip))</pre>               |
| win nameserver: \$NAMESERVER\$                                 | # IPV4/V6 address or 'NONE'                                                               |
| windows iso:                                                   | # Windows ISO path/URL                                                                    |
| win_osname:                                                    | # Type of windows OS Datacenter/Standard                                                  |
|                                                                |                                                                                           |
| <pre># windows Management (ztC Endurance UI console)</pre>     |                                                                                           |
| win_mgmt_netproto:                                             | # windows management network protocol ('dhcp' or 'static')                                |
| win_mgmt_ipaddrl:                                              | # windows managemen 1PV4/V6 address(1paddr/prefix) or None (for dhcp)                     |
| win_mgmt_ipaddr2:                                              | # Windows Managemen IPV4/V6 address(ipaddr/prefix) or None (for dhcp)                     |
| # ASN                                                          |                                                                                           |
| asn_enabled:                                                   | <pre># Indicates whether Support Notifications over ASN are enabled ('yes' or 'no')</pre> |
| asn_asset_id:                                                  | # Asset Identifier                                                                        |
|                                                                |                                                                                           |

# EOF

同じ構成ファイルを、156 ページの "BMC ネット ワーク設定の構成"、158 ページの "Windows のインストール"、172 ページの "ネット ワーク IP 構成設定の更新"で使用します。

インストール プロセスが完了する前にインストール スクリプトを終了すると、システムは最新の構成エントリのコ ピーを、/opt/stratus/install ディレクトリ内にタイムスタンプ付きのファイル名を付けて自動的に保存し ます。

スタンバイ OS では、テキスト エディタの vi または nano を使用して構成ファイルを変更します。これらのテキスト エディタに慣れていない場合は、適切に使用してミスを防ぐために、さまざまなモード やキーボード ショートカットについて理解することが重要です。

viの詳細については、Web上のヘルプリソースを参照してください。以下に例を示します。

https://www.redhat.com/sysadmin/get-started-vi-editor

nano テキスト エディタの詳細については、Web 上のヘルプリソースを参照してください。以下に例を示します。

https://www.nano-editor.org/docs.php

注記:zenadmin アカウントで特権コマンドを使用するには、sudo ディレクティブを追加する必要があります。sudo 権限なしで vi や nano でファイルを開くと、構成ファイルを元の特権付きディレクト リに保存できなくなります。

たとえば、viでファイルを作成または変更するには、以下のようなコマンドを入力します。

\$ sudo vi filename

ファイルの編集が完了したら、Esc キーを押して「wq」と入力し、Enter キーを押してファイルを保存して終了します。

追加の考慮事項:

- 構成ファイルを変更する前に、元のファイルのコピーを作成することを検討してください。たとえば、以下のコマンドを実行します。 sudo cp filename filename.orig
- sudo ディレクティブの使用を忘れていて、システムが構成ファイルを保存できない場合は、 /home/zenadmin ディレクトリに変更を保存できます。その後、コマンドラインで構成ファイルのパス名 を指定できます。また、/home/zenadmin が現在の作業ディレクトリである場合は、単にファイル名を 指定できます。
- vi テキスト エディタで誤って変更した場合は、Esc キーを押して、「q!」と入力して Enter キーを押すと、 変更を保存せずに終了できます。

- 構成ファイルにエントリを入力する際は、コロン(:)とエントリテキストの間にスペースを追加する必要があります。例:bmca\_eth0: 10.10.40.32
- ファイルに文字を入力したりファイルを操作したりする際には、インストールスクリプトがファイルを正しく読み込めなくなるようなサポート対象外の文字やテキストを挿入しないように注意してください。
- 他のオペレーティングシステムやワード プロセッサで構成ファイルを変更しないでください。サポート対象 外の改行や特殊文字が追加される可能性があります。viやnanoなどのプレーンテキストエディタの みを使用してください。

## 関連トピック

- 133 ページの"出荷時インストール済みシステムの初回起動"
- 158 ページの "Windows のインストール"

## BMC ネットワーク設定の構成

ztC Endurance システムの Baseboard Management Controller (BMC) のネット ワーク設定を構成するに は、BMC構成スクリプトを使用します。システム BIOS構成ユーティリティでも BMC ネット ワーク設定を構成で きますが、BMC構成スクリプトを使用すると、変更が容易になり、実行中のシステムでも構成を変更できま す。

BMC構成スクリプトを実行しない場合、システムは自動的にBMCネットワークアドレスのDHCP設定を使用し、デフォルトのBMCWebコンソールパスワードを保持します。

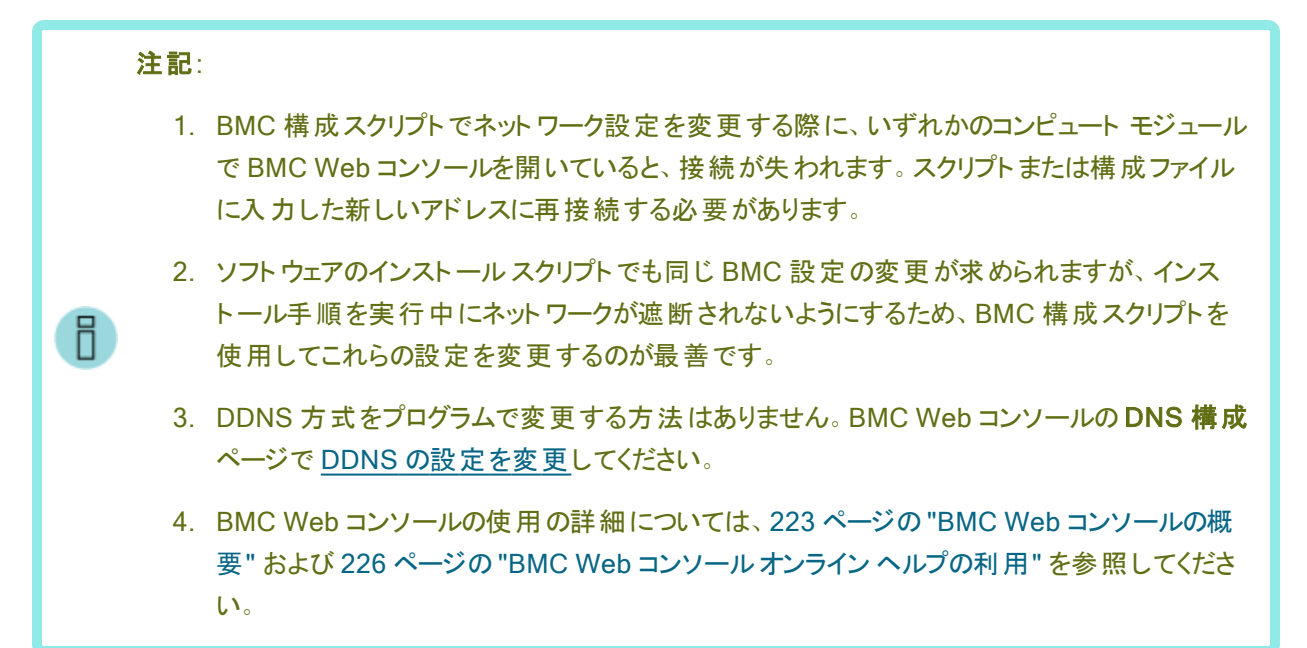

BMC 構成 プロセスおよびソフト ウェアのインストール プロセスに必要な構成設定 がすでに含まれているファイル を作成する場合は、153 ページの "インストール構成ファイルの準備" を参照してください。BMC 構成スクリプ ト、ソフトウェア インストール スクリプト、またはネットワーク構成スクリプトを実行する際に、このファイルを入力として指定できます。

BMC構成スクリプトは/opt/stratus/bin/bmc\_config.shにあります。

BMC構成スクリプトの使用方法は以下のとおりです。

```
Usage : bmc_config.sh {options}
Options:
-h prints this menu
-u url url with ISO image location
-f filename path to ISO image
-y filename path to configuration yaml file
```

**注記**:zenadmin アカウントで特権コマンドを使用するには、sudo ディレクティブを追加する必要があります。

各設定のプロンプトを表示しながら bmc\_config.sh スクリプトを実行するには、以下のコマンドを実行します。

sudo /opt/stratus/bin/bmc\_config.sh

すでに設定が含まれている構成ファイルを使用して bmc\_config.sh スクリプトを実行するには、以下のコマンドを実行します。

sudo /opt/stratus/bin/bmc\_config.sh -y /opt/stratus/install/zen\_ config.yaml

上記のコマンドで、zen\_config.yamlを別のディレクトリにインストールした場合は、そのディレクトリを指定します。

注記:zen\_config.yaml ファイルを使用して bmc\_config.sh スクリプトを実行すると、BMC 構成設定が日付と時刻のスタンプ付きの新しい.yaml ファイルに保存されます (例: config\_ 26042023\_180016.yaml)。その後、この新しい.yaml ファイルをソフトウェア インストール スクリプトとともに使用できます。

## BMC ネットワーク設定を構成するには

Ы

 オプションとして、153 ページの "インストール構成 ファイルの準備" に記載されているように、構成設定 がすでに含まれているファイルを作成するか、140 ページの "情報収集" から情報を手動で入力する準 備をします。

- 2. コンピュート モジュール B に接続されたキーボードを使用して、zenadmin ユーザとしてスタンバイ OS に ログオンします。デフォルト パスワードは zenadmin (または提供された他の認証情報)です。
- 3. このトピックで前述したコマンドのいずれかを使用して、BMC構成スクリプトを開始します。

sudo /opt/stratus/bin/bmc\_config.sh {options}

4. 構成スクリプトは、インストール構成ファイルから既存の設定を読み込み、入力を促します。

**注記**:インストール構成ファイルにすでに設定を入力している場合、BMC構成スクリプトは 未入力の設定のみをプロンプトで要求します。

- 5. BMC Web コンソールの admin パスワードを入力し、Enter キーを押して続行します。
- スクリプトがBMC構成設定の入力を求めます。変更が必要な設定の新しい値を入力し、Enter キーを 押して続行します。既存の値をそのまま使用する場合は、フィールドを空白のままにして Enter キーを押 します。スクリプトが「Confirm input」と表示するまで繰り返します。
- 7. スクリプトは入力した設定の概要を表示し、設定を適用するか、各設定を再度確認して修正するか を尋ねます。以下のいずれかを実行します。
  - 入力した設定を受け入れて BMC に適用するには、「y」を入力して Enter キーを押します。
  - パスワードを隠した状態で各プロンプトを再度表示するには、「P」を入力してEnterキーを押します。各プロンプトに対して変更内容を入力し、Enterキーを押して続行します。
  - パスワードをクリアテキストで表示した状態で各プロンプトを再度表示するには、「unhide」を 入力します。各プロンプトに対して変更内容を入力し、Enter キーを押して続行します。
- 8. 構成スクリプトは指定した BMC 設定の実装を開始し、終了します。
- 9. 出力を表示し、BMC構成スクリプトが正常に完了したことを確認します。

## 関連トピック

- 133 ページの "出荷時インストール済みシステムの初回起動"
- 152 ページの "システム ソフト ウェアのインスト ール"

#### Windows のインストール

BMC 構成スクリプトを実行した後、システムソフトウェアをインストールするためにソフトウェア インストールスク リプトを実行します。 ソフトウェア インストール スクリプトを実行すると、自動的に以下が行われます。

- Windows のインストール
- Automated Uptime Layer with Smart Exchange コンポーネントのインストール

- システム ディスクのペアのミラーリング
- システム内の追加ディスクペアのミラーリング(存在する場合)

BMC 構成 プロセスおよびソフト ウェアのインストール プロセスに必要な構成設定がすでに含まれているファイル を作成する場合は、153 ページの "インストール構成ファイルの準備" を参照してください。 BMC 構成スクリプト、ソフトウェア インストール スクリプト、またはネット ワーク構成スクリプトを実行する際に、このファイルを入力として指定できます。

ソフトウェアインストールスクリプトは/opt/stratus/bin/install.shにあります。

ソフトウェアインストールスクリプトの使用方法は以下のとおりです。

| Usage : install.sh {options}<br>Options: |                                          |  |
|------------------------------------------|------------------------------------------|--|
| -h                                       | prints this menu                         |  |
| -u <i>url</i>                            | url with AUL-SE installer image location |  |
| -f filename                              | path to AUL-SE installer ISO image       |  |
| -y filename                              | path to configuration yaml file          |  |

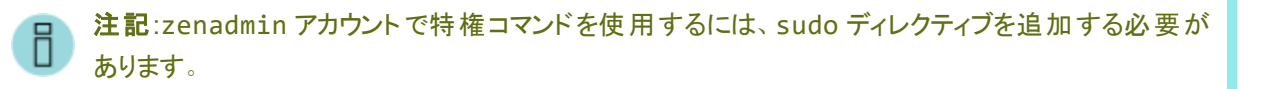

構成ファイルを使用せずにソフトウェア インストール スクリプトを実行するには、以下のコマンドを実行します (各設定のプロンプトが表示されます)。

sudo /opt/stratus/bin/install.sh

すでに設定が含まれている構成ファイルを使用してソフトウェアインストールスクリプトを実行するには、以下の コマンドを実行します。

sudo /opt/stratus/bin/install.sh -y /opt/stratus/install/zen\_config.yaml

上記のコマンドで、zen\_config.yamlを別のディレクトリにインストールした場合は、そのディレクトリを指定します。

インストール プロセスが完了 する前 にソフト ウェア インストール スクリプトを終了 すると、システムは最新の構成 エントリのコピーを、/opt/stratus/install ディレクトリ内にタイムスタンプ付きのファイル名を付けて自動 的に保存します。

ソフトウェアインストールの所要時間は約60分です。

Windows とAutomated Uptime Layer with Smart Exchange のインストール

Windows と Automated Uptime Layer with Smart Exchange をインストールするには、以下の手順を実行します。

- オプションとして、153 ページの "インストール構成 ファイルの準備" に記載されているように、構成設定 がすでに含まれているファイルを作成するか、140 ページの "情報収集" から情報を手動で入力する準 備をします。
- 2. コンピュート モジュール B に接続されたキーボードを使用して、zenadmin ユーザとしてスタンバイ OS に ログオンします。デフォルト パスワードは zenadmin (または提供された他の認証情報)です。
- Windows ISO ファイルが保存されている USB デバイスを、コンピュート モジュール B の USB 3.0 ポート のいずれかに接続し (67 ページの "システム ポート" を参照)、138 ページの "スタンバイ OS へのソフト ウェア ISO の転送" に記載された説明に従って USB デバイスをマウントします。オプションとして、 Windows ISO ファイルをスタンバイ OS にコピーします。
- 4. 前のセクションで説明したコマンドのいずれかを使用して、ソフトウェアインストールスクリプトを開始します。

\$ sudo /opt/stratus/bin/install.sh {options}

- 5. 構成スクリプトは、インストール構成ファイルから既存の設定を読み込み、入力を促します。
- 6. ztC Endurance EULA を読みます。 条件に同意して続行するには、「ŷ」を入力して Enter キーを押しま す。
- 7. ztC Endurance サービス利用規約を読みます。条件に同意して続行するには、「別を入力して Enter キーを押します。

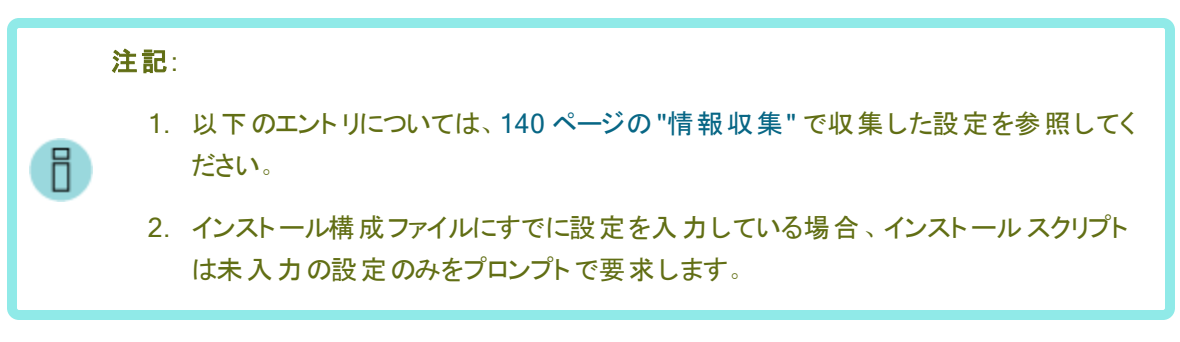

- 8. BMC ネット ワーク インタフェースの構成を求められた場合は、以下の手順を実行します。
  - すでに bmc\_config.sh を実行した場合は、「」」を入力して Enter キーを押します。

bmc\_config.shをまだ実行していない場合、インタフェースを今すぐ構成する場合は「シ」を入力し、後で構成する場合は「シ」を入力して、Enterキーを押します。

注記:BMC Web コンソールを介してコンピュート モジュールのコンソールに接続している場合、BMC ネットワーク設定を変更すると接続が切断されます。該当する場合は、156 ページの "BMC ネットワーク設定の構成" または 172 ページの "ネットワーク IP 構成設定の更新" に記載された手順に従い、後で BMC ネットワーク設定を構成することを検討してください。

- 9. 新しい BMC Web コンソールの admin パスワード、ztC Endurance 管理 zenadmin パスワード、 Windows Administrator パスワードを入力します。各パスワードを入力したら、Enter キーを押して続行 します。
- 10. BMC ネット ワーク インタフェースを今 すぐ構成 する場合は、BMC ホスト名を入力します。各エントリを 入力したら、Enter キーを押して続行します。
- 11. BMC ネットワークプロトコルを「dhcp」または「static」と入力し、Enter キーを押します。
- 12. dhcpを選択した場合は、次の手順に進みます。staticを選択した場合は、4 つの BMC IP アドレス を入力します。各エントリを入力したら、Enter キーを押して続行します。
- 13. 各コンピュート モジュールのスタンバイ ホスト 名を入力します。各エントリを入力したら、Enter キーを押し て続行します。
- 14. スタンバイネットワークプロトコルを「dhcp」または「static」と入力し、Enterキーを押します。
- 15. dhcpを選択した場合は、次の手順に進みます。staticを選択した場合は、4 つのスタンバイ IP アド レスとネーム サーバを入力します (該当する場合)。各エントリを入力したら、Enter キーを押して続行し ます。
- 16. Windows ホスト名を入力し、Enter キーを押します。
- 17. Windows ネット ワーク プロトコルを「dhcp」または「static」と入力し、Enter キーを押します。
- dhcpを選択した場合は、次の手順に進みます。staticを選択した場合は、Windows IP アドレス、 ゲートウェイ、ネットマスク、ネームサーバを入力します(該当する場合)。各エントリを入力したら、Enter キーを押して続行します。

通知:インストール中にIPv6のアドレスやゲートウェイを設定することはできません。インストール後にシステムでIPv6のアドレスやゲートウェイがサポートされるようにする場合は、172ページの"ネットワークIP構成設定の更新"の説明に従ってnet\_config.shスクリプトを実行します。net\_config.shでは、IPv6はWindowsのプライマリインタフェースには使用できますが、Windows管理ネットワークには使用できません。

- 19. Windows タイプを「standard」または「datacenter」と入力し、Enter キーを押します。
- 20. Windows ISO のファイル パスまたは URL を入力し、Enter キーを押します。たとえば、138 ページの "ス タンバイ OS へのソフト ウェア ISO の転送" に記載されているように Windows ISO をスタンバイ OS にコ ピーした場合、ファイル パスは次のようになります。

/path/W2K22\_DataCtr\_EN\_March2022\_OA26\_noprompt-n.n.n.n.iso.

21. Windows 管理ネットワークプロトコルを「dhcp」または「static」と入力し、Enter キーを押します。

- 22. dhcpを選択した場合は、次の手順に進みます。staticを選択した場合は、両方のWindows管理 用 IP アドレスを入力します。各エントリを入力したら、Enter キーを押して続行します。
- 23. ASN 経由でサポート通知を有効にするかどうかを選択します。「
  )」または「
  」を入力し、Enter キーを押します。

ASN 経由でサポート通知を有効にすると、ztC Endurance システムはセキュアなインターネット接続を 介して Stratus カスタマ サービスにシステムの稼働状態とステータスに関する通知を送信できます。

- 24. システムのアセット ID (zenxxxx) を入力します。この ID はシステム シャーシ上 部 にあるラベルに記載 されています (56 ページの "キャビネット内へのシステムの設置" を参照)。 Enter キーを押します。
- 25. インストールスクリプトは入力した設定の概要を表示し、インストールを開始するか、各設定を再度確認して修正するかを尋ねます。以下のいずれかを実行してください。
  - 入力した設定を受け入れてインストールを開始するには、「別を入力して Enter キーを押します。
     すぐにインストールが開始されます。
  - パスワードを隠した状態で各プロンプトを再度表示するには、「n」を入力してEnterキーを押します。各プロンプトに対して変更内容を入力し、Enterキーを押して続行します。
  - パスワードをクリアテキストで表示した状態で各プロンプトを再度表示するには、「u」または「unhide」を入力します。各プロンプトに対して変更内容を入力し、Enterキーを押して続行します。
- 26. 入力内容を確認した後、インストールスクリプトは指定された設定を実装し、すべてのシステムコン ポーネントがインストールに備えて適切に構成されていることを確認します。
- 27. Windows EULA を読みます。条件に同意して続行するには、「ŷ」を入力して Enter キーを押します。

Windows EULA に同意すると、インストールスクリプトが実装および検証プロセスを続行します。

28. Windows のインストール続行を求められたら「y」を入力し、Enter キーを押して続行します。

п

29. インストール スクリプトは自動的に Windows をインストールし、 システム ソフト ウェアの構成を開始しま す。インストール スクリプトは、構成手順を完了する間にコンピュート モジュール A を最大 4 回再起動 します。その後、システム ディスク ペアのミラーリングを開始してから、 システム内のその他のデータ ディス クのペアをミラーリングします

注記:「Please monitor your Windows host. You will need to login manually after the reboot for the installation to complete.」という メッセージが表示された場合、「Installation completed successfully.」という メッセージが表示されるまで無視してかまいません。

30. システムのインストールが正常に完了すると、ソフトウェアインストールスクリプトに現在のシステム設定と、ztC Endurance コンソールコンソールの2つの IP アドレスおよび Windows ホストの1つの IP アドレスが表示されます。まだ行っていない場合は、この情報を確実に取得するために、これらの設定を今す ぐメモしてください。

インストールスクリプトには、「Installation completed successfully.」というメッセージも表示されます。

31. インストール後の作業を完了してシステムを構成するには、163ページの"インストール後のタスク"を参照してください。

#### 関連トピック

• 152 ページの "システム ソフト ウェアのインストール"

#### 言語サポートのインストールと有効化

Windows Server の英語版にはいくつかの言語インタフェースライブラリのサポートが含まれており、多言語版には複数の言語インタフェースのサポートが含まれています。追加の言語をインストールする場合は、以下の手順に従います。

- 他の言語をインストールするには、インターネット接続が必要です。また、後で表示言語を変更することも、インストールされている別の言語に切り替えることもできます。
- Windows オペレーティング システムに言語をダウンロード する手順については、Windows オンライン ヘルプを検索してください。
- 後で表示言語を変更したり、インストールされている別の言語に切り替えたりするには、Windows オン ライン ヘルプに記載されている手順に従ってください。

## インストール後のタスク

システムソフトウェアのインストール後に、以下のようなインストール後のタスクを完了する必要があります。

- 164 ページの "システム ソフト ウェア インスト ールの確認"
- 166 ページの "システム管理オプションの構成"
- 186 ページの "ztC Endurance コンソールへの初めてのログイン"
- 204 ページの "システムの登録"
- システム基本設定の構成
  - 204 ページの"所有者情報の指定"
  - 218 ページの "リモート サポート 設定の構成"
- 209 ページの "ユーザの構成"

- e アラート 通知の構成
  - 193 ページの"メール サーバの構成"
  - 214 ページの "e アラートの構成"
- 170 ページの "ディスクの管理"
- 169 ページの "ネット ワーク インタフェースの構成"
- 172 ページの "ネット ワーク IP 構成設定の更新"
- 174 ページの "Windows 更新 プログラムのインストール"
- 175 ページの "ASNConnect の有効化"
- 178 ページの "ztC Endurance システムのパスワードの変更"
- 163 ページの "言語 サポート のインストールと有効化"

## システム ソフト ウェア インスト ールの確認

通知:Windows ホストを起動または再起動する際、Windows の起動には数分かかります。システムを再起動したばかりの場合、zen\_verify やその他のユーティリティが適切な出力を表示できるようになるには5~10分かかることがあります。

システムが正しく構成されていることを確認するには、スタンバイOSで以下のコマンドを実行します。

\$ sudo /opt/stratus/bin/zen\_verify.sh

注記:zenadmin アカウントで特権コマンドを使用するには、sudo ディレクティブを追加する必要があります。

システムが正しくインストールされていれば、すべてのテストに合格して以下のような出力が表示されます。

| <pre>\$ sudo /opt/stratus/bin/zen_verify.sh</pre> |               |
|---------------------------------------------------|---------------|
| Enter Windows hostname or IP address:             | ocean.abc.com |
| Enter Windows password:                           |               |
| Windows authentication success                    |               |
| Host Windows Network check                        | [PASS]        |
| Host Windows Storage Configuration check          | [PASS]        |
| Stratus Driver Version check                      | [PASS]        |
| Host Windows Storage check                        | [PASS]        |
| Host Windows AUL Version check                    | [PASS]        |
| Host Windows OS Version check                     | [PASS]        |
|                                                   |               |

| Host Windows Network Teaming check | [PASS] |
|------------------------------------|--------|
| Standby Ubuntu OS Version check    | [PASS] |
| Standby Ubuntu debian check        | [PASS] |
| BMC Firmware version check         | [PASS] |
| BIOS Firmware version check        | [PASS] |
| SES Firmware version check         | [PASS] |
| CPLD Firmware version check        | [PASS] |
| Smart Exchange compatibility       | [PASS] |
|                                    |        |

テストの説明は以下のとおりです。

• ホスト Windows ネット ワーク チェック

すべてのネットワークアダプタが両方の I/O モジュールで対称スロットに基づいてチーム化されていることを確認します。

ホスト Windows ストレージ構成 チェック

すべてのディスクミラーが冗長稼働用に構成されていることを確認します。つまり、すべてのディスクミラーが2つのディスクを含み、両方のI/Oモジュールで対称になっていることを確認します。

• Stratus ドライバ バージョン チェック

すべての Windows Automated Uptime Layer with Smart Exchange ドライバのバージョンが最新であることを確認します。

・ ホスト Windows ストレージ チェック

すべてのディスクがミラーリングされた LUN の一部であることを確認します。

• ホスト Windows AUL バージョン チェック

Windows ホスト が正しいバージョンの Automated Uptime Layer with Smart Exchange を実行していることを確認します。

・ ホスト Windows OS バージョン チェック

Windows ホストがサポートされている Windows バージョンを実行していることを確認します。

• ホスト Windows ネット ワーク チーミング チェック

組み込みの PCle アダプタポートのうち少なくとも1つがペアになっていることを確認します。

• スタンバイ Ubuntu OS バージョン チェック

ztC Endurance スタンバイ OS がサポートされている Ubuntu OS バージョンを実行していることを確認 します。 • スタンバイ Ubuntu Debian チェック

ztC Endurance スタンバイ OS に Debian/GNU Linux の正しいベースライン パッケージが含まれている ことを確認します。

• BMC ファームウェア バージョン チェック

システムの Baseboard Management Controller (BMC) のファームウェアが最新であることを確認します。

• BIOS ファームウェア バージョン チェック

システムの基本入出力システム (BIOS) ファームウェアが最新であることを確認します。

• SES ファームウェア バージョン チェック

システムの SCSI エンクロージャ サービス (SES) ファームウェアが最新 であることを確認します。

• CPLD ファームウェア バージョン チェック

システムの複雑プログラマブルロジックデバイス (CPLD) ファームウェアが最新であることを確認します。

• Smart Exchange 互換性

コンピュート モジュールが Smart Exchange と互換性があることを確認します。 つまり、コンピュート モ ジュールが同じ BIOS バージョン、同じ ce\_mod バージョン、同じメモリ量を持っていることを確認しま す。

## 関連トピック

• 152 ページの "システム ソフト ウェアのインストール"

## システム管理オプションの構成

ztC Endurance システムの一部の管理操作は、システムに接続されたモニタ、キーボード、マウス (ローカルコ ンソール) から実行できますが、通常は、リモート管理システムを使用して Windows ホストのすべての管理操 作を行います。

システムのリモートシステム管理オプションの設定に関する情報は、以下のトピックを参照してください。

 187 ページの "ztC Endurance コンソールへのログイン" および 183 ページの "ztC Endurance コンソー ルの使用"

ztC Endurance コンソールを使用して、リモート管理システムからシステムのステータスをモニタし、ztC Endurance システムのフォールトトレラント機能を管理します。

• 167 ページの "リモート システム管理のための BMC の構成"

BMC Web コンソールを使用して、Lights-Out Management (遠隔管理)を実行したり、リモート管理 システムから ztC Endurance システムのローカル コンソールへの接続を開いたりできます。 • 167 ページの "リモート システム管理のための Windows ホストの構成"

リモート デスクトップを使用して、リモート管理システムから Windows ホストにログインします。

• 167 ページの "Jモート システム管理 のための SSH の構成"

セキュア シェル (SSH) クライアントを使用して、リモート管理システムから Windows PowerShell ユー ティリティにログインし、コマンドライン レベルで ztC Endurance システムを管理します。

#### リモート システム管理のための BMC の構成

BMC Web コンソールを使用して、Windows または Linux を実行しているリモート管理システムから ztC Endurance システムを管理します。BMC Web コンソールを使用すると、システムの状態の監視、システム電源のオン/オフ、Windows ホストの構成の管理、Windows ログの表示を実行できます。

BMC Web コンソールの使用の詳細については、223 ページの "BMC Web コンソールの概要" および 226 ページの "BMC Web コンソール オンライン ヘルプの利用" を参照してください。

BMC IP アドレスを構成する必要がある場合は、156 ページの "BMC ネットワーク設定の構成" を参照してください。

#### リモート システム管理のための Windows ホストの構成

リモート管理システムからリモートデスクトップを使用して、Windowsホストを構成および管理します。

リモートデスクトップの使用方法の詳細については、MicrosoftのWebサイトで提供されているWindowsのドキュメントを参照してください。

#### リモート システム管理のための SSH の構成

セキュア シェル (SSH) クライアントを使用して、リモート システムから Windows ホスト にログインし、コマンドライ ンレベルで ztC Endurance システムを管理します。 一部のリモート システムでは、これを可能にするために追 加のソフト ウェアをダウンロードする必要がある場合があります。

たとえば、Windows システムから ztC Endurance システムを管理 するには、オープンソースの SSH クライアント スイート である PuTTY をダウンロードして使用 できます。

http://www.chiark.greenend.org.uk/~sgtatham/putty/download.html

特に、putty.exe プログラムでは、Telnet プロトコルと同様に、コマンドラインでプログラムを実行するためのシェルにアクセスできます。ただし、セキュアな暗号化が使用される点がTelnetとは異なります。

PuTTY には、リモート システムから Windows ホストにファイルをセキュアに転送 できる pscp.exe コマンドライ ン ユーティリティも含まれています。たとえば、必要に応じて、新しいファームウェア ファイルや構成 ファイルをシス テムに転送するために pscp.exe を使用できます。

グラフィカル ユーザ インタフェースを備 えたセキュア コピー (SCP) クライアント が必要な場合は、オープンソースの WinSCP ユーティリティを試すことができます。

#### http://winscp.net/eng/index.php

多くの Linux ベースや UNIX ベースのシステムでは、SSH ユーティリティがすでにインストールされていてデフォルトで有効化されています。これらのユーティリティの使用方法については、「ssh(1)」および「scp(1)」を参照してください。

# データ ディスクの追加 とミラーリング

インストール プロセスでは、各ストレージ モジュールの左上スロットにあるディスクが自動的に RDR 仮想ディスク (*論理ユニット番号*または LUN と呼ばれることもあります) にミラーリングされます。 この RDR 仮想ディスクが Windows ホスト のシステム ディスクになります。

RDR 仮想ディスクの番号を確認するには、以下の方法があります。

- Windows Disk Manager では、RDR 仮想ディスクがディスク番号 (例:ディスク2) として表示されます。
- コマンド ライン (コマンド プロンプト または Windows PowerShell) で rdmadm コマンドを実行すると、各 RDR 仮想ディスクが1行になり、各行に Phys #(例:2)が含まれます。この番号は、Disk Manager でディスク番号として表示される番号と同じです。

インストール中にシステム内に追加のディスクが存在する場合、インストールプロセスは各ストレージモジュー ルの対応するスロットにあるディスクを追加の RDR 仮想ディスクに自動的にミラーリングします。ただし、これら の残りの RDR 仮想ディスクはフォーマットされておらず、割り当てられていません。 RDR 仮想ディスクを使用す るには、Windows Disk Management で NTFS ボリュームを作成する必要があります。 NTFS ボリュームの作 成の詳細については、 Microsoft Windows の Web サイトを参照してください。

#### インストール後のデータ ディスクのミラーリング

インストール完了後にデータディスクを追加する場合は、ディスクを挿入してから、Windows PowerShell で zen\_mirror.ps1 スクリプトを使用してミラーリングします。

zen\_mirror.ps1スクリプトは \ProgramFiles \Stratus \bin にあり、使用方法は以下のとおりです。

| Usage : zen_mirror.ps1 [request] |                                                 |  |
|----------------------------------|-------------------------------------------------|--|
| request:                         |                                                 |  |
| all                              | Create mirrors for all internal drives          |  |
| boot                             | Create a mirror of the boot drive               |  |
| 16                               | Create a mirror of the selected drive slot [16] |  |
| list                             | Display the current RDM state                   |  |
| help                             | Display this help screen (default)              |  |

zen\_mirror.ps1スクリプトを実行するには、以下のコマンドを実行します。

```
\zen_mirror.ps1 [request]
```

**注記**:all 要求を使用してシステムにすでにミラーリングされたディスクが含まれている場合、zen\_ mirror.ps1の出力には「Disk pair in slot *N* is already mirrored」というメッセー ジが含まれますが、それ以外の既存のミラーリングされたディスクは無視されます。

#### ネット ワーク インタフェースの構成

Н

インストール プロセスでは、両方の I/O モジュールに組み込まれた 10GbE ポートが自動的に PCle アダプタ チームに構成されます。インストール後のセットアップ中に、zen\_team.ps1 チーム化スクリプトを実行して、組 み込み 1Gbe アダプタとオプションの非組み込みアダプタを自動的にチーム化します。このスクリプトは、ztC Endurance システムでサポートされている PCle アダプタの LBFO チームを管理するのに役立ちます (サポート されている PCle アダプタの一覧については、241 ページの "システム仕様" を参照してください)。

チーム化スクリプトは以下のディレクトリにあります。

C:\Program Files\Stratus\bin

チームが作成されると、以下の名前が付けられます。

- 組み込み 10GbE アダプタから作成されたチームは、EMBEDDED-1 および EMBEDDED-2 と名付けられます。
- 組み込み 1GbE アダプタまたはオプションの非組み込みアダプタから作成されたチームには、PCle アダプタの種類に基づいて名前が付けられます(例: X710-2.0 や X550-4.0)。

チーム名を表示するには、zen\_team.ps1 listコマンドを使用します。以下に例を示します。

| PS C:\Users\Administrator> & 'C:\Program Files | \Stratus\bin\zen | _team.ps1' list |        |
|------------------------------------------------|------------------|-----------------|--------|
| [2024-09-25 21:48:04] [INF] Starting ztC Endur | ance LBFO teamin | g script versio | n      |
| [2024-09-25 21:48:04] [INF] Listing adapter in | ifo              |                 |        |
| [2024-09-25 21:48:11] [INF]                    |                  |                 |        |
| [2024-09-25 21:48:11] [INF] Name               | Device           | Location        | Status |
| MAC Address TeamOrMembers                      |                  |                 |        |
| [2024-09-25 21:48:11] [INF]                    |                  |                 |        |
|                                                |                  |                 |        |
| [2024-09-25 21:48:11] [INF] X550-1.0           | TEAM             |                 | Up     |
| EE-96-91-EE-1B-58 [Ethernet 10, Ethernet 16    | 5]               |                 |        |
| [2024-09-25 21:48:11] [INF] EMBEDDED-1         | TEAM             |                 | Up     |
| EE-AD-61-FB-19-EF [Ethernet 9, Ethernet]       |                  |                 |        |
| [2024-09-25 21:48:11] [INF] EMBEDDED-2         | TEAM             |                 | Up     |
| EE-AD-61-FB-19-EE [Ethernet 20, Ethernet 8]    |                  |                 |        |
| [2024-09-25 21:48:11] [INF] X710-2.0           | TEAM             |                 | Up     |
| EE-A6-B7-20-C4-04 [Ethernet 18, Ethernet 4]    |                  |                 |        |
| [2024-09-25 21:48:11] [INF] X550-4.0           | TEAM             |                 | Up     |
| EE-96-91-EE-11-30 [Ethernet 14, Ethernet 7]    |                  |                 |        |
| [2024-09-25 21:48:11] [INF] Ethernet 13        | 0000:02:00.0     | CPU-0           | Up     |
| EE-AD-61-FB-16-B8                              |                  |                 |        |
| [2024-09-25 21:48:11] [INF] Ethernet 12        | 0000:05:00.0     | CPU-1           | Up     |
|                                                |                  |                 |        |

```
EE-AD-61-FB-16-B9
[2024-09-25 21:48:11] [INF]
                             Ethernet 16
                                            0000:C9:00.0
                                                           IOA/1-0
                                                                          Up
B4-96-91-EE-0E-54 X550-1.0
[2024-09-25 21:48:11] [INF] Ethernet 17
                                            0000:C9:00.1
                                                           IOA/1-1
                                                                          Disconnected
B4-96-91-EE-0E-55
[2024-09-25 21:48:11] [INF]
                             Ethernet 18
                                            0000:CA:00.0
                                                           IOA/2-0
                                                                          Up
40-A6-B7-1F-3B-40 X710-2.0
[2024-09-25 21:48:11] [INF]
                             Ethernet 11
                                            0000:CA:00.1
                                                           IOA/2-1
                                                                          Disconnected
40-A6-B7-1F-3B-41
[2024-09-25 21:48:11] [INF]
                             Ethernet 7
                                             0000:CC:00.0
                                                           IOA/4-0
                                                                          Up
B4-96-91-EE-11-30 X550-4.0
[2024-09-25 21:48:11] [INF]
                             Ethernet 6
                                             0000:CC:00.1
                                                           IOA/4-1
                                                                          Disconnected
B4-96-91-EE-11-31
[2024-09-25 21:48:11] [INF] Ethernet 8
                                            0000:CE:00.0
                                                           IOA/6-0
                                                                          Up
34-AD-61-FB-19-F0 EMBEDDED-2
[2024-09-25 21:48:11] [INF] Ethernet
                                            0000:CE:00.1 IOA/6-1
                                                                          Up
34-AD-61-FB-19-F1 EMBEDDED-1
. . .
```

# ztC Endurance システムの管理

ztC Endurance システムを管理するために必要なタスクについては、以下のトピックをお読みください。

- 170 ページの "ディスクの管理"
- 172 ページの "ネット ワーク IP 構成設定の更新"
- 174 ページの "Windows コンポーネントの構成"
- 174 ページの "Windows 更新 プログラムのインストール"
- 175 ページの "ASNConnect の有効化"
- 177 ページの "カスタム セキュリティ証明書のインストール"
- 178 ページの "ztC Endurance システムのパスワードの変更"

## ディスクの管理

ztC Endurance システムのディスクの管理に関する詳しい情報は、以下のトピックをお読みください。

- 171 ページの "データ ディスクでの Storage Spaces の使用"
- 168 ページの "データ ディスクの追加 とミラーリング"

#### 関連トピック

- 105 ページの "ディスクドライブの取り外しと挿入"
- 25 ページの "ディスクドライブ"

## データ ディスクでの Storage Spaces の使用

データ ディスクに Windows Storage Spaces を使用できます。

ー般的に、Stratus による Storage Spaces の実装は、Microsoft の Web サイトで提供されている Windows ドキュメントに記載されている実装と非常に似ています。このトピックでは、その相違点について説明します。

- 171 ページの "Storage Spaces を使用するためのディスク要件"
- 171 ページの "RDR ディスク作 成時の相違点"
- 171 ページの "ストレージ プール仮想 ディスク作成時の相違点"

Storage Spaces の詳細については、Microsoft Web サイトの以下のページを参照してください。

https://learn.microsoft.com/ja-jp/windows-server/storage/storage-spaces/overview

#### Storage Spaces を使用するためのディスク要件

ztC Endurance システムで Storage Spaces を使用する場合、以下のディスク要件が適用されます。

- Storage Spaces は内部 RDR データ ディスクでのみサポートされます。
- Storage Spaces は動的ディスク、ファイバー チャネルデバイス (例:外部ストレージ システム)、または USB デバイスではサポートされません。
- Storage Spaces はブート ディスクのいかなる部分でも推奨されません。

#### RDR ディスク作成時の相違点

ストレージ プールに新しいディスクを追加するには、RDR ディスクを作成する必要があります。このプロセスにおける Stratus 固有の相違点は以下のとおりです。

- ztC Endurance システムではエンクロージャ認識がサポートされていないため、「エンクロージャの回復性 を指定」ページでは[エンクロージャ認識を有効にする] チェックボックスが常にグレー表示されています。
- 「ストレージ レイアウトを選択」ページでは、[シンプル (最高のパフォーマンスのために推奨)] を選択します。

#### ストレージプール仮想ディスク作成時の相違点

新しい仮想ディスクウィザードを実行中に、仮想ディスクを作成し、「仮想ディスク名の指定」ページで新しい 仮想ディスク名を指定すると、[この仮想ディスクにストレージティアを作成] チェックボックスがグレー表示になり ます。ztC Endurance システムがサポートする NVMe ディスクドライブにはストレージ階層が適用されません。

## 関連トピック

- 170 ページの "ディスクの管理"
- 25 ページの "ディスクドライブ"

## ネットワーク IP 構成設定の更新

最初のソフトウェアインストール後に ztC Endurance システムのネットワーク設定を更新する必要がある場合 は、ネットワーク構成スクリプトを使用します。たとえば、エンドユーザ向けの設定でシステムを準備したものの、 その後、異なるネットワークまたはサブネットに(場合によっては新しい場所に)システムを展開するために、ネッ トワーク設定を更新する必要が生じる場合があります。

ネットワーク構成スクリプトにより、以下のネットワーク設定が更新されます。

- Baseboard Management Controller (BMC)
- 各コンピュート モジュールのスタンバイ OS
- Windows ホスト

通知:ネットワーク構成スクリプトを実行すると、すべての変更を完了するため、アクティブなコン ピュートモジュールが2回再起動されます。アプリケーションへのアクセスが一時的に失われるため、 スクリプトは本番環境以外のシステム、または計画されたメンテナンス期間中にのみ実行するよう にしてください。

#### 注記:

П

П

- ソフトウェアの初期インストールを準備している場合は、ネットワーク構成スクリプトを使用せずに、BMC構成スクリプトまたはソフトウェアインストールスクリプトを使用してネットワーク設定を構成してください。152ページの "システムソフトウェアのインストール" に記載された手順を参照してください。
- BMC Web コンソールを介してコンピュート モジュールのコンソールに接続している場合、
   BMC ネット ワーク設定を変更すると接続が切断されます。スクリプトまたは構成ファイルに
   入力した新しいアドレスに再接続する必要があります。
  - 3. スクリプトまたは構成ファイルに Windows ISO イメージの場所を指定する必要があります。 スクリプトで Windows ネットワーク設定を変更するには ISO 内のソフトウェア ライブラリへの アクセスが必要となるためです。

ネットワーク構成スクリプトに必要な新しいネットワーク設定がすでに含まれているファイルを作成する場合は、 153 ページの "インストール構成ファイルの準備" を参照してください。このファイルを指定して、ネットワーク構成 スクリプト、BMC構成スクリプト、またはソフトウェア インストール スクリプトを実行する際の入力として使用でき ます。

ネットワーク構成スクリプトの使用方法は以下のとおりです。

Usage : net\_config.sh {options}

**Options:** 

Н

| -h            | prints this menu                |
|---------------|---------------------------------|
| -u <i>url</i> | url with ISO image location     |
| -f filename   | path to ISO image               |
| -v filename   | path to configuration vaml file |

注記:zenadmin アカウントで特権コマンドを使用するには、sudo ディレクティブを追加する必要があります。

各設定のプロンプトを表示しながら net\_config.sh スクリプトを実行するには、以下のコマンドを実行します。

sudo /opt/stratus/bin/net\_config.sh

すでに設定が含まれている構成ファイルを使用して net\_config.sh スクリプトを実行するには、以下のコマンドを実行します。

sudo /opt/stratus/bin/net\_config.sh -y /opt/stratus/install/zen\_ config.yaml

## システム ネット ワーク設定を更新するには

- オプションとして、153 ページの "インストール構成 ファイルの準備" に記載されているように、構成設定 がすでに含まれているファイルを作成するか、140 ページの "情報収集" から情報を手動で入力する準 備をします。
- 2. どちらかのコンピュート モジュールのスタンバイ OS に zenadmin ユーザとしてログインします。
- 3. このトピックで前述したコマンドのいずれかを使用して、ネットワーク構成スクリプトを開始します。

sudo /opt/stratus/bin/net\_config.sh {options}

4. 構成スクリプトは、インストール構成ファイルから既存の設定を読み込み、入力を促します。

**注記**:インストール構成ファイルにすでに設定を入力している場合、ネットワーク構成スクリプトは未入力の設定のみをプロンプトで要求します。

- 5. 現在の zenadmin パスワードを入力し、Enter キーを押して続行します。
- 6. Windows Administrator のパスワードを入力し、Enter キーを押して続行します。
- スクリプトは、BMC、スタンバイOS、WindowsホストのIP構成設定の入力を求めます。変更が必要 な設定の新しい値を入力し、Enterキーを押して続行します。既存の値をそのまま使用する場合は、 フィールドを空白のままにしてEnterキーを押します。スクリプトが「Confirm input below」と表示するま

で繰り返します。

- 8. スクリプトは入力した設定の概要を表示し、設定を適用するか、各設定を再度確認して修正するか を尋ねます。以下のいずれかを実行します。
  - 入力した設定を受け入れてシステムに適用するには、「の」を入力して Enter キーを押します。
  - パスワードを隠した状態で各プロンプトを再度表示するには、「P」を入力してEnterキーを押します。各プロンプトに対して変更内容を入力し、Enterキーを押して続行します。
  - パスワードをクリアテキストで表示した状態で各プロンプトを再度表示するには、「unhide」を 入力します。各プロンプトに対して変更内容を入力し、Enter キーを押して続行します。
- 9. 構成スクリプトは指定したネットワーク設定の実装を開始します。出力を表示し、変更が成功したこと を確認します。
- 10. コンピュート モジュールのネット ワーク設定を変更するために、現在のスタンバイ OS へのログイン セッションが自動的に切断されます。
- 11. システムが再起動した後、BMC、スタンバイ OS、Windows ホスト が正常に機能していることを確認し ます。

#### 関連トピック

- 133 ページの "出荷時インストール済みシステムの初回起動"
- 152 ページの "システム ソフト ウェアのインストール"

#### Windows コンポーネント の構成

163 ページの "インストール後のタスク" に記載された作業を完了した後、Windows ホストを構成できます。

インストール プロセス中に内部 データ ディスクを初期化およびミラーリングした場合は、168ページの "データ ディスクの追加とミラーリング"に記載された概要に従って、これらにボリュームを作成できます。

追加のネットワーク接続を構成する必要がある場合は、169ページの"ネットワークインタフェースの構成"に 記載された概要に従って、アダプタチームを構成できます。

## Windows 更新プログラムのインストール

Stratus は、2024 年 11 月 までの Windows Knowledge Base (KB) アップデート およびホット フィックスをテスト 済みです。このトピックでは、以降の Windows KB アップデート やホット フィックスのインストールに関する重要な 情報を提供しています。 通知:

П

П

 インストール直後や工場出荷時にインストールされたシステムを初めて起動した際に、 Windows Update が実行される場合があります。保留されているインストールが完了した ら、手動でリブートを実行してください。手動でリブートしない場合、Windows は後で強制 的に再起動することがあります。その後の更新プログラムはデフォルトで自動的に無効化さ れます。保留されているインストールを確認するには、Windows Update をチェックしてください。

- Stratus カスタマ サービスに確認する前に Windows 更新プログラムをインストールしないでく ださい。一部の Windows 更新プログラムは Stratus によって検証されていない場合があり ます。
- 3. 必要な更新プログラムをインストールするには、[更新とセキュリティ]の設定で Windows Update を有効にします。更新プログラムをインストールした後、Automated Uptime Layer with Smart Exchange が Windows Update を自動的に無効化します。

注記:

- 1. Windows 更新プログラムではシステムの再起動が要求される場合があります。
- 2. 最後にテストされた更新プログラムについては、Stratus カスタマ サービスにお問い合わせください。
- 言語 サポートを有効化した後で、必要な Windows 更新プログラムを必ずインストールして ください。インストールしない場合、言語パックのインストールで Windows 更新プログラムの ー部が上書きされる可能性があります。

## ASNConnectの有効化

ASNConnect by BeyondTrust は、Stratus カスタマ サービスが ztC Endurance システムの各種コンポーネン トにリモート で接続 できるようにし、診断、トラブルシューティング、サービス/サポート活動を支援するためのサー ドパーティ製リモート アクセス ソリューションです。

ASNConnect により、Stratus カスタマ サービスは以下のコンポーネントにリモートで接続できます。

- BMC A 上: SSH インタフェースおよび BMC Web コンソール
- BMC B 上: SSH インタフェースおよび BMC Web コンソール
- Windows ホスト上: Windows デスクトップ、ファイル転送 インタフェース、ztC Endurance コンソール
- スタンバイ コンピュート モジュール上: SSH インタフェース

ASNConnect を使用するには、ztC Endurance システムにソフトウェアをインストールする必要があります。

#### ASNConnect への接続の確認

ASNConnect を ztC Endurance システムにインストールする前に、Windows PowerShell を開き、cur1コマンドを使用して ztC Endurance システムが TCP ポート 443 経由で asnconnect.stratus.com に接続できることを確認してください。以下の例は成功した接続を示しています。

```
curl -v asnconnect.stratus.com:443
* About to connect() to asnconnect.stratus.com port 443 (#0)
* Trying 3.145.54.234...
* Connected to asnconnect.stratus.com (3.145.54.234) port 443 (#0)
> GET / HTTP/1.1
> User-Agent: curl/7.29.0
> Host: asnconnect.stratus.com:443
> Accept: */*
>
* Empty reply from server
* Connection #0 to host asnconnect.stratus.com left intact
```

ASNConnect の ztC Endurance システムへのインストール

**注記**:ASNConnect をインストールする前に、システムのライセンス登録を完了する必要があります。詳細については、204 ページの "システムの登録" を参照してください。

- 1. <u>ztC Endurance コンソール にログインします</u>。
- 2. 左側のナビゲーションパネルで、[リモートサポート]の下の[サポート構成]をクリックします。
- 3. [リモート サポート アクセスの有効化] の横にあるチェック ボックスをクリックします。これにより、 ASNConnect が自動的にインストールされ、スタンバイ B で有効になります。
- 4. [保存]をクリックします(または、[キャンセル]をクリックして以前に保存された値をリストアします)。

注記:インストールが完了したら、Smart Exchange を実行して、スタンバイA に ASNConnect を 自動インストールして有効化します。詳細については、200ページの"メンテナンス モードの使用" を参照してください。

これで、ztC Endurance システムで ASNConnect を使用する準備が整いました。

関連トピック

- 163 ページの "インストール後のタスク"
- 183 ページの "ztC Endurance コンソール"
- 218ページの"リモートサポート設定の構成"

#### カスタムセキュリティ証明書のインストール

ztC Endurance 管理サーバは、自己署名付き SSL 証明書を使用してサーバ自体を初期化し、管理サーバ との通信が暗号化されるようにします。証明書の所有者の身元が第三者によって確認される必要はありませ ん。この証明書の詳細を表示するには、ブラウザのアドレスバーの左側にある警告アイコンをクリックします。

サーバにカスタム証明書をインストールする場合は、cert\_installer.exeコマンドを実行します。このコマンドを使用して、デフォルトの証明書に戻すことも、現在の証明書を表示することもできます。

cert\_installer.exe コマンドは C:\Program Files\Stratus\bin にあり、Administrator として 実行する必要があります。インストーラには、証明書ファイルに加えて、秘密キーを含むキーファイルが必要で す。両方のファイルは.pem 形式である必要があります。

コマンドの使用方法は以下のとおりです。

```
C:\Program Files\Stratus\bin\cert_installer.exe
To Install/recover/display the Certificate:
Usage: cert_installer.exe [Option]
-d displays current certificate
-r recovers to default certificate
-c [PATH to certificate.pem] -k [PATH to key.pem], installs the customer
certificate
-h displays help
```

**注記**:cert\_installer.exe コマンドは、証明書を変更する操作の後に管理サーバを自動的に 再起動するため、インストール後に手動で再起動する必要はありません。

#### カスタム証明書をインストールするには

- 新しい有効な証明書とキーの.pem ファイルをC:\Program Files\Stratus\bin からztC Endurance システムのAdministrator ホームディレクトリ(例: C:\Users\Administrator\Desktop\joseph)にコピーします。
- 2. Windows PowerShell から以下のコマンドを発行して、証明書をインストールします。

- PS C:\Users\Administrator\Desktop\joseph\cert\_installer.exe -c
- C:\Users\Administrator\Desktop\joseph\cert.pem -k
- C:\Users\Administrator\Desktop\joseph\key.pem

# デフォルトの証明書に戻すには

PS C:\Users\Administrator\Desktop\joseph\cert\_installer.exe -r

## 現在使用中の証明書に関する情報を表示するには

PS C:\Users\Administrator\Desktop\joseph\cert\_installer.exe -d

## ztC Endurance システムのパスワードの変更

ztC Endurance システムには、以下の4種類のパスワードが必要です。

- BMC Web コンソール管理者 パスワード
- スタンバイ OS の zenadmin パスワード
- Windows Administrator パスワード
- ztC Endurance コンソールおよび REST API のパスワード

このトピックでは、これらのパスワードについて説明し、インストール後に(可能な場合)それらを更新する方法 を説明します。これらのパスワードの詳細については、140ページの"情報収集"を参照してください。

# BMC Web コンソール パスワード

BMC Web コンソールの管理者パスワードを変更するには、225 ページの "BMC Web コンソールへのログイン" に記載された手順に従って、BMC Web コンソールにログインします。[Settings (設定)] をクリックし、[User Management (ユーザ管理)] をクリックします。「User Management (ユーザ管理)] 2ページでは、ユーザ名とパスワードを設定できます。

**注記**:両方のBMCにはユーザ名がadminのアカウントが必要であり、両方のBMCで 同じ管理者パスワードを使用する必要があります。

インストール後にパスワードを変更した場合は、cfgpasswdコマンドを使用してシステム管理ソフト ウェアに通知する必要があります。

**通知**:システム管理ソフトウェアは、BMC への IPMI アクセスに同じパスワードを使用しま す。したがって、パスワードの変更をシステム管理ソフトウェアに通知しないと、システム 管理ソフトウェアから BMC にアクセスしようとしても失敗します。

## システム管理ソフトウェアに通知するには

П

- 1. Windows PowerShell で以下のコマンドを実行します。
  - & 'C:\Program Files\Stratus\bin\cfgpasswd.exe' --zenadmin
- 2. プロンプトが表示されたら、BMC Web コンソールで作成した新しい BMC 管理者パスワード を入力します。

**注記**:cfgpasswd コマンドはパスワードを変更するものではなく、単にシステム管理ソフトウェアに変更を通知するものです。

以下の例は、cfgpasswdコマンドの使用方法を示しています。

```
PS C:\Users\Administrator> & 'C:\Program
Files\Stratus\bin\cfgpasswd.exe' --bmcadmin
Enter value for BMC admin password: xxxxxx
Confirm value for BMC admin password: xxxxxx
Stopping sra-mgmt...
Updated BMC admin password
Installed new C:\Program Files\Stratus\install\install-config.json
Restarting sra-mgmt...
Configured password for zenadmin account is correct on current Standby
```

server.
PS C:\Users\Administrator>

管理者権限のないユーザは、cfgpasswd コマンドを使用せずに BMC Web コンソールで追加の ユーザ名とパスワードを設定できます。 システム管理ソフト ウェアはこれらのユーザ名 やパスワードを 使用しないため、それらについて通知する必要はありません。
## zenadmin パスワード

システム管理ソフトウェアは、BeyondTrust のインストールと構成、サポート ログ、ソフトウェアのアッ プグレードのために、スタンバイ OS 上の Ubuntu オペレーティング システムの zenadmin アカウント を使用します。

通知:両方のスタンバイOSでは、zenadmin アカウントに同じパスワードが必要です。

### zenadmin アカウントのパスワードを変更するには

- 1. Linux の passwd コマンドを使用して、以下の手順で各 Ubuntu インスタンスのパスワードを 変更します。
  - a. Windows ホストまたは管理用 PC から、ssh コマンドを使用して各スタンバイ OS に 接続します (例: ssh username@hostname)。各スタンバイ OS に接続するには、 Smart Exchange を実行する必要があります。
  - b. Linuxのpasswdコマンドを実行します。
- 2. 以下の手順で、前の手順で作成した新しいパスワードをシステム管理に通知します。
  - a. Windows ホストから、Windows PowerShell で以下のコマンドを実行します。
    - & 'C:\Program Files\Stratus\bin\cfgpasswd.exe' --zenadmin
  - b. プロンプトが表示されたら、新しいパスワードを入力します。

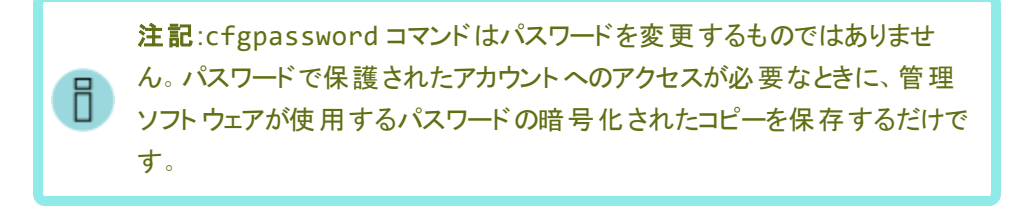

- 3. Windows ホスト上で以下のコマンドを実行して、現在のスタンバイOS のパスワードを確認 します。
  - & 'C:\Program Files\Stratus\bin\cfgpasswd.exe' --verify

## Windows Administrator パスワード

Windows Administrator パスワードの変更方法については、MicrosoftのWebサイトで提供されているWindowsのドキュメントを参照してください。Stratus ソフトウェアはこのパスワードを使用しないため、変更してもztC Endurance システムに影響はありません。

## ztC Endurance コンソールのパスワード

ztC Endurance コンソールのユーザ名とパスワードを変更するには、210 ページの "ユーザ アカウントの管理" に記載された手順に従って、ztC Endurance コンソールを使用します。

REST API は同じユーザ名とパスワードを使用します。

通知:ユーザ名とパスワードを変更する場合は、REST APIを使用する外部アプリケー ションも同じユーザ名とパスワードに変更する必要があります。

# 第8章: ztC Endurance コンソールの使用

ztC Endurance コンソールは、リモート管理用コンピュータから ztC Endurance システムの管理とモニタリングを 行うためのブラウザベースのインタフェースです。コンソールの概要については、183 ページの "ztC Endurance コ ンソール" を参照してください。

ztC Endurance コンソール内の各ページに関する情報については、以下のトピックを参照してください。

- 189 ページの "「ダッシュボード」ページ"
- 193 ページの "メール サーバの構 成"
- 194 ページの "「ハードウェア」ページ"
- 203 ページの "「ボリューム」ページ"
- 204 ページの"所有者情報の指定"
- 204 ページの "システムの登録"
- 209 ページの "ユーザの構 成"
- 211 ページの "「アラート 履 歴」ページ"
- 212 ページの "「サポート ログ」ページ"
- 214 ページの "e アラートの構成"
- 215 ページの "SNMP 設定の構成"
- 218 ページの "リモート サポート 設定の構成"
- 221 ページの"インターネット プロキシ設定の構成"

## ztC Endurance コンソール

ztC Endurance コンソールは、リモート 管理用コンピュータから ztC Endurance システムの管理とモニタリングを 行うためのブラウザベースのインタフェースです。コンソールからは、システム全体だけでなく、個々のモジュール、 モジュールのコンポーネント、その他のリソースへのアクセスも可能であり、多くの管理作業を実行できます。

ztC Endurance コンソールで実行されるリモート管理コンピュータの要件については、185ページの "ztC Endurance コンソールの要件"を参照してください。

ztC Endurance コンソールの左側パネルに表示されるオプションを使用して、以下のさまざまな管理機能を実行できます。

- ダッシュボードからシステムアラートを確認します。189ページの"「ダッシュボード」ページ"を参照してください。
- メール サーバを構成します。193 ページの "メール サーバの構成" を参照してください。
- システムおよびそのコンポーネントに関する情報を表示します。194ページの"「ハードウェア」ページ"を 参照してください。
- ボリュームのリソースをモニタし、その状態、名前、データ同期ステータス、サイズなどを確認します。203 ページの "「ボリューム」ページ" を参照してください。
- システムの管理者または所有者の名前と連絡先を指定します。204 ページの"所有者情報の指定"
   を参照してください。
- ユーザを構成します。209 ページの "ユーザの構成" を参照してください。
- アラートを表示します。211 ページの "「アラート 履歴」ページ" を参照してください。
- サポート ログを表示します。212 ページの "「サポート ログ」ページ" を参照してください。
- 通知を構成します。214 ページの "e アラートの構成" および 215 ページの "SNMP 設定の構成" を参照してください。
- 注意の必要なイベントが発生した際に、Active Service Network (ASN) 経由で Stratus カスタマ サービスにアラートを送信するように、リモート サポート設定システムを構成します。218 ページの "リモートサポート設定の構成"を参照してください。
- 通知メッセージとリモート サポートのアクセス機能に対応するようにプロキシ設定を構成します。221
   ページの "インターネット プロキシ設定の構成"を参照してください。

さらに、ztC Endurance コンソールを使用して以下の操作を実行できます。

- ユーザ情報を編集します。189ページの"ユーザ情報の編集"を参照してください。
- ・ 左側パネル上部のztC Enduranceのモデル番号にカーソルを合わせて、システムのシリアル番号を確認します。
- ztC Endurance コンソール上部のバナーで、管理 IP アドレス、システムのソフトウェア バージョン番号、 アセット ID を確認します。

## 関連トピック

- 186 ページの "ztC Endurance コンソールへの初めてのログイン"
- 187 ページの "ztC Endurance コンソールへのログイン"
- 183 ページの "ztC Endurance コンソールの使用"

## ztC Endurance コンソールの要件

ztC Endurance コンソールは、 ztC Endurance システムをブラウザベースでリモート 管理 する機能を提供し、シ ステムの処理、ストレージ、ネット ワーク、電源を管理します。

**注記**:ztC Endurance コンソールは、ztC Endurance システムの基盤を管理します。Windows 固有の機能については、Windows PowerShell などの Windows ツールを使用してください。

- Windows 上でのインストール終了時に返される2つのztC Endurance コンソールのIP アドレスを確認します (158 ページの "Windows のインストール" を参照)。これらのIP アドレスのどちらかを使用して、ztC Endurance コンソールにログインします。
- 使用するコンピュータは、ztC Endurance 管理ネットワークを含むサブネットにアクセスできる必要があります (このネットワークは 1G MGMT と表示されたポートで有効になっています)。このポートの位置については、図 3-11を参照してください。
- サポートされるブラウザを使用してください。185ページの "対応しているインターネット ブラウザ" を参照 してください。

## 関連トピック

- 183 ページの "ztC Endurance コンソール"
- 183 ページの "ztC Endurance コンソールの使用"

## 対応しているインターネット ブラウザ

ztC Endurance コンソールに接続する際には、ブラウザを使用します。 ztC Endurance システムと互換性のあ るブラウザのみを使用してください。 互換性のないブラウザを使用すると、表示に問題が生じる場合や、一部 のウィザードが表示されない場合があります。 表 8-1 は、ztC Endurance システムに対応している Windows ベースのブラウザの一覧です。

## 表 8-1:対応しているブラウザ

| 対応しているブラウザ        | リリース   |
|-------------------|--------|
| Microsoft Edge    | 118 以降 |
| Mozilla® Firefox® | 118 以降 |
| Google® Chrome™   | 118 以降 |

## ztC Endurance コンソールへの初めてのログイン

**注記**:これが ztC Endurance コンソールへの初回 ログインではない場合は、187 ページの "ztC Endurance コンソールへのログイン" を参照してください。

システムを展開する際には、ztC Endurance コンソールにログインしてデフォルトのパスワードを変更してください。

## ztC Endurance コンソールに初めてログインするには

1. ネット ワークに接続されたデスクトップまたはノート パソコンで、ブラウザのアドレス バーに、ztC Endurance システムの2つの管理 IP アドレスのどちらかのセキュア バージョン (https) を入力します。

注記:セキュリティメッセージが表示されたら、Web サイトに進みます。後でセキュリティ例外 を追加して、「セキュア接続の構成」メッセージを表示せずにサイトを読み込めるようにするこ ともできます。

- 2. ztC Endurance コンソールのログイン ページが表示されます。[ユーザ名] に admin、[パスワード] に admin (または提供されている場合はその他の資格情報)を入力し、[ログイン] をクリックします。
- 3. パスワードを変更するよう通知する警告メッセージが表示されたら、[OK] をクリックします。

通知:セキュリティ上の理由から、adminのパスワードを今すぐ変更する必要があります。後 で admin アカウントのデフォルトのユーザプロファイルを更新する際に、再度変更できます。 これらの変更は「ユーザ」ページで行います (209 ページの "ユーザの構成" を参照)。

- [パスワードの変更] ウィンドウで、求められたパスワード情報を入力して[続行]をクリックします。パス ワードはシステムのパスワードポリシーに準拠している必要があります (パスワードポリシーについては 「パスワードポリシー」を参照)。
- 5. パスワードが正しくリセットされましたというメッセージが表示されたら、[完了]をクリックします。

6. ログイン ページが表示されたら、[ユーザ名] に admin を入力し、新しいパスワードを入力して [ログイン] をクリックします。

ztC Endurance コンソールが表示され、初回ログオンが完了します。今後コンソールにログオンする際に使用 できるよう、このシステム IP アドレスはブックマークに保存するか、メモしてください。

必要に応じて、163ページの"インストール後のタスク"の追加のタスクを実行します。

### 関連トピック

П

- ztC Endurance 3x00、5x00、7x00 システム: システムの展開 (R002C)
- 187 ページの "ztC Endurance コンソールへのログイン"
- 183 ページの "ztC Endurance コンソール"

### ztC Endurance コンソールへのログイン

注記:これが ztC Endurance コンソールへの初回 ログインの場合は、186 ページの "ztC Endurance コンソールへの初めてのログイン"を参照してください。

ztC Endurance システムを管理するために、ztC Endurance コンソールにログインします。コンソールを使用して、処理、ストレージ、ネットワーク、電源など、システムの管理を行うことができます。また、アラートの確認や、その他の管理タスクを実行することもできます。

注記:

- 1. 使用されていない場合、ログイン セッションは 10 分後にタイムアウトします。
- 2. システムのログイン セッション数の上限 10 です。
- 3. ユーザ名の文字数制限は64文字で、先頭に特殊文字は使用できません。
- 4. パスワードは、システムの 189 ページの "パスワード ポリシー" に準 拠している必 要 がありま す。

## ztC Endurance コンソールにログインするには

1. ztC Endurance システムの 2 つの管理 IP アドレスのどちらか、または完全修飾ドメイン名 (FQDN) を ブラウザのアドレス バーに入力します。

https://IP\_address

または

https://FQDN\_name

2. ログインページが表示されたら、ユーザ名とパスワードを入力します。

パスワードを忘れた場合、[パスワードをお忘れですか?]をクリックします。[パスワードのリセット]ページが表示されます。 パスワードのリセットに必要な情報を入力します。

注記:パスワードをリセットするには、ユーザアカウントで構成した電子メールアドレス (210 ページの "ユーザアカウントの管理"を参照)で、システム上に電子メールアカウントを持って いる必要があります。電子メールを受信できない場合は、システム管理者に連絡してください。

## パスワードをリセットするには

注記:パスワードをリセットする際に電子メールを受信するには、メールサーバが構成されている必要があります。193 ページの"メールサーバの構成"を参照してください。

- a. 「パスワードのリセット」ページが表示されたら、ユーザ名を入力して[続行]をクリックします。 ローカル ユーザ アカウント に設定されている電子 メール アドレスに電子 メールが送信されます。電子 メールにはパスワード のリセット ページへのリンクが含まれています。
- b. 電子メール アカウント内で、パスワード リセット リンクを含む電子メールを開き、リンク をクリックします。「パスワードのリセット」ページが再び表示されます。
- c. [新しいパスワード] と[パスワードの確認] に、新しいパスワードを入力します。新しい パスワードは、システムの189 ページの "パスワード ポリシー" に準拠している必要が あります。

[続行]をクリックします。

d. ページが開き、パスワードが正しくリセットされ、システムに新しいパスワードでログイン できることを知らせるメッセージが表示されます。[完了]をクリックします。

3. [ログイン]をクリックします。

パスワード ポリシー

システムのパスワードポリシーでは、パスワードが以下の条件を満たしている必要があります。

- 最小の長さは8文字、最大の長さは256文字です。
- 大文字と小文字の両方を含める必要があります。

関連トピック

- 186 ページの "ztC Endurance コンソールへの初めてのログイン"
- 183 ページの "ztC Endurance コンソール"

## ユーザ情報の編集

ユーザ名、電子メールアドレス、姓名、またはパスワードを変更してユーザ情報 (ユーザ プロファイル)を編集します。

#### ユーザ情報を編集するには

1. コンソールの右上にあるユーザ名をクリックします。

[ユーザの編集] ダイアログボックスが開きます。

- 2. 以下の値を入力または変更します。
  - ユーザ名
  - 電子メールアドレス
  - 名 (オプション)
  - 姓(オプション)
  - パスワード

**注記**:パスワードは、システムの 189 ページの "パスワード ポリシー" に準拠している必要があります。

■ パスワードの確認

3. [保存]をクリックします(または、変更をキャンセルするには[キャンセル]をクリックします)。

#### 関連トピック

• 183 ページの "ztC Endurance コンソール"

「ダッシュボード」ページ

「ダッシュボード」ページは、以下の機能を提供します。

- ztC Endurance システム上の未対応のアラートのサマリを表示します。
- [シャットダウン] ボタンをクリックして、システム全体のシャットダウンを実行できます。

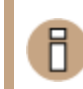

通知:78 ページの "システム電源" に記載されたトピックを理解していない場合は、[シャット ダウン] ボタンをクリックしないでください。

「**ダッシュボード**」ページは、ztC Endurance コンソールにログインすると開きます。他のページから開くには、左 側のナビゲーション パネルで [システム] の下 にある [ダッシュボード] をクリックします。

「ダッシュボード」ページは、以下のように構成されています。

- ページ上部のマストヘッドには、登録ステータス情報、システムアラートステータス、現在のユーザ名、および [**ログアウト**] オプションが表示されます。
- マストヘッドの下には、ztC Enduranceのモデル番号が表示されます。システムのシリアル番号を確認 するには、ztC Enduranceのモデル番号にカーソルを合わせます。また、マストヘッドの下には、システム のホスト名、コンピュートモジュールAの管理 IP アドレス、コンピュートモジュールBの管理アドレス、ソ フトウェアのバージョン番号、および資産 ID も表示されます。さらに、[シャットダウン]ボタンと、ztC Enduranceの「ヘルプ」ページにリンクされている[ヘルプ]ボタンも表示されます。
- 下部パネルには、システム図に示されたコンポーネントに関連するアラートのリストが表示されます。
- 左側のナビゲーションパネルには、システムの設定や情報の確認を行うためのページが表示されます。

未処理のアラートに関する追加情報を表示するには、システム図内のアラート記号(例: 1) をクリックする か、システム図の下にあるアラートリストのエントリをクリックします。アラートリストは、システム図に示された各 コンポーネントのタブだけでなく、[すべて]、[システム]、[無視] などのタブにも表示されることがあります。これらの タブは、アラートの種類に応じてシステム図の下に表示されます。アラート情報には以下が含まれます。

- 問題に関連するコンポーネント (例: ztC Endurance システムまたはモジュール)
- 注意が必要なアクティビティまたはタスクの説明
- 問題を無視する機能 ([アクション] 列に [無視] が表示されている場合のみ)。[無視] タブをクリックし、 無視したアラートの [アクション] 列で [リストア] をクリックすると、アラートを復元できます。
- 問題を解決すべき理由 (アラートの行をクリックすると表示)。この情報は、[情報] 列に表示されます。

アクティブなアラートはできるだけ早期に解決してください(192ページの"ダッシュボード上の未解決アラートの 解決"を参照)。

### ztC Endurance システム図の理解

システム図は、システムのステータスを視覚的に表現したものです。 星印 (☆) はアクティブなモジュールを示します。

システム図では、どのディスクドライブスロットや PCle カードスロットが装着されているかも表示されます。 図で ディスクドライブスロットがグレー表示されている場合、そのスロットは空です。 同様に、 PCle カードスロットに ポートを持つ PCle カードではなくスロットカバーが表示されている場合、 そのスロットは空です。

アラート記号が表示されている場合、それは情報目的のアラートか、対処が必要な重大なアラートを表します。アラート記号をクリックすると、そのアラートに関する情報が表示されます。

#### アラート記号

一般的なアラート記号は、重大度の高い順に以下のとおりです。

- 重大または深刻(1)
- 中程度 (1)
- 軽度 (1)
- 情報 (1)
- 良好 (< )

デバイス固有のアラート記号には、以下のものがあります。

- PSU の記号:
  - PSUの故障または機能低下に関するアラートを報告
  - G: PSU に関する警告アラートを報告(例: PSU が単一構成の場合)
- ディスクの記号:
  - ・ 物理ディスクの故障または機能低下に関するアラートを報告
- ネットワークの記号:
  - ■ ■ ↓
    ↓
    ↓
    ↓
    ↓
    ↓
    ↓
    ↓
    ↓
    ↓
    ↓
    ↓
    ↓
    ↓
    ↓
    ↓
    ↓
    ↓
    ↓
    ↓
    ↓
    ↓
    ↓
    ↓
    ↓
    ↓
    ↓
    ↓
    ↓
    ↓
    ↓
    ↓
    ↓
    ↓
    ↓
    ↓
    ↓
    ↓
    ↓
    ↓
    ↓
    ↓
    ↓
    ↓
    ↓
    ↓
    ↓
    ↓
    ↓
    ↓
    ↓
    ↓
    ↓
    ↓
    ↓
    ↓
    ↓
    ↓
    ↓
    ↓
    ↓
    ↓
    ↓
    ↓
    ↓
    ↓
    ↓
    ↓
    ↓
    ↓
    ↓
    ↓
    ↓
    ↓
    ↓
    ↓
    ↓
    ↓
    ↓
    ↓
    ↓
    ↓
    ↓
    ↓
    ↓
    ↓
    ↓
    ↓
    ↓
    ↓
    ↓
    ↓
    ↓
    ↓
    ↓
    ↓
    ↓
    ↓
    ↓
    ↓
    ↓
    ↓
    ↓
    ↓
    ↓
    ↓
    ↓
    ↓
    ↓
    ↓
    ↓
    ↓
    ↓
    ↓
    ↓
    ↓
    ↓
    ↓
    ↓
    ↓
    ↓
    ↓
    ↓
    ↓
    ↓
    ↓
    ↓
    ↓
    ↓
    ↓
    ↓
    ↓
    ↓
    ↓
    ↓
    ↓
    ↓
    ↓
    ↓
    ↓
    ↓
    ↓
    ↓
    ↓
    ↓
    ↓
    ↓
    ↓
    ↓
    ↓
    ↓
    ↓
    ↓
    ↓
    ↓
    ↓
    ↓
    ↓
    ↓
    ↓
    ↓
    ↓
    ↓
    ↓
    ↓
    ↓
    ↓
    ↓
    ↓
    ↓
    ↓
    ↓
    ↓
    ↓
    ↓
    ↓
    ↓
    ↓
    ↓
    ↓
    ↓
    ↓
    ↓
    ↓
    ↓
    ↓
    ↓
    ↓
    ↓
    ↓
    ↓
    ↓
    ↓
    ↓
    ↓
    ↓
    ↓
    ↓
    ↓
    ↓
    ↓
    ↓
    ↓
    ↓
    ↓
    ↓
    ↓
    ↓
    ↓
    ↓
    ↓
    ↓
    ↓
    ↓
    ↓
    ↓
    ↓
    ↓
    ↓
    ↓
    ↓
    ↓
    ↓
    ↓
    ↓<

### 関連トピック

- 183 ページの "ztC Endurance コンソール"
- 186 ページの "ztC Endurance コンソールへの初めてのログイン"
- 187 ページの "ztC Endurance コンソールへのログイン"
- 193 ページの "メール サーバの構成"
- 194 ページの "「ハードウェア」ページ"
- 203 ページの "「ボリューム」ページ"
- 204 ページの"所有者情報の指定"
- 209 ページの"ユーザの構成"
- 211 ページの"「アラート履歴」ページ"
- 212 ページの "「サポート ログ」ページ"
- 214 ページの "e アラートの構成"
- 215 ページの"SNMP の管理"
- 218 ページの "リモート サポート 設定の構成"
- 221 ページの"インターネット プロキシ設定の構成"

### ダッシュボード上の未解決アラートの解決

「ダッシュボード」ページに表示されている未解決のアラートをすべて解決します。

### 未解決のアラートを解決するには

ztC Endurance コンソールの「ダッシュボード」ページの ztC Endurance システム図 にアラート が表示されている 場合は、そのアラートをクリックします。その情報が下部パネルに表示されます。以下のオプションがあります。

アラートを解決します。

たとえば、「Stratus によるサポートを最大限に活用するには、サポート通知サービスを有効にする必要 があります」というメッセージが表示された場合は、サポート通知サービスを有効にします。218 ページの "リモート サポート設定の構成"を参照してください。

 ・ 軽微なアラートの場合、([アクション]列の下の) [無視] をクリックしてアラートを無視し、リストから削除します。[無視] をクリックするとアラートが表示されなくなります。より重大なアラートは無視できません。

 無視したアラートをリストに戻すには、アラートリストの上にある [無視] タブをクリックし、[アクション] 列の

無視したアラートをリストに戻すには、アラートリストの上にある[**無視]** タフをクリックし、[**アクション]** 列の 下の**[リストア]** をクリックします。 関連トピック

- 183 ページの "ztC Endurance コンソール"
- 189 ページの "「ダッシュボード」ページ"
- 214 ページの "e アラートの構成"

### メール サーバの構成

メールサーバを構成して、たとえばパスワードのリセットが必要な場合や、テストアラートを生成する場合に、 ztC Endurance システムで電子メールを送信できるようにします。

#### メール サーバを構成するには

**注記**:メールサーバの設定を変更する際、認証が有効化されている場合はメールサーバのパス ワードを再入力する必要があります。

- 1. 左側 のナビゲーション パネルで、[システム] の下の [メール サーバ構成] をクリックします。
- 2. 「メール サーバ構成」ページで、[メール サーバの有効化] ボックスをクリックします。以下の設定を指定 または選択するためのボックスが表示されます。
  - SMTP サーバ(必須) 会社が電子メールの送信に利用している簡易メール転送プロトコル (SMTP) サーバの名前を入力します。
  - ポート番号 e アラートの送信に使用するポート番号を入力します。ポート番号を指定しない場合、デフォルトの SMTP ポート 25 が使用されます。
  - 送信者の電子メールアドレス 次のいずれかが該当する場合、送信者の有効な電子メール アドレスを指定してeアラートの配信を有効にします。
    - ztC Endurance システムに DNS サーバが指定されておらず、かつ SMTP サーバがドメインリテラル (noreply@IP\_address 形式 のFromアドレス) を受け入れるように構成されていない場合。
    - e アラートの送信者の電子メールアドレスとして、(noreply@company.com などの)別のアドレスを使用する場合。

SMTP サーバが受け付ける任意の電子メールアドレスを使用できます。

暗号化接続 – ドロップダウンメニューから、SMTP サーバに必要な暗号化プロトコルの値を選択します。

**注記**:TLS または SSL のどちらを選択しても、接続時に最適なプロトコルを ztC Endurance ソフトウェアが選択します。

- なし 暗号化なし。デフォルトではポート番号 25 が使用されます。
- TLS Transport Layer Security (TLS) プロトコル。TLS の場合、[ポート番号] にはデ フォルトで 25 が使用されますが、Stratus では 587 を指定することを推奨します。ただ し、587 が正しいポート番号であることをネットワーク管理者に確認してください。
- SSL Secure Sockets Layer (SSL) プロトコル。SSL の場合、[ポート番号] にはデフォルトで 25 が使用されますが、Stratus では 465 を指定 することを推奨します。ただし、465 が正しいポート番号であることをネットワーク管理者に確認してください。
- 認証の有効化 電子メールを送信するために SMTP サーバが認証を必要とする場合は、この ボックスをオンにします。その後、 SMTP アカウントの[ユーザ名]と[パスワード]を入力します。

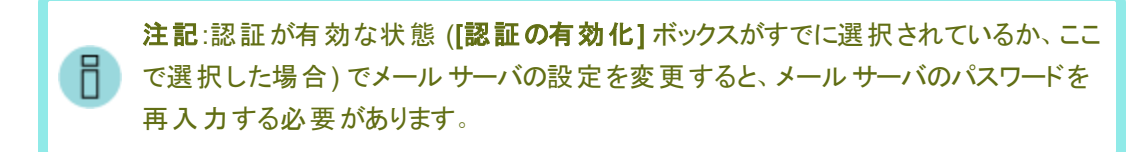

3. [保存]をクリックします(または、[キャンセル]をクリックして以前に保存された値をリストアします)。

## 関連トピック

• 183 ページの "ztC Endurance コンソール"

## 「ハードウェア」ページ

「**ハードウェア**」ページには、ztC Endurance システムのハードウェア コンポーネントに関する情報が表示されま す。上部パネルには、システム内の各コンピュート モジュール、I/O モジュール、ストレージ モジュール、PSU の 状態、アクティビティタイプ、名前、シリアル番号が一覧表示されます。下部パネルには、上部パネルで現在 選択されているコンポーネントの詳細情報が表示されます。

下部パネルでタブを選択すると、表示される情報は通常、直観的に理解できる内容です。ただし、[メモリ]、 [ネットワーク]、[ファイバーチャネル]、[ストレージ]の各タブに関する追加情報は、このセクションの後半で説明 します。

「**ハードウェア**」ページでは、ハードウェアコンポーネントに関する情報を表示するだけでなく、以下の操作も可能です。

- ID LED を点滅させるボタンをクリックして、ハードウェアコンポーネントを識別します (200 ページの "シス テムまたはコンポーネントの検出"を参照)。
- コンピュート モジュールをメンテナンス モードにし、シャットダウンしてから稼働状態に戻します (200 ページの "メンテナンス モードの使用"を参照)。
- BMC ログイン ページに移動します。コンピュート モジュールの [BMC] タブで IP アドレスをクリックすると、 BMC ログイン ページに移動します (225 ページの "BMC Web コンソールへのログイン" を参照)。

 コンピュート モジュールの [OS] タブをクリックして、オペレーティングシステムの情報(名前、バージョン、 IP アドレス、ホスト名)を表示します。

### ハードウェアの状態

状態の値は、コンポーネントの状態の重大度を示します。次の値があります。

- 情報目的 (音): システムに積極的に関与していないハードウェア スロット。
- 正常、同期済み、またはOKの状態 (</):正常に動作中。
- 軽度、警告、または一貫性のない状態 (<u>+</u>): ユーザの注意を推奨。
- 中程度の状態 (!!): モジュールは単ー構成。ユーザの注意が必要。
- 破損、故障、または重大な状態 (業): コンポーネントが動作していない。ユーザの注意が必要。アク ティビティテキストに、この状態に関する追加情報が記載されている場合があります。
- 同期中(<):再び冗長性を確保するためにコンポーネントが動作中、またはコンピュートモジュールが Smart Exchangeを実行中。
- メンテナンス モード (
   ): コンポーネント はメンテナンス モード。200 ページの "メンテナンス モードの使用

   \* を参照してください。

ハードウェアのアクティビティタイプ

アクティビティの値は、コンポーネントの現在のアクティビティタイプを示します。次の値があります。

- 稼働中 (▶): コンポーネントは動作環境を提供しており、正常に動作中。この値は、アクティブまたは スタンバイのコンピュート モジュールにのみ適用されます。
- 接続済み (◇): コンポーネントはアクティブなコンピュート モジュールにアクティブに接続され、正常に動作中。この値は、ストレージ モジュール、I/O モジュール、PSU に適用されます。
- シャットダウン中 (業): コンピュート モジュールがシャットダウン処理中。202 ページの "コンピュート モジュールのシャットダウンと再起動" を参照してください。
- シャットダウン (X): コンピュート モジュールがシャット ダウン済み。
- Smart Exchange (II): アクティブなコンピュート モジュールが他のコンピュート モジュールに対して Smart Exchange を実行中。
- リカバリ中 (図): コンピュート モジュールが移行中。
- ブート中 (図): コンピュート モジュールがブート中。
- 故障 (X): コンポーネント が故障し、動作していない状態。

- 切断 (★): コンポーネントはアクティブなコンピュート モジュールに接続されていない状態。
- オフ(=): コンポーネントの電源がオフになっている状態。

## [メモリ] タブに関する詳しい情報

「ハードウェア」ページでは、特定のコンピュート モジュールのメモリについて詳しく知ることができます。 該当するコンピュート モジュールを選択し、下部パネルの [メモリ] タブをクリックしてください。メモリの 各列には、以下の内容が表示されます。

- 状態: RDIMM の状態を表示します。たとえば、[状態] 列に緑のチェックマークが表示されている場合、RDIMM の状態が良好であることを示します。ハードウェアの状態と関連するアイコンの詳細については、195ページの"ハードウェアの状態"を参照してください。
- 名前: RDIMM の名前を表示します (例: DIMM8)。
- スロット: チャネル上の2つの RDIMM スロットのうち、RDIMM が物理的に差し込まれている スロットを表示します。ztC Endurance システムではチャネルごとに1つのスロットのみが実装 されるため、この列の値は無視できます。
- ソケット: RDIMM が接続されているプロセッサを表示します。たとえば、値が1の場合、 RDIMM はプロセッサ1に接続されていることを示します。
- **チャネル**: プロセッサとRDIMM の間のチャネル (物理的な配線セット)の番号を示します。 ztC Endurance システム内の各プロセッサには、8 つの RDIMM チャネルがあります。
- 容量: RDIMM のサイズをギガバイト単位で表示します (例: 32 GB)。

RDIMM の詳細については、21 ページの "ztC Endurance システムのメモリ" を参照してください。

## [ネットワーク] タブに関する詳しい情報

「ハードウェア」ページでは、システムのイーサネット PCle アダプタについて詳しく知ることができます。

- 特定のコンピュートモジュールに組み込まれたイーサネット PCle アダプタについて確認するには、該当するコンピュートモジュールを選択し、下部パネルの[ネットワーク]タブをクリックします。
- 特定のI/Oモジュールのイーサネット PCle アダプタについて確認するには、該当するI/Oモジュールを選択し、下部パネルの[ネットワーク]タブをクリックします。

**ネットワーク**の各列には、以下の内容が表示されます。

- 状態: コンポーネントの状態を表示します。たとえば、[状態]列に緑のチェックマークが表示されている場合、PCle アダプタの状態が良好であることを示します。ハードウェアの状態と関連するアイコンの詳細については、195ページの"ハードウェアの状態"を参照してください。
- 場所: コンポーネントの場所を表示します。たとえば、コンピュートモジュール内では、
   embedded-Aは組み込みのPCIeアダプタがPCIeスロットAに配置されていることを示します。I/Oモジュール内では、slot B/2はPCIeアダプタがI/OモジュールBのスロット2に配置されていることを示します。
- 名前: コンポーネントの名前を表示します (例: eno1)。
- ポート: コンポーネントが接続されているポートを表示します(例:1)。
- PCI ID: システム上のコンポーネントの PCIe アドレス識別子を示します(例: 0000:02:00.0)。
- 速度: コンポーネントの速度を示します (例: 10 Gbps)。
- MAC アドレス: コンポーネントに焼き付けられた MAC アドレスを示します (例: 0c:48:c6:c7:2c:d6)。 仮想 MAC アドレスは表示されません。

## [ファイバー チャネル] タブに関する詳しい情報

「**ハードウェア**」ページでは、システムのファイバー チャネル (FC) PCle アダプタについて詳しく知ることができます。該当する I/O モジュールを選択し、下部パネルの [ファイバー チャネル] タブをクリックして ください。

**注記:[ファイバー チャネル]** タブは、FC PCle アダプタが搭載されているシステムでのみ表示されます。

ファイバーチャネルの各列には、以下の内容が表示されます。

- 状態: コンポーネントの状態を表示します。たとえば、[状態]列に緑のチェックマークが表示されている場合、FC PCIe アダプタの状態が良好であることを示します。ハードウェアの状態と関連するアイコンの詳細については、195ページの"ハードウェアの状態"を参照してください。
- 場所: コンポーネントの場所を表示します。たとえば、slot A/2 は、FC PCle アダプタが I/O モジュール A のスロット 2 に配置されていることを示します。
- 名前: コンポーネントの名前を表示します (例: fchba\_cb:00.0)。
- PCI ID: システム上のコンポーネントの PCIe アドレス識別子を示します(例: 0000:cb:00.0)。
- 速度: コンポーネントの速度を示します (例: 32 Gbps)。
- WW ノード名: コンポーネントの固有識別子を表示します(例: 20:00:f4:c7:aa:3c:10:80)。
- WW ポート名:コンポーネント上のポートの固有識別子を表示します(例: 21:00:f4:c7aa:3c:10:80)。

## [ストレージ] タブに関する詳しい情報

「ハードウェア」ページでは、特定のストレージモジュールのディスクについて詳しく知ることができます。該当するストレージモジュールを選択し、下部パネルの[ストレージ]タブをクリックしてください。 ストレージの各列には、以下の内容が表示されます。

- 状態:ディスクの状態を表示します。たとえば、[状態]列に緑のチェックマークが表示されている場合、ディスクの状態が良好であることを示します。ハードウェアの状態と関連するアイコンの詳細については、195ページの"ハードウェアの状態"を参照してください。
- 場所: ディスクの場所を表示します。たとえば、slot A/6 は、ディスクがストレージモジュール A のスロット 6 に配置されていることを示します。
- 名前: ディスクの名前を表示します(例:0000\_0000\_0001\_00A0\_7523\_4006\_ 303A)。ディスクスロットが空の場合、「Empty(空)」と表示されます。

注記:[ストレージ] タブの [名前] の値には、Windows によって割り当てられた固有の「名前」が表示されます。この名前は、rdmadm および get-disk やwmic diskdrive などの Windows ターミナル インタフェース コマンドでシリアル番号として参照されるものです。この名前は、物理ディスクのステッカーに記載されているシリアル番号とは異なります。

- PCI ID: システム上のディスクの PCIe アドレス識別子を示します (例: 0001:74:00.0)。
- 可用性: ディスクが冗長化されているか(他の物理ディスクとペアになっているか)を示します。ディスクスロットが空の場合、「Unused (未使用)」と表示されます。
- 論理 ID: ディスクの論理 ID を表示します (例: RDM 1)。ディスクスロット が空の場合、「Unconfigured (未構成)」と表示されます。

### 関連トピック

- 93 ページの "システム コンポーネントの取り外しと交換"
- 189 ページの "「ダッシュボード」ページ"
- 25 ページの "ディスクドライブ"
- 21 ページの "ztC Endurance システムのメモリ"
- 28 ページの "PCle アダプタ"
- 19 ページの "システム CRU モジュール"
- 93ページの"一般的な保守情報"
- 183 ページの "ztC Endurance コンソール"

### システムまたはコンポーネントの検出

以下を検出できます。

- キャビネット内の特定のztC Endurance システム
- ztC Endurance システム内の特定のコンポーネント

### ztC Endurance システムを検出するには

コンピュート モジュールの ID ボタンを押します (図 1-3 を参照)。コントロール パネル ウィングの青い ID LED が 30 秒間点灯します (図 4-2 を参照)。

### ztC Endurance システム内のコンポーネントを検出するには

- 1. 左側のナビゲーションパネルで、[システム]の下の[ハードウェア]をクリックします。
- 2. 「**ハードウェア**」ページの上部パネルで、検出するコンポーネントを選択して[検出](シンパント・シントの) ボタンをクリックします。そのコンポーネントの青い ID LED が 30 秒間点灯します。各コンポーネントの ID LED の 位置については、82 ページの "ステータス LED" を参照してください。

### 関連トピック

- 194 ページの "「ハードウェア」ページ"
- 189 ページの "「ダッシュボード」ページ"
- 20 ページの "コンピュート モジュール"

### メンテナンス モードの使用

<u>コンピュート モジュールをメンテナンス モードにする</u>と、サービスがオフラインになります。コンピュート モジュールが メンテナンス モードにある間は、監視、リカバリ、自動電源オンなどの操作は、そのコンピュート モジュールでは 実行できません。

**アクティブ**なコンピュート モジュールをメンテナンス モードにすると、システムは自動的に Smart Exchange を実行します。

### Smart Exchange とは

Smart Exchange は、システムの可用性を維持し、データ損失を防ぐための Stratus 独自のプロセスです。 ztC Endurance システムがアクティブなコンピュート モジュールの劣化 や障害を検出した場合、Smart Exchange は以下を実行します。

- スタンバイコンピュート モジュールを自動的にアクティブ化し、処理中のデータをコピーします。
- 元のアクティブ コンピュート モジュールに接続されているすべての I/O およびストレージを、新たにアクティブ化されたコンピュート モジュールに再 ルーティングします。

Smart Exchange はシステムが稼働中に行われますが、ごく短時間 (通常1秒未満)の停止を除いて、オペレーティングシステムや顧客アプリケーションには検知されません。

サービスを再開するには、コンピュートモジュールを手動でメンテナンスモードから解除する必要があります。

アクティブなコンピュート モジュールがメンテナンス モードに入ると、Smart Exchange が完了した後で、スタンバ イコンピュート モジュールがアクティブになります。この操作の間、アクティブなコンピュート モジュールとスタンバイ コンピュート モジュールの間の通信は無効になり、元のアクティブなコンピュート モジュール上で稼働しているオ ペレーティング システムとアプリケーションは、新しいアクティブなコンピュート モジュールに移行されます。これに より、操作によって引き起こされる可能性のあるあらゆる障害から、オペレーティングシステムとアプリケーション が保護されます。

## 通知:

R

- コンピュート モジュールは、メンテナンス モードにしてからシャット ダウンする必要 があります。コンピュート モジュールのシャット ダウンに関する情報は、202 ページの "コンピュート モジュールのシャット ダウンと再起動" を参照してください。
- コンピュート モジュールがメンテナンス モードにある間、システムはフォールト トレラントではありません。連続稼働時間を確保するために、できるだけ早くサービスを完了し、コンピュート モジュールをメンテナンス モードから解除してオンラインに戻してください。

### コンピュート モジュールをメンテナンス モードにするには

- 1. 「ハードウェア」ページで、コンピュート モジュールを選択します。
- 2. [作業開始]をクリックします。

3. [確認] ウィンドウで [はい] をクリックします。

コンピュート モジュールがメンテナンス モードにある場合、その状態は「メンテナンス モード」と表示され、 アクティビティは「実行中」と表示されます。この時点で、必要に応じて安全にコンピュート モジュールを シャットダウンできます。

コンピュート モジュールをメンテナンス モードから解除するには

- 1. 「ハードウェア」ページで、メンテナンス モードにあるコンピュート モジュールを選択します。
- 2. [最終処理]をクリックして、コンピュートモジュールをメンテナンスモードから解除します。

コンピュート モジュールがメンテナンス モードを終了すると、その状態は「正常」と表示され、アクティビ ティは「実行中」と表示されます。

## 関連トピック

- 183 ページの "ztC Endurance コンソール"
- 194 ページの "「ハードウェア」ページ"
- 202 ページの "コンピュート モジュールのシャット ダウンと再起動"
- 98 ページの "コンピュート モジュールの取り外しと交換"

### コンピュート モジュールのシャット ダウンと再起動

「ハードウェア」ページから、コンピュート モジュールのシャットダウンと再起動が可能です。これは、システムからコンピュート モジュールを物理的に取り外す必要があるメンテナンス作業を行うために実行します。

通知:コンピュート モジュールは、メンテナンス モードにしてからシャット ダウンする必要 があります。コ ンピュート モジュールをメンテナンス モードにする方法については、200 ページの "メンテナンス モード の使用"を参照してください。

### コンピュート モジュールをシャット ダウンするには

- 1. 「ハードウェア」ページで、メンテナンス モードにあるコンピュート モジュールを選択します。
- 2. [シャットダウン] をクリックします。
- 3. [確認] ウィンドウで [はい] をクリックします。

コンピュート モジュールがシャットダウンされた場合、その状態は「メンテナンス モード」と表示され、アク ティビティは「シャットダウン」と表示されます。この時点で、安全にコンピュート モジュールを取り外すこと ができます。 コンピュート モジュールを再起動するには

- 1. 「ハードウェア」ページで、停止しているコンピュート モジュールを選択します。
- 2. [ブート] をクリックします。
- 3. [確認] ウィンドウで [はい] をクリックします。

コンピュート モジュールが再起動を完了すると、その状態は引き続き「メンテナンス モード」と表示され、 アクティビティは「実行中」と表示されます。

4. コンピュート モジュールをメンテナンス モードから解除します。

関連トピック

- 183 ページの "ztC Endurance コンソール"
- 194 ページの "「ハードウェア」ページ"
- 200 ページの "メンテナンス モードの使用"
- 98 ページの "コンピュート モジュールの取り外しと交換"

## 「ボリューム」ページ

「ボリューム」ページには、ストレージ モジュール内の物理デバイスから作成された論理ストレージ ボリュームに 関する情報が表示されます。このページを開くには、左側のナビゲーション パネルで [システム]の下にある [ボ リューム] をクリックします。

「ボリューム」ページの上部パネルには、以下の列とボリュームに関する情報が表示されます。

- 状態
- 名前
- ディスクの同期。ボリュームが同期中の場合、この列に完了率と推定完了時間が表示されます。
- サイズ
- マウント

「ボリューム」ページの上部パネルでボリュームの名前をクリックすると、下部パネルにそのボリュームに関する追加情報が表示されます。この情報には、ボリュームの物理メンバーとその状態が含まれます。

### 関連トピック

- 25 ページの "ディスクドライブ"
- 183 ページの "ztC Endurance コンソール"

## 所有者情報の指定

ztC Endurance システムの管理者または所有者の名前と連絡先情報を指定して、その情報をサポート目的で利用できるようにします。この連絡先情報は、e アラートで送信されるすべての電子メールに記載されます。

この所有者情報はztC Endurance コンソールで利用可能であり、簡易ネットワーク管理プロトコル (SNMP) 要求に応じて提供されます。

注記:登録ポータルでの手順(204ページの"システムの登録"を参照)のステップ1とステップ2で 指定した情報は、「所有者情報」ページにシステム所有者情報として自動的に表示されます。た だし、すでに「所有者情報」ページでシステム所有者情報を指定した後でシステムを登録した場 合、登録時に指定した情報はシステム所有者情報を上書きしません。

### システムの所有者情報を指定するには

- 1. 左側のナビゲーションパネルで、[システム]の下の[所有者情報]をクリックします。
- 2. 「所有者情報」ページで、[フルネーム]、[電話番号]、[電子メールアドレス]、[サイトアドレス] の各 フィールドに情報を入力します。
- 3. [保存]をクリックします。

### 関連トピック

Н

• 183 ページの "ztC Endurance コンソール"

## システムの登録

ztC Endurance システムを登録することにより、以下のメリットがあります。

- 問題が発生して Stratus に連絡する場合や交換部品が必要となった場合、Stratus カスタマサービス による迅速なサービス提供が可能になります。
- Stratus カスタマ サービス ポータル (<u>https://service.stratus.com</u>)に登録され、技術リソース (Stratus ナレッジ ベースの記事、カスタマ サービスの出版物、ソフトウェアのダウンロードなど) にアクセスできるよう になります。これらのリソースは、登録ユーザのみが利用可能です。

これらのサービスを利用するには、最初に ztC Endurance コンソールにログインした直後にシステムを登録する ことが重要です。ただし、後でシステムを登録することもできます。この作業はインターネット アクセスの有無に かかわらず実行できます。

注記:登録ポータルでの手順のステップ1とステップ2で指定した情報は、「所有者情報」ページに システム所有者情報として自動的に表示されます(204ページの"所有者情報の指定"を参照)。 ただし、すでに「所有者情報」ページでシステム所有者情報を指定した後でシステムを登録した場 合、登録時に指定した情報はシステム所有者情報を上書きしません。 インターネットに接続されていないシステムでは、(インターネットに接続されていない) ztC Endurance コンソー ルの場所と、インターネットにアクセスできる場所の間でファイルを移動する必要があります。ファイルを移動する には、以下の2つの方法があります。

- USB フラッシュドライブ (システムに接続可能な)管理用 PC と、インターネットに接続されているコン ピュータの間で USB フラッシュドライブを移動します。
- ノート パソコンやスマート フォンなどのモバイル デバイス ztC Endurance コンソールにログインできる場所と、インターネットにアクセスできる場所との間でモバイル デバイスを移動します。

前提条件:システムを登録する前に、「登録ポータルの手順を完了するには」を読み、必要な情報 がすべて手元にあることを確認してください。

## 登録ポータルの手順を完了するには

Step 1: General Information (ステップ1:一般情報) – 次の情報を入力します。

- First Name (名) および Last Name (姓)
- Company Email (会社電子メール) 最終展開サイトである会社の所在地を使用しま す。個人の電子メールアドレスは使用しないでください。

Service Terms (契約条件)を確認して同意する必要もあります。

Step 2: Location Info (ステップ 2: 場所情報) – 次の情報を入力します。

- End User Company Name (エンド ユーザの会社名) システムを展開する会社の名前を 入力します。
- Deployment Shipping Address (展開場所の配送先住所) 交換部品の配送先となる 住所を入力します。最終展開サイトである会社の所在地を使用してください。私書箱は使 用しないでください。以下のフィールドがあります。
  - [Address 1 (番地 1)] と[Address 2 (番地 2)]
  - [City (市区町村)]、[State (都道府県)]、[Postal Code (郵便番号)]、[Country (国)]
  - [Special Instructions (特記事項)] (たとえば「常に荷物受け取りドック2に配達」など)

Step 3: Contact Detail (ステップ3:連絡先詳細) – 以下の情報を入力します。

- Primary Technical Contact (1 次技術担当) および Secondary Technical Contact (2 次技術担当) 認定された Stratus サービス担当者と連絡を取る技術者の名前を入力します。
- Service Renewal Contact (サービス更新担当者) 毎年のサービス契約更新業務担当者の名前を入力します。

各連絡先について、[First Name (名)]、[Last Name (姓)]、[Email Address (電子メールアドレス)]、[Desk Phone (社内電話番号)]、および [Mobile (optional) (携帯 (オプション))] を入力しま す。後で Stratus カスタマ サービス ポータル (<u>https://service.stratus.com</u>)を使用して連絡先を追 加できます。

ページ下部の[Next (次へ)]をクリックすると、Stratus が情報を確認します。

情報に問題がある場合、[Problem Encountered (問題が発生しました)] パネルが開いて問題の 説明が表示されます。可能であれば、[Back (戻る)] をクリックして問題を修正します。問題が解決 しない場合は [Next (次へ)] をクリックして続行すると、登録を完了するためのファイルをダウンロード できるようになります。問題を解決してアカウントを正しく設定できるよう、認定された Stratus サービ ス担当者が連絡します。

[Information Verification (情報確認)] ページが表示され、情報を確認できます。情報を変更するには [Back (戻る)] をクリックします。情報を送信して登録を完了するには [Next (次へ)] をクリックします。

[Step 4: License Key (ステップ 4: ライセンス キー)] – インターネットに接続されているシステムで は、ztC Endurance コンソールの「ライセンス」ページを確認してライセンスがインストールされている ことを確認します。インターネットに接続されていないシステムでは、[Download License (ライセン スのダウンロード)] をクリックしてライセンス キーのファイルをダウンロードし、これを ztC Endurance シ ステムにインストールします。ファイルをダウンロードした場所は必ずメモしてください。

#### システムを登録してライセンスを取得するには

#### インターネットに接続されているシステムの場合

- 1. ztC Endurance コンソールで以下のいずれかを実行します。
  - a. 左側のナビゲーションパネルで、[システム]の下の[ライセンス]をクリックします。
  - b. マスト ヘッド にある [ライセンスの登録] をクリックします。
- [オンラインのライセンス登録とアクティベーション] で、[オンライン登録] をクリックして、新しいブ ラウザタブを開いて Stratus 登録 Web ポータルを表示します。その後、登録 Web ポータル の手順を完了します。

ステップ4 で、ztC Endurance コンソールの「ライセンス」ページを確認してライセンスがインストールされていることを確認します。必要に応じて、[オンラインのライセンス チェック] の横にある [ライセンスを今すぐチェック] をクリックします。 [ステータス] が [ライセンスがインストールされました] に変わったら、ライセンスが正常に更新されており、これで登録が完了します。

ライセンスが5分以内に正常に更新されない場合は、登録 Web ポータルの [Download License (ライセンスのダウンロード)] をクリックしてライセンス キーのファイルをダウンロードします。次の手順に進みます。

- 3. ztC Endurance コンソールの「ライセンス」ページで、[オフラインのライセンス チェックとライセン スの手動インストール]の下の[アクティベート済みライセンス キーのシステムへのインストール] から[ファイルの選択]をクリックします。ファイルを保存した場所に移動し、ファイルを選択して [開く]をクリックします。
- 4. ztC Endurance コンソールの「ライセンス」ページで、[アップロード] をクリックしてファイルをシス テムにアップロードします。必要に応じて、[オンラインのライセンス チェック] の横にある [ライセ

ンスを今すぐチェック]をクリックします。[ステータス]が[ライセンスがインストールされました]に 変わったら、ライセンスが正常に更新されており、これで登録が完了します。

## インターネットに接続されていないシステムの場合

システムがインターネットに接続されていない場合、(インターネットに接続されていない) ztC Endurance コンソールの場所と、インターネットにアクセスできる場所の間でファイルを移動する必要 があります。以下の手順はその方法の1つを示していますが、他の方法も可能です。

ztC Endurance コンソールにアクセスできるコンピュータまたはモバイル デバイスでの手順

1. 管理用 PC を使用する場合、USB ポートに USB フラッシュドライブを挿入します。

モバイル デバイスを使用する場合、そのデバイスが ztC Endurance コンソールにアクセスできることを確認します。

- 2. ztC Endurance コンソールで、左側のナビゲーションパネルの[システム]の下の[ライセンス] をクリックします。
- 3. ステップ 1、[URL ファイルによるオフラインのライセンス登録] ([オフラインのライセンス登録とラ イセンスの手動インストール] バーの下) で、[URL ファイルのダウンロード] をクリックして register\_site\_file.html ファイルを USB フラッシュドライブまたはモバイル デバイスに保存し ます。USB フラッシュドライブを使用している場合は、ドライブを取り出します。
- 4. インターネット アクセスのある場所に移動します。

インターネットアクセスのある場所での手順

- 1. USB フラッシュドライブを使用している場合は、インターネットに接続されているコンピュータの USB ポートに挿入します。
- 保存したファイルに移動し、ファイル名をクリックします。ブラウザでファイルが開き、Stratus 登録 Web ポータルにリダイレクトされます。登録 Web ポータルの手順を完了します。

**ステップ 4** で、恒久ライセンスキーのファイルをダウンロードして USB フラッシュドライブまたは モバイル デバイスに保存します。 USB フラッシュドライブを使用している場合は、ドライブを取り出します。

3. コンソールにアクセスできる場所に戻ります。

ztC Endurance コンソールにアクセスできるコンピュータまたはモバイル デバイスでの手順

1. USB フラッシュドライブを使用する場合、管理用 PC の USB ポートに挿入します。

モバイル デバイスを使用する場合、そのデバイスが ztC Endurance コンソールにアクセスできることを確認します。

- 2. ztC Endurance コンソールで、左側のナビゲーション パネルの [システム] の下の [ライセンス] をクリックします。
- ステップ 2、[アクティベート済みライセンス キーのシステムへのインストール] ([オフラインのライ センス登録とライセンスの手動インストール] バーの下) で、[ファイルの選択] をクリックします。 ラインセンス キーのファイルを保存した場所に移動し、ファイルを選択して [開く] をクリックしま す。
- 4. [アップロード]をクリックして、システムにファイルをアップロードします。

#### 関連トピック

187 ページの "ztC Endurance コンソールへのログイン"

#### ユーザの構成

「ユーザ」ページでは、ztC Endurance システムのユーザアカウントの追加、変更、削除を行います。ユーザを 選択して、そのユーザのパスワードが最後に更新された日時を確認することもできます。また、管理者はこの ページを使用して、選択したユーザに対して次回ログイン時にパスワードの変更を強制できます。

このページを開くには、左側のナビゲーションパネルで「管理ツール」の下にある[ユーザ]をクリックします。

#### ユーザアカウントを管理するには

新しいユーザを追加するには、下部パネルにある[追加]をクリックします。[ユーザの追加] ウィンドウで、必要な情報を入力して[保存]をクリックします。

既存のユーザを変更するには、ユーザアカウントの名前をクリックして[編集]をクリックします。[ユーザの編集] ウィンドウで、情報を変更して[保存]をクリックします。

既存のユーザを削除するには、ユーザアカウントの名前をクリックして [削除] をクリックします。 [確認] ウィンドウで、[はい] をクリックします。

ユーザが最後にパスワードを変更した日時を調べるには、選択したユーザの[前回のパスワード更新時刻]列 を確認します。ユーザに次回ログイン時にパスワードの変更を強制するには、管理者がそのユーザを選択して [パスワードの失効]をクリックします。

詳細については、210 ページの "ユーザ アカウント の管理" を参照してください。

#### ユーザ アカウントをソート および検索 するには

アカウントの数が多い場合、列見出しをクリックしてアカウントを特定のパラメータによってソートできます。アカウントのソート基準には、タイプ、ユーザ名、名、姓、電子メール、ロール、前回のパスワード更新時刻を使用で

きます。

### 関連トピック

183 ページの "ztC Endurance コンソール"

#### ユーザ アカウント の管理

ztC Endurance コンソールの「ユーザ」ページで、ユーザの追加、編集、削除、パスワードの指定、ユーザアカ ウントへのユーザロールの割り当てを行えます。ユーザを選択してそのパスワードが最後に更新された日時を 表示することもできます。また、管理者は、ユーザを選択して次回のログイン時にパスワードを変更するよう強 制できます。

以下のユーザロールがあります。

- 管理者: 完全なシステム管理者権限
- プラットフォームマネージャー: ユーザの追加、削除、変更を除く、システム管理者権限
- 読み取り専用:システム構成を表示する権限(構成の変更やシステムソフトウェアのインストールは不可)

以下の手順では、まず左側のナビゲーションパネルで、[管理ツール]の下の[ユーザ]を選択し、「ユーザ」ページを開きます。

#### ユーザ アカウントを追加するには

- 1. 下部パネルで[追加]をクリックします。
- 2. [ロール]ドロップダウン ウィンドウで [管理者]、[プラットフォーム マネージャー]、[読み取り専用] のいずれかを選択します。
- [ユーザ名]、[電子メールアドレス]、[名]、[姓]、[パスワード]、[パスワードの確認] の各フィー ルドに値を入力します。ユーザ名は1~64文字で、スペースを含めることはできません。パ スワードはシステムの189ページの"パスワードポリシー"に準拠しなければなりません。[保 存]をクリックします。

## ユーザ アカウントを編集するには

- 1. 編集するアカウントを選択します。
- 2. 下部パネルで[編集]をクリックします。
- 3. 必要に応じてユーザの情報を編集します。たとえば、ユーザのロールを変更するには、[ロー ル]ドロップダウン ウィンドウで [管理者]、[プラットフォーム マネージャー]、[読み取り専用] の いずれかを選択します。
- 4. [保存]をクリックします。

## ユーザにユーザ パスワードの変更を強制するには

- 1. パスワードを失効させるユーザを選択します。
- 2. [パスワードの失効]をクリックします。
- 3. [確認] ダイアログ ボックスで [はい] をクリックします。

## ユーザ アカウントを削除するには

- 1. 削除するアカウントを選択します。
- 2. 下部パネルで[削除]をクリックします。
- 3. [確認] ダイアログ ボックスで [はい] をクリックします。

## 注記:

- 1. デフォルトの admin アカウントが唯一の管理者 アカウントである場合、そのアカウントを削除 することはできませんが、アカウントを編集してその名前とパスワードを変更する必要がありま す。
- パスワードを忘れた場合の回復機能を有効にするには、adminも含めて各ユーザアカウントの電子メールアドレスを指定する必要があります。電子メールアドレスを指定していないユーザがコンソールのログインページで「パスワードをお忘れですか?」リンクをクリックすると、システムは user@example.com に電子メールを送信します。

### 関連トピック

П

- 183 ページの "ztC Endurance コンソール"
- 209 ページの "ユーザの構成"

## 「アラート履歴」ページ

「**アラート履歴**」ページには、ztC Endurance システムで発生したイベントに関するメッセージが表示されます。 このページを開くには、左側のナビゲーション パネルで [アラートとログ]の下にある [アラート 履歴] をクリックしま す。 **注記**:サポート通知アラート、eアラート、および SNMPトラップは、ztC Endurance コンソールでこれらを有効にした場合にのみ生成されます。詳細については、以下を参照してください。

- 218 ページの "リモート サポート 設定の構成"
  - 214 ページの "e アラートの構成"
  - 215 ページの "SNMP 設定の構成"

アラート情報を表示するには、アラートを下にスクロールします。 デフォルトでは、アラートは一番新しいものから順に表示されています。 上部パネルでアラートをクリックすると、以下の情報が下部パネルに表示されます。

- アラートが発生した日時
- 問題および解決方法(利用可能な場合)に関する情報
- このアラートに対してサポート通知、eアラート、または SNMP トラップが送信されたかどうか

上部パネルの右側にある矢印をクリックすると、アラートに関するより詳細な情報が表示されます。もう一度ク リックすると、詳細情報が非表示になります。

アラートを削除するには、アラートを選択して[削除]をクリックします。

すべてのアラートを削除するには、[すべてパージ]をクリックします。

**注記**:削除またはパージできるのは、解決済みのアラートおよび情報アラートのみです。未解決のア ラートは、解決されるまでリストおよび「**ダッシュボード**」ページに残ります。

### 関連トピック

П

• 183 ページの "ztC Endurance コンソール"

## 「サポート ログ」ページ

「サポート ログ」ページでは、診断ファイルを生成できます。診断ファイルには、ztC Endurance システムのログ ファイルと特定時点における構成情報が含まれます。この情報を使用して、Stratus カスタマ サービスがシステ ムの問題を解決することができます。

詳細については、以下を参照してください。

- 213 ページの "診断 ファイルの作成"
- 213 ページの "診断 ファイルの削除"

### 関連トピック

183 ページの "ztC Endurance コンソール"

### 診断ファイルの作成

診断ファイルは特定時点における ztC Endurance システムのログファイルと構成情報を提供します。診断ファ イルを作成すると、Stratus カスタマサービスによるシステムの問題解決に役立ちます。また、診断ファイルをダ ウンロードすることもできます。

**注記**:Automated Uptime Layer with Smart Exchange ソフトウェアは診断ファイル用に固定され た容量のストレージスペースを割り当てます。ストレージスペースが不足して診断ファイルを生成で きない場合、システムは以前に作成されたファイルを削除します。

#### 診断ファイルを作成するには

- 1. 左側のナビゲーションパネルで、[アラートとログ]の下の[サポートログ]をクリックします。
- 2. 「サポート ログ」ページで [診断ファイルの生成] をクリックします。

診断ファイルの生成が完了すると([ステータス]列に「完了」と表示されます)、ファイルをダウンロードできます。

## 診断ファイルをダウンロードするには

- 1. 左側のナビゲーションパネルで、[アラートとログ]の下の[サポートログ]をクリックします。

### 関連トピック

183 ページの "ztC Endurance コンソール"

### 診断ファイルの削除

ztC Endurance システムから診断ファイルを削除します。

### 診断ファイルを削除するには

- 1. 左側のナビゲーションパネルで、[アラートとログ]の下の[サポートログ]をクリックします。
- 2. 「**サポート ログ**」ページで、削除したい診断ファイルの行の任意の場所をクリックします。ドロップダウンメ ニューが表示されたら、[削除]をクリックします。

▶ 注記:診断ファイルの生成中は、ドロップダウンメニューが表示されません。

### 関連トピック

183 ページの "ztC Endurance コンソール"

## e アラートの構成

電子メール通知 (e アラート)を構成することで、ztC Endurance システムはアラートが発生または解決される たびに、設定された受信者リストに電子メールを送信できるようになります。 アラートの状態が変わるたびに、 e アラートが送信されます。

**前提条件**:e アラートが正常に機能するには、メールサーバを構成する必要があります。193ページの"メールサーバの構成"を参照してください。

## e アラートを有効にするには

- 1. 左側のナビゲーションパネルで、[通知]の下の[e アラート]をクリックします。
- 2. 「e アラート」ページで、[e アラートを有効化] ボックスをクリックします。[受信者リスト]の設定が表示されます。[受信者リスト] フィールドに有効な送信者の電子メール アドレスを指定して、e アラートの配信 を有効にします。追加の受信者の電子メール アドレスは改行して指定してください。

SMTP サーバが受け付ける任意の電子メールアドレスを使用できます。

3. [保存]をクリックします。

н

通知:eアラートの配信が遅れているように見え、「Message submission rate for this client has exceeded the configured limit」というメッセージが sra-mgmt ログに表示 される場合、短期間に送信された e アラートの数がメール サーバで設定された電子メールの制限 数を超えている可能性があります。メール サーバの電子メールの制限数を増やす必要がある場合 は、電子メール管理者に連絡してください。

**注記**:e アラートの構成を有効化または更新した場合、テストアラートを作成して、電子メールメッセージが受信されることを確認します。

## テストアラートを作成するには

[テスト アラートの作成] をクリックします。Automated Uptime Layer with Smart Exchange ソフト ウェアがテスト アラートを作成し、「テスト アラート」という件名のサンプル電子メールをすべての電子 メール受信者に送信します。SNMP が構成されている場合、SNMP がトラップの受信者にトラップ を送信します (215 ページの "SNMP 設定の構成" を参照)。また、構成されている場合はサポート 構成が Stratus 認定サービス業者に通知を送信します (218 ページの "リモート サポート 設定の構 成" を参照)。数分後、ソフトウェアはテスト アラートをクリアし、そのアラートがクリアされたことを通知 する電子メールをすべての電子メール受信者に送信します。配信ステータスについては、「アラート 履歴」ページ (211 ページの "「アラート履歴」ページ" を参照) で確認してください。

通知:テスト アラートの生成直後に受信者リストが変更された場合、テスト アラートの 受信者は、アラートがクリアされたことを通知するフォローアップ電子メールを受信できな い可能性があります。この状況を回避するため、受信者がフォローアップ電子メールを受 信するまでは、受信者リストを変更しないでください。

### 関連トピック

183 ページの "ztC Endurance コンソール"

### SNMP の管理

Simple Network Management Protocol (簡易ネットワーク管理プロトコル、SNMP) は、アラームの受信、ト ラップの送信、およびシステム ステータスのモニタリングに使用される標準プロトコルです。SNMP は、階層的に 構成された管理情報ベース (MIB) に格納されたシステム定義情報を利用します。

SNMP を使用するようにシステムを構成する方法については、215 ページの "SNMP 設定の構成" を参照して ください。

MIB ファイルのコピーは、Stratus カスタマ サービス ポータル (<u>https://service.stratus.com</u>) からダウンロードでき ます。 ソフト ウェアのダウンロード 手順 については、246 ページの "ヘルプ情報" を参照してください。

#### 関連トピック

183 ページの "ztC Endurance コンソール"

### SNMP 設定の構成

ztC Endurance システムの簡易ネットワーク管理プロトコル (SNMP) の設定を構成して、SNMP 管理アプリ ケーションがシステムをリモートで監視できるようにします (SNMP 情報は、コンピュート モジュール、ストレージ モジュール、ディスクなど、多くのシステムコンポーネントにも関連します)。 SNMP 要求 および SNMP トラップを 次のように有効にできます。

- SNMP 要求 Automated Uptime Layer with Smart Exchange ソフトウェアでサポートされる MIB に 登録されているオブジェクトの値を取得するために、システムに送信される要求。これには、ztC Endurance システムを記述するオブジェクトの集合であるシステム固有の MIB が含まれます。MIB ファ イルのコピーは、Stratus カスタマ サービスポータル (<u>https://service.stratus.com</u>) からダウンロードでき ます。ソフトウェアのダウンロード手順については、246 ページの "ヘルプ情報" を参照してください。
- SNMPトラップ アラートなどのイベントが発生した後、ztC Endurance システムのいずれかのコンポーネントによって作成されるメッセージ。このメッセージは、通常ネットワーク管理ステーション (NMS) などの所定の受信者リスト宛てに送信されます。

### ファイアウォール設定の管理

NMS との間で SNMP 要求やトラップの送受信をするために、ファイアウォールの一部を変更する必要がある 場合があります。

- ztC Endurance ソフトウェアをインストールしたときに、組織のファイアウォールが自動的に構成され、ホストへの受信および送信トラフィック用にポート 161 (Get/Walk) および 162 (Traps) が開かれました。 ユーザによる対応は不要です。
- ztC Endurance システムのネットワークとNMSの設置場所の間にファイアウォールがある場合は、組織のファイアウォールを更新する必要があるかもしれません。ファイアウォールの変更については、ネットワーク管理者に問い合わせてください。

適切な手順に従い、SNMP要求またはトラップを有効化します。
#### SNMP 要求を有効にするには

SNMP 要求を有効にするには、以下の手順を実行します。

#### 「SNMP 構成」ページから SNMP 要求を有効にするには

- 1. 左側のナビゲーションパネルで、[通知]の下の[SNMP構成]をクリックします。
- 2. 「SNMP 構成」ページで、[SNMP 要求の有効化]の横のチェックボックスをオンにします。要求の受信者を指定するオプションが下に表示されます。
- 3. [コミュニティの閲覧/追加] で、ドロップダウンメニューから既存のコミュニティを選択するか、 [新しいコミュニティを追加]を選択し、表示されるボックスにコミュニティ名を入力します。
- システムが任意のホストからの要求を受け入れるか、指定されたホストからの要求のみを受け入れるかを指定します。指定したホストからの要求を受け入れることを選択した場合は、 [SNMP 要求の受信者リスト] フィールドが表示されます。
- 5. [SNMP 要求の受信者リスト] フィールドに、対象となる受信者の IP アドレスまたはホスト名 を入力します。
- 6. [保存]をクリックして変更を保存します。

#### SNMP トラップを有効にするには

**注記**:SNMPトラップの設定を有効化または変更した場合は、テストアラートを生成して、トラップを受信できることを確認してください。

- 1. 左側のナビゲーションパネルで、[通知]の下の[SNMP構成]をクリックします。
- 2. 「SNMP 構成」ページで、[SNMP トラップの有効化]の横のチェックボックスをオンにします。
- 3. [コミュニティの閲覧/追加] で、ドロップダウンメニューから既存のコミュニティを選択するか、 [新しいコミュニティを追加]を選択し、表示されるボックスにコミュニティ名を入力します。
- 4. [SNMPトラップの受信者リスト] フィールドに、上記で選択したコミュニティに関連する受信者の IP アドレスまたはホスト名を入力します。
- 5. [保存]をクリックします(以前に保存した値に戻すには[キャンセル]をクリックします)。
- 6. 構成 ウィンドウの下部にある [テスト アラートの作成] ボタンをクリックします。

Automated Uptime Layer with Smart Exchange ソフトウェアがテスト アラートを生成し、 SNMP がトラップを SNMP トラップの受信者に送信します。e アラートが構成されている場 合は、「テスト アラート」という件名のサンプル電子メールが e アラートのすべての電子メール 受信者に送信されます (214 ページの "e アラートの構成" を参照)。サポート構成が設定さ れている場合は、Stratus カスタマ サービスに通知が送信されます (218 ページの "リモート サ ポート設定の構成" を参照)。配信ステータスについては、アラート履歴ログ (211 ページの" 「アラート履歴」ページ" を参照)を確認してください。

#### 関連トピック

- 183 ページの "ztC Endurance コンソール"
- 215 ページの "SNMP の管理"

#### リモートサポート設定の構成

ztC Endurance システムに初めてログインする際、注意の必要なイベントが発生した場合にztC Endurance システムが Active Service Network (ASN) を介して Stratus カスタマ サービスにサポート 通知 (アラート) を送 信できるように、サポート構成を設定します。

#### サポート構成の設定を行うには

注記:[サポート通知の有効化]の設定を有効化または変更した場合は、テストアラートを生成して、Stratus カスタマサービスがシステムからシステム稼働状態に関するメッセージを受信できることを確認してください。

- 1. 左側のナビゲーションパネルで、[リモートサポート]の下の[サポート構成]をクリックします。
- 2. 「サポート構成」ページで、システムに応じた適切な設定に変更します。

Н

通知:リモート サポート アクセスを有効にする予定がある場合は、ASNConnect by BeyondTrust ソフトウェアがすでにインストールされている必要があります。インストールされ ていない場合、[リモート サポート アクセスの有効化] オプションはグレー表示になります。

- [リモート サポート アクセスの有効化] Stratus カスタマ サービス がトラブルシューティングの目的で ztC Endurance システムにリモート 接続できるようにします。この設定は、有効にした後でも必要に応じて無効にすることができます。
- [サポート通知の有効化] ztC Endurance システムから Stratus カスタマ サービスに稼働状態 およびステータス通知を送信できるようにします。[サポート通知の有効化] を有効にすると、注 意が必要なイベントが発生するたびにアラートが送信されます。また、[定期レポートの有効化] を選択して、Stratus カスタマ サービスに定期的な「ハートビート」call-home メッセージを送信す ることもできます。

注記:ASN ハートビート アラームのエラーを Stratus カスタマ サービスが監視できるようにするには、Stratus カスタマ サービス ポータルでハートビートを有効にする必要があります。221 ページの "ASN「ハートビート」アラームを構成するには" を参照してください。

- 3. [保存]をクリックします(または、[キャンセル]をクリックして以前に保存された値をリストアします)。
- 4. 組織のファイアウォールを構成して、サポートメッセージが許可されるようにします。

#### サポート メッセージが許可されるようにファイアウォールを構成するには

組織のファイアウォールを構成して Stratus カスタマ サービスとの通信を許可するには、必要に応じて次の情報を使用してください。

メッセージ タイプ: Call-Home とライセンス プロトコル: TCP ポート: 443 Stratus サポート サーバアドレス: \*.stratus.com

メッセージ タイプ: サポート 診断 プロトコル: TCP ポート: 443 Stratus サポート サーバアドレス: \*.stratus.com

**メッセージ タイプ:** ASNConnect プロトコル: TCP ポート: 443、デフォルト プロキシ ポート: 3128 (デフォルト プロキシ ポート番号 は変更 できます) Stratus サポート サーバアドレス: \*.asnconnect.stratus.com

SNMP 管理システムがアラートを受信して ztC Endurance システムにトラップを送信できる ようにするには、ファイアウォールを以下のように構成します。

メッセージ タイプ: SNMP プロトコル: SNMP ポート: 161 (Get/Walk) 162 (トラップ)

5. テスト アラートを作成します。

テスト アラートを作成するには

[テスト アラートの作成]をクリックします。システムがテスト アラートを生成し、サポート構成が Stratus カスタマ サービスに通知を送信します。 e アラートが構成されている場合は、「テスト アラート」という件名のサンプル電子メールが e アラートのすべての電子メール受信者に送信 されます (214 ページの "e アラートの構成"を参照)。SNMP が構成されている場合は、 SNMPトラップの受信者にトラップが送信されます (215 ページの "SNMP 設定の構成"を参 照)。配信ステータスについては、「アラート履歴」ページ (211 ページの "「アラート履歴」ペー ジ"を参照) で確認してください。サポート通知に失敗すると、後続のアラートが作成されま す。 ASN「ハートビート」アラームを構成するには

- 1. 「**vサポート構成**」ページで、[サポート通知の有効化] が選択されていることを確認し、[定期レポートの 有効化]を選択します。[保存] をクリックします。
- 2. Stratus カスタマ サービス ポータルにログインし、定期的なASN「ハートビート」アラームを有効にしたい ztC Endurance アセットを開きます。[サービス ネット ワーク構成] リンクをクリックします。
- 3. 「サービス ネット ワーク構成」ページで [ハートビートの有効化]を選択します。[ハートビート間隔] で、 [日]と[1]を選択し、[デフォルトのハートビート猶予期間]を選択します。[構成の保存]をクリックしま す。

#### 関連トピック

- 183 ページの "ztC Endurance コンソール"
- 246 ページの "ヘルプ情報"

#### インターネット プロキシ設定の構成

組織でインターネット アクセスにプロキシ サーバを使用する必要があり、ztC Endurance あるいは他の認定 Stratus サービス業者とサービス契約を交わしている場合は、ztC Endurance システムのプロキシ設定を構成 します。

プロキシ サーバは ztC Endurance システムとインターネットとの間のセキュアなブリッジとして機能します。 Automated Uptime Layer with Smart Exchange ソフトウェアは、サポート通知メッセージまたはリモートサポートのアクセス機能に関連する発信 HTTPトラフィック用としてのみプロキシサーバ情報を使用します。

#### インターネット プロキシ設定を構成するには

- 1. 左側のナビゲーションパネルで、[リモート サポート]の下の[プロキシ構成]をクリックします。
- 2. 「プロキシ構成」ページで、[プロキシの有効化] ボックスをクリックしてプロキシサービスを有効にします。
- 3. [スキーム] で、https または http を選択します。
- 4. [プロキシ サーバ] ボックスにプロキシ サーバの完全修飾ホスト名か、IP アドレスを入力します。
- 5. デフォルトのポート番号 (3128) と異なるポートを使用する場合は、[ポート番号] ボックスにポート番号 を入力します。
- 6. プロキシ サーバに認証が必要な場合、[認証の有効化] ボックスをクリックし、[ユーザ名] と[パスワード] を入力します。

パスワードを入力しない場合、以前のパスワードが引き続き必要となります。以前のパスワードが空で、新しいパスワードも入力しない場合、パスワードは空のままになります。

7. [保存]をクリックします(または、[キャンセル]をクリックして以前に保存された値をリストアします)。

# 関連トピック

• 183 ページの "ztC Endurance コンソール"

# 第9章: BMC Web コンソールの概要

BMC Web コンソールは、システム管理者や権限のあるユーザがztC Endurance システムの管理を行うための Web ベースのインタフェースです。BMC Web コンソールは、ユーザに対して以下の機能を提供します。

- ・リモート電源制御
- リモート キーボード/ビデオ/マウス (KVM)
- ・ リモート メディア
- 診断目的のログおよびセンサーの受動的検査

**注記**:各 BMC は、それぞれのコンピュート モジュールから取得できる情報のみを提供します。すべての情報を取得するには、両方の BMC に照会する必要があります。

#### 関連トピック

П

- 223 ページの "BMC Web コンソールを使用するための前提条件"
- 224 ページの "BMC Web コンソールへの接続"
- 225 ページの "BMC Web コンソールへのログイン"
- 226 ページの "BMC Web コンソール オンライン ヘルプの利用"
- 227 ページの "サポートされない BMC Web コンソール機能"

# BMC Web コンソールを使用するための前提条件

BMC Web コンソールに接続する前に、管理用 PC が以下の要件を満たしていることを確認してください。

#### 必須のブラウザ設定

- このサイトからのポップアップを許可する
- このサイトからのファイル ダウンロードを許可する
- このサイトで JavaScript を有効にする (任意の JavaScript リリースが使用可能)
- このサイトでクッキーを有効にする

BMC Web コンソール は以下 のブラウザをサポートしています。

- Firefox<sup>®</sup> バージョン 2.0 以降 (Linux<sup>®</sup> および Windows<sup>®</sup>)
- Chrome<sup>™</sup> バージョン 2.0 以降 (Windows)
- Microsoft<sup>®</sup> Edge バージョン 105 以降 (Windows)

#### 追加要件

リモート メディア接続を使用する場合は、リモート メディアをホスト するシステムのネット ワーク インタフェースでリンク速度を 100Mbps に下げてください。

#### 関連トピック

• 223 ページの "BMC Web コンソールの概要"

#### BMC Web コンソールへの接続

BMC Web コンソールに接続するには、サポートされている Web ブラウザに BMC Web コンソールの IP アドレス を入力します。サポートされているブラウザの詳細については、223 ページの "BMC Web コンソールを使用する ための前提条件"を参照してください。 IP アドレスは ztC Endurance コンソールから取得できます。 ztC Endurance コンソールが実行されていない場合は、BIOS セットアップ ユーティリティから IP アドレスを取得できます。 ます。

#### ztC Endurance コンソールから BMC Web コンソールの IP アドレスを取得するには

- 1. <u>ztC Endurance コンソール にログインします</u>。
- 2. 左側のナビゲーションパネルで、[システム]の下の[ハードウェア]をクリックします。
- 3. [ハードウェア]の下で、リストから正しいコンピュートモジュールを選択します。
- 4. 下部のパネルで [BMC] タブをクリックして IP アドレスを表示します。
- 5. 接続する BMC Web コンソールの IP アドレスをクリックします。

#### BIOS セットアップ ユーティリティから BMC Web コンソールの IP アドレスを取得するには

- 1. BIOS セットアップ ユーティリティに入ります。
- 2. [Server Mgmt] をクリックします。

- 3. [Server Mgmt] の下で [BMC Network Configuration] をクリックします。
- [LAN Channel 1] または [LAN Channel 8] までスクロールして、Station IP Address を見つけます。
   IP アドレスをコピーして Web ブラウザに貼り付け、Enter キーを押して BMC Web コンソールに接続します。

BMC Web コンソールの IP アドレスに接続した後、225 ページの "BMC Web コンソールへのログイン" に記載された手順に従ってログインします。

#### 関連トピック

- 183 ページの "ztC Endurance コンソール"
- 223 ページの "BMC Web コンソールの概要"

# BMC Web コンソールへのログイン

<u>BMC Web コンソールに接続</u>した後、ログイン ページで認証されたユーザ名とパスワードを入力してログインします。 初めて BMC Web コンソールにログインする際は、以下のデフォルトの認証情報を使用してください。

ユーザ名 : admin

パスワード: admin

```
通知:
```

- 1. システム インストール後に BMC Web コンソールを使用して**管理者**パスワードを変更する と、システム エラーが発生します。
- 2. システム インストール前には、BMC Web コンソールのユーザ名とパスワードはデフォルトで admin に設定されています。インストール中に管理者アカウント用の新しいパスワードの入 力を求められます。インストールが完了した後は、個人用に別のユーザアカウントを作成す る必要があります。詳細については、226ページの"新しいユーザアカウントを作成するには "を参照してください。

BMC Web コンソールにログインするには

- 1. BMC ログイン ページの [Username] の横にユーザ名を入力します (初回 ログインの場合は「admin」)。
- 2. [Password] の横にパスワードを入力します (初回ログインの場合は「admin」)。
- 3. [Sign me in] をクリックします。

注記:

複数のユーザが BMC Web コンソールにログインできますが、H5Viewer (KVM) に接続できるのは 一度に1人のみです。新しいユーザがログインしようとすると、現在のユーザに新しいユーザへのアク セス許可を求めるメッセージが H5Viewer に表示されます。現在のユーザが応答しない場合、新し いユーザに自動的にアクセスが許可されます。

#### 新しいユーザアカウントを作成するには

- 1. BMC Web コンソールのダッシュボードから、[Settings (設定)]をクリックします。
- 2. [Settings (設定)] の下で、[User Management (ユーザ管理)] をクリックします。
- 3. ページ上部のドロップダウンボタンから希望するチャネルを選択します。表示されている利用可能なス ロットのいずれかをクリックします。
- 4. 新しいユーザの情報を入力し、完了したら [Save (保存)] をクリックします。

#### 関連トピック

• 223 ページの "BMC Web コンソールの概要"

#### BMC Web コンソール オンライン ヘルプの利用

BMC Web コンソールには、各ページに関する情報を提供するヘルプシステムが組み込まれています。

ヘルプ ボタン (🕐) は各 ページの右上にあります。 ヘルプ ボタンをクリックすると、 そのページに関する情報が表示されます。 もうー 度 ヘルプ ボタンをクリックすると、 情報が非表示になります。

#### 関連トピック

• 223 ページの "BMC Web コンソールの概要"

#### BMC Web コンソールでの DNS 設定の構成

BMC Web コンソールでドメイン ネーム システム (DNS) 設定を構成して、DHCP モードでシステムの名前を DNS サーバに登録します。

BMC Web コンソールには、以下の3つの DDNS 構成オプションがあります。

- nsupdate (デフォルト値) DNS ネームサーバと直接通信します。
- FQDN クライアントが指定した FQDN を DNS サーバに設定するよう、DHCP サーバに要求します。
- Hostname DNS サーバにホスト名を設定するよう、DHCP サーバに要求します。

BMC Web コンソールで DDNS 方式を指定するには

- 1. BMC Web コンソール にログインします。
- 2. 左側のナビゲーションパネルで、[設定]の下の[ネットワーク設定]をクリックし、[DNS構成]をクリックし て「DNS構成」ページを開きます。
- 3. 希望する設定を選択するか、ネットワーク管理者に推奨設定について問い合わせます。
- 4. [保存]をクリックします。

#### 関連トピック

• 223 ページの "BMC Web コンソールの概要"

#### サポートされない BMC Web コンソール機能

BMC Web コンソール内の一部のアクションは、顧客による使用がサポートされていません。

通知:223 ページの "BMC Web コンソールの概要" に記載されていない機能を実行すると、ztC Endurance システムの動作に支障が生じる可能性があります。

#### 避けるべきブラウザ機能

BMC Web コンソールにログインした後は、以下のブラウザ機能の使用を避けてください。

- ブラウザの「戻る」および「進む」ボタン
- ブラウザの再読み込みボタン
- キーボードのF5キー
- キーボードのバックスペースキー
- キーボードのテンキー

上記のブラウザ機能を使用する代わりに、BMC Web コンソール画面右上のユーザメニューにあるボタンを使用してください。

#### KVM での Caps Lock キーの使用を避ける

BMC の KVM インタフェースでは、Caps Lock キーが正しく解釈されません。大文字を入力する際は、必ず Shift キーを使用してください。

#### 稼働中のシステムの電源をオフにするために BMC Web コンソールを使用しない

稼働中のztC Endurance システムの電源をオフにする際には、BMC Web コンソールではなく、ztC Endurance コンソールを使用してください。

BMC Web コンソールを使用してシステムの電源をオフにすると、以下の望ましくない結果が生じる可能性があります。

- ユーザが誤ってアクティブなコンピュート モジュールの電源をオフにすると、アプリケーションのダウンタイム が発生する可能性があります。
- ユーザがスタンバイコンピュート モジュールの電源をオフにすると、システム管理ソフトウェアが最大のシ ステム可用性を維持するためにモジュールを再起動しようとする場合があります。

# 第3部: ztC Endurance 関連ドキュメント

リリース情報、およびリファレンスとトラブルシューティング情報については、以下の関連ドキュメントを参照してく ださい。

- 231 ページの "Automated Uptime Layer with Smart Exchange リリース 2.0.0.0 リリース ノート (Windows)"
- 241 ページの "システム リファレンス情報"
- 241 ページの "システム仕様"

#### 関連トピック

- 15 ページの "ztC Endurance ハード ウェア ガイド"
- 131 ページの "ztC Endurance ソフト ウェア ガイド"

# 230 / 256 ページ

# 10

# 第 10 章: Automated Uptime Layer with Smart Exchange リリース 2.0.0.0 リリース ノート (Windows)

これらのリリースノート (更新日時 2025/01/28、米国東部標準時 11:12) は、Automated Uptime Layer with Smart Exchange リリース 2.0.0.0 を対象とするものです。以下のセクションを参照してください。

- 231 ページの "新機能と機能強化"
- 231ページの"重要な考慮事項"
- 232 ページの"既知の問題"
- 239 ページの "Stratus ナレッジ ベース記事 へのアクセス"
- 239ページの"ヘルプ情報"

# 新機能と機能強化

Automated Uptime Layer with Smart Exchange リリース 2.0.0.0 では、Windows および Automated Uptime Layer with Smart Exchange を実行する ztC Endurance 3100、5100、7100 システムが導入されています。詳細については、17 ページの "Stratus ztC Endurance システムの概要" を参照してください。

# 重要な考慮事項

#### Ubuntu システム ソフト ウェアの更新を行わない

Stratus からの指示がない限り、Ubuntu の自動アップグレードを有効にしたり、スタンバイ OS の Ubuntu シス テム ソフト ウェアを他のソースから更新したりしないでください。 互換性の問題を回避し、システムの適切な フォールト トレラント 運用を確保するために、Automated Uptime Layer with Smart Exchange ソフト ウェアとと もにインストールされるリリースおよびソフト ウェア パッケージのみを使用してください。 今後 リリースされるパッケー ジには、サポートされている Ubuntu パッケージの更新がすべてバンドルされる予定です。

#### BIOS 設定を変更しない

Stratus カスタマ サービスからの指示がない限り、BIOS 設定をデフォルト設定から変更しないでください。

#### 既知の問題

#### BIOS を使用して Wake On LAN を無効にしない

BIOS で Wake On LAN を Disabled に設定しても、この機能は無効になりません。代わりに、 https://learn.microsoft.com/ja-jp/troubleshoot/windows-client/setup-upgrade-and-drivers/wake-on-lanfeature に記載されている Windows の設定を使用して Wake On LAN を無効にしてください。

#### I/O エラー発生時の PCIe アダプタによる長いネット ワーク遅延

静的チーム構成モードで構成されたチームに PCle アダプタを追加すると、I/O モジュールが起動する際に長い ネットワーク遅延が発生する可能性があります。

#### コンピュート モジュール交換後の ASNConnect のインストール

コンピュート モジュールを交換する場合は、Stratus 認定サービス業者に連絡して (246 ページの "ヘルプ情報 "を参照)、古いコンピュート モジュールに関連付けられている ASNConnect ソフトウェアを削除してもらう必要 があります。その後、175 ページの "ASNConnect の有効化" に記載された手順に従い、新しいコンピュート モ ジュールに ASNConnect をインストールできます。

#### 電源状態が「電力なし」から「電源オン」に変わるとシステムが PSU エラーを報告する

ztC Endurance システムが「電力なし」状態から「電源オン」に変わると、ztC Endurance コンソールが一方ま たは両方の PSU が故障したと報告する場合があります。この状況が発生する可能性がある例としては、初 回電源オン時や、両方の電源コードをシステムから取り外し、再接続してシステムを起動した場合などがあり ます。両方の PSU の LED が緑色に点灯している限り、差し迫った危険はなく、都合の良いときに問題に対 処できます。ただし、PSU の LED がオレンジ色に点灯または点滅している場合は、PSU に早急な対応が必 要な本当の問題が発生している可能性があります。

この問題が発生した場合は、以下のように対応します。

- ztC Endurance システムに物理的にアクセスできる場合:
  - a. PSU の LED のステータスを確認します。両方の PSU の LED が緑色に点灯している場合は、 PSU が正常であることを示しています。図 4-3 および表 4-4 を参照してください。
  - b. ztC Endurance コンソールで故障と報告された PSU の電源コードを取り外します。図 5-17 を 参照してください。
  - c. 該当する PSU の LED が完全に消灯するまで待ちます。図 4-3 を参照してください。
  - d. 電源コードを再接続します。69ページの"電源へのシステムの接続"を参照してください。

 システムがリモートにあり、物理的にアクセスできない場合は、Stratus カスタマ サービスにヘルプを依頼 してください。

#### BMC Web コンソールで IPv6 を有効にする必要がある

ztC Endurance システムは、BMC Web コンソールで [IPv6 の有効化] 設定が選択された状態で出荷されます。この設定を無効にすると、ztC Endurance システムは動作しません。

[IPv6 の有効化] 設定は、[設定] > [ネットワーク設定] > [ネットワーク IP 設定] にあります。この設定を選択 すると、[IPv6 DHCP の有効化] 設定が表示されます。この設定も選択してください。BMC Web コンソールの 詳細については、223 ページの "BMC Web コンソールの概要" を参照してください。

#### 静的 IPv6 アドレスから動的 IPv4 アドレスへのシステムの再構成

ztC Endurance システムが静的 IPv6 アドレスで構成されており、動的 (DHCP) IPv4 アドレスを使用するよう にシステムを再構成する場合は、net\_config.shを実行する前に以下の手順を実行してください。

- 1. いずれかの BMC Web コンソールにログインします。
- 2. [設定]を選択し、[ネットワーク設定]、[ネットワーク IP 設定]の順に選択します。
- 3. 「ネットワーク IP 設定」ページで、以下を実行します。
  - a. [IPv6 DHCP の有効化] チェック ボックスを選択します。
  - b. [IPv6 アドレス] フィールドに「0」を入力します。
  - c. [保存] をクリックして BMC Web コンソールを終了します。

他のBMC Web コンソールでも上記の手順を繰り返します。

#### インストール時に1つのDNSサーバのみを入力する

インストール構成ファイル (zen\_config.yaml) やインストール スクリプトで入力を求められたダイアログに、ス タンバイ OS または Windows ホストのネーム サーバを複数入力しようとすると、ネーム サーバの入力を1つの みにしない限り、スクリプトが先に進みません。必要に応じて、インストール後に標準の Windows 管理ユー ティリティを使用して、2つ目のネーム サーバを追加できます。

特にスタンバイ OS の場合、以前に追加のネームサーバを1つ以上追加し、その後コンピュートモジュールを 交換した場合は、追加のネームサーバを手動でスタンバイ OS に再度追加する必要があります。これは、これ らの操作によってスタンバイ OS が再インストールされ、ztC Endurance のインストールで指定されていない構 成操作が再インストール中に失われるためです。

#### コンピュートモジュールの交換後にセキュアブート設定を確認する

コンピュート モジュールを交換した後は、その Secure Boot 設定がアクティブなコンピュート モジュールの既知の Secure Boot 設定と一致していることを確認してください。設定を確認および変更する手順は以下のとおりです。

1. ztC Endurance コンソールから、交換するコンピュート モジュールをメンテナンス モードにします。200 ページの "メンテナンス モードの使用" を参照してください。

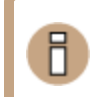

通知:交換するコンピュート モジュールをメンテナンス モードにしてから、この手順の残りの作業を行わないと、エラーが発生する可能性があります。

- 2. 交換するコンピュート モジュールの BMC Web コンソールに接続します。 224 ページの "BMC Web コン ソールへの接続" を参照してください。
- 3. BMC Web コンソールにログインします。225 ページの "BMC Web コンソールへのログイン" を参照してく ださい。
- 4. BMC Web コンソールの左側の列から [Remote Control (リモート制御)] をクリックし、次に [LaunchH5Viewer (H5Viewer の起動)] をクリックします。
- 5. ビューアから、ztC Endurance スタンバイ OS の zenadmin ユーザ アカウント の認証情報を入力しま す。
- 以下のコマンドを実行して、交換するコンピュートモジュールの Secure Boot 設定のステータス (Enabled または Disabled)を確認します。
  - \$ sudo mokutil --sb-state
    - 結果がアクティブなコンピュートモジュールの既知のSecure Boot設定と一致する場合は、ステップ13に進みます。
    - 結果がアクティブなコンピュートモジュールの既知のSecure Boot設定と一致しない場合は、 ステップ7に進みます。
- 7. 以下のコマンドを実行して、スタンバイコンピュートモジュールを再起動します。

#### \$ sudo reboot

8. パワーオン セルフテスト (POST) モード中 に、 Delete キーを押して BIOS セットアップ ユーティリティに入り ます。

スタンバイ コンピュート モジュールが再度電源サイクルに入って再起動した場合は、もう一度 Delete キー を押してください。

- Main メニューから、左右の矢印キーを使用して [Security] タブを選択します。[Security] タブで、 上下の矢印キーを使用して [Secure Boot]を選択し、Enter キーを押して「Secure Boot」画面を表示します。
- 10. 「Secure Boot」画面で、上下の矢印キーを使用して [Secure Boot] に移動します。次に、スペース バーを使用して設定 (Enabled または Disabled) を切り替えて、アクティブなコンピュート モジュールの 既知の Secure Boot 設定と一致させます。

- 11. F4 キーを押してから [Yes] を選択し、Enter キーを押して保存して終了します。
- 12. スタンバイ コンピュート モジュールが再起動したら、再度 ログインします。設定を確認する場合は、ステップ 6 のコマンドを実行します。
- 13. 準備 ができたら、ビューアとBMC Web コンソールを閉じます。
- 14. ztC Endurance コンソールから、交換したコンピュート モジュールをサービスに戻します。200 ページの " メンテナンス モードの使用"を参照してください。

#### zenverify プログラムでのエラー報告

ztC Endurance システムを設置した後、スタンバイコンピュート モジュールから zenverify プログラムを実行 して、システムの設置状態を確認します。現在、コンピュート モジュールの CPLD (複雑 プログラマブル ロジック デバイス)のバージョンが 1.2.0の場合、zenverify で CPLD ファームウェア バージョンのエラーが報告されま す。これは報告上のエラーであり、実際の障害ではありません。Automated Uptime Layer with Smart Exchange リリース 2.0.0.0 では、コンピュート モジュールの CPLD のバージョン 1.2.0 と 1.4.0 の両方 がサポー トされています。このエラーは無視しても問題ありません。

#### Windows インストールの2回目の再起動時に表示されるエラーメッセージ

Windows OS のインストール中、進行バーが 100% に達するとztC Endurance システムが再起動します。システムが起動した後、Windows が設定の最終処理を行っていることが表示され、その後もう一度再起動します。この2回目の再起動中に以下が発生する場合があります。

- システムが KMODE\_EXCEPTION\_NOT\_HANDLED エラーメッセージを表示してフリーズする場合があります。この問題が発生した場合は、コンピュートモジュールAの電源をオフにし、再度オンにしてインストールを続行してください。このエラーにはそれ以外の問題はなく、インストールの他の部分には影響しません。
- システムが No Signal エラーメッセージを表示してフリーズし、BMC Web コンソールへの接続が失われる場合があります。この問題が発生した場合は、コンピュートモジュールAの電源をオフにし、再度オンにしてインストールを続行してください。このエラーにはそれ以外の問題はなく、インストールの他の部分には影響しません。
- システムが KMODE\_EXCEPTION\_NOT\_HANDLED エラーメッセージを表示しますが、フリーズはしません。
   この場合、特に対応は不要です。このエラーに問題はなく、インストールの他の部分には影響しません。

#### Linux 用 Windows サブシステムはサポートされない

AUL-Smart Exchange for Windows を実行している ztC Endurance システムでは、Linux 用 Windows サブシステム (WSL) はサポートされていません。

#### OpenSSH サーバオプション機能をインストールしない

Windows インストール中に、[設定] > [アプリ] > [アプリと機能] > [オプション機能] メニューから OpenSSH サーバ機能を使用しないでください。インストールでは異なる OpenSSH アプリケーションを使用します。

**OpenSSH サーバ**機能とOpenSSH アプリケーションを一緒に使用しようとすると、警告は表示されませんが、 機能もアプリケーションも動作しません。

#### 外部ストレージが接続されている場合にインストールが失敗する

Windows インストールを開始する前に、外部ストレージをztC Endurance システムから取り外してください。 「Windows は応答しない応答ファイルの <DiskConfiguration> 設定を適用できませんでした。」というメッ セージが表示されて Windows セットアップが失敗した場合は、直ちに外部ストレージを取り外して [OK] をク リックしてください。クリックする前にこのメッセージが表示されなくなった場合は、外部ストレージが取り外されて いることを確認してから、インストールを再開してください。

#### インストール中に Disk Manager が不正なディスク数を表示する場合がある

システム ソフト ウェアのインストール中、最初の Smart Exchange が発生する前に、Windows Disk Manager が、リムーバブル ディスクまたは CD-ROM ドライブの数を誤って表示し、それぞれにドライブ文字が割り当てられることがあります。 この表示 エラーを修正 するには、Windows ホストへの BMC KVM セッションを終了します。

#### Stratus カスタマ サービスに確認する前に Windows 更新プログラムをインストールしない

Windows インストールが完了すると、Windows Update は自動的に無効になります。 Stratus カスタマ サービスに確認する前に Windows 更新プログラムをインストールしないでください。

#### Windows ホスト以外でタイムゾーンを変更しない

Windows ホスト以外では、ztC Endurance システムのタイムゾーンを変更しないでください。たとえば、スタン バイ OS 上や BIOS 上でタイムゾーンを変更しようとしないでください。

#### Automated Uptime Layer with Smart Exchange を再インストールした後のストレージ プールの復旧手順

ztC Endurance システムで Storage Spaces を使用しており、Automated Uptime Layer with Smart Exchange を再インストールする必要がある場合は、Server Manager でストレージプールの状態を確認して ください。状態が「不明」または「正常でない」になっている場合は、以下の手順を実行してください。

- 1. Server Manager で、不明/正常でないストレージプールを右クリックします。[読み書きアクセスを設定]を選択します。
- 2. 各仮想ディスクを右クリックし、[仮想ディスクを接続]を選択します。[はい]をクリックします。
- 3. ディスク管理を開きます。前の手順で仮想ディスクを接続した後、ディスクは [オフライン] として表示されます。各ディスクを右クリックし、[オンライン] を選択します (ディスクに割り当てられるドライブ文字は元のものと同じではありませんが、変更できます)。 仮想ディスクが [切断済み] として表示されます。
- 4. Windows PowerShell で以下のコマンドを使用して、IsManualAttach の値を false に設定します。

PS C:\Users\Administrator> Set-VirtualDisk -FriendlyName Pool1-vdisk1 -IsManualAttach \$false

- 5. Server Manager を更新します。
- 6. 仮想ディスクをクリックし、[プロパティ]を選択して[詳細]を展開します。
- 7. [プロパティ] ドロップダウン メニューから、[IsManualAttach] を選択します。値が「False」であることを確認します。
- 8. 必要に応じて、値が「False」のままであることを確認する場合は、システムを再起動して、Server Manager から手順6と7を繰り返します。

#### 他のシステムに移動すると交換ブート ディスクが Windows ソフトウェアで認識されない

以前に使用したディスクを ztC Endurance システムに追加する予定で、既存のデータを保持するつもりがない 場合は、システムに挿入する前に、diskpart コマンドを実行してディスクを消去してください。そうしないと、 既存のデータによっては結果が予測不可能になる場合があります (たとえば、既存データが OS イメージであっ た場合、システムは意図したディスクではなく、以前に使用したディスクから起動しようとする可能性がありま す)。

#### インストール後の劣化したデータ ディスクのリカバリ

以下のいずれかの状況では、ディスクを移行する必要があります。

- データ LUN (つまり RDR 仮想ディスク)のディスクをあるシステムから別のシステムに移動する場合
- 1 つ以上のデータ LUN が接続されているシステムで OS を再インストールする場合

これらの状況でディスクを移行しない場合、以前の二重化された各データLUNは、それぞれが同一のデータ を持つ2つの同一の単純化(劣化)データLUNに分割され、機能が制限されます。この場合、以下の手順 を実行して、データLUNを完全に機能する二重化(ミラーリング)されたLUNに手動で復元する必要があり ます。

- Windows PowerShell で、コマンド.\rdmadm.exe show all を使用してすべてのディスクを表示します。以前の2ディスク二重化(ミラーリング)データLUNに対して、1ディスク単純化(劣化)LUNが2 つ表示されます。
- 2. Windows ディスク管理を開きます。ほとんどの場合、単純化されたデータLUNの半分が[オフライン]として表示されます。

注記:[オフライン] として表示される LUN がない場合は、再度 rdmadm show all コマンドの出力を確認します。B/x の位置にあるディスクを持つすべてのデータ LUN の Phys #をメモしてください。ステップ 4 では、メモした Phys #と同じディスク番号を持つ LUN を選択します。

- 3. [オフライン] として表示されるディスクを右クリックして [オンライン] に設定します。それぞれのディスク番号 をメモしておきます。
- 4. 手順3のLUNの各ボリュームを右クリックし、[ボリュームの削除]を選択します。
- 5. PowerShell で、すべてのデータ LUN を削除し、それらをパススルーディスクに変換します。以下の例を 参照してください。

**注記**:LUN 上のデータは保持されます。

PS C:\Program Files\Stratus\bin> .\rdmadm.exe delete\_plex lun3 plex0

Disk 0000\_0000\_0000\_0001\_00A0\_7523\_3E7F\_E15C. (plex 0) removed from LUN 3

6. データを含む各パススルー ディスクから新しい LUN を作成します。以下の例を参照してください (これら は手順3 で示されているディスク番号とは異なるPhys #を持つパススルーディスクです)。

PS C:\Program Files\Stratus\bin> .\rdmadm.exe create\_lun tgt2

New LUN created from disk 0000\_0000\_0000\_0001\_00A0\_7522\_3E1D\_F4C4.

7. 空のディスクを対応する LUN に追加します。以下の例を参照してください。

PS C:\Program Files\Stratus\bin> .\rdmadm.exe add\_plex lun2 tgt4

Disk 0000\_0000\_0000\_0001\_00A0\_7522\_3E1D\_F565. added to LUN 337a4edc-f8a0-40ab-8920-000699989ac0

- 8. ディスク管理で、ディスクが[オフライン]として表示されている場合は、それらを[オンライン]に設定します。
- 9. PowerShell で、コマンド・\rdmadm.exe show allを使用してすべてのディスクを表示します。リカ バリしたディスクは「SYNCING」として表示されます。

# Automated Uptime Layer with Smart Exchange のインストール後 にアプリケーション ポップアップ イベント ロ グメッセージが表 示される

Automated Uptime Layer with Smart Exchange をインストールした後、Windows システム イベント ログに次のメッセージを含むエントリが表示されることがあります:「The description for Event ID 56 from source Application Popup cannot be found」。これらのイベントログのエントリは、再起動後、またはプラグアンドプレイによるストレージ モジュールまたは I/O モジュールの取り外し後に発生することがあります。このメッセージはエラーを示すものではなく、無視しても問題ありません。

#### x710 PCIe アダプタ上の IP アドレスに RDP を使用して接続する際の遅延

Remote Desktop Protocol (RDP) を使用して x710 PCIe アダプタまたはチームの IP アドレスに接続すると、 Smart Exchange 後に RDP セッションを再開する際に 7~25 秒のネット ワーク遅延が発生する場合がありま す。この遅 延を回 避 するには、x710 PCle アダプタまたはチームの IP アドレスに接 続 する際 に RDP を使 用し ないでください。 ただし、この遅 延 はシステム全 体 には影 響しません。

#### Windows インストール中にアクティブなコンピュート モジュールのファームウェアを書き換えない

Windows インストール中に、アクティブなコンピュート モジュールの BMC および BIOS ファームウェアの更新を 促すメッセージが表示されることがあります。ただし、インストール中に BMC および BIOS ファームウェアを更新 すると、インストールが失敗する可能性があります。インストール後にファームウェアを更新できるようにするに は、両方のプロンプトに対して「No」と回答してください。

インストール後、更新するには再起動が必要である旨の警告がztC Endurance コンソールに表示された場合は、Windows 管理者アカウントにログインし、以下のコマンドを実行してください。

"C:\Program Files\Stratus\bin\sysupdate.exe" -allowexchange -u admin -p
password

"C:\Program Files\Stratus\bin\sysupdate.exe" -reset system -u admin -p
password

# Stratus ナレッジ ベース記事 へのアクセス

Stratus ナレッジ ベース記事 へのアクセスに関する情報は、246 ページの "ヘルプ情報" を参照してください。

# ヘルプ情報

ztC Endurance システムに関する技術的な質問がある場合は、246ページの"ヘルプ情報"を参照してください。

## 240 / 256 ページ

# 11

# 第 11 章: システム リファレンス情報

参考情報およびトラブルシューティング情報については、以下のサポートドキュメントを参照してください。

- 241 ページの "システム仕様"
- 246 ページの "ヘルプ情報"
- 248 ページの "BIOS セット アップ ユーティリティの使用"
- 249 ページの "REST API"
- 248 ページの "セキュリティ"

# システム仕様

| コンピュート モジュール               |                                                                 |  |
|----------------------------|-----------------------------------------------------------------|--|
| (記載数量はコンピュート モジュール 1 基のもの) |                                                                 |  |
| 物理的<br>寸法                  | 最大重量:                                                           |  |
|                            | ・ 3100: 4.5 kg (10 ポンド)                                         |  |
|                            | ・ 5100 および 7100: 5.4 kg (12 ポンド)                                |  |
|                            | 長さ: 565.2 mm(22.25 インチ)                                         |  |
|                            | 幅: 219 mm(8.625 インチ)                                            |  |
|                            | 高さ: 41.2 mm(1.625 インチ)                                          |  |
| プロセッ<br>サ                  | 3100: Intel <sup>®</sup> Sapphire Rapids 2.0 GHz 12 コアプロセッサ x 1 |  |
|                            | 5100: Intel Sapphire Rapids 2.0 GHz 12 コア プロセッサ x 2             |  |

|              | 7100: Intel Sapphire Rapids 2.0 GHz 24 コア プロセッサ x 2                                                                              |  |
|--------------|----------------------------------------------------------------------------------------------------|--|
| システ<br>ム メモリ | RDIMM 容量: 64 GB                                                                                                    |  |
|              | 3100: 物理 DDR5 RDIMM スロット x 8。 利用可能な RDIMM 構成: 64 GB、128 GB、256<br>GB                                                             |  |
|              | 5100: 物理 DDR5 RDIMM スロット x 16。利用可能な RDIMM 構成: 128 GB、256 GB、512<br>GB                                                            |  |
|              | 7100: 物理 DDR5 RDIMM スロット x 16。 利用可能な RDIMM 構成: 256 GB、512 GB、<br>1024 GB                                                         |  |
|              | UART (USB-C) デバッグ ポート x 1。 Stratus カスタマ サービス専用                                                                                   |  |
| ポート          | VGA ポート x 1                                                                                                    |  |
|              | USB 3.0 ポート x 2                                                                                                    |  |
| ストレージ モジュール  |                                                                                                    |  |
|              | 最大重量: 4.5 kg (10 ポンド)                                                                                                    |  |
| 物理的          | 長さ: 565.2 mm(22.25 インチ)                                                                                                    |  |
| 寸法           | 幅: 219 mm(8.625 インチ)                                                                                                    |  |
|              | 高さ: 41.2 mm(1.625 インチ)                                                                                                    |  |
| ディスク<br>ドライブ | ストレージ モジュールごとに最大 6 台の U.3 Non-Volatile Memory Express (NVMe) ソリッドス<br>テート ドライブ (SSD) ドライブをサポート。利用可能なドライブ容量: 1.6 TB、3.2 TB、6.4 TB |  |
| I/O モジュール    |                                                                                                    |  |
|              | 最大重量: 2.3 kg (5 ポンド)                                                                                                    |  |
| 物理的<br>寸法    | 長さ: 285.8 mm(11.25 インチ)                                                                                                    |  |
|              | 幅: 181 mm(7.125 インチ)                                                                                                    |  |
|              | 高さ: 82.6 mm(3.25 インチ)                                                                                                    |  |
| ポート          | I/O モジュールごとに:                                                                                                    |  |
|              | ・ 10 GbE ポート x 2                                                                                                    |  |
|              | ● 1 GbE (管理用) ポート x 1                                                                                                    |  |

| PCle ア<br>ダプタ       | 以下のPCle アダプタの詳細については、 <u>https://www.intel.com/</u> を参照してください。                     |  |  |
|---------------------|------------------------------------------------------------------------------------|--|--|
|                     | <ul> <li>Intel X550-T2 (10GbE、2P、Copper)</li> </ul>                                |  |  |
|                     | <ul> <li>Intel X710-DA2 (10GbE、2P、Fibre)</li> </ul>                                |  |  |
|                     | 以下のFibre-Channel PCIe アダプタの詳細については、 <u>https://www.marvell.com/</u> を参照し<br>てください。 |  |  |
|                     | <ul> <li>Marvell<sup>®</sup> Qlogic<sup>®</sup> QLE2770-SR-SP</li> </ul>           |  |  |
| コントロール パネル (右) ウィング |                                                                                    |  |  |
| ポート                 | USB 2.0 ポート x 1 (システムあたり)                                                          |  |  |
| PSU                 |                                                                                    |  |  |
|                     | 重量: 1.4 kg (3 ポンド)                                                                 |  |  |
| 物理的                 | 長さ: 311.2 mm(12.25 インチ)                                                            |  |  |
| 寸法                  | 幅: 38.1 mm(1.5 インチ)                                                                |  |  |
|                     | 高さ: 73 mm(2.875 インチ)                                                               |  |  |
| レールキ                | אר<br>אר                                                                           |  |  |
| 重量<br>(箱入<br>り)     | 4 kg (9 ポンド)                                                                       |  |  |
| USB +-              | ボードおよび USB マウス                                                                     |  |  |
|                     | 重量 (箱入り): 0.9 kg (2 ポンド)                                                           |  |  |
| 物理的                 | 奥 行 : 20.3 cm(8 インチ)                                                               |  |  |
| 寸法                  | 幅: 48.3 cm(19 インチ)                                                                 |  |  |
|                     | 高さ: 6.4 cm(2.5 インチ、2U)                                                             |  |  |
| 米国用<br>電源<br>コード    |                                                                                    |  |  |
| 重量<br>(箱入           | 1.2 kg (2.6 ポンド)                                                                   |  |  |

| J)                 |                                                                                                    |  |
|--------------------|----------------------------------------------------------------------------------------------------|--|
| AC 電源              |                                                                                                    |  |
| 入力電<br>力 (ワッ<br>ト) | 3100: 1247.4W (100V) または 1425W (200V)<br>5100: 2970W<br>7100: 2970W                                                                                                    |  |
|                    | <ul> <li>通知:これらの人力電力定格は、製品設計および電力を供給する分岐回路が製品を安全に動作させることを保証するために、米国国家認証試験機関 (NRTL) によって定められたものです。これらの試験には、過酷な環境条件での運用パラメータ、アプリケーション負荷、オプション製品の構成など、さまざまな項目が含まれます。これらの定格は、特定の製品構成や運用状況を反映していない (実際のシステムの入力電力がこれらの定格を下回る)場合があります、これらの定格に従うことで、NRTL によって試験された安全な設置が保証されます。</li> </ul> |  |
| 定格入<br>力電圧         | 3100: 100-127V または 200-240V、50/60 Hz<br>5100: 200-240V、50/60 Hz<br>7100: 200-240V、50/60 Hz                                                                                                    |  |
| 力率                 | 0.99                                                                                                    |  |
| 皮相電<br>力 (VA)      | 3100: 1260 VA 100V (12.6A x 2) または 1440 VA 200V (7.2A x 2)<br>5100: 3000 VA 200V (15A x 2)<br>7100: 3000 VA 200V (15A x 2)                                                                                                    |  |
| 保護接<br>地/アー<br>ス電流 | 各 AC 電源コードに対して最大 0.8 mA                                                                                                    |  |
| 熱負荷                | 3100: 4097 BTU/時<br>5100: 5868 BTU/時<br>7100: 6015 BTU/時                                                                                                    |  |
| 環境条件               |                                                                                                    |  |
| 動作温                | 5° C ~ 35° C (41° F ~ 95° F)                                                                                                    |  |

| 度                                    | 標高 609.6 m (2000 フィート) より上では、243.8 m (800 フィート) につき最大動作温度を 1°<br>C (0.56° F) 下げる |  |
|--------------------------------------|----------------------------------------------------------------------------------|--|
| 保管温<br>度                             | -39° C~60° C (-38° F~140° F)、通気状態                                                |  |
| 動作高<br>度                             | 0m ~ 3,048m (0 ~ 10,000 フィート)。中国市場では、規制により最大接地高度が2000m<br>(6562 フィート) に制限される場合あり |  |
| 動作中<br>の温<br>変<br>化の<br>最<br>大速<br>度 | 1 時間あたり12°C (54°F)                                                               |  |
| 動作時<br>の相対<br>湿度                     | 10% ~ 80% (結露しないこと)                                                              |  |
| 保管時<br>の相対<br>湿度                     | 5% ~ 95% (結露しないこと)                                                               |  |
| 保管中<br>の温度<br>変化の<br>最大速<br>度        | 1 時間あたり20°C (68°F)                                                               |  |
| 衝毂                                   | 動作時:最小 - 固定設定 、半正弦波 、2G 、10ms 、10 回                                              |  |
| 119 辛                                | 非動作時:最小 - ラックに固定し、15mm エッジで 300mm/sの速度で衝突および落下を3回                                |  |
| 振動                                   | 動作時:最小 - 固定設定、対数スイープ、5~30Hz 正弦波、0.25G、1.5 分 x2 (合計 3<br>分)、3 軸全方向                |  |
|                                      | 非動作時: 最小 - 固定設定、3~200Hz ランダム波、0.59G、30 分、Z 軸方向                                   |  |
| 物理的寸法                                |                                                                                  |  |
| 重量                                   | 3100:<br>• 梱包およびパレットなし: 30.4 kg (67 ポンド) ~ 34 kg (75 ポンド)                        |  |

|                 | • 梱包あり、パレットなしの最大重量: 45.8 kg (101 ポンド)              |  |
|-----------------|----------------------------------------------------|--|
|                 | 5100 および 7100:                                     |  |
|                 | ・ 梱包およびパレットなし: 32.2 kg (71 ポンド) ~ 35.3 kg (78 ポンド) |  |
|                 | • 梱包あり、パレットなしの最大重量: 47.1 kg (104 ポンド)              |  |
| 高さ              | 87.10 mm(3.429 インチ)                                |  |
| 幅               | 446 mm(17.559 インチ)                                 |  |
| 奥行              | 910 mm(35.826 インチ)                                 |  |
| 音響特性 (室温 22° C) |                                                    |  |
|                 | 3100:                                              |  |
|                 | • プレブート中 (電源オン後最初の20秒間): <= 77 dBa (PSU ファン全速運転時)  |  |
|                 | • ブート中: <= 68.5 dBa                                |  |
| デシベ             | ● 動作中: <= 56.1 dBa                                 |  |
| ル値              | 5100 および 7100:                                     |  |
|                 | • プレブート中 (電源オン後最初の20秒間): <= 77 dBa (PSU ファン全速運転時)  |  |
|                 | • ブート中: <= 68.8 dBa                                |  |
|                 | ● 動作中: <= 59.4 dBa                                 |  |
| 内部パッテリ          |                                                    |  |
| リチウム<br>バッテリ    | CR2032: 445                                        |  |

## 関連トピック

- 47ページの"安全上の注意事項"
- 21 ページの "ztC Endurance システムのメモリ"
- 38 ページの "電源コード"
- 17 ページの "Stratus ztC Endurance システムの概要"

# ヘルプ情報

以下のリソースは、ztC Endurance システムに関連するヘルプ情報を提供します。

• StrataDOC (ztC Endurance バージョン) ページでは、オンラインドキュメントを確認できます。

https://ztcendurancedoc.stratus.com

- Stratus カスタマ サービス ポータル (https://service.stratus.com)にログイン後、以下を実行できます。
  - <u>ソフトウェアのダウンロード</u>
  - <u>ナレッジ ベースの検索</u>。ナレッジ ベースには、ztC Endurance を含むすべての Stratus 製品に関する技術記事が掲載されています。一部のオンライン ヘルプでは、これらのナレッジ ベース記事 (例: KBnnnnnn)が直接参照されている場合もあります。

通知: Stratus カスタマ サービス ポータルにアクセスするには、1 つ以上の Stratus 製品が有効な サービス契約でカバーされている必要があります。サービス契約に関する質問がある場合は、 Stratus 認定 サービス業者にお問い合わせください。

#### Stratus カスタマ サービス ポータルにログインするには

1. Stratus カスタマ サービス ポータル (https://service.stratus.com)にログインします。

必要な場合は次の手順で新しいアカウントを作成します。

- a. [Register (登録)] をクリックします。
- b. 勤務先の電子メールアドレスや登録コードなどの連絡先情報を入力して [Submit (送信)] をクリックします。

勤務先電子メールアドレスには Stratus の登録顧客企業のドメイン名 (「stratus.com」など)を含める必要があります。要求を承認するために会社のアカウ ントの管理者にポータルから電子メールが送信されます。

- c. 承認後、Stratus から受け取った電子メールに記載されているリンクをクリックします。
- d. 新しいパスワードを入力してアカウントの構成を完了します。

アカウントの作成に関してヘルプが必要な場合はStratus認定サービス業者に連絡してください。

#### Stratus カスタマ サービス ポータルからソフト ウェアをダウンロード するには

- 1. Stratus カスタマ サービス ポータル (<u>https://service.stratus.com</u>)にログインします。
- Welcome to Stratus Customer Service」ページで、[Software Downloads (ソフトウェア ダウンロード)] をクリックします。
- 3. 「Software Downloads」ページで、製品、オペレーティングシステム、モデルを選択し、画面の指示に従って目的のソフトウェアをダウンロードします。

## Stratus カスタマ サービス ポータルからナレッジ ベースにアクセスするには

- 1. Stratus カスタマ サービス ポータル (https://service.stratus.com)にログインします。
- 2. 「Welcome to Stratus Customer Service」ページで、以下のいずれかを実行します。
  - [Search (検索)] ボックスに、必要な情報に関連するキーワードまたは KB 記事番号 (KBnnnnnn) を入力し、検索ボタンをクリックします。
  - [Knowledge (ナレッジ)]をクリックし、製品名をクリックして、利用可能な記事を閲覧 します。

オンライン マニュアルを参照しても疑問点が解決されず、システムにサービス契約が適用される場合には、 Stratus 認定サービス業者まで問い合わせてください。詳細については、以下のztC Endurance サポートペー ジを参照してください。

https://www.stratus.com/support

#### 関連トピック

• 229 ページの "ztC Endurance 関連ドキュメント"

## BIOS セットアップ ユーティリティの使用

BIOS セット アップ ユーティリティを使用して、BIOS 設定を変更し、システム ハードウェアを制御します。

ユーティリティを起動するには、システムが起動して Stratus ztC Endurance の画面が表示されたら、Delete キーまたは Esc キーを押し続けて、BIOS セットアップ ユーティリティが表示されるまで待ちます。

通知:Stratus カスタマ サービスから指示がない限り、BIOS 設定をデフォルト設定から変更しない でください。

#### BIOS セットアップユーティリティを使用する際の重要な考慮事項

BIOS セットアップユーティリティを使用する際には、以下の重要な点を考慮してください。

- BIOS に変更を加える際は、1つのコンピュート モジュールのみが稼働していることを確認してください。
   もう一方のコンピュート モジュールは電源を切っておく必要があります。これを確実に行う最も安全な方法は、1回に1つのコンピュート モジュールのみを起動することです。202 ページの "コンピュート モジュールのシャット ダウンと再起動"を参照してください。
- Stratus ソフトウェアは、特定のタイミングで一部の BIOS 設定をデフォルト値から変更します。たとえば、Stratus ソフトウェアは、インストールが完了するとOS のウォッチドッグタイマーを有効にします。

# セキュリティ

このトピックでは、セキュリティ関連の問題について説明します。

#### OpenSSH 設定

AUL-Smart Exchange for Windows のインストール中、Microsoft OpenSSH アプリケーションが ztC Endurance のスタンバイ OS と Windows ホストとの間の動作を調整します。

システム ソフト ウェアをインストールした後、ファイアウォール設定で以下のオプションの選択を解除することで、 OpenSSH を無効化できます。

- OpenSSH for Zen Install (Zen インストール用 OpenSSH)
- OpenSSH SSH Server Preview (sshd) (OpenSSH SSH サーバプレビュー)

## **REST API**

ztC Endurance システムは Representational State Transfer (REST) アプリケーション プログラミング インタ フェース (API) をサポートしています。 REST API 操作にアクセスすることで、システム情報の収集や管理タスク の実行が可能です。 REST API を使用すると、ネットワーク経由で ztC Endurance システムにアクセスできる 場所であればどこからでも、システムの監視と管理を行うことができます。

システムは、OpenAPI (Swagger™ とも呼ばれます) 仕様を介して REST API とインタラクティブな REST API ドキュメントを提供します。ドキュメントには ztC Endurance システム上で直接アクセスできます。

ztC Endurance システムの REST API の詳細については、以下のセクションを参照してください。

- 249 ページの "REST API ドキュメント へのアクセス"
- 250 ページの "REST API テスト のためのログイン"

#### REST API ドキュメント へのアクセス

Web ブラウザで以下の URL を開きます。この URL には、ztC Endurance コンソール のホスト名 または IP アドレスが含まれています。

https://console\_hostname\_or\_IP address/apidoc

たとえば、ztC Endurance コンソールのホスト名がhttps://sys22.yourcompany.comの場合、REST APIドキュメントのURLはhttps://sys22.yourcompany.com/apidocになります。

この URL を開くと、REST API ドキュメント ページが表示されます。このページには、API の操作と構文に関する説明があり、自身のシステム上で操作を試すために役立つインタフェースが提供されています。

#### REST API テストのためのログイン

П

**注記**:REST APIドキュメント ページのほとんどの操作では、以下の手順を実行する必要はなく、 [Execute (実行)]をクリックした後にユーザ名とパスワードを入力するだけで済みます。ただし、 REST APIドキュメント ページに記載されているすべての操作を使用したい場合は、以下の手順 を実行する必要があります。

- 1. REST API ドキュメント ページを開きます。
- 2. session\_apiをクリックして展開します。システムに session\_api操作の構文が表示されます。
- 3. POST /sessions をクリックして展開し、次に [Try it out (試す)] をクリックします。
- 4. LoginRequest の下にある username および password の隣の string を、実行したい REST API 操作に適切な権限レベルを持つユーザアカウントのユーザ名とパスワードに置き換えます。以下の例で は、新しいユーザ名とパスワードが太字で表示されています。

```
{
    "username": "admin",
    "password": "admin"
}
```

- 5. [Execute (実行)] をクリックします。
- 下にスクロールして [Server response (サーバの応答)]を表示し、[Response body (応答の本文)] を確認します。操作が成功した場合、応答には REST API セッション認証トークン (authToken) が 含まれます。以下の例では、認証トークンが太字で表示されています。操作が成功しなかった場合、 応答には、「Unauthorized (未認証)」のようなメッセージが含まれる場合があります。

```
{
    "authToken": "a8ab7d17f4f3721494eb646ce81dfc24",
    "email": "jbrown@abccompany.com",
    "maxAge": 600000,
    "role": "admin",
    "status": "success"
}
```

- 7. ログインに成功したら、次のステップで使用するために、引用符で囲まれた認証トークンのテキストをコ ピーします。
- 8. REST APIドキュメントページの上部の右側にある [Authorize (承認)] をクリックします。

9. [key (apiKey)] の下の [Value (値)] フィールドに認証トークン文字列を貼り付け、[Authorize (承認)] をクリックします。これにより、REST APIドキュメントページから「実行」する操作の認証トークンがリクエ ストヘッダーに保存されます。

注記:トークンは 10 分後に期限切れとなるため、新しいトークンを作成するにはこの手順を 繰り返す必要があります。

トークンをクリアするには、[Authorize (承認)] ダイアログ ボックスの隣 にある Logout (ログアウト)] ボタン を使用します。

- 10. [Close (閉じる)] または [X] をクリックしてダイアログを閉じ、REST API ドキュメント ページに戻ります。
- 11. REST API テストを行います。

# 用語集

#### Α

#### ActiveService Network (ASN)

サーバとカスタマアシスタンス センター (CAC) または担当の認定サービス業者との間の通信を可能に するインフラストラクチャ。お客様は、モデムまたはインターネットを介して ASN に接続できます。システ ムで異常が発生した場合、ASN を通じて CAC または担当の認定サービス業者にアラートを送信で きます。また、ASN により、CAC または担当の認定サービス業者がサーバにアクセスすることも可能 です。

#### В

#### **Baseboard Management Controller (BMC)**

ztC Endurance システムのアウトオブバンド監視および管理に使用されるコントローラ。各 ztC Endurance システムには2 つの BMC が含まれており、プライマリ BMC は、システムの電源がオフの 状態でもシステム コンポーネントのステータスを監視します。BMC にはイーサネット ポートが搭載され ており、Stratus ActiveService Network (ASN) に接続できます。BMC は、ホスト オペレーティングシ ステムが利用できない場合でも ASN と通信できます。そのため、リモート管理が可能であり、CAC や 担当の Stratus 認定サービス業者が必要に応じてインターネット経由でトラブルシューティングを行う ことができます。

#### BIOS (Basic Input/Output System)

コンピュータの電源が投入された後に、マイクロプロセッサがコンピュータシステムを起動するために使用するプログラム。また、コンピュータのオペレーティングシステム (OS) と、ハード ディスク、ビデオ アダ プタ、キーボード、マウス、プリンタなどの接続デバイス間のデータフローも管理します。
### Е

### e アラート

ztC Endurance システムが管理者による対応を必要とするイベントを検知するたびに、システム管理 者に送信する電子メールアラート。

F

### 完全修飾ドメイン名

オンライン上の特定コンピュータ(ホスト)の完全なドメイン名。完全修飾ドメイン名 (FQDN)はホスト 名とドメイン名で構成され、それらがピリオドで区切られています。FQDNは、ドメインネームシステム (DNS)階層内でオブジェクトの特定の位置を示し、インターネットに接続された各エンティティをイン ターネット フレームワーク内で一意に識別し、位置の特定を可能にします。

#### 1/0 モジュール

ztC Endurance システムの背面に配置されている CRU モジュール。各 I/O モジュールには、管理 LAN 接続用の 1G イーサネット ポート 1 つ、ビジネス ネット ワーク接続用の 10G ポート 2 つ、ステー タス LED、およびハーフハイト PCIe アダプタ用の PCIe 4.0 スロット 5 つが搭載されています。 ztC Endurance システムには 2 つの I/O モジュールが含まれています。

### М

#### MTBF

MTBF (平均故障間隔)とは、デバイスがエラーなく稼働する平均時間のことです。MTBF について は、以下の点が挙げられます。1) コンピュート、I/O、ストレージの各モジュール、および PSU とディス クについて、故障とイベントの時刻が記録されます。2) イベントは故障ではありませんが、特定のイベ ントが一定数発生し、それらの間の平均稼働時間が特定のしきい値を下回る場合は、故障として カウントされます。3) 故障が一定数発生し、それらの間の平均稼働時間が特定のしきい値を下回 る場合、そのデバイスは運用から除外されるか、交換の対象としてフラグ付けされます。

Ν

#### NVMe (Non-Volatile Memory Express) ドライブ

NVMe は、PCI Express (PCIe) バスを使用して SSD (ソリッドステート ドライブ) ストレージをサーバまたは CPU に接続するために設計されたプロトコルです。NVMe は、大手 IT プロバイダのコンソーシアムが高速性と性能の向上を目指して 2008 年に策定しました。

# Ρ

# PCle スロット/PCle アダプタ

Peripheral Component Interconnect Express (PCIe または PCI-E) は、コンピュータを 1 つまたは 複数の周辺機器に接続するためのシリアル拡張バス規格です。PCIe は、PCI や PCI-X などのパラ レルバスよりも低遅延で、より高速なデータ転送が可能です。

# R

# RDIMM

Registered Dual In-line Memory Module の略。RDIMM は、システムのメモリコントローラとダイナ ミック ランダムアクセス メモリモジュールとの間 にレジスタを配置 することで、大容量化と信頼性の向 上を実現しています。

### S

### Smart Exchange

システムの可用性を維持し、データ損失を防ぐための独自プロセス。ztC Endurance システムがアク ティブなコンピュート モジュールの劣化 や障害を検出した場合、Smart Exchange は以下を実行しま す。1) スタンバイコンピュート モジュールを自動的にアクティブ化し、処理中のデータをコピーします。 2) 元のアクティブコンピュート モジュールに接続されているすべての I/O およびストレージを、新たにア クティブ化されたコンピュート モジュールに再ルーティングします。Smart Exchange はシステムが稼働 中に行われますが、ごく短時間 (通常1秒未満)の停止を除いて、オペレーティングシステムや顧客 アプリケーションには検知されません。

# Stratus カスタマ サービス ポータル

ztC Endurance システム ソフト ウェアのダウンロード、ナレッジ ベース記事の閲覧、サポートの取得が可能な場所。Stratus カスタマ サービス ポータルにアクセスするには、1 つ以上の Stratus 製品が有効なサービス契約でカバーされている必要があり、アカウントの作成が必要です。Stratus カスタマサービス ポータルの URL は https://www.stratus.com/services-support/customer-support/です。

#### Ζ

# ztC Endurance コンソール

ztC Endurance システムの管理とモニタリングをリモートの管理コンピュータから行う機能を提供するブ ラウザベースのインタフェース。コンソールからは、システム全体だけでなく、個々のモジュール、モジュー ルのコンポーネント、その他のリソースへのアクセスも可能であり、多くの管理作業を実行できます。 Ξ

# コントロール パネルのウィング部

ztC Endurance システムの前面右側に配置されているモジュール。USB 2.0 ポート、ztC Endurance システムの電源ボタン、およびシステムの電源状態 (PWR)、障害状態 (ATTN)、モジュール識別状態 (UID)を示す LED が組み込まれています。

### コンピュート モジュール

ztC Endurance システムの前面に配置されている顧客交換可能ユニット (CRU)。 プロセッサ、 RDIMM、BIOS、BMC、ファン、その他の技術が搭載されており、ztC Endurance システムを起動し 動作させる役割を担います。各システムには2つのコンピュートモジュールが含まれています。

#### す

### スタンバイ電源

ztC Endurance システムがシャット ダウンされた後も供給される低レベルの電力。スタンバイ電源により、プライマリ Baseboard Management Controller (BMC) は、システムの電源がオフの状態でもシス テムコンポーネントのステータスを監視できます。スタンバイ電源を利用することで、管理者やztC Endurance カスタマ サポート (権限がある場合) は、1G 管理ポートを通じてシステムに接続し、問 題の診断やリモートでのシステム電源オン/オフを実行できます。電源を完全に遮断するには、電源 コードを抜く必要があります。

# ストレージ モジュール

ztC Endurance システムの前面に配置されている CRU モジュール。ストレージ モジュールにはステー タス LED が搭載されており、データ ディスクドライブ用スロットが6 つあります。各 ztC Endurance シ ステムには2 つのストレージ モジュールが含まれています。

#### Ø

# ノンマスカブル割り込み (NMI)

システムが応答しなくなったときに開始されるプロセス。システムコントローラがシステムの再起動を試みるために、メモリの内容をダンプファイルに保存し、その後オペレーティングシステムを再起動します。この割り込みは、システムコントローラが問題解決を試みている間、すべての CPU を同期させることを目的としています。

#### め

# メンテナンス モード

ztC Endurance のコンピュート モジュールの動作を一時停止し、サービスを実施できるようにしたモジュールの状態。 アクティブなコンピュート モジュールがメンテナンス モードに移行すると、システムは

Smart Exchange を実行し、スタンバイコンピュート モジュールをアクティブ化します。コンピュート モジュールは、メンテナンス モードにしてからシャット ダウンする必要があります。

### 漢字

#### 管理 LAN

ztC Endurance システムの管理に使用されるローカルエリアネットワーク(LAN)。I/O モジュールには、アウトオブバンド管理 LAN への接続用として 1G MGMT ポートが搭載されています。

### 簡易ネットワーク管理プロトコル (SNMP)

ネットワーク接続されたデバイスのステータスを監視するために使用されるネットワークプロトコル。ztC Endurance で SNMP 設定を構成することで、管理アプリケーションによるシステムのリモート監視が 可能になり、アラート状態が発生した場合に指定された受信者にシステムからメッセージを送信でき るようになります。

# 顧客交換可能ユニット (CRU)

最小限のトレーニングを受けた施設内の担当者が、工具を使って故障したコンポーネントを簡単に 取り外し、交換できるモジュール。 ztC Endurance の CRU モジュールは、コンピュート モジュールとそ の RDIMM、ストレージ モジュールとそのディスクドライブ、I/O モジュールとその PCIe アダプタ、電源ユ ニット (PSU) です。

### 識別ボタン

特定のシステムまたはコンポーネントの ID LED を 30 秒間点灯し、その位置を特定できるようにする ボタン。識別ボタンは、コンピュートモジュールの前面と、ztC Endurance コンソールの「ハードウェア」 ページにあります。

### 電源ユニット (PSU)

ztC Endurance システムを電源に接続するためのユニット。各システムには、背面に2つの PSU が 搭載されています。